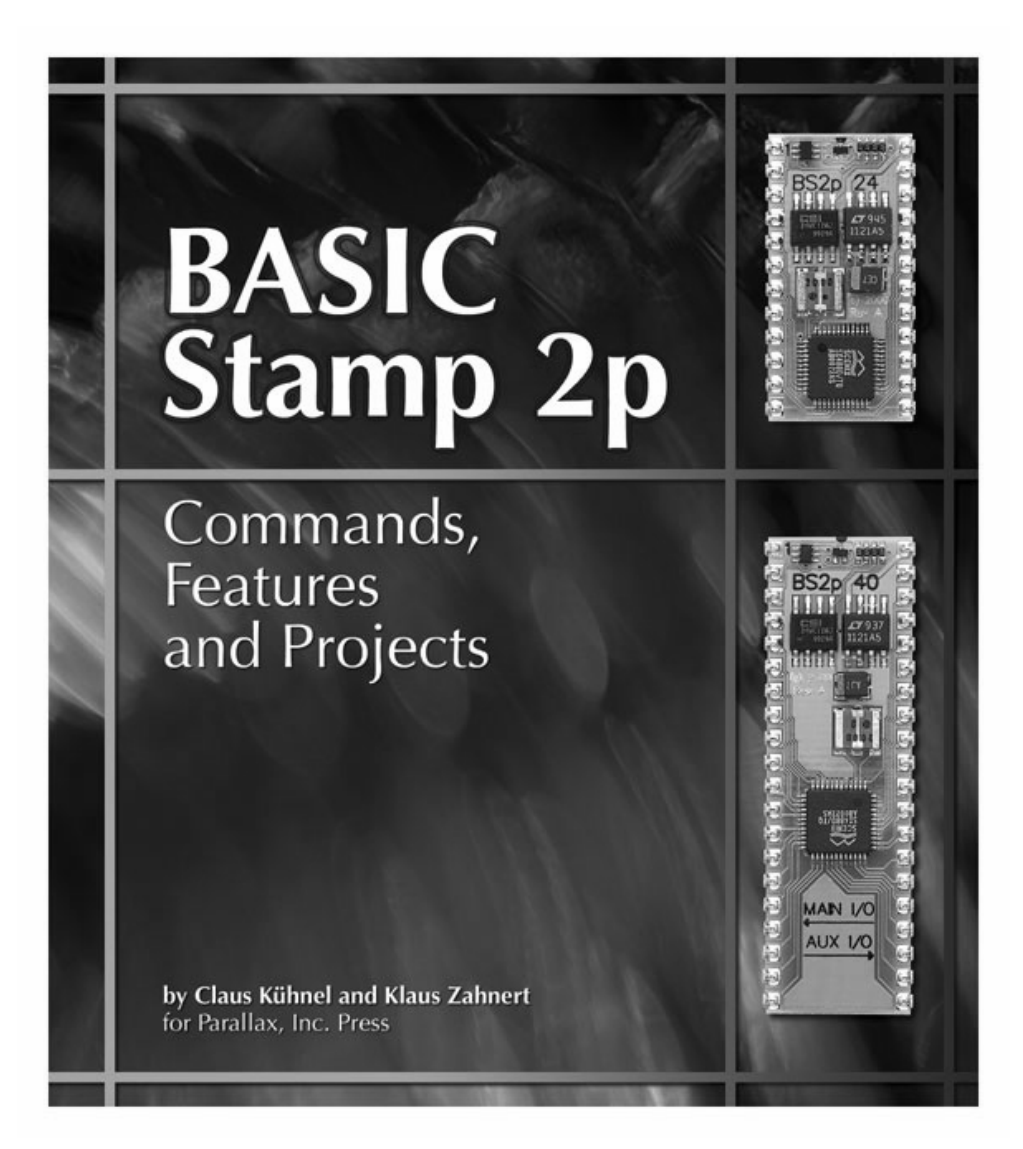

#### Warranty

Parallax warrants its products and printed documentation against defects in materials and workmanship for a period of 90 days. If you discover a defect, Parallax will, at its option, repair, replace, or refund the purchase price. Simply call for a Return Merchandise Authorization (RMA) number, write the number on the outside of the box and send it back to Parallax. Please include your name, telephone number, shipping address, and a description of the problem. We will return your product, or its replacement, using the same shipping method used to ship the product to Parallax.

#### 14-Day Money Back Guarantee

If, within 14 days of having received this book, you find that it does not suit your needs, you may return it for a full refund. Parallax will refund the purchase price of the product, excluding shipping / handling costs. This does not apply if the book has been altered or damaged.

#### **Copyrights and Trademarks**

This documentation is Copyright 2003 by Parallax, Inc. The SX is a registered trademark of Ubicom. BASIC Stamp and SX-Key are registered trademarks of Parallax, Inc. If you decide to use these names on your web page or in printed material, you must state: "(trademark) is a registered trademark of (respective holder)". Other brand and product names are trademarks or registered trademarks of their respective holders, including iButton, 1-Wire, Hitachi, and any other brand names featured in this book.

#### **Disclaimer of Liability**

Parallax, Inc. is not responsible for special, incidental, or consequential damages resulting from any breach of warranty, or under any legal theory, including lost profits, downtime, goodwill, damage to or replacement of equipment or property, and any costs or recovering, reprogramming, or reproducing any data stored in or used with Parallax products. Parallax is also not responsible for any personal damage, including that to life and health, resulting from use of any of our products. You take full responsibility for your microcontroller application, no matter how life threatening it may be.

#### Internet Access

We maintain Internet systems for your use. These may be used to obtain software, communicate with members of Parallax, and communicate with other customers. Access information is shown below:

Web: http://www.parallax.com

#### Internet BASIC Stamp Discussion List

Parallax maintains an e-mail discussion list for people interested in BASIC Stamps. The "basicstamps" list server includes engineers, hobbyists, and enthusiasts. The list works like this: lots of people subscribe to the list, and then all questions and answers to the list are distributed to all subscribers. It's a fun, fast, and free way to discuss BASIC Stamp programming issues and get answers to technical questions. This list generates about 40 messages per day and has 2,300 subscribers. Subscribe at www.yahoogroups.com under the group name "basicstamps".

# Preface

The Parallax BASIC Stamp 2p extends the family of the well-known BASIC Stamp microcontrollers with a wider feature set for an increased number of applications. The BASIC Stamp 2p has an extended instruction set suitable for more complex projects, making BASIC Stamp 2 projects easier as well. The BS2p supports the Philips I<sup>2</sup>C protocol and the Dallas Semiconductor 1-Wire bus along with the direct control of Hitachi-compatible HD44780 alpha-numeric LCDs.

For a long time Parallax customers requested an interrupt capability. The implementation of a powerful polling feature is an answer to this request. Enhancements of additional memory and I/O were also added to let the BS2p to do "double duty" as a datalogger.

In this book we will explain the entire BASIC Stamp 2 family and provide numerous code snippets for using these Parallax microcontrollers.

This book is an English translation of our German book "BASIC Stamp 2 – Neue Eigenschaften – neue Projekte" (ISBN 3-907857-02-X) published in 2002 with numerous updates for the American market.

As manufacturer of the BASIC Stamp, Parallax offers significant information and application support on its web site or in printed form. Do not miss a visit on Parallax's web site [www.parallax.com]. This level of support has differentiated Parallax for years and is certainly a key to the product line's success.

All code examples used in this book are available for download from http://www.parallax.com/bs2pbook.

The authors thank Parallax and especially Ken Gracey for the support of this book. Though Parallax edited the book in detail, the possibility that German language or mannerisms appear in the book remains. If you find such errors please report them to Parallax using e-mail (info@parallax.com).

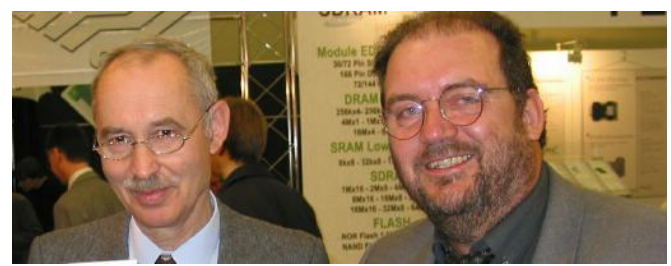

Klaus Zahnert and Claus Kühnel

| 1   |       | BASIC Stamp – an Overview1                       | 1 |
|-----|-------|--------------------------------------------------|---|
| 1.1 | 1     | What is a BASIC Stamp?1                          | 4 |
| 1.2 | 2     | StampW Editor                                    | 9 |
| 1.3 | 3     | BS2 Memory2                                      | 5 |
|     | 1.3.1 | Program Memory2                                  | 5 |
|     | 1.3.2 | Data Memory2                                     | 8 |
| 1.4 | 4     | Which BASIC Stamp is good for my application?    | 4 |
| 2   |       | PBASIC                                           | 7 |
| 2.7 | 1     | BS2 Instruction Set                              | 7 |
| 2.2 | 2     | Comments about the Instruction Set11             | 0 |
|     | 2.2.1 | SERIN and SEROUT11                               | 0 |
|     | 2.2.2 | RUN11                                            | 9 |
|     | 2.2.3 | Switching the I/O Blocks with the BS2p12         | 4 |
|     | 2.2.4 | Interrupting by Polling the BS2p12               | 5 |
| 3   |       | Enhanced I/O13                                   | 3 |
| 3.1 | 1     | I <sup>2</sup> C-Bus13                           | 3 |
|     | 3.1.1 | Printer Control with I <sup>2</sup> C Output13   | 5 |
|     | 3.1.2 | Reading and Writing EEPROMs13                    | 9 |
|     | 3.1.3 | LCD-Controller PCF2116 on I <sup>2</sup> C-Bus14 | 3 |
| 3.2 | 2     | 1-Wire Interface15                               | 4 |
|     | 3.2.1 | Some Basics                                      | 4 |
|     | 3.2.2 | 1-Wire Devices15                                 | 6 |
|     | 3.2.3 | Access to iButtons16                             | 2 |
|     | 3.2.4 | Identification of iButtons16                     | 3 |
|     | 3.2.5 | Access Control with iButtons16                   | 8 |
|     | 3.2.6 | Measuring of Temperature with DS192017           | 4 |

# **Table of Contents**

## 8 Table of Contents

| 3.2.7 | External Memory with DS199417                          |
|-------|--------------------------------------------------------|
| 3.2.8 | Timer with DS1994182                                   |
| 3.3   | Controlling LCDs with the HD44780 Controller18         |
| 3.3.1 | LCD Module with the HD44780 LCD Controller18           |
| 3.3.2 | Parallel Control of an LCD Module192                   |
| 3.3.3 | Serial Control of an LCD Module208                     |
| 3.4   | Interface to the PC Keyboard210                        |
| 3.5   | Port Enhancement with Shift Registers21                |
| 4     | BASIC Stamps on the Net22                              |
| 4.1   | MondoMini Webserver22                                  |
| 4.2   | BASIC Stamp connected to the MondoMini Webserver22     |
| 4.2.1 | Sending E-Mails224                                     |
| 4.2.2 | Query of Variables22                                   |
| 4.2.3 | Changing of Variables230                               |
| 4.2.4 | BASIC Stamp Monitoring System23                        |
| 5     | Using a Modem24                                        |
| 5.1   | Basic Functions of a Modem24                           |
| 5.2   | Remote Alarm via Modem242                              |
| 6     | Additional Applications24                              |
| 6.1   | Switching High Currents and Voltages24                 |
| 6.2   | Networking of BASIC Stamps using RS-232 and RS-485 250 |
| 6.2.1 | Point-to-Point Connection250                           |
| 6.2.2 | BASIC Stamp Network254                                 |
| 6.2.3 | Scalable Node Address Protocol S.N.A.P                 |
| 6.2.4 | Data Transmission According to RS-422 and RS-485270    |
| 6.3   | Evaluation of GPS Information272                       |
| 6.4   | Measuring Tilt and Acceleration27                      |
| 6.5   | Data Display with Stamp Plot Lite284                   |

| 7     | Appendix                               | 289 |
|-------|----------------------------------------|-----|
| 7.1   | Examples to Wiring the I/O Pins        | 289 |
| 7.1.1 | Keys                                   | 289 |
| 7.1.2 | Tone Output                            | 289 |
| 7.2   | Baudmode Parameter in SERIN and SEROUT | 291 |
| 7.3   | Hayes Command Set                      | 292 |
| 8     | Reference                              | 295 |
| 9     | Links                                  | 297 |

# 1 BASIC Stamp – an Overview

For years Parallax's BASIC Stamp microcontrollers have been well-known for their ease of use, comfortable programming language and easy debugging using a PC.

BASIC Stamps are not just for engineers (one could also say they are not just for hobbyists, too). Everybody interested in measurements, control and human interaction with electronic circuits will find ease of entry and continuous success with these devices. It's amazing what can be done with a small feature set.

Parallax's educational program "Stamps in Class" introduces new interested parties to this subject with well-designed free tutorials and ready-to-implement class curriculum.

The BASIC Stamp 2 family consists of several variations. Though an overview of technical specifications of all models is helpful to see the differences, Parallax often leads newcomers to the BASIC Stamp 2 and BASIC Stamp 2p due to extensive application support.

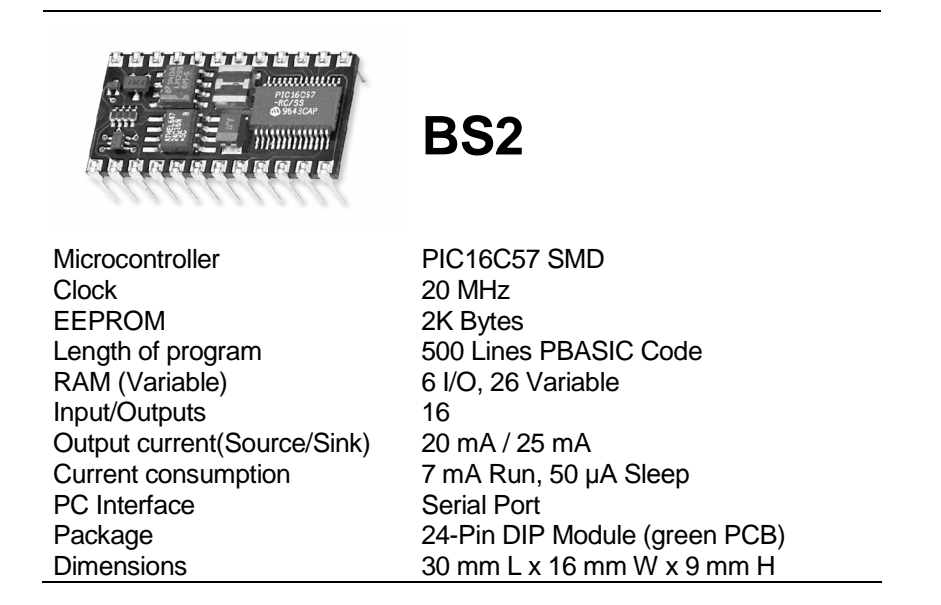

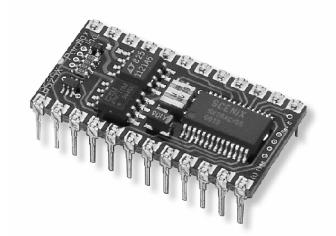

BS2sx

| Microcontroller              | Ubicom SX28AC/SS             |
|------------------------------|------------------------------|
| Clock                        | 50 MHz                       |
| EEPROM                       | 8 x 2K Bytes                 |
| Length of program            | 4000 Lines PBASIC Code       |
| $PAM(\mathcal{V}_{ariable})$ | 6 I/O, 26 Variable           |
| KAIVI (Valiable)             | plus 63 Byte Scratch Pad RAM |
| Input/Outputs                | 16                           |
| Output current(Source/Sink)  | 30 mA/30 mA                  |
| Current consumption          | 60 mA Run, 200 µA Sleep      |
| PC Interface                 | Serial Port                  |
| Package                      | 24-Pin DIP Module (blue PCB) |
| Dimensions                   | 30 mm L x 16 mm W x 9 mm H   |

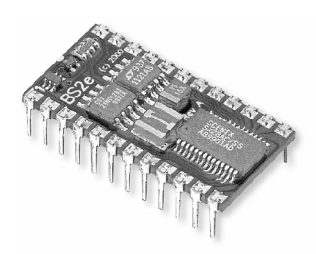

# BS2e

| Microcontroller<br>Clock<br>EEPROM<br>Length of program | Ubicom SX28AC/SS<br>20 MHz<br>8 x 2K Bytes<br>4000 Lines PBASIC Code |
|---------------------------------------------------------|----------------------------------------------------------------------|
| RAM (Variable)                                          | 6 I/O, 26 Variable<br>plus 63 Byte Scratch Pad RAM                   |
| Input/Outputs                                           | 16                                                                   |
| Output current(Source/Sink)                             | 30 mA/30 mA                                                          |
| Current consumption                                     | 20 mA Run, 200 µA Sleep                                              |
| PC Interface                                            | Serial Port                                                          |
| Package                                                 | 24-Pin DIP Module (red PCB)                                          |
| Dimensions                                              | 30 mm L x 16 mm W x 9 mm H                                           |
|                                                         |                                                                      |

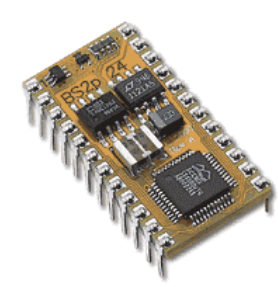

BS2p

| Microcontroller             | Libicom SX48AC                            |
|-----------------------------|-------------------------------------------|
| Clock                       | 20 MHz Turbo                              |
| EEPROM                      | 8 x 2K Bytes                              |
| Length of program           | 4000 Lines PBASIC Code                    |
| RAM (Variable)              | 12 I/O, 26 Variable                       |
| Input/Outputs               | 32 Bytes (6 for I/O and 26 for Variables) |
|                             | plus 32 Byte Scratch Pad RAM              |
| Output current(Source/Sink) | 30 mA / 30 mA                             |
| Current consumption         | 40 mA Run, 60 μA Sleep                    |
| PC Interface                | Serial Port                               |
| Package                     | 24-Pin or 40-Pin DIP Module (gold         |
| -                           | PCB)                                      |
| Dimensions                  | 24-Pin: 30 L x 16 W x 9 H (mm)            |
|                             | 40-Pin: 53 L x 16 W x 9 H (mm)            |

# 1.1 What is a BASIC Stamp?

\_

Anyone experienced with a BASIC Stamp can already able to answer this question. Skip to the next subchapter if you do not need this information.

Users with no BASIC Stamp experience will find the next few pages to be useful background information.

The BASIC Stamp is a single board computer containing the microcontroller, an EEPROM, a voltage regulator and reset circuitry. As Figure 1 shows, 24 I/O pins are available for peripherals.

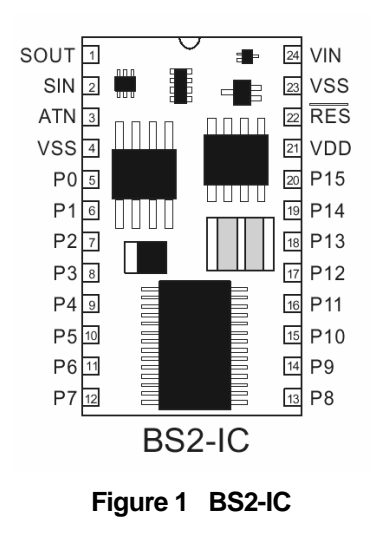

The pinout listed in the following table shows all I/O resources in detail. In the left column the notation BS2x-24 stands for all 24-pin BS2 modules according to Figure 1, while the second column applies to the 40-pin BS2p only.

| Pin<br>BS2x-24 <sup>1</sup> | Pin<br>BS2p-40 | Name   | Function                                   |
|-----------------------------|----------------|--------|--------------------------------------------|
| 1                           | 1              | SOUT   | Serial output (to RxD of the PC COM Port)  |
| 2                           | 2              | SIN    | Serial input (from TxD of the PC COM Port) |
| 3                           | 3              | ATN    | Attention (to DTR of the PC COM Port)      |
| 4                           | 4              | VSS    | Ground (to GND of the PC COM Port)         |
| 5-20                        | 5-20           | P0-P15 | Digital I/O pins                           |
|                             | 21-36          | X0-X15 | Digital I/O pins                           |
| 21                          | 37             | VDD    | + 5 V DC I/O (stabilized)                  |
| 22                          | 38             | RES    | Reset I/O                                  |
| 23                          | 39             | VSS    | Ground                                     |
| 24                          | 40             | VIN    | + 5,5 - 12 V DC input (not stabilized)     |

Table 1. The "x" refers to a model number of BASIC Stamp in the BS2 series.

Connecting 5 to +12 VDC to  $V_{\rm IN}$  and the internal voltage regulator provides a stabilized voltage of +5 VDC at  $V_{\rm DD}.$ 

If you want to power the BASIC Stamp with a reliable voltage of +5 VDC then connect it to  $V_{DD}$  directly. The  $V_{IN}$  pin could remain disconnected in this case.

With the reset pin it is quite similar. An internally generated Reset (power-down reset) pulls the RES pin low during the reset phase. An external pulling of RES to low can also force a reset. Both pins ( $V_{DD}$  and RES) have I/O characteristics.

The BASIC Stamp Module must be supplied with one voltage only (possibly a battery) and will run a program after program immediately after downloading.

This sounds very easy and it is! Figure 2 shows the complete programming infrastructure required.

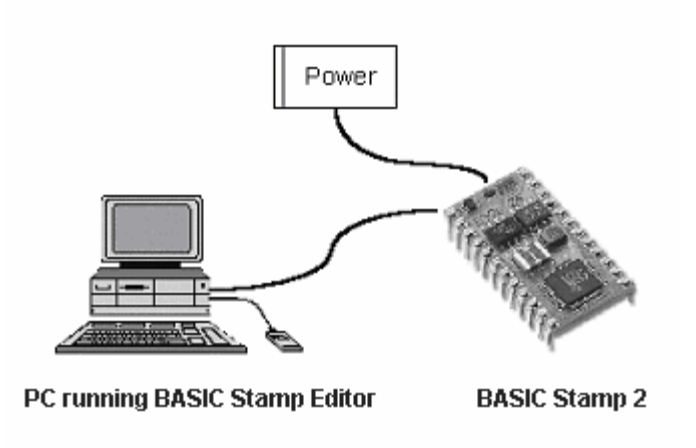

Figure 2 BASIC Stamp Development Environment

If you want to save some money, you can make the required download cable connections from a standard serial cable with the BASIC Stamp module plugged into a breadboard. Figure 3 shows the programming connection. The BASIC Stamp Editor is available as a Windows or DOS program from Parallax's web site for free. At the time of this publication Parallax is about to release a link for Linux, Macintosh and Palm operating systems that would enable developers to design their own IDE and download environments for different operating systems.

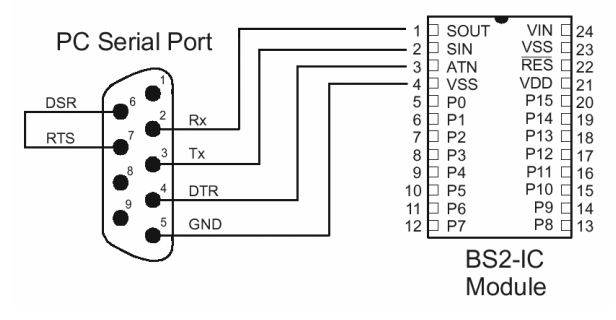

Figure 3 BS2 Download Connection

Let's have a look at how an application could be coded to run on the BASIC Stamp.

The BASIC Stamp Editor must first be installed on the development PC. Parallax offers a detailed "Quick Start Guide" in the BASIC Stamp Manual.

Parallax offers a DOS Editor for each type of BS2 and a single Windows Editor for all types of BS2s.

Figure 4 shows the BASIC Stamp Editor StampW. This programming software is very easy to use.

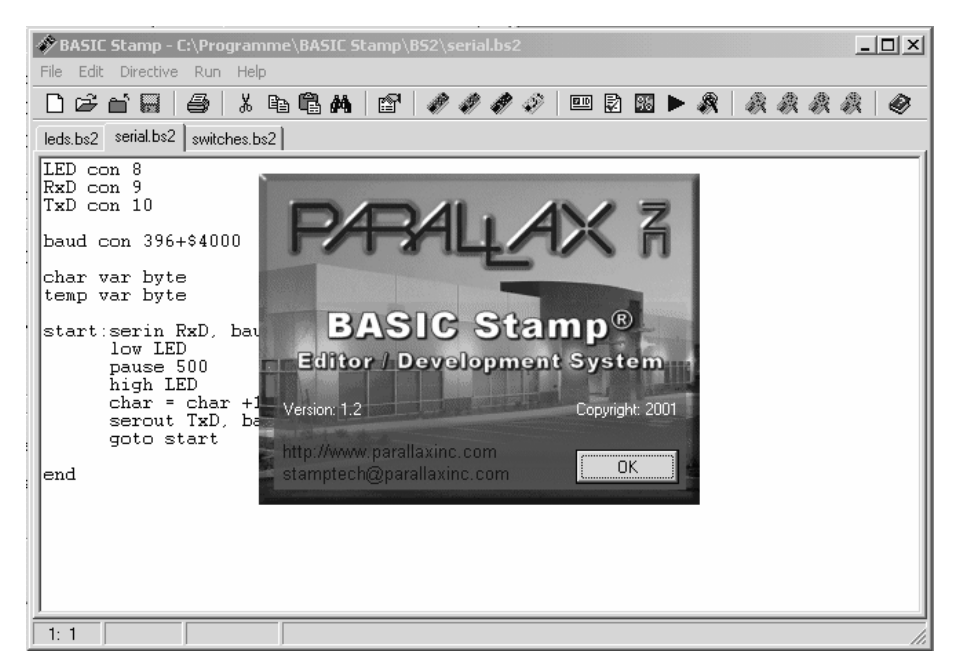

Figure 4 BASIC Stamp Editor StampW

If the PBASIC source is free of any errors, then it can be compiled and downloaded to the BASIC Stamp.

The downloaded tokens will be saved in the BASIC Stamp's external EEPROM. The BASIC Stamp's microcontroller contains the PBASIC firmware called a "token interpreter". This token interpreter is responsible for running the downloaded tokens and represents Parallax's core intellectual property. The download procedure is the same for all types of BS2s and should not considered in detail here but is discussed in some detail in other resources found on the web (see Brian Forbes' book "Inside the BASIC Stamp 2").

A list of all available PBASIC commands follows in one of the next chapters.

## 1.2 StampW Editor

Using StampW you can develop programs for all types of BS2s in a Windows environment. StampW can be used from an intuitive standpoint like other Windows application programs. Therefore, this book describes only the more specific features.

To tell the compiler which type of BS2 is described in the PBASIC some innovations were introduced:

STAMP Directive

Different file extensions

Default Stamp Mode (set over the menu Edit>Preferences)

The STAMP directive must be used at the beginning of the program. For example, this directive looks for a BS2p:

'{\$STAMP BS2p} ' Directive shows that this is a BS2p program

If you don't insert the directive the BASIC Stamp Windows Editor will add it for you by presenting a pull-down menu and asking you to select a BASIC Stamp.

For the other members of the BS2 family the directives are as follows:

| ۰. | \$STAMP | BS2}   | 1 | valid | for | BS2   |
|----|---------|--------|---|-------|-----|-------|
| ۰. | \$STAMP | BS2sx} | ' | valid | for | BS2sx |
| ۰. | \$STAMP | BS2e}  | 1 | valid | for | BS2e  |

For the file extensions the following is valid:

| filename.bs2 | characterizes a source file for BS2   |
|--------------|---------------------------------------|
| filename.bsx | characterizes a source file for BS2sx |
| filename.bse | characterizes a source file for BS2e  |
| filename.bsp | characterizes a source file for BS2p  |

Using the **Edit>Preferences** menu you can set the Default Stamp Mode and different directories for saving the source programs. Figure 5 shows the setup possibilities in the menu **Edit>Preferences>Editor Operation**.

| Debug Appearan   | ce           | Debug Fi       | unction         | Debug Po        |
|------------------|--------------|----------------|-----------------|-----------------|
| Editor Appe      | arance       | L              | Editor          | Operation       |
| -Stamp Mode and  | Ports        |                |                 |                 |
| Default Com      | Port         |                | COM1            | ■               |
| Default Proj     | ect Downl    | oad Mode:      | Modified        | -               |
| Directories      |              |                |                 |                 |
| BS1 Directory:   |              |                |                 | Browse          |
| BS2 Directory:   | C:\Progr     | amme\BASIC     | CStamp\BS2      | Browse          |
| BS2e Directory:  | C:\Progr     | amme\BASIC     | CStamp\BS2      | Browse          |
| BS2sx Directory: | C:\Progr     | amme\BASIC     | Stamp\BS2       | Browse          |
| BS2p Directory:  | C:\Progr     | amme\BASIC     | CStamp\BS2      | Browse          |
| Files            |              |                |                 |                 |
| Maximum File:    | s in History | 6 💌            |                 |                 |
| Associations:    | .BS2         | 2 🔽 .BSE       | .BSX            | .BSP            |
|                  | 🥅 Che        | ck file associ | ations at start | up              |
|                  |              |                | R               | estore Defaults |

Figure 5 Directory Setup

To test the communication with a connected BASIC Stamp, you can use the Identify Function in the **Run>Identify** menu. Figure 6 shows the response from a BS2p after you've sent the Identify command.

| Ide | ntificatio       | n              |                |          |           |       | × |
|-----|------------------|----------------|----------------|----------|-----------|-------|---|
|     | Port Sta         | tus:           |                |          |           |       |   |
|     | Port:            | Device Type:   |                | Version: | Loopback: | Echo: |   |
|     | COM1:            | BASIC Stamp 2p | 524            | v1.2     | Yes       | Yes   |   |
|     | <u>E</u> dit Por | t List         | <u>R</u> efres | h        |           | ose   |   |

Figure 6 Answer to Identify

Before download you can check the syntax with **Run>Check Syntax**. Syntax errors found will be marked – but undefined commands as "nonsense", for example, stay unrecognized.

The use of the BASIC Stamp resources can be inspected via **Run>Memory Map**. Figure 7 shows a memory map from this pull-down menu.

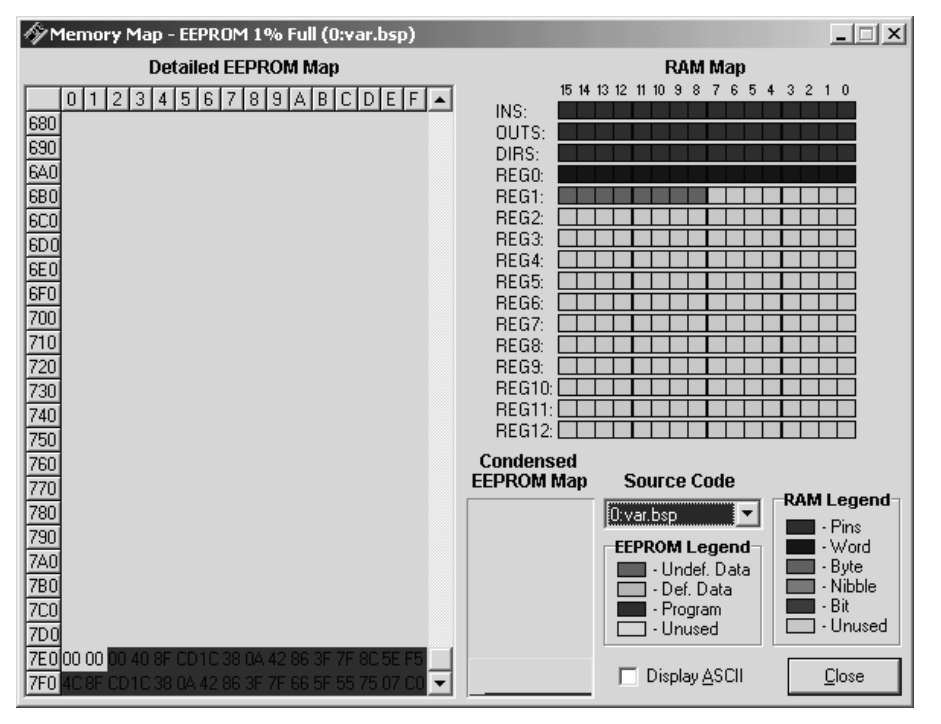

Figure 7 Memory Map

In the left half of the memory map you'll see the 2 KByte EEPROM. For BS2p and BS2sx this is only one slot of program memory. On the right side all 32 bytes of RAM are listed. The Scratch Pad RAM is not shown.

To the usage of EEPROM and RAM by the BASIC Stamp is detailed in the following examples.

StampW offers some new features with the Debug Window. Using the **Run>Debug** menu you can open the Debug Window. Output from the BASIC Stamp's Debug command will be redirected automatically to the Debug Window. But this isn't all it can do.

The programming port can be used for bi-directional communication between a Debug Window and a BS2. The following example demonstrates bi-directional communication on a BASIC Stamp Activity Board:

```
'{$STAMP BS2p}
serstring var byte(3)
loop:
    DEBUG CLS,"D: Waiting for 3 chars from Debug Window..."
    ' SERIN 16, 84, [STR serstring\3] ' for BS2
    SERIN 16, 240, [STR serstring\3] ' for BS2p
DEBUG CR,"D: String = ",STR serstring, CR, CR
    ' SEROUT 16, 84, ["Reflected characters: ",STR serstring\3]' BS2
    SEROUT 16, 240, ["Reflected characters: ",STR serstring\3] ' BS2p
L1:
    IF IN11 = 0 THEN L1
    ' press red key on activity board to proceed
goto loop
```

After the start of the program the DEBUG command sends the string "D: Waiting for 3 chars from Debug Window..." and the SERIN statement waits for exactly three characters. Operating with I/O "Pin 16", SERIN is redirected to the PC's serial port and the BASIC Stamp's DEBUG window. The programmer interface communicates with the Debug Window with the DEBUG command.

After receiving these three characters the second DEBUG command sends the string "D: String =\_\_\_\_". The characters received replace the underlined part of the string. After the DEBUG command is executed the BS2p sends the received characters with SEROUT command to the DEBUG Window.

At the end of the loop I/O Pin 11 is checked (if you're using the BASIC Stamp Activity Board this is the red button) and the program will decide whether or not the whole procedure should be repeated.

Sometimes long instruction lines in our program examples will be broken with what appears to be a carriage return. Please pay attention that in the first column where a label begins a routine. Exceptions are the definitions at the beginning of the program. If you see a character in the first column in the body of the program then this instruction line was too long to print. During compilation such a broken line would be found and signalizes an error. Note that all program examples are available from download from www.parallaxinc.com/bs2pbook.

Figure 8 shows the communication between the BS2p and the Debug Window for the test program.

The Debug Window has two important aspects. The large area in the lower half of the window shows all output of DEBUG and SEROUT 16,..., while the white box above serves as an input line for those characters expected from SERIN.

|                                                                                                 | _ 🗆 🗙      |
|-------------------------------------------------------------------------------------------------|------------|
| Com Port: Baud Rate: Parity:<br>COM1 V 9600 V None V                                            |            |
| Data Bits:     Flow Control:     TX     DTR       8     Iff     A     DSR                       | RTS<br>CTS |
| 123abc                                                                                          |            |
| D: Waiting for 3 chars from Debug Window.<br>bc<br>D: String = abc<br>Reflected characters: abc |            |
|                                                                                                 | -          |
|                                                                                                 | •          |
| Capture <u>Macros</u> <u>P</u> ause <u>Clear</u>                                                | Close      |

Figure 8 Debug Window

Defining macros can help to simplify the repeated key-pressing during debugging.

Figure 9 shows two macros we defined called *String1* and *String2*. If one presses Ctrl+Shft+A during debugging then the characters "xyz" will be sent to the BASIC Stamp.

| Macro Ke    | ys      |              |   |                | Mamai      | <br>Kau       |
|-------------|---------|--------------|---|----------------|------------|---------------|
| Key         | Name    | Data         | • |                | String2    | Ctrl+Shft+B   |
| Ctrl+Shft+A | String1 | xyz          |   |                | ,<br>Data: |               |
| Ctrl+Shft+B | String2 | abcd         |   |                | labed      |               |
|             |         |              |   | Add            | abod       |               |
|             |         |              |   |                |            |               |
|             |         |              |   | <u>D</u> elete |            |               |
|             |         |              |   | Province       |            |               |
|             |         |              |   | DIOMS6         |            | <b>*</b>      |
|             |         |              |   |                | 1          |               |
| Ŀ           | oad     | <u>S</u> ave |   |                |            | <u>C</u> lose |

Figure 9 Defining Macros

You can save these definitions in macro files with the extension MCR for further usage.

## 1.3 BS2 Memory

In the ROM of a BASIC Stamp the token interpreter is saved. The program is saved as tokens in an external EEPROM located on the BS2-IC. Rarely changed information such as configuration data, for example, can be saved in this EEPROM too.

Data is stored in the BASIC Stamp's RAM. After restarting the BASIC Stamp the entire contents of RAM is cleared.

### 1.3.1 Program Memory

Aside from the original BS2 all other BS2 types (e, SX, p) support a program memory of eight times 2K bytes. With the newer BS2 styles you can define projects consisting of up to eight different programs. Each sub-program can be saved in one program slot of 2 K bytes.

You can save additional program modules, mathematical routines, drivers, text prompts for the user dialogue, calibration data or setup information in these additional program slots.

In this case you may utilize a Stamp directive option Listing all the files to be considered. This Stamp directive must be placed in slot #0 at first.

The examples explain a project with program modules in three different program slots.

The following figures show the creation of three separate source files named project.bsp, aaa.bsp and bbb.bsp. In the files there is no useful source code, just comments. Even though there's no code you can compile these files without any error.

Figure 10 shows all three source files in the Editor window. The leading "0:" marks that each of these source files is prepared for slot #0 by default. This means, we have three separate and independent programs.

| 🌮 BASIC Stamp - C:\Programme\BASIC Stamp\BS2p\project.bsp |   |
|-----------------------------------------------------------|---|
| File Edit Directive Run Help                              |   |
|                                                           | 1 |
| O:project.bsp 0:aaa.bsp 0:bbb.bsp                         |   |
| '{\$STAMP BS2p}                                           |   |
| ' Hier folgen die PBASIC Anweisungen                      |   |
| end                                                       |   |
|                                                           |   |
|                                                           |   |
|                                                           |   |
|                                                           |   |
|                                                           |   |
|                                                           |   |
|                                                           |   |
|                                                           |   |
|                                                           |   |
|                                                           |   |
|                                                           |   |
| 1:14 Modified Downloaded                                  |   |

Figure 10 Creating independent source files

To link these programs to one project we have to add these programs to the Stamp directive in the main program in slot #0 '{STAMP BS2p, aaa, bbb}. After a new compilation the files are linked.

After reset the BASIC Stamp starts the program in slot #0 by default. Therefore, we place the main program with the extended Stamp directive in slot #0.

Figure 11 shows the revised Stamp directive and the files aaa.bsp and bbb.bsp linked to the project project.bsp.

The tabs of the sub-programs for slot #1 and slot #2 show with their naming [project]1:aaa.respectivelly [project]2:bbb.bsp to which project (project.bsp) they were linked and in which program slot they are located.

| 🌮 BASIC Stamp - C:\Programme\BASIC Stamp\BS2p\bbb.bsp | . D × D |
|-------------------------------------------------------|---------|
| File Edit Directive Run Help                          |         |
| ▁D☞☆ਜ਼ 尋 メቈୱ៳ ㎡  <i>≉≉≉</i> ◈ ▣⋭⊠►& &&&&              | 1       |
| 0:project.bsp [project] 1:aaa.bsp [project] 2:bbb.bsp |         |
| '{\$STAMP BS2p, aaa, bbb}}                            |         |
| ' Hier folgen die PBASIC Anweisungen                  |         |
| end                                                   |         |
|                                                       |         |
|                                                       |         |
|                                                       |         |
|                                                       |         |
|                                                       |         |
|                                                       |         |
|                                                       |         |
|                                                       |         |
|                                                       |         |
|                                                       |         |
|                                                       |         |
| 2: 1 Modified Downloaded Tokenize/Download Successful | 11.     |

Figure 11 Linking of source files to a project

The RUN command starts the programs saved in different 2 K memory slots. As previously mentioned, after reset the program in slot #0 starts by default and therefore the main program must be located in program slot #0.

You can launch a program from slot #0 use the command RUN 1, for example. After RUN 1 the first instruction in program slot #1 will be operated.

If you want to redirect to program slot #0 again then use RUN 0 from within program #1. Here too, the first instruction in program slot #0 will be executed. You can jump back and forth between programs, always starting with the first instruction.

Pay attention to this difference from normal subroutine techniques. If you switch to another program slot the first instruction of the new slot will be the next instruction executed.

In the highest location of the Scratch Pad RAM (127 in BS2p) is the number of the actual program slot saved. Saving this information before branching to another program slot holds the pointer for return.

Some examples will show that working with different program slots is less difficult than you may have expected.

## 1.3.2 Data Memory

All BS2s have data memory of 32 bytes. Each bit of these 32 bytes is individually addressable using modifiers. Table 1 shows the RAM organization valid for all BS2 types.

| Word Name | Byte Name    | Nibble Name                     | Bit Name                | Purpose     |
|-----------|--------------|---------------------------------|-------------------------|-------------|
| INS       | INL<br>INH   | INA, INB,<br>INC, IND           | IN0-IN7<br>IN8-IN15     | Inputs      |
| OUTS      | OUTL<br>OUTH | OUTA,<br>OUTB,<br>OUTC,<br>OUTD | OUT0-OUT7<br>OUT8-OUT15 | Outputs     |
| DIRS      | DIRL<br>DIRH | DIRA, DIRB,<br>DIRC, DIRD       | DIR0-DIR7<br>DIR8-DIR15 | I/O Control |
| WO        | B0<br>B1     |                                 |                         |             |
| W1        | B2<br>B3     |                                 |                         |             |
| W2        | B4<br>B5     |                                 |                         |             |
| W3        | B6<br>B7     |                                 |                         |             |
| W4        | B8<br>B9     | •                               |                         |             |
| W5        | B10<br>B11   |                                 |                         |             |
| W6        | B12<br>B13   | -                               |                         |             |
| W7        | B14<br>B15   | -                               |                         |             |
| W8        | B16<br>B17   | -                               |                         |             |
| W9        | B18<br>B19   |                                 |                         |             |
| W10       | B20<br>B21   |                                 |                         |             |
| W11       | B22<br>B23   |                                 |                         |             |
| W12       | B24<br>B25   |                                 |                         |             |

Table 1 BS2 RAM Organization

The access to the RAM is organized by variables. You have to declare all variables in the source code.

x var byte ' Declares a Variable
y var word
z con \$5555 ' Defines a Constant
y = z ' Initialize Variable
DEBUG HEX y, CR
B0 = \$AA ' Write Register B0 directly
DEBUG HEX y, CR

In our program example two variables (x and y) were declared. Variable x has a byte format and variable y word format. For completeness we find the constant z. A constant consumes no memory in RAM.

Have a look at the Memory Map in Figure 12. You can see the usage of the registers and you will recognize a word variable in REG0 (W0) and a byte variable in REG1 (W1).

| 🏘 Memory Map - EEPROM 1% Full (0:var.bsp)                                                                                                    |                                                                                                    |
|----------------------------------------------------------------------------------------------------|----------------------------------------------------------------------------------------------------|
| Detailed EEPROM Map           0         1         2         3         4         5         6         7         8         9         A         B         C         D         E         F         ▲           680         680         680         680         680         660         660         660         660         660         660         660         660         670         700         710         720         730         740         740         740         740         740         740         740         740         740         740         740         740         740         740         740         740         740         740         740         740         740         740         740         740         740         740         740         740         740         740         740         740         740         740         740         740         740         740         740         740         740         740         740         740         740         740         740         740         740         740         740         740         740         740         740         740         740         740         740         740 <th>RAM Map         15 14 13 12 11 10 9 8 7 6 5 4 3 2 1 0         INS:         OUTS:         DIRS:         DIRS:         REG0:         REG1:         REG2:         REG3:         REG4:         REG6:         REG6:         REG6:         REG6:         REG6:         REG6:         REG6:         REG6:         REG6:         REG6:         REG6:         REG6:         REG6:         REG6:         REG6:         REG7:         REG8:         REG9:         REG1:         REG1:         REG1:         REG1:         REG1:         REG1:         REG1:         REG1:         REG1:         REG1:         REG1:         REG1:         REG1:         REG1:         REG1:         REG1:         REG1:         REG1:         REG1:         REG1:         REG1:</th> | RAM Map         15 14 13 12 11 10 9 8 7 6 5 4 3 2 1 0         INS:         OUTS:         DIRS:         DIRS:         REG0:         REG1:         REG2:         REG3:         REG4:         REG6:         REG6:         REG6:         REG6:         REG6:         REG6:         REG6:         REG6:         REG6:         REG6:         REG6:         REG6:         REG6:         REG6:         REG6:         REG7:         REG8:         REG9:         REG1:         REG1:         REG1:         REG1:         REG1:         REG1:         REG1:         REG1:         REG1:         REG1:         REG1:         REG1:         REG1:         REG1:         REG1:         REG1:         REG1:         REG1:         REG1:         REG1:         REG1: |
| 750<br>760<br>770<br>780<br>780<br>740<br>780<br>760<br>700<br>700<br>700<br>700<br>700<br>700<br>70                                                                                                    | Condensed<br>EEPROM Map     Source Code       Owarbsp     - Pins       EEPROM Legend     - Pins       - Undef. Data     - Byte       - Program     - Bit       - Unused     - Display ASCII                                                                                                    |

Figure 12 Memory Map

After initialization of the variable y their value can be displayed with DEBUG. The first DEBUG (in single step) will display the hex value \$5555 in the Debug Window as expected.

In the next step the value \$AA is written to register B0 directly. The second DEBUG shows a different low byte of the word variable y.

In more complex declarations of variables the direct access to registers is fully customizable yet requires some care to avoid program errors.

PBASIC has a lot of modifiers for variables and you can work without direct access to registers. Table 2 lists these modifiers.

| Symbol    | Definition                                  |
|-----------|---------------------------------------------|
| lowbyte   | Low byte of a word                          |
| highbyte  | High byte of a word                         |
| byte0     | Low byte of a word                          |
| byte1     | High byte of a word                         |
| lownib    | Low nibble of a word or a byte              |
| highnib   | High nibble of a word or a byte             |
| nib0      | Nibble 0 of a word or a byte                |
| nib1      | Nibble 1 of a word or a byte                |
| nib2      | Nibble 2 of a word                          |
| nib3      | Nibble 3 of a word                          |
| lowbit    | Lowest bit of a word or a byte or a nibble  |
| highbit   | Highest bit of a word or a byte or a nibble |
| bit0      | Bit0 of a word or a byte or a nibble        |
| bit1      | Bit1 of a word or a byte or a nibble        |
| bit2      | Bit2 of a word or a byte or a nibble        |
| bit3      | Bit3 of a word or a byte or a nibble        |
| bit4…bit7 | Bit4 to Bit7 of a word or a byte            |
| bit8bit15 | Bit8 to Bit15 of a word                     |

Table 2 Modifiers for Variables

These variable modifiers organize access to the content of these variables. Try some experiments with a small test program to get more familiar with the usage of these modifiers.

'{\$STAMP BS2}

x var word y var byte z var NIB

x = \$ABCD

DEBUG "Word: ", HEX x , CR DEBUG "Low Byte of Word: ", HEX x.lowbyte , CR DEBUG "High Byte of Word: ", HEX x.highbyte , CR DEBUG "Nibble 2 of Word: ", HEX x.NIB2 , CR, CR

```
y = x.lowbyte
```

```
DEBUG "Low Byte Word: ", HEX Y, CR
DEBUG "High Nibble of Low Byte of Word: ", HEX Y.highNIB, CR
```

All BS2x types with exception of the original BS2 have a so-called Scratch Pad RAM. The Scratch Pad RAM is 64 bytes for BS2e and BS2sx and 128 Bytes for BS2p.

For access to Scratch Pad RAM we use the commands GET and PUT.

The highest location of Scratch Pad RAM (127 for BS2p, otherwise 63) contains the number of the actual program slot.

For the BS2p the high nibble of this cell contains a pointer to that program slot where the commands READ and WRITE operate.

Here is a small program example with DEBUG outputs (Figure 13).

```
'{$STAMP BS2p}
pointer var byte
STORE 5 ' READ/WRITE in Slot #5
GET 127, pointer ' Read Slot Pointer in Scratch Pad
DEBUG CR, "Running Program in Slot #", DEC pointer & $0F
DEBUG CR, "READ/WRITE in Slot #", DEC pointer >> 4
end
```

| Com Port: Baud Rate: Parity:                                                                                       |
|----------------------------------------------------------------------------------------------------|
| Data Bits:     Flow Control:     ● TX     □ DTR     □ RTS       8     □     □ff     ■     ● RX     ● DSR     ● CTS |
|                                                                                                    |
| Running Program in Slot #0<br>READ/WRITE in Slot #5                                                                |
|                                                                                                    |
|                                                                                                    |
| Capture <u>Macros</u> <u>Pause</u> <u>Clear</u> <u>Close</u>                                                       |

Figure 13 Query for slot numbers

# 1.4 Which BASIC Stamp is good for my application?

Now you will ask more than ever "Which BASIC Stamp should I use for my application?".

Parallax now offers (including the BS1) seven different devices or modules and you have to calculate performance versus costs to choose the best module for your project. But it's really not that difficult – we think you have two choices.

If the costs are not so important then use the BS2p. If this is not realistic and must be rejected decide on the module that has sufficient performance and a favorable price. Start with the BS2-IC and consider the BS2e-IC or BS2SX-IC only if you have an identifiable need for the extra speed and memory these modules feature. Otherwise use the BS2p or BS2-IC.

Development can always be justified with the module having the highest performance or cost, but in production you have to lower the costs. This can be accomplished in all cases by using the PBASIC Interpreter chips, the core of a BASIC Stamp.

To get an overview to the prices see Table 3. These prices come from Parallax's Product Catalog (2003) and will always differ from Parallax distributors.

\_\_\_\_\_

| BASIC Stamp | Price   |
|-------------|---------|
| BS2         | US\$ 49 |
| BS2e        | US\$ 54 |
| BS2sx       | US\$ 59 |
| BS2p-24     | US\$ 79 |
| BS2p-40     | US\$ 99 |

 Table 3
 BASIC Stamp 2 Prices (USA)
# 2 PBASIC

The BASIC Stamp understands a special BASIC dialect – called P(arallax) BASIC. The instruction set differs by BASIC Stamps slightly, mostly through the addition of more instructions for newer BASIC Stamps and adjustments in execution speed.

These differences are the basis for different performance and the resulting price.

## 2.1 BS2 Instruction Set

In the following pages the PBASIC instructions of all BS2 types will be presented.

This compilation cannot replace the original documentation. Download the BASIC Stamp manual V.2.0c containing 351 pages for current information. If needed you can download this 2 MB manual from Parallax's website for free (it also comes on the CD-ROM with your on-line orders).

The BASIC Stamp Editor StampW (now in V.1.31) offers a comfortable on-line help system as well. Figure 14 shows the PBASIC command reference.

Figure 15 shows the explanation to the BRANCH command as an example, while Figure 16 shows a program example to this command.

The PBASIC help system details all PBASIC commands for all BASIC Stamps.

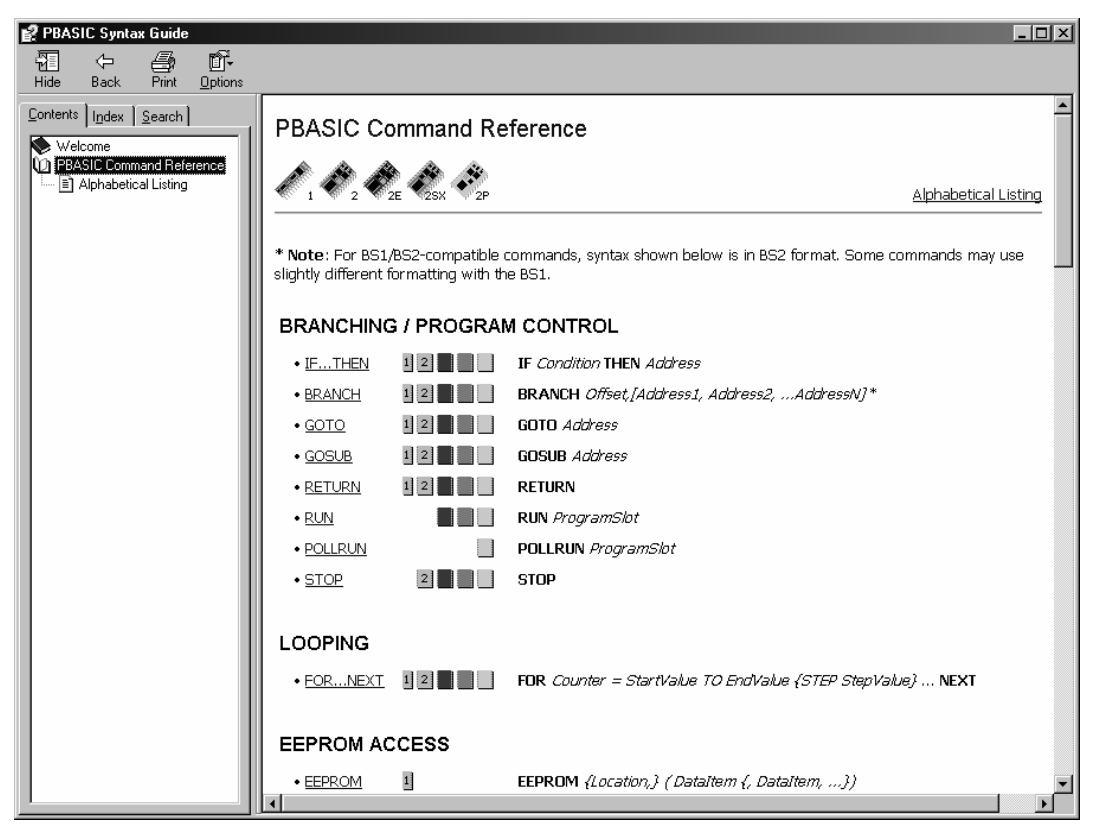

Figure 14 PBASIC Help System – Command Reference

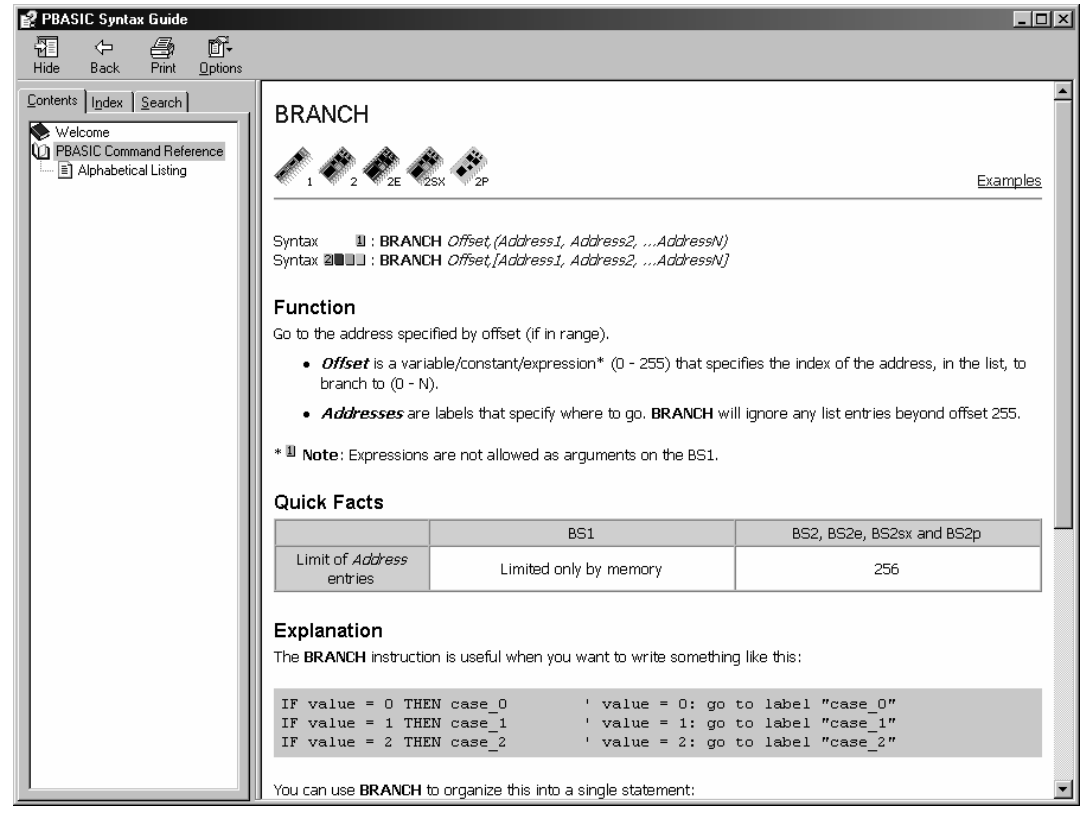

Figure 15 PBASIC Help System – Explanation BRANCH command

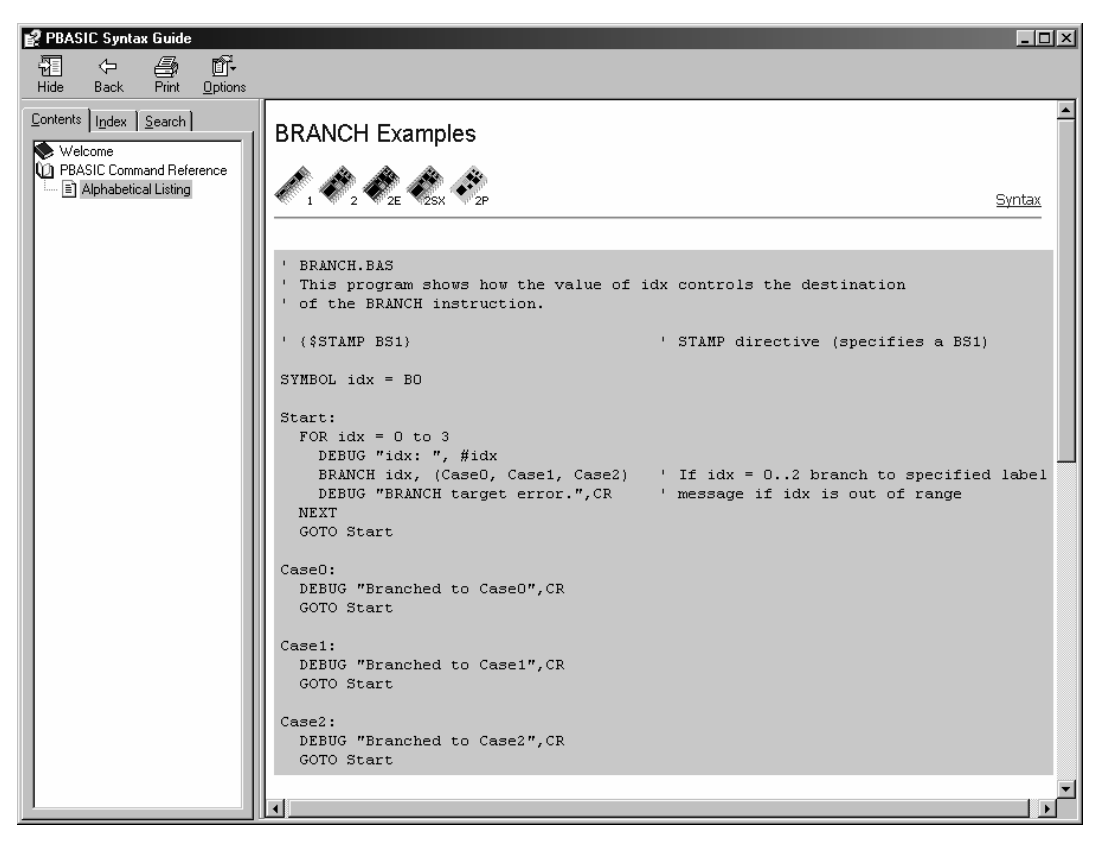

Figure 16 PBASIC Help System – Program example BRANCH

In the program examples we will often use commands that have not been explained. It is normal in such a reference as this book to page forward and backward sometimes and use the on-line help for more detail.

To get a clear structure we will start with each PBASIC command on a new page. You can use the empty room for some comments.

The command for serial I/O SERIN and SEROUT will be directed to I/O pin 16. In these cases the serial I/O works over the programming connection and the serial I/O is redirected to the

Debug Window in the Stamp Editor. The DEBUG command automatically connects to these I/O pins.

If I/O Pin 16 (Rpin = 16 or Tpin=16) used for serial communication then the BS2 works with inverted polarity and active output of the transmitter independent of the Baud mode parameter. In this mode Bit 14 (Polarity) and Bit 15 (output driver) are not relevant.

#### AUXIO BS2p-40

AUXIO

The commands AUXIO, MAINIO, and IOTERM control the access to the I/O pins of the BS2p-40.

AUXIO redirects all I/O operations from MAINIO (P0-P15) to AUXIO (X0-X15).

After reset MAINIO is default.

For BS2p-24 the commands AUXIO, MAINIO, and IOTERM have no effect.

## **Example:**

' $\{\$STAMP BS2p\}$ 

high 0 'Output0 (Pin5) Hi AUXIO 'Switch to Auxiliary I/O Pins low 0 'Output0 (Pin21) Lo MAINIO 'Switch to Main I/O Pins low 0 'Output0 (Pin5) Lo AUXIO 'Switch to Auxiliary I/O Pins high 0 'Output0 (Pin21) Hi end

# Remark:

I/O Pin 0 (P0) is set and subsequently the BS2p-40 will be switched to AUXIO. Low 0 resets I/O pin X0 to low afterwards.

After redirection to MAINIO low 0 resets P0 to low.

After a new redirection to AUXIO high 0 sets X0 to high.

#### BRANCH BS2 BS2e BS2sx BS2p

BRANCH offset,[addr0, addr1,..., addrN]

Branch of program flow

#### It means:

offset Pointer in address list

addr element in address list (address, label)

#### **Example:**

```
var byte
char
value
         var byte
         value = 255 ' initialize value to FFH
loop:
         ' Read serial interface
         SERIN 16,84+$4000, [char]
                                       ' 9600 Baud for BS2
         ' Filter character "A", "B" and "C"
         LOOKDOWN char, [65, 66, 67], value
         ' Branch
         BRANCH value, [aaa, bbb, ccc]
         DEBUG CLS
         goto loop
         DEBUG CLS, "Character was A" ' It was an A
aaa:
         goto loop
bbb:
         DEBUG CLS, "Character was B" ' It was a B
         goto loop
         DEBUG CLS, "Character was C" ' It was a C
ccc:
         goto loop
```

### Remark:

Characters will be received via serial input (here from Debug Terminal) and checked for "A," "B," and/or "C". All other characters will be ignored. The resulting value (A = 0, B = 1, C = 2) controls the branch by a jump to the labels aaa, bbb or ccc.

#### BUTTON BS2 BS2e BS2sx BS2p

BUTTON pin#, downstate, delay, rate, bytevar, targetstate, label

Debounce button input, perform auto-repeat, and branch to address if button is in target state. Button circuits may be active-low or active-high.

#### It means:

pin# Pin for key (0-15)

downstate State of the pressed key (0 or 1)

delay Delay time before Auto-Repeat Function starts. If Delay is 0, Button performs no debounce or auto-repeat. If Delay is 255, Button performs debounce, but no auto-repeat.

rate Auto-Repeat Rate

bytevar Variable for Button command – must be cleared before first use.

targetstate State for branch (0 = not pressed; 1 = pressed)

label Specifies where to branch

### Example:

| key var | byte                                   | 'Defining workspace |
|---------|----------------------------------------|---------------------|
|         | key = 0                                | 'Initialization     |
| loop:   | BUTTON 1,0,9,1,key,0,w<br>low 0<br>end | ait                 |
| wait:   | TOGGLE 0<br>pause 100<br>goto loop     |                     |
|         |                                        |                     |

### Remark:

Query a key connected to I/O Pin 1. The key is low-active, that means Lo at input P1 for pressed key..

If the key is not pressed (targetstate = 0) then the program branches to label wait and toggled I/O Pin 0 each 100 ms afterwards.

If the key is pressed then the program does not branch, P0 is reset to low and ends the program. Connecting a key to an I/O Pin is explained later.

#### COUNT BS2 BS2e BS2sx BS2p

COUNT pin#, period, wordvar

Count pulses on an I/O Pin during a defined time

#### It means:

| pin#    | Pin as count input (0-15)           |
|---------|-------------------------------------|
| period  | Time for pulse counting (see Table) |
| wordvar | Word variable for result            |

| Timing                 | BS2      | BS2e     | BS2sx    | BS2p      |
|------------------------|----------|----------|----------|-----------|
| Units in <i>period</i> | 1 ms     | 1 ms     | 400 μs   | 287 μs    |
| Period range           | 65536 ms | 65536 ms | 26214 ms | 18809 ms  |
| Min. pulsewidth        | 4.16 μs  | 4.16 μs  | 1.66 μs  | 1.20 μs   |
| Max. frequency         | 120 kHz  | 120 kHz  | 300 kHz  | 416,7 kHz |

# Example:

```
'{$STAMP BS2}
```

countinputcon 1' Count input is Pin1counttimecon 10' For BS2 count time is 10mscountvaluevar word

loop: COUNT countinput, counttime, countvalue DEBUG DEC? countvalue goto loop

# **Remark:**

Counts pulses at I/O Pin 1 For a time of 10 ms. The result will be saved in the variable countvalue temporarily. The DEBUG command displays the result in the Debug Window of StampW.

| DATA | BS2 BS2e BS2sx BS2p |
|------|---------------------|
|------|---------------------|

{symbol} DATA {at,} dat1 {, dat2, dat3, ...}

Writes data to EEPROM during program download.

#### It means:

symbol Symbolic name for the address of first data element (optional)

at Address of first data element (optional)

dat# Data element (0-65535)

#### **Example:**

'{\$STAMP BS2p} addr var word char var byte DATA "0123456789" Text1 DATA @\$10, "A", "B" Text2 DATA @32,0,1,2,3,4,5,6,7,8,9,10,11,12,13,14,15 DATA @\$30, " " (16) Spc DATA @\$40, (16) Res DATA 27 DATA @\$100, "Das is ein Beispiel für einen mit ASCII 0 abgeschlossenen Text3 String.", 0 addr = Text3 DEBUG CLS, HEX4 addr SEROUT 16, 240, [CR] loop: READ addr, char IF char = 0 then exit SEROUT 16, 240, [char] addr = addr + 1goto loop exit: DEBUG CR, HEX4 addr

#### end

### **Remark:**

This example shows different ways to save data in the EEPROM during program download. DATA commands without the address operator @ save the data element to the next free memory location. You can denote the address operator in different number formats (DEC,

HEX). Repetitions can be input by a number in brackets (number). If there is no data element then memory is reserved (here 16 bytes beginning at address \$40), but not initialized.

Figure 17 shows the memory map for the example above. After the start of the program the repeated READ fetches the bytes saved between addresses \$100 and \$142 from EEPROM and SEROUT and then sends them serially to the Debug Window.

| 🋷 Memory Map - EEPROM 8% Full (0:data.bsp)                                                                                                    | _                                                                                                    |                                          |
|----------------------------------------------------------------------------------------------------|----------------------------------------------------------------------------------------------------|------------------------------------------|
| Detailed EEPROM Map                                                                                                    | RAM Map                                                                                                    |                                          |
| 0         1         2         3         4         5         6         7         8         9         A         B         C         D         E         F            000         30         31         32         33         34         35         36         37         38         39         00         00         00         00         00         00         00         00         00         00         00         00         00         00         00         00         00         00         00         00         00         00         00         00         00         00         00         00         00         00         00         00         00         00         00         00         00         00         00         00         00         00         00         00         00         00         00         00         00         00         00         00         00         00         00         00         00         00         00         00         00         00         00         00         00         00         00         00         00         00         00         00         00         0 | 15 14 13 12 11 10 9 8 7 6 5 4 3 2 1 0         INS:         OUTS:         DIRS:         REG0:         REG1:         REG2:         REG3:         REG4:         REG5:         REG6:         REG6:         REG7:         REG8:         REG9:         REG1:         REG2:         REG3:         REG4:         REG5:         REG6:         REG7:         REG1:         REG1: |                                          |
| OEO<br>OEO                                                                                                    | Condensed<br>EEPROM Map Source Code                                                                                                    |                                          |
| 100         44 61 73 20 69 73 74 20 65 69 6E 20 42 65 69 73           110         70 69 65 6C 20 66 FC 72 20 65 69 6E 65 6E 20 6D           120         69 74 20 41 53 43 49 49 20 30 20 61 62 67 65 73           130         63 68 6C 6F 73 73 65 6E 65 6E 20 53 74 72 69 6E           140         67 2E 00 00 00 00 00 00 00 00 00 00 00 00 00                                                                                                    | Didata.bsp     RAM Leg       EEPROM Legend     • Pin       • Undef. Data     • Byl       • Def. Data     • Nit       • Program     • Unused       • Display ASCII     Close                                                                                                    | gend<br>is<br>ord<br>te<br>oble<br>iused |

Figure 17 Memory Map for DATA Example

#### DEBUG BS2 BS2e BS2sx BS2p

DEBUG dat1 {, dat2,  $\ldots$ }

Sends variables and messages to the Debug Window for display. Formatter control the display format.

# Example:

| string var byte(4)         |                                        |
|----------------------------|----------------------------------------|
| string(0) = "A"            |                                        |
| string(1) = "B"            |                                        |
| string(2) = "C"            |                                        |
|                            |                                        |
| value var word             |                                        |
| value = -123               |                                        |
| DEBUG CLS, "DEBUG BS2", CR | 'DEBUG BS2                             |
| DEBUG REP "="\20,CR        | '==================                    |
| DEBUG STR string,CR        | 'ABC                                   |
| DEBUG STR string\2,CR      | 'AB                                    |
| DEBUG DEC? value           | 'value = 65413                         |
| DEBUG DEC value,CR         | '65413                                 |
| DEBUG DEC3 value,CR        | '413                                   |
| DEBUG SDEC value,CR        | '-123                                  |
| DEBUG SDEC5 value,CR       | -00123                                 |
| DEBUG HEX4 value,CR        | 'FF85                                  |
| DEBUG SHEX4 value, CR      | -007B                                  |
| DEBUG IHEX4 Value,CR       | \$FF85                                 |
| DEBUG ISHEX4 Value,CR      | ·-\$007B                               |
| DEDUG DIN Value,CR         | 1111111110000101                       |
| DEBUG SBIN VALUE,CR        | TTTTOTT                                |
| DEDUG IBIN VALUE,CK        | ************************************** |
| DEDUG ISDIN VAIUE,CR       |                                        |

## **Remark:**

The comments in each line show the result of the regarding formatter.

There are additional DEBUG options. CLS clears the Debug Window. HOME places the cursor to the top left position. BELL sounds the PC speaker. BKSP places the cursor one position back while TAB places the cursor to the next tabulator position.

#### DTMFOUT BS2 BS2e BS2sx BS2p

DTMFOUT pin#,{ontime,offtime,}[key,key,...]

Generates DTMF tones (dial tones of the phone)

#### It means:

| pin# | I/O Pin for tone output |
|------|-------------------------|
|------|-------------------------|

ontime Duration of the tone

offtime Duration of the pause after a tone

key Phone key (0 to 9 are numbers, 10 is \* and 11 is # and 12 to 15 means A-D (not available in most telephones)

|                 | BS2, BS2e | BS2sx  | BS2p     |
|-----------------|-----------|--------|----------|
| Default OnTime  | 200 ms    | 80 ms  | 55 ms    |
| Default OffTime | 50 ms     | 50 ms  | 50 ms    |
| Resolution      | 1 ms      | 0.4 ms | 0.265 ms |

# Example:

```
number DATA "0815"
key var NIB(4)
i var NIB
for i=0 to 3
READ number+i,key(i)
'DEBUG DEC key(i),CR
next
loop: DTMFOUT 0,250,100, [key(0),key(1),key(2),key(3)]
pause 2000
goto loop
```

## **Remark:**

The first loop (FOR...NEXT) reads four keys from EEPROM while the second loop dials them.

For demonstration purposes the dialing is repeated permanently.

### 50 Chapter 2: PBASIC

The tone output must be filtered. Circuit examples are in the appendix, chapter 7.1.1.

#### END BS2 BS2e BS2sx BS2p

#### END

D32 D32e D323x D32p

End the program and placing the BASIC Stamp into low-power mode.

# Example:

low 0 pause 2000 high 0 **end** 

# **Remark:**

End the program and place the BASIC Stamp into low-power mode - the I/O pins stay active. Every 2.3 seconds the I/O pins go for about 18 ms into tri-state (High-Z).

Only a hardware reset can wake-up the BASIC Stamp from that state after an END is encountered.

#### FOR | NEXT BS2 BS2e BS2sx BS2p

FOR var = start TO end {STEP incr} | NEXT {var}

Creating a for ... next loop.

#### It means:

var Variable as loop counter

start Start value of the loop counter

end End value of the loop counter

incr Increment of the loop counter. Default is 1.

### Example:

| idx | var byte                                       |
|-----|------------------------------------------------|
|     | DEBUG "Step Up", CR<br>for idx = 0 to 8 STEP 2 |
|     | DEBUG ? idx                                    |
|     | next                                           |
|     | DEBUG "Step Down", CR                          |
|     | for $idx = 7$ to 2                             |
|     | DEBUG ? idx                                    |
|     | next                                           |

# **Remark:**

The program runs the FOR...NEXT loop beginning with the start value till the end value. The loop index will be incremented as long the index is between start and end value. The loop index will be incremented if the start value is smaller then the end value. Otherwise, the loop index would be decremented.

The default increment is 1. If you need another value you have to use STEP incr. The increment value is always positive.

It is possible to nest FOR...NEXT loops in up to 16 levels.

#### FREQOUT BS2 BS2e BS2sx BS2p

FREQOUT pin#, period, freq1, {freq2}

Generate one or two sine-wave tones for a specified period.

#### It means:

| pin#   | I/O Pin for tone output |
|--------|-------------------------|
| period | Duration of tone        |

First frequency

freq1

freq2 Second frequency (optional)

|                       | BS2, BS2e    | BS2sx        | BS2p          |
|-----------------------|--------------|--------------|---------------|
| Unit in <i>period</i> | 1 ms         | 0.4 ms       | 0.265 ms      |
| Unit in freq1,2       | 1 Hz         | 2.5 Hz       | 3.77 Hz       |
| Frequency range       | 0 – 32768 Hz | 0 – 81917 Hz | 0 - 123531 Hz |

# **Example:**

#### '{\$STAMP BS2p}

melody DATA word 500, word 700, word 900, word 500 ' frequency 1885 Hz, 2639 Hz, 3393 Hz, 1885 Hz

var word tone tonelo var tone.lowbyte tonehi var tone.highbyte i var nib for i=0 to 3 READ 2\*i + melody,tonelo READ 2\*i + melody + 1, tonehi tone = tonehi \* 256 + tonelo DEBUG DEC? tone FREQOUT 11, 500, tone next

54 Chapter 2: PBASIC

# Remark:

The tone output can be filtered. Circuit examples are in the appendix, chapter 7.1.1.

GET BS2sx, BS2p, BS2sx, BS2p

GET location, variable

Read value from Scratch Pad RAM location and store in variable.

#### It means:

location Memory location in Scratch Pad RAM (BS2sx: 64; BS2p: 128)

variable

Variable for value read

# Example:

| a<br>b | var<br>var | word<br>byte |         | 'general purpose variables |
|--------|------------|--------------|---------|----------------------------|
| addr   | con        | 44           |         | 'sratchpad address         |
|        | GET        | addr, b      |         | 'fetch the value           |
|        | a =        | b+1          |         | 'perform some calculations |
|        | PUT        | scr-addr,    | a.byte0 | 'save the byte             |

# **Remark:**

The highest memory location (BS2sx: 63; BS2p: 127) is Read-Only and contains the number of the actual program slot.

#### GOSUB | RETURN

BS2 BS2e BS2sx BS2p

GOSUB label | RETURN

Call of a subroutine and return after processing.

#### It means:

label Entry point in the subroutine

### Example:

idx var nib

```
DEBUG CLS, "Main...", CR
for idx = 0 to 3
gosub show 'call subroutine show
DEBUG "Main...", CR
next
DEBUG "End."
end
'subroutine for display
show: DEBUG "Subroutine: ", DEC ? idx
return
```

### **Remark:**

At a subroutine call the address of the next instruction is saved as a return address. The program branches to the label after GOSUB.

RETURN jumps back to return address, more specifically the next instruction encountered after the GOSUB.

GOSUB can be nested in up to four levels. You can use 255 GOSUBs in one program.

GOTO BS2 BS2e BS2sx BS2p

GOTO label

Jump to a label in the program

### It means:

label Target (where to go)

# Example:

start: TOGGLE 0 pause 1000 goto start

end ' program does not come to this point

### Remark:

After the instruction pause 1000 the program jumps to the label start. In this case the instruction end is never encountered and can be removed.

### HIGH BS2 BS2e BS2sx BS2p

#### HIGH pin#

Switches an I/O Pin to output and set it to Hi

### It means:

pin# I/O Pin for digital output

# Example:

start: low 0 pause 200 high 0 PAUSE 200 GOTO start

# Remark:

I/O Pin 0 is set to high and low and then repeated.

| I2CIN           | BS2p                                   |
|-----------------|----------------------------------------|
| I2CIN pin#,     | SID, Addr {\LowAddr}, [InputData]      |
| Receive of data | via l <sup>2</sup> C bus               |
|                 | It means:                              |
| pin#            | I/O Pin for SDA line of the $I^2C$ bus |

| SID | Address of the I <sup>2</sup> C device |  |
|-----|----------------------------------------|--|
| SID | Address of the I <sup>-</sup> C device |  |

Addr Address of a register in the I<sup>2</sup>C device

LowAddr Part of an address of a register in the I<sup>2</sup>C device (optional)

InputData List of variables and modifiers for received data

|                   |                                                       | BS2p           |
|-------------------|-------------------------------------------------------|----------------|
| I/O Pin           | 0                                                     | 8              |
|                   | I/O Pin 0: SDA                                        | I/O Pin 8: SDA |
|                   | I/O Pin 1: SCL                                        | I/O Pin 9: SCL |
| Transmission rate | about 81 kits/sec                                     |                |
| Remark            | SDA and SCL need a Pull-Up resistor of 4,7 k $\Omega$ |                |

# Example:

```
'{\$STAMP BS2p}
```

## **Remark:**

Reading an  $I^2C$  EEPROM with  $I^2C$  address \$A1 in blocks of 16 bytes. DEBUG generates a memory map in the Debug Window.

I2COUT BS2p

I2COUT pin#, SID, Addr {\LowAddr}, [OutputData]

Transmit data via I<sup>2</sup>C bus

### It means:

| pin#       | I/O Pin for SDA line of the I <sup>2</sup> C bus                           |
|------------|----------------------------------------------------------------------------|
| SID        | Address of the I <sup>2</sup> C device                                     |
| Addr       | Address of a register in the I <sup>2</sup> C device                       |
| LowAddr    | Part of an address of a register in the I <sup>2</sup> C device (optional) |
| OutputData | List of variables and modifiers for sent data                              |

|                   |                    | BS2p                               |
|-------------------|--------------------|------------------------------------|
| I/O Pin           | 0                  | 8                                  |
|                   | I/O Pin 0: SDA     | I/O Pin 8: SDA                     |
|                   | I/O Pin 1: SCL     | I/O Pin 9: SCL                     |
| Transmission rate | about 81 kbits/sec |                                    |
| Remark            | SDA and SCL need a | Pull-Up resistor of 4.7 k $\Omega$ |

# **Example:**

#### '{\$STAMP BS2p}

Idx var word 'Index variable for address
Result var byte(16) '16-byte array for returned value
DEBUG CR, "Writing I2C EEPROM...", CR
pause 1000
for Idx = 0 to 2047 STEP 16 'Read 2K EEPROM
'Write 16 bytes at once
I2COUT 0, \$A0+((Idx>>8)\*2), Idx, [REP Idx>>4\16]
pause 5
DEBUG "Addr: ", HEX4 Idx, "-", HEX4 Idx+15, " Value: ", DEC3 Idx>>4 & \$FF, CR
next

# Remark:

Writing an  $I^2C$  EEPROM with  $I^2C$  address \$A0 in blocks of 16 bytes. DEBUG generates a protocol in the Debug Window.

#### IF | THEN BS2 BS2e BS2sx BS2p

IF variable ?? value {AND/OR variable ?? value ...}

THEN label Conditional branch

#### It means:

| variable | Variable for compare |
|----------|----------------------|
|----------|----------------------|

?? Compare operation (=, <>, >, <, >=, <=, AND, OR NOT, AND, OR, XOR)

value Value for compare

label Target for branch

### Example:

| start:<br><b>again:</b> | <pre>input 8 if in8 = 0 then work</pre> | 'I/O Pin 8 is input<br>'wait for I/O Pin 8 = Lo |
|-------------------------|-----------------------------------------|-------------------------------------------------|
| work:                   | goto again<br>toggle 11                 | 'Reaction                                       |
|                         | pause 1000<br>goto start                |                                                 |

# Remark:

If the result of the compare operation is valid then the program branches to the label. If the result is not valid the next instruction will be executed.

With the different compare operators building logic is very easy with the BASIC Stamp.

The compare operation uses integer numbers without sign (16 Bit).

INPUT BS2 BS2e BS2sx BS2p

INPUT pin#

pin#

Switches an I/O Pin to input.

# It means:

I/O Pin as a digital input

# Example:

| low 8       | 'Output Lo at Pin8         |
|-------------|----------------------------|
| input 8     | 'Change I/O Pin8 to input  |
| debug ? in8 | 'Read and display I/O Pin8 |
| reverse 8   | 'Change I/O Pin8 to Output |
| debug ? in8 | 'Read and display Pin8     |
|             |                            |

# **Remark:**

I/O Pin 0 is switched from output to input.

#### IOTERM BS2p-40

IOTERM block#

Switching the I/O blocks of BS2p-40.

#### It means:

block# I/O block number (0=MAINIO; 1=AUXIO)

# Example:

| high O |   | ١ | Output0 (Pin5) Hi            |
|--------|---|---|------------------------------|
| ioterm | 1 | ١ | Switch to Auxiliary I/O Pins |
| low 0  |   | ١ | Output0 (Pin21) Lo           |
| ioterm | 0 | ١ | Switch to Main I/O Pins      |
| low 0  |   | ١ | Output0 (Pin5) Lo            |
| ioterm | 1 | ١ | Switch to Auxiliary I/O Pins |
| high 0 |   | ١ | Output0 (Pin21) Hi           |

# **Remark:**

Use the IOTERM command for switching between the BS2p's I/O blocks with a single parameter (0=MAINIO; 1=AUXIO).

This command only applies to the BS2p-40.

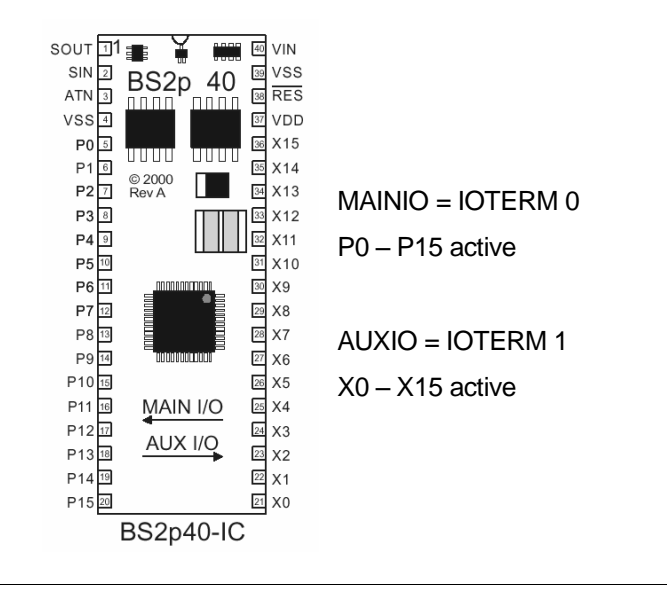

### LCDCMD BS2p

LCDCMD pin#, command

Sends a command to an LCD.

# It means:

pin# I/O Pin for LCD Enable, specifies the other LCD I/O Pins

command LCD Command

| Pin#                     | 0 or 1 | 8 or 9  |
|--------------------------|--------|---------|
| LCD Enable (E)           | 0 or 1 | 8 or 9  |
| LCD Read/Write (R/W)     | 2      | 10      |
| LCD Register Select (RS) | 3      | 11      |
| LCD Data Bus (DB4-DB7)   | 4 – 7  | 12 - 15 |

| Command               | Dec.       | Explanation                                        |
|-----------------------|------------|----------------------------------------------------|
| No Operation          | 0          |                                                    |
| Clear Display         | 1          | Clears the display                                 |
| Home Display          | 2          | Moves the cursor to home position                  |
| Auto-Decrement Cursor | 4          | No move of the display content                     |
| Auto-Decrement Cursor | 5          | Moves the display content one<br>position to right |
| Auto-Increment Cursor | 6          | No move of the display content                     |
| Auto-Increment Cursor | 7          | Moves the display content one<br>position to left  |
| Display Off           | 8          | Switches the display off                           |
| Display On            | 12         | Switches the display on                            |
| Blinking Cursor       | 13         | Blinking cursor                                    |
| Underline Cursor      | 14         | Switches the cursor to underscore                  |
| Cursor Left           | 16         | Moves the cursor to left                           |
| Cursor Right          | 20         | Moves the cursor to right                          |
| Scroll Left           | 24         | Moves the display content to left                  |
| Scroll Right          | 28         | Moves the display content to right                 |
| 4-Bit Mode            | 32         | 1 Line, Font 5x8                                   |
| 4-Bit Mode            | 36         | 1 Line, Font 5x10                                  |
| 4-Bit Mode            | 40         | 2 Lines, Font 5x8                                  |
| 4-Bit Mode            | 44         | 2 Lines, Font 5x10                                 |
| Wake Up               | 48         | Wake up of the display                             |
| Character RAM Address | 64 + addr  | Address a location in Character RAM                |
| Display RAM Address   | 128 + addr | Address a location in Display RAM                  |

# Example:

| InitLCD: |              |   |                                   |
|----------|--------------|---|-----------------------------------|
|          | pause 1000   | 1 | Wait for power-up of LCD          |
|          | lcdcmd 1, 48 | • | Send wakeup command               |
|          | pause 10     | ' | Pause needed due to the LCD specs |
|          | lcdcmd 1, 48 |   | -                                 |
|          | pause 1      | ' | Pause needed due to the LCD specs |
|          | lcdcmd 1, 48 |   |                                   |
|          | pause 1      | ' | Pause needed due to the LCD specs |
|          | lcdcmd 1, 32 | • | Set data bus to 4-bit mode        |
|          | lcdcmd 1, 40 | ' | Set to 2-line mode with 5x8 font  |
|          | lcdcmd 1, 8  |   | Turn display off                  |
|          | lcdcmd 1, 12 | ' | Turn display on without cursor    |
|          | lcdcmd 1, 6  | ' | Set to auto-increment cursor      |

lcdcmd 1, 1 'Clear the display

# Remark:

The LCDCMD command sends control commands to a directly-connected LCD with Hitachi's LCD-Controller HD44780A.

These control commands support special modes of the LCD, as initializing the LCD, cursor movement, font setup etc.

Normally, you should initialize the LCD after power-on respectively after reset.

Chapter 3.3 explains working with direct-connected LCD in detail.

LCDIN BS2p

LCDIN pin#, command, [inputdata]

Reading data from an LCD.

#### It means:

pin# I/O Pin for LCD Enable, specifies the other LCD I/O Pins

command LCD Command (see LCDCMD)

inputdata List of variables and formatters

### **Example:**

```
'{$STAMP BS2p}
char var byte(16) ' Array for 16 characters read from LCD
gosub lcdinit ' Init the LCD (not listed here)
gosub ReadLCDScreen
end
ReadLCDScreen:
    debug "LCD Now Says: "
    lcdin 1,128,[str char\16] 'Read 16 char starting at 0
    debug str char\16,CR,CR
    return
Remark:
```

The command lcdin 1,128, [str char\16] reads 16 characters beginning at location 0 of display RAM (home position) and saves them in the array char. For an LCD n x 16 this would be the first lines completely.

#### LCDOUT BS2p

LCDOUT pin#, command, [outputdata]

Writing data to an LCD.

#### It means:

pin# I/O Pin for LCD Enable, specifies the other LCD I/O Pins

command LCD Command (see LCDCMD)

inputdata List of variables and formatters

#### Example:

'{\$STAMP BS2p}

```
gosub lcdinit ' Init the LCD (not listed here)
lcdout 1, 1, ["Hello World"]
lcdout 1, 192, [rep "="\11]
end
```

# **Remark:**

The command lcdout 1,1, ["Hello World"] sends the string "Hello World" to the LCD and displays beginning at location 1. The command lcdout,1,192,[rep "\11] underlines this string afterwards.

#### LOOKDOWN BS2 BS2e BS2sx BS2p

LOOKDOWN value, ?? [value0, value1, . . ], index

Compares a value with some compare values. The following compare operations are possible: =, <>, >, <, <=, >=.

#### It means:

| value  | Value for compare               |
|--------|---------------------------------|
| ??     | Compare operator (default is =) |
| value0 | first compare value             |
| value1 | seconds compare value           |
| index  | Index of the compare            |

### **Example:**

```
value var byte
idx var byte
         var nib
i
          value = 64
          for i=0 to 4
               idx = 99 'setup for idx if no match
lookdown value, [65, 66, 67], idx
               debug cr, dec2 value, rep 32\2, dec2 idx
               if idx = 99 then nomatch
ml:
               value = value + 1
          next
          end
nomatch:
          debug " No match found."
          goto ml
```

### **Remark:**

The variable value will be compared with the values 65, 66 and 67. The variable idx points to that position in the compare list for which the result of the compare operation is valid.

If the compare value is not in the list then the variable idx does not change. You can detect such a situation by setup variable idx before the compare.

| LOOKUP | BS2 BS2e BS2sx BS2p |
|--------|---------------------|
|--------|---------------------|

LOOKUP index,[value0,value1,...],var

Access to a list of values by an index.

#### It means:

| index Index to | a list of va | alues |
|----------------|--------------|-------|
|                | anstorve     | alues |

value0 First value (Index =0)

value1 Second value (Index = 1)

Result

var

# **Example:**

| idx var<br>value<br>i | byte<br>var byte<br>var byte                                                                                                    |
|-----------------------|----------------------------------------------------------------------------------------------------|
| 1.                    | <pre>for i=0 to 8     value = 255 lookup i,[1,2,4,8,16,32,64,128], value debug cr, dec i, rep 32\2, dec3 value     if value = 255 then novalue</pre> |
| m1:                   | next                                                                                                    |
|                       | end                                                                                                    |
| novalue:              |                                                                                                    |
|                       | debug " Index out of list."<br>goto ml                                                                                                    |

# **Remark:**

The index points into the list of values and saves the value in variable value.

If the index exceeds the highest location number in the list, the variable is unaffected.

Setting up the variable var before compare helps detect this situation..
LOW BS2 BS2e BS2sx BS2p

LOW pin#

Initialization of an I/O Pin as output and set to low.

It means:

pin# I/O Pin for digital output

Example:

start: high 0 pause 200 low 0 pause 200 goto start

# **Remark:**

I/O Pin 0 is switched to high and low repetitively.

#### MAINIO BS2p-40

MAINIO

The commands AUXIO, MAINIO and IOTERM control the access to the BS2p-40's I/O Pins.

The command MAINIO switches the BS2p-40 I/O operations from AUXIO (X0-X15) to MAINIO (P0-P15).

After a reset MAINIO is set by default.

For BS2p-24 the commands AUXIO, MAINIO and IOTERM have no effect.

## **Example:**

 $'{\text{STAMP BS2p}}$ 

high 0 ' Output0 (Pin5) Hi auxio ' Switch to Auxiliary I/O Pins low 0 ' Output0 (Pin21) Lo mainio ' Switch to Main I/O Pins low 0 ' Output0 (Pin5) Lo auxio ' Switch to Auxiliary I/O Pins high 0 ' Output0 (Pin21) Hi end

# **Remark:**

P0 (Pin 5) is set to high and the I/O is switched to AUXIO afterwards. Low 0 resets X0 (Pin 21).

After switching back to MAINIO low 0 resets P0 (Pin 5).

After switching to AUXIO again high 0 sets X0 (Pin 21) to high.

### NAP BS2 BS2e BS2sx BS2p

#### NAP period

Switches for a short period into the Sleep-Mode (Low-Power Mode) and reduces for this time the current consumption.

#### It means:

| 6<br>7 | 1.152 s           |               |     |  |
|--------|-------------------|---------------|-----|--|
| 5      | 576 MS<br>1 152 s |               |     |  |
| 4      | 288 ms            |               |     |  |
| 3      | 144 ms            |               |     |  |
| 2      | 72 ms             |               |     |  |
| 0      | 18 ms<br>36 ms    |               |     |  |
| Period | Duration o        | t the Nap Per | 10d |  |

### Example:

| long  | con 7    |                    |
|-------|----------|--------------------|
| loop: | nap long | 'Nap about 2.3 sec |
|       |          |                    |

# **Remark:**

Switches for a short time to the Sleep-Mode. At the end of the Nap period all I/O Pins go for about 18 ms to Tri-State (High-Z) and program executes the next command afterwards.

#### OUTPUT BS2 BS2e BS2sx BS2p

OUTPUT pin#

Switches an I/O Pin to output.

### It means:

pin# I/O Pin as a digital output

Example:

| low 8       | 'Output Lo at Pin8         |
|-------------|----------------------------|
| input 8     | 'Change I/O Pin8 to input  |
| debug ? in8 | 'Read and display I/O Pin8 |
| output 8    | 'Change I/O Pin8 to output |
| debug ? in8 | 'Read and display Pin8     |

# Remark:

I/O Pin 8 is set to Lo before switching to input. Due to the Pull-Up resistor on the Activity Board the Debug command signalizes high after reading this input.

After switching back to output (output 8) and a repeated query of this I/O Pins Debug signalizes low (low 8).

#### OWIN BS2p

OWIN pin#, mode, [inputdata]

Receives data from a 1-Wire Device.

### It means:

| pin# | I/O Pin as a digital input |
|------|----------------------------|
|------|----------------------------|

mode Data transfer mode (0-15)

inputdata List of variables and formatters for received data.

The parameter *Mode* controls the position of the reset impulse, byte- or bit-mode and data rate. The next table has some combinations. The choice of the correct mode depends of the type of 1-Wire device connected to the BS2p.

| Mode | Meaning                                                     |
|------|-------------------------------------------------------------|
| 0    | No Reset, Byte Mode, slow data transfer                     |
| 1    | Reset before data, Byte Mode, slow data transfer            |
| 2    | Reset behind data, Byte Mode, slow data transfer            |
| 3    | Reset before and behind data, Byte Mode, slow data transfer |
| 4    | No Reset, Bit Mode, slow data transfer                      |
| 5    | Reset before data, Bit Mode, slow data transfer             |
| 8    | No reset, Byte Mode, high data transfer                     |
| 9    | Reset before data, Byte Mode, high data transfer            |

# **Example:**

| '{\$STAMP BS2p} |           | 'specifies a BS2p           |
|-----------------|-----------|-----------------------------|
| OWpin           | con 15    | '1-wire device pin          |
| OWFERst         | con %0001 | 'Front-End Reset, Byte Mode |
| OWBERst         | con %0010 | 'Back-End reset, Byte Mode  |
| OWBitMode       | con %0100 | 'No Reset, Bit Mode         |
| ReadROM         | con \$33  | 'Read ROM Command           |
| SearchROM       | con \$F0  | 'Search ROM Command         |

ROMData var byte(8)
devcheck var nib
owout OWpin, OWFERst, [SearchROM]
owin OWpin, OWBitMode, [devcheck.bit1, devcheck.bit0]
owout OWpin, OWFERst, [ReadROM]
owin OWpin, OWBERst, [str ROMData\8]

# **Remark:**

The 1-Wire Bus is connected to I/O P15.

In Bit Mode a query for a connected 1-Wire device occurs.

In Byte Mode eight data bytes followed by a reset will be read from the 1-Wire bus and stored in ROMDATA.

Explanations of data transfer via 1-Wire bus follow in detail in chapter 3.2.

#### OWOUT BS2p

OWOUT pin#, mode, [outputdata]

Send data to a 1-Wire device

### It means:

| pin# | I/O Pin as digital output |
|------|---------------------------|
|------|---------------------------|

mode Data transfer mode (0-15)

outputdata List of variables and formatters for data to send

The parameter *Mode* controls the position of the reset impulse, byte- or bit-mode and data rate. The next table has some combinations. The choice of the correct mode depends of the type of 1-Wire device connected.

| Mode | Meaning                                                     |
|------|-------------------------------------------------------------|
| 0    | No Reset, Byte Mode, slow data transfer                     |
| 1    | Reset before data, Byte Mode, slow data transfer            |
| 2    | Reset behind data, Byte Mode, slow data transfer            |
| 3    | Reset before and behind data, Byte Mode, slow data transfer |
| 4    | No Reset, Bit Mode, slow data transfer                      |
| 5    | Reset before data, Bit Mode, slow data transfer             |
| 8    | No reset, Byte Mode, high data transfer                     |
| 9    | Reset before data, Byte Mode, high data transfer            |

# **Example:**

| '{\$STAMP BS2p}      |                        | 'specifies a BS2p                                  |
|----------------------|------------------------|----------------------------------------------------|
| OWpin                | con 15                 | '1-wire device pin                                 |
| OWFERst<br>OWBitMode | con %0001<br>con %0100 | 'Front-End Reset, Byte Mode<br>'No Reset, Bit Mode |
| SearchROM            | con \$F0               | 'Search ROM Command                                |
| devcheck             | var nib                |                                                    |

owout OWpin, OWFERst, [SearchROM]
owin OWpin, OWBitMode, [devcheck.bit1, devcheck.bit0]

# Remark:

1-Wire Bus is connected to I/O P15.

The command SearchROM is sent in Byte Mode to the connected 1-Wire device.

Explanations to data transfer via 1-Wire bus follow in detail in chapter 3.2.

### PAUSE BS2 BS2e BS2sx BS2p

PAUSE period

Stops the program for a certain time in milliseconds.

### It means:

period Duration of break (period = 0...65535)

# Example:

| start: | low 8      |                  |
|--------|------------|------------------|
|        | pause 20   | 'Pause for 20 ms |
|        | high 8     |                  |
|        | pause 1000 | 'Pause for 1 s   |
|        | goto start |                  |

# **Remark:**

The accuracy of time depends on the accuracy of the oscillator frequency only.

#### POLLIN POLLMODE POLLOUT POLLRUN POLLWAIT

POLLIN pin#, state

POLLMODE mode

POLLOUT pin#, state

POLLRUN slot#

POLLWAIT period

The polling commands allow the BS2p to react to certain states on it's digital inputs.

### It means:

pin# I/O Pin as digital input or output

slot# Specifies the program slot for the polling event program (0 - 7)

mode Data transfer mode (0-15)

state State of the I/O Pin for polling event

period Specifies the duration of the Low-Power state (0-8). The time calculates to

 $2^{period} * 18 \text{ ms}$  (for period = 0...7). For period = 8 the BS2p does not switch to low-power state and has therefore a faster response.

## Remark:

At the end of each PBASIC instruction and before the next the BS2p interpreter checks the given inputs (*pin#*) for defined levels (*state*). These periodic queries (polling) seem to happen in the background. This polling is not a hardware interrupt. The polling event is when a predefined state occurs.

The command POLLWAIT is a little bit different to the other polling commands. POLLWAIT switches the BS2p to stop until the polling event occurs. The parameter *period* works quite similar to the NAP command.

If the time defined by *period* is finished then a new polling of the defined inputs occurs. If there is no polling event then the BS2p switches to Stop and waits the time defined by *period*. If when the polling event occurs the program will execute the next PBASIC instruction.

The polling commands are a very complex enhancement of BASIC Stamp functionality. Therefore, the polling is explained in it's own chapter with some examples. Chapter 2.2.4 describes the required details.

BS2p

#### PULSIN BS2 BS2e BS2sx BS2p

PULSIN pin#, state, var

Measure of a pulse length

### It means:

pin# I/O Pin as digital input

state Specifies the phase to be measured (0 = low; 1 = high)

var Result of measurement (Variable as byte or word)

|                   | BS2       | BS2e      | BS2sx     | BS2p      |
|-------------------|-----------|-----------|-----------|-----------|
| Resolution        | 2 μs      | 2 μs      | 0.8 μs    | 0.75 μs   |
| Max. Pulse length | 131.07 ms | 131.07 ms | 52.428 ms | 49.125 ms |

### Example:

| pulsinp | con 8     | 'Pulse input I/O Pin8 |
|---------|-----------|-----------------------|
| state   | con 0     | 'Trigger with 1-0     |
| value   | var word  |                       |
|         |           |                       |
| loop:   | pulsin pu | lsinp, state, value   |
|         | debug dec | ? value               |
|         | goto loop |                       |
|         |           |                       |

# **Remark:**

The stated I/O Pin waits for the specified edge of the pulse (the high-low transition in this example) and starts time measurement until the end of the pulse (the low-high transition).

Have a look at the table for the maximum pulse length. If the pulse is longer than the maximum pulse length then a time-out with the result 0 occurs.

The maximum pulse length determines the time window where the pulses are expected. If no trigger arrives during this time the result will be 0 again.

#### PULSOUT BS2 BS2e BS2sx BS2p

PULSOUT pin#, period

Generates a pulse by inverting an I/O Pin for a defined time.

### It means:

pin# I/O Pin as digital output

period Duration of pulse (period = 0...65535)

|                   | BS2       | BS2e      | BS2sx     | BS2p      |
|-------------------|-----------|-----------|-----------|-----------|
| Resolution        | 2 μs      | 2 μs      | 0,8 μs    | 1,18 μs   |
| Max. Pulse length | 131.07 ms | 131.07 ms | 52.428 ms | 55.479 ms |

# **Example:**

| { \$5 IAMP       | B22D}                                                         |      |                                                           |
|------------------|---------------------------------------------------------------|------|-----------------------------------------------------------|
| pulsoutp<br>time | con 8<br>con 42373                                            |      | 'Pulse output I/O Pin8<br>'Duration 42373*1,18 μs = 50 ms |
| loop:            | high pulsoutp<br>pulsout pulsoutp,<br>pause 1000<br>goto loop | time | 'Pulse=Hi<br><b>'Pulse=Lo for 50 ms</b>                   |
|                  |                                                               |      |                                                           |

# Remark:

The state of the concerning I/O Pin is inverted for a defined time. The initial state defines the polarity of the pulse.

In the example the I/O Pin is set high. The endless loop generates 50 ms low pulses every second.

PUT BS2e BS2sx BS2p

PUT location, value

Writes a byte into Scratch Pad RAM

### It means:

location Location in Scratch Pad RAM

value Byte to save in Scratch Pad RAM

# Example:

'{\$STAMP BS2p}

| scraddr<br>pattern<br>a | con 123<br>con \$abcd<br>var word                                           | 'sratchpad pad address<br>'bit pattern<br>'general purpose variak | bles             |
|-------------------------|-----------------------------------------------------------------------------|-------------------------------------------------------------------|------------------|
| D                       | <pre>var byte a = pattern debug hex2 scr put scraddr, a gat ggraddr h</pre> | raddr, ":", hex4 a, cr<br>a. <b>byte0</b>                         | 'save the byte   |
|                         | debug hex2 scr                                                              | raddr, ":", hex4 b, cr                                            | Tecchi che varue |

### **Remark:**

Saves a byte in Scratch Pad RAM. The BS2p has 128 Byte Scratch Pad RAM, while BS2e respectively BS2sx have only 64 Byte.

In the eBS2e and BS2sx location 63 contains the number of the actual program slot. In BS2p location 127 contains the number of the actual program slot (low nibble) and the number of the actual Read/Write-Slot (high nibble). These locations of the Scratch Pad RAMs are read-only.

#### PWM BS2 BS2e BS2sx BS2p

PWM pin#, duty, cycles

Output of a pulsewidth-modulated (PWM) signal for a defined time

#### It means:

pin# I/O Pin as digital output

duty Specifies the duty resp. the resulting analog voltage (0 - 255 = 0 - 5V)

cycles Number of output periods (0-255); Period see table

|        | BS2  | BS2e | BS2sx  | BS2p     |
|--------|------|------|--------|----------|
| Period | 1 ms | 1 ms | 0.4 ms | 0.625 ms |

# **Example:**

| '{\$STAMP | BS2p}                                                                                      |                                                                           |
|-----------|--------------------------------------------------------------------------------------------|---------------------------------------------------------------------------|
| time      | con 5000                                                                                   | 'Waiting time                                                             |
| loop:     | <pre>pwm 8, 51, 255 pause time pwm 8, 102, 255 pause time pwm 8, 153, 255 pause time</pre> | <pre>'U = 1V 'Wait 5 sec. 'U = 2V 'Wait 5 sec. 'U = 3V 'Wait 5 sec.</pre> |
|           | pwm 8, 204, 255<br>pause time<br>goto loop                                                 | 'U = 4V<br>'Wait 5 sec.<br>'Repeat endless                                |

# Remark:

The I/O Pin is switched to an output and generates a defined number of pulses with a defined duty. In the example we generate a pulses of 255 each time. At the end of the pulse package ( $255 \times 0.625 \text{ ms} = 159 \text{ ms}$  for BS2p) the I/O Pin switches to an input again.

When using PWM to generate an analog voltage you need to use a simple R/C filter for smoothing.

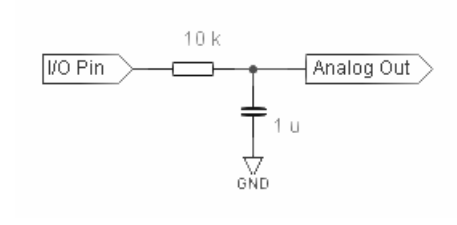

The 10 kOhm resistor and 1 uF capacitor are appropriate in this circuit though you can measure the voltages across the capacitor.

You can calculate the charging time of the capacitor by the formula  $T = 4^{R*C}$ . After four periods the capacitor is completely loaded.

The PWM signal of the BASIC Stamp is utilized in a non-common way. Normally a fixed period is separated with a low and high phase relating to their duty cycle. A duty of 0.5 means the same duration is used for the low and the high phase in that period. For example, in a period of 1 ms the low and the high are 0.5 ms both for a duty of 0.5.

BASIC Stamps generate short high/low pulses that number in a period which represents a certain duty cycle.

#### RANDOM BS2 BS2e BS2sx BS2p

RANDOM wordvar

Generates a pseudo-random number

### It means:

wordvar Word variable for start value and result

# Example:

```
value var word 'Word variable for random
i var nib
value = 999 'Initialize value to 999
for i=0 to 15
random value
debug dec2 i, ":", dec5 value, cr
next
```

## Remark:

Generates pseudo-random numbers depending from an initial value (here 999).

The RANDOM command uses the variable *value* as a start value and saves the result in this variable after operation as a start value for a next call of RANDOM.

#### RCTIME BS2 BS2e BS2sx BS2p

RCTIME pin#, state, wordvar

Measures the charge/discharge time for a RC combination

#### It means:

pin# I/O Pin as digital input

state Input state (0 or 1)

var Result of measurement (variable as byte or word)

|                   | BS2       | BS2e      | BS2sx     | BS2p      |
|-------------------|-----------|-----------|-----------|-----------|
| Resolution        | 2 μs      | 2 μs      | 0,8 μs    | 0,9 μs    |
| Max. Pulse length | 131.07 ms | 131.07 ms | 52.428 ms | 58.982 ms |

## Example:

| result | var word            |
|--------|---------------------|
| loop:  | high 7              |
|        | pause 1             |
|        | rctime 7, 1, result |
|        | debug ? result      |
|        | goto loop           |

## **Remark:**

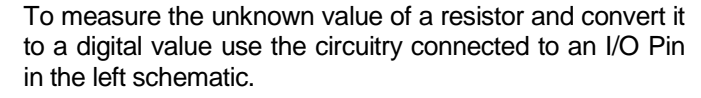

In the program example I/O pin 7 is set to Hi for a time of 1 ms disloading the capacity.

The command rctime switches I/O pin 7 to input and the resistor (with unknown value) loads the capacity. If the voltage at I/O pin 7 reaches a value of about 1.5 V, then the high phase and internal counting is finished. The counting result is saved in the variable. This count

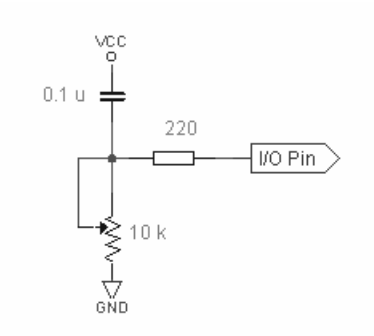

### 90 Chapter 2: PBASIC

multiplied with the resolution is the load-time for the RC combination.

#### READ BS2 BS2e BS2sx BS2p

READ location, variable

Reads a byte from EEPROM

### It means:

location Location in EEPROM (loc = 0 - 2047)

variable Variable to save the read byte

## **Example:**

'{\$STAMP BS2p}

maxmem con 2048

dta var byte addr var word

addr = maxmem

debug cls, "Check EEPROM....", cr

count-tokens:

addr = addr - 1 read addr, dta 'read data byte from EEPROM debug hex3 addr, ":", hex2 dta, cr if dta <> 0 then count-tokens debug dec maxmem - addr -1 debug " token bytes are stored in EEPROM.", cr

### Remark:

In the program example all tokens are counted and the result is displayed with DEBUG. Check the result with the help of the memory map.

### RETURN BS2 BS2e BS2sx BS2p

#### RETURN

Return from a subroutine called by GOSUB

# Example:

idx var nib
 debug cls, "Main...", cr
 for idx = 0 to 3
 gosub show 'call subroutine show
 debug "Main...", cr
 next
 debug "End."
 end
 'subroutine for display
show: debug "Subroutine: ", dec ? idx
return

# **Remark:**

A RETURN without a GOSUB jumps to the first instruction in program.

### REVERSE BS2 BS2e BS2sx BS2p

#### REVERSE pin#

Switches from output to input and vice versa

## It means:

pin#

## I/O pin as input becomes output

# Example:

| low 8            | 'Output Lo at pin8            |
|------------------|-------------------------------|
| input 8          | 'Change pin8 to input         |
| debug dec ? i    | n8 'Read and display pin8     |
| <b>reverse 8</b> | <b>'Change pin8 to Output</b> |
| debug dec ? i    | n8 'Read and display pin8     |

# **Remark:**

I/O pin 8 is switched from output to input and with REVERSE back to output.

### RUN BS2e BS2sx BS2p

RUN program#

Switch to another program slot

# It means:

program# Number pf program slot (0 - 7)

# Example:

run 1 ;redirect program execution to page 1

# **Remark:**

The program execution is redirected to program slot 1. The program always starts always with the first instruction in a program slot.

Chapter 2.2.2 contains a detailed description of the command using different program slots.

### SERIN BS2 BS2e BS2sx BS2p

SERIN rpin# {\fpin#}, baudmode, {plabel,} {timeout,tlabel,} [inputdata]
Receives asynchronous serial data (in accordance with RS-232)

# It means:

| rpin#     | I/O pin for serial input (0-15 = I/O pin, 16 = SIN)       |
|-----------|-----------------------------------------------------------|
| fpin#     | I/O pin for handshake (Flow Control)                      |
| baudmode  | Parameter for baud rate control                           |
| plabel    | Label to jump to in case of a Parity Errors               |
| timeout   | Waiting time for receiving a character (Timeout)          |
| tlabel    | Label in case of a timeout                                |
| inputdata | List of variables and formatters for serial received data |

|                                    | BS2, BS2e      | BS2sx           | BS2p                     |
|------------------------------------|----------------|-----------------|--------------------------|
| Unit in timeout                    | 1 ms           | 0.4 ms          | 0.4 ms                   |
| Baudrate                           | 243 – 50k Baud | 680 – 115k Baud | 680 – 115k Baud          |
| Max. Baudrate<br>with Flow Control | 19.2 kBaud     | 19.2 kBaud      | 19.2 kBaud               |
| I/O pins                           | 0 – 15         | 0 – 15          | 0 – 15<br>(MANIO, AUXIO) |

# Example:

| '{\$STAMP              | BS2p}                          |                                      |
|------------------------|--------------------------------|--------------------------------------|
| RxD<br>Baud<br>recchar | con 0<br>con 16624<br>var byte | 'RxD via I/O pin0<br>'N9600 for BS2p |

```
loop:
    serin RxD, baud, 500, timeout,[recchar] 'Timeout=500ms
    debug "Rec. char.: ", dec recchar, cr
    goto loop
timeout:
    debug "Timeout",CR
    goto loop
```

## **Remark:**

SERIN waits to receive serial data, filters it and converts it for debug display. SERIN is very complex. The example above is quite basic.

Compared to Debug, formatters control the characteristics of serial output on P16. For the SERIN command additional formatter are available:

| Special Formatter      | Action                                                                                                    |
|------------------------|----------------------------------------------------------------------------------------------------|
| STR ByteArray \L {\E}  | Input a string with length L and saving in an array. If<br>an end character E defined, then the receiving<br>stops with this character and the array is filled with<br>0. |
| WAIT (Value)           | Waiting for a byte sequence (max. 6 characters) specified by <i>value</i>                                                                                                 |
| WAITSTR ByteArray {\L} | Waiting for a byte sequence equal to a string in an array. L is the length of the string. Without L the string must be 0-terminated.                                      |
| SKIP #                 | Ignores the number # of characters.                                                                                                    |

All types of BS2 have a receiver behind their SIN pin (*Rpin=16*). The SIN pin is connected via DB9 connector with the transmit line TxD of the PC's COM port.

Program, download and serial communication during run time use this connection. The interface at the BS2 Carrier Board is assembled only for program downloading.

All types of BS2 can receive serial data on each I/O pin (Rpin=0-15). For level conversion a resistor of 22 k $\Omega$  connected between the transmit line TxD and the concerning I/O pin is sufficient.

Asynchronous serial communication needs precise timing. Transmitter and receiver must have the same timing. The transmission rate (baud rate) is measured in bits per second (bps) or Baud.

The parameter *baudmode* specifies the time for a received bit, the number of data and parity bits and the polarity.

. . . . . . . .

The parameter *baudmode* is defined as follows:

| 1. | Bit time (Bit 12-0)            | BS2, BS2e: INT                         | ( <sup>1,000,000</sup> ) – 20<br>baud rate |
|----|--------------------------------|----------------------------------------|--------------------------------------------|
|    |                                | BS2sx, BS2p: INT(                      | 2,500,000<br>baud rate) - 20               |
| 2. | Data and<br>parity bit (Bit13) | 8-bit/no parity:<br>7-bit/even parity: | 0<br>8192                                  |
| 3. | Polarity (Bit14)               | True (noninverted):<br>Inverted:       | 0<br>16384                                 |

For the most commonly used baud rates see the *baudmode* parameter listed in the Appendix after Chapter 7.2.

An additional I/O pin handles flow control. If you coded

'{\$STAMP BS2p}

serdata var byte serin 1\0, 240, [dec serdata]

then I/O pin 1 serves as input for serial data (Rpin) and I/O pin 0 serves as control output (Fpin). The parameters for serial communication of a BS2p are in accordance with Chapter 7.2 (9600 Baud for eight data bits, 1 stop bit, no parity and normal polarity - no inversion).

This control output (Fpin) signalizes the transmitter with a low level that it is ready for receiving serial data. After receiving all expected characters Fpin switches back to high. This signalizes to the transmitter that the receiver is not ready for receiving additional characters.

For inverted data transmission the polarity of the flow control line also changes.

Chapter 2.2.1 contains some additional program examples with the SERIN command.

#### SEROUT BS2 BS2e BS2sx BS2p

SEROUT tpin#\fpin#, baudmode, {pace,} {timeout,tlabel,} [outputdata]
Transmits asynchronous serial data (in accordance with RS-232)

#### It means:

| tpin#      | I/O pin for serial output ( $0-15 = I/O$ pin, $16 = SOUT$ )      |
|------------|------------------------------------------------------------------|
| fpin#      | I/O pin for hand shake (Flow Control, 0-15 = I/O pin)            |
| baudmode   | Parameter for baud rate control                                  |
| pace       | Distance of transmitted characters (ms) if no timeout is defined |
| timeout    | Waiting time for ready to receive by Fpin (timeout)              |
| tlabel     | Label in case of a timeout                                       |
| outputdata | List of variables and formatters for serial transmitted data     |

## **Example:**

```
'{$STAMP BS2p}
TxD con 16 'TxD at SOUT
baud con 16624 'N2400
pace con 200 'Pace = 200 ms
loop: serout TxD,baud,pace,["Hello world", cr]
goto loop
```

### Remark:

The string *Hello world* is sent via SOUT. Between the characters is a transmission delay of 200 ms.

For the *baudmode* calculation the conditions described in SERIN apply. For the most used baud rates you find the *baudmode* parameter listed in the appendix Chapter 7.2.

The output driver can also be switched to open drain/source. In this case you must add 32768 to the *baudmode* value (Bit15 = 1).

As for DEBUG, previously listed formatter controls change the output format. For the SEROUT command additional formatter are available:

| Special Formatter  | Action                                                                                                    |
|--------------------|----------------------------------------------------------------------------------------------------|
| ?                  | Output of a number in format $symbol = x$ plus CR.<br>Can be combined with BIN or HEX.                                      |
| ASC ?              | Output of an ASCII character in format $symbol = x$ plus CR.                                                                |
| STR ByteArray {\L} | Sends a string saved in an array. L is the length of that string. If L is not defined then the string must be 0-terminated. |
| REP Byte \L        | Sends a string of character byte with the length L.                                                                         |

Chapter 2.2.1 contains some resuming program examples to the SEROUT command.

| SHIFTIN | BS2 BS2e BS2sx BS2p |
|---------|---------------------|
|---------|---------------------|

SHIFTIN dpin#,cpin#,mode,[var{\bits},...]

Receives synchronous serial data

## It means:

| dpin# | I/O pin for serial input (0–15 = I/O pin)  |
|-------|--------------------------------------------|
| cpin# | I/O pin as clock output (0–15 = $I/O$ pin) |
| mode  | Mode of operation (0-3)                    |
| var   | Variable to save received data             |
| bits  | Number of bits. Default is eight.          |

## Example:

| ADres  | var byte                                                                                         | 'A-to-D result = one byte                                                                                                    |
|--------|--------------------------------------------------------------------------------------------------|----------------------------------------------------------------------------------------------------|
| CS     | con 0                                                                                            | 'Chip select is P0                                                                                                    |
| AData  | con 1                                                                                            | 'ADC data output is P1                                                                                                    |
| CLK    | con 2                                                                                            | 'Clock is P2                                                                                                    |
| again: | high CS<br>low CS<br>shiftin AData,CLK,N<br>high CS<br>debug ? ADres<br>pause 1000<br>goto again | <pre>'Deselect ADC to start.<br/>'Activate the ADC0831.<br/><b>MSBPOST,[ADres\9]</b><br/>'Deactivate ADC0831.<br/>'Show us the result.<br/>'Wait a second.<br/>'Do it again.</pre> |

# Remark:

The program example shows the serial data input of nine data bits in MSBPOST Mode. The mode must be selected in accordance with the connected device's shift register.

The following table describes the different modes:

| Symbol  | Word | Meaning                                          |
|---------|------|--------------------------------------------------|
| MSBPRE  | 0    | First bit is MSB, sample bits before clock pulse |
| LSBPRE  | 1    | First bit is LSB, sample bits before clock pulse |
| MSBPOST | 2    | First bit is MSB, sample bits after clock pulse  |
| LSBPOST | 3    | First bit is LSB, sample bits after clock pulse  |

The synchronous serial data exchange reaches high transmission rates. The next table shows the timing:

|                                       | BS2 BS2e     | BS2sx BS2p   |
|---------------------------------------|--------------|--------------|
| Timing T <sub>H</sub> /T <sub>L</sub> | 14 μs/46 μs  | 5.6 μs/18 μs |
| Transmission rate                     | ~ 16 kbits/s | ~ 42 kbits/s |

### SHIFTOUT BS2 BS2e BS2sx BS2p

SHIFTOUT dpin#,cpin#,mode,[var{\bits},...]

Sends synchronous serial data

## It means:

| dpin# | I/O pin for serial output ( $0-15 = I/O$ pin) |
|-------|-----------------------------------------------|
| cpin# | I/O pin as clock output (0–15 = $I/O$ pin)    |
| mode  | Mode of operation (0-3)                       |
| var   | Variable with data to sent                    |

bits Number of bits. Default is eight.

# **Example:**

| DotoD   | aon 0                             | IData min to 74UCEOE                 |  |
|---------|-----------------------------------|--------------------------------------|--|
| Datap   | COIL                              | Data pin to 74hc595                  |  |
| Clock   | con 1                             | 'Shift clock to '595                 |  |
| Latch   | con 2                             | 'Moves data from shift               |  |
|         |                                   | 'regiser to output latch.            |  |
| counter | r var byte                        | 'Counter for demo program.           |  |
|         |                                   |                                      |  |
| again:  | shiftout DataP,Clock,             | MSBFIRST,[counter]                   |  |
|         | pulsout Latch,1                   | 'Transfer to outputs                 |  |
|         | pause 50                          | 'Wait 50ms                           |  |
|         |                                   |                                      |  |
|         | counter = counter+1               | 'Increment counter.                  |  |
|         | counter = counter+1<br>goto Again | 'Increment counter.<br>'Do it again. |  |

# **Remark:**

The SHIFTOUT command sends the content of the variable counter to a shift register. The circuit used in this example (a 74HC595) needs the MSBFIRST mode.

### SLEEP BS2 BS2e BS2sx BS2p

#### SLEEP seconds

Switches the BS2 for the given time to Sleep Mode

### It means:

seconds Duration of the Sleep Mode in seconds (0...65535)

# Example:

time con 5 'sleep time about 5 s

high 8 **sleep time** low 8 end

# **Remark:**

Switches into Low-Power Mode (Sleep Mode). The I/O pins stay active. Every 2.3 s the outputs go for about 18 ms to tri-state.

|                                     | BS2   | BS2e  | BS2sx | BS2p  |
|-------------------------------------|-------|-------|-------|-------|
| Current consumption during run time | 8 mA  | 25 mA | 60 mA | 40 mA |
| Current consumption during sleep    | 40 μΑ | 60 µA | 60 µA | 60 µA |

### STOP BS2 BS2e BS2sx BS2p

#### STOP

#### Stops the program

# Example:

| tone   | var byte                                                           |                        |                       |
|--------|--------------------------------------------------------------------|------------------------|-----------------------|
| start: | tone = 2000<br>freqout 11, 1000, tone<br><b>stop</b><br>goto start | 'stops th<br>'never ex | he program<br>xecuted |
|        |                                                                    |                        |                       |

# Remark:

The program stops. In opposition to the command end the BS2 does not switch to the low-power mode. All outputs stay active.

#### STORE BS2p

STORE Programslot#

Specifies a program slot for READ and WRITE

### It means:

Program slot#

Number of the program slot (0...7)

## **Example:**

```
'{$STAMP BS2p, store1}
```

lang var nib char var nib value var byte addr var word value = 7 lang = 1 lookup lang, [0,1], value store value debug ? value, cr addr = text2 start: read addr, value if value = 0 then exit debug value addr = addr + 1 goto start exit: end

```
Text1 DATA "Textzeile 1 in Deutsch",0
Text2 DATA "Textzeile 2 in Deutsch",0
Text3 DATA "Textzeile 3 in Deutsch",0
```

### **Remark:**

The variable value controls the access to the text strings saved in different program slots of the EEPROM. This way you can implement a multi-language dialog very easy.

For example, here the German text strings are in program slot# 0 and the English text strings are in program slot#1.

The source of the program STORE1.BSP reads as:

Text1 DATA "Text line 1 in English",0 Text2 DATA "Text line 2 in English",0

### 106 Chapter 2: PBASIC

Text3 DATA "Text line 3 in English",0

## TOGGLE BS2 BS2e BS2sx BS2p

TOGGLE pin#

Switches an I/O pin to output and inverts is state

It means:

pin# I/O pin as output

# Example:

loop: pause 200 toggle 8 goto loop

# **Remark:**

The state of I/O pin 8 changes every 200 ms.

#### WRITE BS2 BS2e BS2sx BS2p

WRITE location, variable

Writes a byte into EEPROM

## It means:

location Memory location in EEPROM (0-2047)

variable Variable with byte to save

# Example:

addr con 0 value var byte value = \$AA write addr, value value = 0 read addr,value debug hex2 value, cr value = \$55 write addr, value value = 0 read addr,value value = 0

# Remark:

The number of write cycles for EEPROM is limited. For the BS2 a minimum 10 million write cycles are allowed. The other types of BS2 allow 100,000 write cycles.

For BS2p the STORE command selects a program slot for READ and WRITE.
#### XOUT BS2 BS2e BS2sx BS2p

XOUT mpin#,zpin#,[house\keyorcommand{\cycles ...}]

Sends a X-10 Powerline Control command to a PL513 or TW523 Powerline Interface Module (60 Hz)

## It means:

| mpin# | I/O pin for modulation control |
|-------|--------------------------------|
|-------|--------------------------------|

| zpin# I/O pin for | zero-cross detection |
|-------------------|----------------------|
|-------------------|----------------------|

house House Code (0-15 = "A" - "P")

key or command

## **Example:**

Key Number (0-15 = "1" - "16") or command cycles

| zpin   | con   | 0 | 'Zero-crossing-detect   |
|--------|-------|---|-------------------------|
| mpin   | con   | 1 | 'Modulation-control pin |
| houseA | con ( | 0 | 'House code: 0=A, 1=B   |
| Unit1  | con ( | 0 | 'Unit code: 0=1, 1=2    |
| Unit2  | con 1 | 1 | 'Unit code: 1=2         |
|        |       |   |                         |

xout mpin,zPin,[houseA\Unit1] 'Talk to Unit1. xout mPin,zPin,[houseA\uniton] 'Turn ON. pause 1000 'Wait a second. xout mPin,zPin,[houseA\unitoff]'Turn OFF. xout mPin,zPin,[houseA\Unit2] 'Talk to Unit2. xout mPin,zPin,[houseA\unitoff]'Turn OFF. xout mPin,zPin,[houseA\unitoff]'Turn OFF.

## **Remark:**

| X-10 Commands     | Value   | Powerline                             |         |
|-------------------|---------|---------------------------------------|---------|
| ================= | ======= | Interface                             | BS2     |
| UNITON            | %10010  | Pin                                   | Pin     |
| UNITOFF           | 811010  | ===================================== | ======= |
| UNITSOFF          | 811100  | 1                                     | zPin    |
| LIGHTSON          | %10100  | 2                                     | GND     |
| DIM               | 811110  | 3                                     | GND     |
| BRIGHT            | %10110  | 4                                     | mPin    |
|                   |         |                                       |         |

## 2.2 Comments about the Instruction Set

The BS2 commands explained in the last chapter have varying complexity. While the explanation of some commands need less then one page, the explanation of other commands need several pages.

Due to the compact presentation all explanations in the last chapter were short. In this chapter we will give some tips about using some of the more complex commands.

Separate chapters contain extensive explanations to specific commands or command groups like 1-Wire and LCD commands. Therefore they are not listed here.

### 2.2.1 SERIN and SEROUT

A big strength of all BASIC Stamps are the features of serial data exchange. Practically, each of the 16 I/O pins can be used as a serial input or output.

Questions about serial transmission rates need careful consideration. If you ignore the given possibilities you might be in for a difficult debugging session.

Tracy Allen published a very detailed analysis of the SERIN and SEROUT timing [www.emesystems.com/BS2rs232.htm]. Read this informative web site for more tips.

Note that the serial communication of all BASIC Stamps does not operate in interrupt mode. That means that only a data exchange occurs during execution of the SERIN and SEROUT commands.

This usually doesn't represent a problem for sending data.

Receiving data is more complex. The SERIN command must be executed to get data from a given I/O pin. You have to know when a transmitter will send data to the BASIC Stamp. If nothing is sent the SERIN command waits and blocks the program from further execution. Let us look behind the scene for a proper serial data exchange.

#### 2.2.1.1 SEROUT

The SEROUT command is provided with some parameters briefly explained in chapter 2.1. Here the command is shown with its possible parameters:

SEROUT tpin#{\fpin#}, baudmode, {pace,} {timeout,tlabel,} [outputdata]

Not all parameter combinations are allowed in command SEROUT.

The simplest serial output operation you will find in many application programs makes use of the used I/O pin, the baud rate and the data to be sent.

'{\$STAMP BS2}
TxD con 16 'TxD at SOUT
baud con 16468 'N9600 for BS2
loop: serout TxD, baud, ["Hello world", cr]
pause 1000
goto loop

The short program example above send the string "Hello world" and a CR in an endless loop. The pause of one second is for a better visualization only and has no importance for the communication itself.

If you comment the PAUSE 1000 command then it is ignored. Inspecting the I/O pin with an oscilloscope you can see short delays between the repeated SEROUT commands yet.

The data stream is not continuous because the SEROUT command must be interpreted at first before the characters can be sent. Beside this there are gaps between every single character.

The next program example shows how the parameter *pace* lengthens the gap.

'{\$STAMP BS2}
TxD con 16 'TxD at SOUT
baud con 16468 'N9600 for BS2
pace con 500 'Pace = 500 ms
loop: serout TxD, baud, pace, ["Hello world", cr]
pause 1000
goto loop

Have a look to the Debug Window of StampW and you can see a delayed serial output of the string "Hello world".

For the synchronization of the data exchange between receiver and transmitter the BS2 offers the possibility of flow control with an additional I/O pin for handshaking.

The next program example uses I/O pin 15 for flow control.

'{\$STAMP BS2}

TxDcon 16'TxD at SOUTFpincon 15'Fpin is I/O pin 15baudcon 16468'N9600 for BS2

loop: serout TxD, baud, [cls]
serout TxD\Fpin, baud, ["Hello world", cr]
goto loop

Opposite of the first SEROUT command the second SEROUT command sends data only when I/O pin 15 goes high to signalize that it's "ready to receive".

The parameter *baud* of 16468 switches the BS2 to inverted data transmission mode at 9600 baud (8N1). A receiver must signalize that it is "ready to receive" with high on it's I/O pin responsible for flow control.

If the receiver does not signalize "ready for receive" \then the program example above stops with the second SEROUT command. Use timeouts to avoid such situations.

In our next program example we wait a time of 100 ms for the "Ready to receive". If no "ready to receive" is detected during this time the program branches to a timeout handler beginning with *tlabel*. In our program example the function of this handler is the output "Timeout occurred." in the Debug Window.

| '{\$STAMP           | BS2}                                      |                                                       |
|---------------------|-------------------------------------------|-------------------------------------------------------|
| TxD<br>Fpin<br>baud | con 16<br>con 15<br>con 16468             | 'TxD at SOUT<br>'Fpin is I/O pin 15<br>'N9600 for BS2 |
| tout                | con 100                                   | 'Timeout = 100 ms                                     |
| loop:               | serout TxD\Fpi<br>pause 1000<br>goto loop | n, baud, tout, tlabel, ["Hello world",cr]             |
| tlabel:             | debug "Timeout                            | occurred.", cr                                        |
|                     | goto loop                                 |                                                       |

Note that a timeout and a delayed transmission of serial data using *pace* can not be combined.

2.2.1.2 SERIN

The SERIN command too is provided with some parameters briefly explained in chapter 2.1. Here the command is shown with its possible parameters:

SERIN rpin#{\fpin#}, baudmode, {plabel,} {timeout,tlabel,} [inputdata]

We start our short program examples with the simplest input - receiving one single character.

```
'{$STAMP BS2}
RxD con 16 'RxD at SIN
baud con 16468 'N9600 for BS2
char var byte
loop: serin RxD, baud, [char]
    debug cr, "D: ", char
    goto loop
```

The byte variable char saves the character received. To simplify matters we use serial input I/O pin 16. We have to note that in this case all received characters will be sent back to the transmitter as an echo.

To distinguish between output from DEBUG and SEROUT we placed ahead the characters "D:" in the DEBUG command.

Sending characters from the PC keyboard to the BASIC Stamp is no problem due to the delays in typing. If the characters come with the specified baud rate (without a gap between the characters) from a measuring device, GPS or something similar then characters can be lost and the communication can hang.

To synchronize the receiver with a transmitter we use flow control. In the next program example we use I/O pin 15 for flow control. The rest of the program is unchanged.

'{\$STAMP BS2}

| RxD  | con | 16    | 'RxD at SIN         |
|------|-----|-------|---------------------|
| Fpin | con | 15    | 'Fpin is I/O pin 15 |
| baud | con | 16468 | 'N9600 for BS2      |

char var byte

loop: serin RxD\Fpin, baud, [char] debug cr, "D: ", char goto loop

The parameter *baud* of 16468 switches the BS2 into inverted transmission mode with 9600 baud (8N1) again. In this case the BS2 signalizes it's "ready to receive" by showing a high signal on the flow control pin. If the SERIN command is finished then the flow control pin goes low to avoid sending more characters. If the expected data isn't received the program would stop at the SERIN command. Here a timeout would help avoid this situation.

The timeout in the next program example can be used independent of flow control. If there is no data in the tout time then the program detects a timeout and branches to the timeout handler NoData.

| '{\$STAMP            | BS2}                                         |                                                             |
|----------------------|----------------------------------------------|-------------------------------------------------------------|
| RxD                  | con 16                                       | 'RxD at SIN                                                 |
| Fpin<br>baud<br>tout | con 15<br>con 16468<br>con 1000              | 'Fpin is I/O pin 15<br>'N9600 for BS2<br>'Timeout = 1000 ms |
| char var             | byte                                         |                                                             |
| loop:                | serin RxD\Fpin<br>debug cr, "D:<br>goto loop | a, baud, tout, NoData, [char]<br>", char                    |
| NoData:              | debug cr, "No                                | Data received - Timeout."                                   |
|                      | pause 1000<br>goto loop                      |                                                             |

Avoid the values tout = 0 and tout = 1. In these cases the BS2 has a timeout.

For more security of data exchange you can use the parity check (7E1). As shown in the next program example, a parity check works independent of a timeout.

Because the DEBUG command only works with 9600 Baud 8N1 we have to use other I/O pins for serial communication at 9600 Baud 7E1.

'{\$STAMP BS2} 'RxD is I/O pin 1 RxD con 1 Fpin con 0 'Fpin is I/O pin 0 baud con 24660 'N9600-7E1 for BS2 tout con 1000 'Timeout = 1000 ms char var byte serin RxD\Fpin, baud, BadData, tout, NoData, [char] loop: debug cr, "D: ", char goto loop NoData: debug cr, "No Data received - Timeout." pause 1000 goto loop BadData: debug cr, "Bad Data - Parity Error." pause 1000 goto loop

Receiving single characters is quite rare. Normally we will receive strings and evaluate them in the a PBASIC program. With the many formatters the BS2 gives very good support for these tasks.

The BS2 can use a string as an argument in the SERIN command. We must first declare this string as a byte. After receiving this byte an array is filled with the received characters.

```
'{$STAMP BS2}
RxD con 16 'RxD at SIN
baud con 16468 'N9600 for BS2
tout con 1000 'Timeout = 1000 ms
SerString var byte(11) 'Make a 11-byte array
SerString(11) = 0 'Character 0 is the String Terminator
loop: serin RxD, baud, [str SerString\10]
debug str SerString ' Display the string.
goto loop
```

In our program example we declared an array of 11 bytes. The last bytes were set to 0 during initialization. The SERIN command receives 10 characters and saves them to the byte array.

On the 11th character we encounter a 0-terminated string in the byte array. The DEBUG command expects a 0-terminated string.

A 0 string terminator is often used in strings with a variable length. If you wait for strings with a variable length as input data then SERIN can stop receiving after a defined number of characters or when a special character was detected.

In the next program example a 0-terminated string is expected. Receiving stops after 10 characters or a 0. Use the DEBUG command to visualize this example.

```
'{$STAMP BS2}
RxD con 16 'RxD at SIN
baud con 16468 'N9600 for BS2
tout con 1000 'Timeout = 1000 ms
SerString var byte(11) 'Make a 11-byte array
SerString(11) = 0 'Character 0 is the String Terminator
loop: serin RxD, baud, [str SerString\10\"0"]
debug str SerString 'Display the string.
goto loop
```

The serial data format of a multimeter could look like this:

VDC = 12345 mV<CR> FRQ = 12345 Hz<CR>

If you need the result of the DC voltage measuring only then you can filter these value very simple. The following program example shows the usage of the formatters *wait* and *skip*.

| '{\$STAMP | BS2}                                                         |                                                |
|-----------|--------------------------------------------------------------|------------------------------------------------|
|           |                                                              |                                                |
| RxD       | con 16                                                       | 'RxD at SIN                                    |
| baud      | con 16468                                                    | 'N9600 for BS2                                 |
| value     | var word                                                     |                                                |
| loop:     | <pre>serin RxD, baud, [w debug "Voltage = ", goto loop</pre> | ait ("VDC ="), skip 2, dec value]<br>dec value |

The parameter *wait* ("VDC =") checks the input data stream for the characters "VDC =". *Skip 2* passes the next two characters – spaces in this example. The characters before CR are changed to a decimal number.

Use the formatter *waitstr* to compare a saved string with the received data. In the next program example a string consisting of four characters is sampled for comparison.

This pattern is compared with the next set of characters received. If the compare finds the strings the same fits then SERIN is finished. The loop repeats after the message "Matching Pattern found."

'{\$STAMP BS2}
RxD con 16 'RxD at SIN
baud con 16468 'N9600 for BS2
SerString var byte(5) ' Make a 5-byte array.
SerString(5) = 0 ' Put 0 in last byte.
loop: serin RxD, baud, [str SerString\4] 'Get the string
debug "Waiting for: ", str SerString, cr
serin RxD, baud, [waitstr SerString] 'Wait for a match
debug "Matching Pattern found.", CR
goto loop

The quickest way to receive data is given in the format serin RxD, baud, [str SerString\L]. With this simple syntax the BS2 can receive data with 9600 Baud without gaps. If there are further arguments as *wait* or *skip* then the interpretation needs more resources and the BS2 could loose characters.

For the BS2p there is an enhanced possibility for a temporary saving of the received data using scratch pad RAM.

'{\$STAMP BS2p}

con 16'RxD via SINcon 16624'N9600 for BS2pcon 16'Buffer lawy RxD baud N var byte(N) char 'Byte array 'Address pointer addr var byte serin RxD, baud, [wait("ABC"), spstr N] loop: for addr = 0 to 15get addr,char(addr) next debug str char\16, cr goto loop

The SERIN command saves the characters after recognizing the "ABC". Then, the next 16 characters are saved to the BS2p's scratch pad RAM.

To display the received characters with DEBUG the string is first saved in a byte-array and then displayed in the Debug Window.

This way you can save complex strings up to 126 bytes into the scratch pad RAM for further processing or parsing of the individual characters.

You will find such an example in chapter 6.3 for processing GPS data.

#### 2.2.2 RUN

#### 2.2.2.1 Several programs in the controller

Sometimes electronic devices support different functions activated by a query of a switch after power-on. Most of us know these configuration switches as DIP devices mounted on a printed circuit board accessible to the user.

The enhanced EEPROM of the BS2x can contain different applications in different program slots. A DIP switch is connected to the BS2x and after the program starts this switch is queried. Based on this query the program branches to a different program slot.

In the next program example the keys of the BASIC Stamp Activity Board will replace the configuration switch idea by serving as a program selector. The basics of this branching are explained in the next program example.

```
switch var nib
switch = ins.nib.2 & $03
'debug bin2 switch, cr

BRANCH (switch), [PRG0, PRG1, PRG2, PRG3]
PRG1: RUN 1 'redirect to page 1
PRG2: RUN 2 'redirect to page 2
PRG3: RUN 3 'redirect to page 3
PRG0: 'stay on page 0
...
end
```

The command switch = ins.NIB2 & 03 queries the I/O pins 11-8 (keys on the BASIC Stamp Activity Board) and masks two bits so only I/O pin 8 (blue key) and I/O pin 9 (black key) can be active.

You can test the branching with the follow programs on the BASIC Stamp Activity Board. To show the links to a project the appropriate Windows Editor screenshots are included.

We have explained the details in chapter 1.3.1. Figure 18 shows the main program in program slot #0. Figure 19 shows one of the executable applications in program slot#1. Here the whole application consists of one DEBUG command only. But this does not matter.

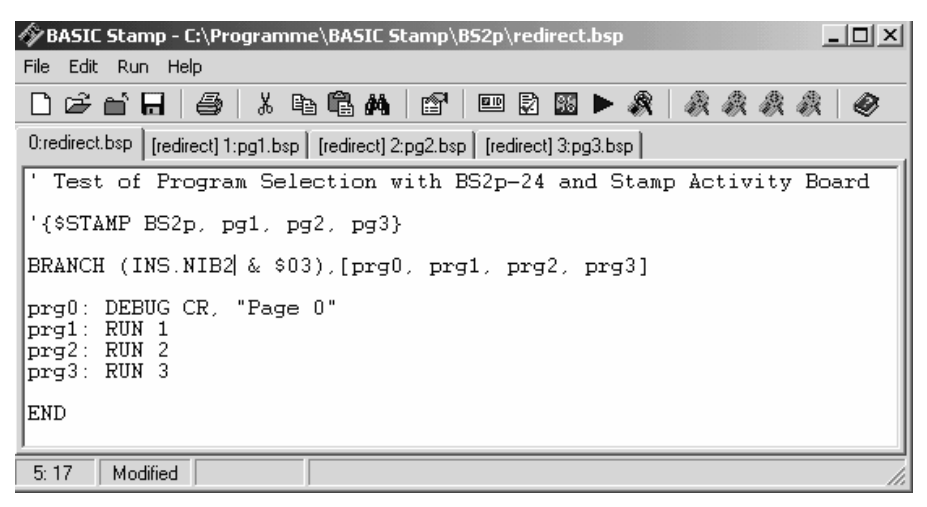

Figure 18 Program REDIRECT.BSP Program Slot #0

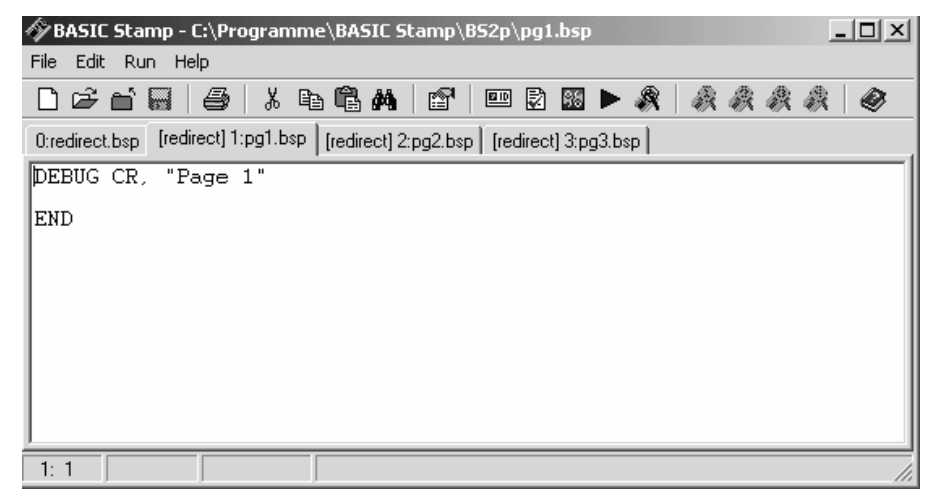

Figure 19 Program REDIRECT.BSP Program Slot #1 (PG1.BSP)

#### 2.2.2.2 Subroutines in different program slots

Some programs are enhanced by using several program slots for program fragments or subroutines.

The goal is to ensure that after processing of such a subroutine that the program jumps to the place it was after the subroutine call back.

Figure 20 shows with dotted lines how to switch between the program slots for the common subroutine technique. The dotted lines show what the RUN command is able to carry out.

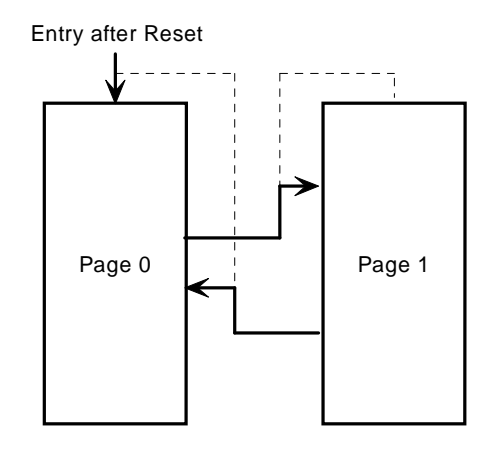

Figure 20 Switch between program slots

A small trick helps us here. At the beginning of each program slot we'll place a branch table. An example shows the principle.

Listing 1 shows the main program in program slot #0. This program slot is active after Reset. Due to the default initialization of the variable reentry in slot #0 the main program does not branch and begins at the label start to proceed.

As Listing 2 shows, the called subroutines add and mult are placed in program slot #1.

```
'{$STAMP BS2p, slot1}
'The main program calls subroutines (tasks) in another
'program slot. The point for reentry must be defined
'before the subroutine call.
reentry var nib 'reentry points are _1 and _2
task var nib
         var byte
х
У
         var byte
         var word
z
         branch reentry, [start, _1, _2]
start: x = 170
         y = 85
         'access task 0 on program slot 1
         reentry = 1 : task = 0 : run 1
_1:
         debug dec5 z, cr
         'access task 1 on program slot 1
        reentry = 2 : task = 1 : run 1
_2:
         debug dec5 z, cr
         end
```

#### Listing 1 Main Program in Program Slot #0

| reentry<br>task | var nib<br>var nib | 'used by page0<br>'used by page0 |
|-----------------|--------------------|----------------------------------|
|                 |                    |                                  |
| x               | var byte           |                                  |
| У               | var byte           |                                  |
| z               | var word           |                                  |
|                 |                    |                                  |
|                 | branch task, [     | add, mult]                       |
|                 |                    |                                  |
| add: z =        | х + у              | 'operate task 0                  |
|                 | run O              | 'reentry in page0                |
|                 |                    |                                  |
| mult:           | z = x * y          | 'operate task 1                  |
|                 |                    | -                                |
|                 | run 0              | 'reentry in page0                |

#### Listing 2 Subroutines in Program Slot #1

Use some precaution when calling these subroutines after the initialization of the variables x and y.

The subroutine add in program slot #1 is declared as task 0 in the branch command, while the subroutine mult is declared as task 1. Accordingly the variable task must be set in program slot #0 before the call of the respective subroutine.

In the same way we have to organize the return with the help of the variable reentry. The line following the subroutine call must be marked with a Reentry Label. After returning to program slot #0 the branch command branches to the referred label.

To avoid access conflicts on the variables, both program slots begin with the variable declarations. This ensures the declaration of the variables is global.

#### 2.2.3 Switching the I/O Blocks with the BS2p

In the next program (Listing 3) you can test the functionality of the I/O Block Switching using the BASIC Stamp Activity Board and a BS2p-24.

```
' I/O Test for BASIC Stamp Activity Board with BS2p-24
'{$STAMP BS2p}
         low 11 ' Red key LED on
         gosub brk' To leave breakpoint press the blue keyhigh 11' Red key LED off
          high 11
          ' auxio
                        ' Black key LED on
         low 10
         gosub brk ' To leave breakpoin
high 10 ' Black key LED off
                        ' To leave breakpoint press the blue key
         mainio
          end
         debug cr, "Press the blue key to continue..."
brk:
         if in8=1 then brk1
brk1:
         pause 100
brk2:
          if in8=0 then brk2
       return
```

Listing 3 Switching the I/O Blocks

In this source code example the command auxio is commented by the leading character ' and is without any effect.

After the program starts the LED connected to I/O pin 11 (located above the red key on the BASIC Stamp Activity Board) is switched on. Next the first breakpoint is reached.

Leave this breakpoint by a making I/O pin 8 low (or by pressing the blue key on the Stamp Activity Boards).

In the next step the LED connected to I/O pin 11 switches off and the LED connected to I/O pin 10 switches on. Handle the next breakpoint as before and the LED connected to I/O pin 10 switches off, too.

Now activate the I/O Block Switch by removing the comment character ' before auxio and download again.

You will see that the LED connected to I/O pin 10 does not work. The I/O operation points to the AUXIO block not available in a BS2p-24. Therefore this I/O operation has no effect in a BS2p-24.

#### 2.2.4 Interrupting by Polling the BS2p

The BASIC Stamp 2 has no hardware interrupt mechanism. For reactions to external events this is sometimes a disadvantage.

Sure, there was the possibility to check any I/O pin periodically for its logical condition, but a short response to a certain logic state makes this option difficult.

The BS2p has a polling mechanism for time-critical applications. This polling mechanism eliminates the disadvantage mentioned above associated with sporadically check I/O states. But, do not confuse this polling with real interrupts. Table 4 lists an overview for the Polling Commands.

| Effect                                                                                        |
|-----------------------------------------------------------------------------------------------|
| Configuration of checked inputs                                                               |
| Defines the output activity after a polled-input event occurred                               |
| Defines the Polling Mode                                                                      |
| Specifies a program running after a polled-input event occurred                               |
| Switches the BS2p for a certain time into sleep state and polls the polling inputs afterwards |
|                                                                                               |

Table 4 Overview of BS2p Polling Commands

We'll describe this new polling mechanism next with small and clear program examples in significant detail.

Use the POLLIN command to declare the I/O pin to poll and define the state of the polled-input event. The output activity depends on the commands POLLOUT, POLLMODE and POLLRUN and is triggered when the polled-input event occurred.

Several I/O pins can be declared for polling. The polled-input event occurs if one of the polling conditions comes true.

The BS2p firmware checks the I/O pins defined by the command POLLIN at the end of each instruction and before reading the next PBASIC instruction – practically as a background task in that it is done between lines of code. This mechanism allows a significantly faster response to a polled-input event than a programmed query of I/O pins by PBASIC instructions.

The POLLOUT command declares an I/O pin and it's state after a polled-input event occurs.

The POLLMODE command defines the polling mode according to Table 5.

| Mode | Effect                                                        |
|------|---------------------------------------------------------------|
| 0    | Polling disabled, Clears the POLLIN and POLLOUT configuration |
| 1    | Polling disabled, Saves the POLLIN and POLLOUT configuration  |
| 2    | Polling enabled with POLLOUT and POLLWAIT function            |
| 3    | Polling enabled only with POLLRUN function                    |
| 4    | Polling enabled with all Polling functions                    |
| 5    | Clears the POLLIN configuration                               |
| 6    | Clears the POLLOUT configuration                              |
| 7    | Clears the POLLIN and the POLLOUT configuration               |
| 8-15 | Identically to 0-7, but POLLOUT states are saved              |
|      |                                                               |

Table 5 POLLMODE Parameter

With this information we can have a look to the first program example.

I/O pins 8 and 9 will be polled. The polled-input event occurs when one or both polled inputs are low.

Using the BASIC Stamp Activity Board this means pressing the blue or the black key.

When the polled-input event occurs I/O pin 11 switches low and the LED switches on.

The defined polling mode allows only the POLLOUT and the POLLWAIT function. POLLWAIT is not used here.

After initializing the polling the program runs an endless loop and displays it's activity with the DEBUG command.

In our program example the output defined by POLLOUT 11, 0 reacts to the polled-input event directly.

As long as one polling input detects low the polling output is also low, the polling output switches to high immediately. The Latch Option of the poll mode can freeze this state. This means after the polled-input event the polling output switches to low as before, but stays low independent what happens on the polling inputs.

In the next program example the poll mode was changed from 2 to 10.

```
'{$STAMP BS2p}
InitPolling:
    POLLIN 8,0 ' If this polled input is Lo
    POLLOUT 11,0 ' or this input is Lo
    POLLOUT 11,0 ' then the polled output is Lo
    POLLMODE 10
Loop: ' This in the "main" program
    DEBUG "."
    goto LOOP
```

With this latch function we have the ability to monitor an I/O pin and to react to the polled-input event later. The polled-input event can be processed after a continuous routine.

Again, we modify our program example.

```
'{$STAMP BS2p}
i var NIB
InitPolling:
    POLLIN 8,0 ' If this polled input is Lo
    POLLIN 9,0 ' or this input is Lo
    POLLOUT 11,0 ' then the polled output is Lo
    POLLOUT 11,0 ' then the polled output is Lo
    POLLOUT 0 ' Enable latched POLLOUT only
Loop: ' This in the "main" program
    ' Print always 10 dots without any interruption
    for i= 0 to 9
        DEBUG "." : pause 100
```

```
next

DEBUG CR

' on a latched polling event goto the handler

IF IN11=0 THEN Event

goto LOOP

Event: ' handler for latched polling event

DEBUG CR, "Latched Polling detected.", CR

POLLMODE 10 ' restore of polling initialization

goto LOOP
```

In the main loop DEBUG outputs a package of 10 dots before querying I/O pin 11. If this I/O pin were set to low from a polled-input event occurring during DEBUG outputs then the program branches to the label Event and outputs "Latched Polling detected." The following POLLMODE 10 command re-initializes the polling and I/O pin 11 switches to high again.

The command POLLRUN specifies a program that runs after an polled-input event occurred. This program can be saved in any program slot. The slot number is parameter of POLLRUN.

We add the command POLLRUN 1 to the last program example and change the poll mode to 4 to enable all polling activities.

```
'{$STAMP BS2p, pollrun}
InitPolling:
POLLIN 8,0 ' If this polled input is Lo
POLLIN 9,0 ' or this input is Lo
POLLOUT 11,0 ' then the polled output is Lo
POLLRUN 1 ' and program in Slot #1 runs.
POLLMODE 4 ' All polling functions enabled
Loop: ' This in the "main" program
DEBUG "."
goto LOOP
```

As defined, the program running after the polled-input event occurred must be placed in program slot #1.

| ' POLLRUN Activity |
|--------------------|
| loop:              |
| debug "+"          |
| goto loop          |

After the program downloads it starts by initializing the polling and running in an endless loop. In this endless loop the DEBUG command outputs one dot after another.

When the polled-input event occurred I/O pin 11 switched to low and the program in program slot #1 begins. You can watch the Pollrun activity by a repeated output of the character "+" by the DEBUG command.

Finally, let's have a look to the <code>POLLWAIT</code> command. <code>POLLWAIT</code> queries (a minimum of) one polling input periodically while the BS2p switches between these queries to its power-down mode with about 60  $\mu$ A current consumption. The periodic query corresponds to the NAP command and its parameters are listed in Table 6.

| Period | Polling Cycle            |
|--------|--------------------------|
| 0      | 10 ms                    |
| 1      | 36 ms                    |
| 2      | 72 ms                    |
| 3      | 144 ms                   |
| 4      | 288 ms                   |
| 5      | 576 ms                   |
| 6      | 1,152 s                  |
| 7      | 2,304 s                  |
| 8      | No Power-Down (< 160 μs) |
|        |                          |

Table 6 POLLWAIT Parameter

Let's modify our program example for some additional experimentation.

```
'{$STAMP BS2p}
InitPolling:
    POLLIN 8,0 ' If this polled input is Lo
    POLLIN 9,0 ' or this input is Lo
    POLLOUT 11,0 ' then the polled output is Lo
    POLLMODE 2 ' All polling functions enabled
Loop: ' This in the "main" program
    POLLWAIT 7 ' Polling period 2.3 s
    DEBUG CR, "Polling event detected"
    goto Loop
```

The endless loop contains the command POLLWAIT 7 which means every 2.3 s both polling inputs will be queried. When the polled-input event occurs the command DEBUG CR, "..." is executed. Afterwards the BS2p goes to sleep again.

With <code>POLLWAIT 8</code> if an polled-input event is detected in less then 160  $\mu s$  the BS2p does not switch to the Power-Down Mode.

The Polling Mode of the BS2p is an excellent way for a fast reaction to external events. The possibilities discussed here were explained with some simple program examples. Before using the polling in your own application experiment with similar simple program snippets to reproduce the desired behavior.

To generate a more readable source avoid the use of pin numbers and constant definitions instead. For example:

| DisPollClrCfg  | con 0   | ' PollMode 0                 |
|----------------|---------|------------------------------|
| DisPollSaveCfg | con 1   | ' PollMode 1                 |
| EnPolledOutput | con 2   | ' PollMode 2                 |
| EnPolledRun    | con 3   | ' PollMode 3                 |
| EnPolledAll    | con 4   | ' PollMode 4                 |
| ClrPollInpCfg  | con 5   | ' PollMode 5                 |
| ClrPollOutCfg  | con 6   | ' PollMode 6                 |
| ClrPolIOCfg    | con 7   | ' PollMode 7                 |
|                |         |                              |
| stateHi        | con 1   |                              |
| stateLo        | con 0   |                              |
|                |         |                              |
| pIN1           | con 8   | ' PollInput Pin# 8           |
| pIN2           | con 9   | ' PollInput Pin# 9           |
| POUT           | con 10  | ' PollOutput Pin# 10         |
|                |         |                              |
| InitPolling:   |         |                              |
| POLLIN pIN1, s | stateLo | ' If this polled input is Lo |

| POLLIN pIN2, stateLo<br>POLLOUT pOUT, stateLo<br>POLLMODE EnPolledOutput | ' or this pin is Lo then<br>' the polled output is Lo |
|--------------------------------------------------------------------------|-------------------------------------------------------|
| Loop:<br>DEBUG "."<br>goto LOOP                                          | ' This in the "main" program                          |
|                                                                          |                                                       |

# 3 Enhanced I/O

Beyond direct serial I/O control used in the BS2, the BS2p has additional capabilities useful for networking control of more complex devices.

# 3.1 <sup>2</sup>C-Bus

The I<sup>2</sup>C-Bus was developed for data exchange between different devices such as EEPROMs, RAMs, A/D and D/A converters, RTCs and microcontrollers in a networked environment.

Figure 21 shows all required connections in a typical  $I^2C$ -Bus network. The SDA and SCL lines connect all members of the network. Pull-up resistors connect these lines to the supply voltage  $V_{CC}$ .

In an I<sup>2</sup>C-Bus network several masters can be connected with several slaves (in a Multi-Master System). The I<sup>2</sup>C-Bus protocol addresses the members of the network.

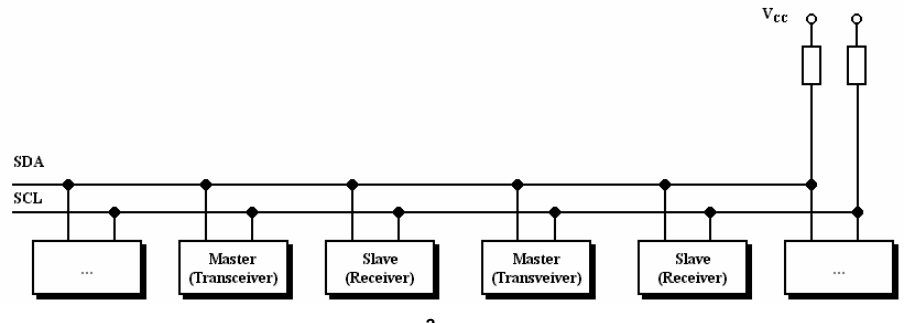

Figure 21 I<sup>2</sup>C-Bus Network

Figure 22 shows the protocol for writing and reading of one byte. There are further functions, as sequential write and read. We'll concentrate on the basic functions only.

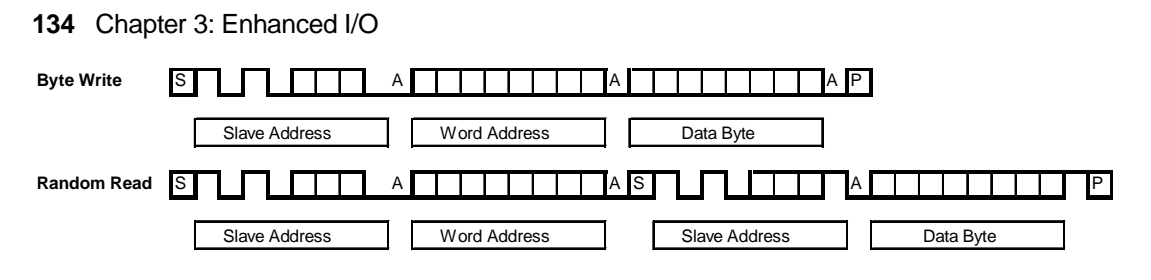

Figure 22 Writing and Reading of one Byte

The peripheral functions depend on the specific device under control. Beside EEPROMs and RAMs from numerous manufacturers there are a lot of further I<sup>2</sup>C-Bus devices:

- I/O expander devices
- LCD and LED driver devices
- Video controller
- PAL/NTSC TV Processors
- TV and VTR Stereo/Dual Sound Processors with integrated filters
- Hi-Fi Stereo audio processor interface for color decoder
- YUV/RGB switches
- Programmable modulators for negative video modulation and FM sound
- Satellite sound receiver
- Programmable RF modulators
- BTSC Stereo/SAP decoder and audio processor
- 1.3 and 2.5 GHz bi-directional synthesizer
- 1.4 GHz multimedia synthesizer

The usage of the l<sup>2</sup>C-bus is effective when several l<sup>2</sup>C-Bus devices are connected using their the SDA and SCL lines. The number of pins used on the BS2p for a data exchange via l<sup>2</sup>C-Bus is limited to these two lines. The serial transmission allows a transmission of data to several different addressed l<sup>2</sup>C-Bus devices.

#### 3.1.1 Printer Control with I<sup>2</sup>C Output

With the commands I2CIN and I2COUT the BS2P communicates using the I<sup>2</sup>C-Bus.

This chapter shows the I<sup>2</sup>C output with the I2COUT command. This statement, written in one line, handles a lot of data dialogue over the SDA and SCL lines.

The format of the commands I2CIN and I2COUT were shown in Chapter 2.1. It is useful to remember to the earlier types of BASIC Stamps to see the many PBASIC statements required for creating the necessary pulse scheme used in the I<sup>2</sup>C-Bus connection. In an additional paragraph we'll show such an example with the BS2 but first we'll use the BS2p's easy-to-use command set.

We will use the PCF8574A I/O expander circuit from Philips as a receiver for the I<sup>2</sup>C-Bus telegram.

With this integrated circuit a serial transported data byte becomes an eight-bit parallel output.

Using the PCF 8574A I/O expander the BS2 uses only 2 I/O lines (SDA and SCL) to output eight data bits in parallel.

What can we do with the single byte output of PCF8574A?

In this sample application a printer's Centronics port is connected to the PCF8574A. Printers are frequently discarded or replaced upon installation of new computer equipment, making an ample surplus supply readily available. As a result these reliable-working needle-based printers are stored in many corners of your office.

With a BASIC Stamp we can use these printers for an occasional data output device.

In short we'll show the Centronics transmission protocol. Detailed descriptions with web links are shown in Chapter 9.

Figure 23 shows the pulse scheme of a Centronics byte transmission to the printer port.

The byte transmitted to the printer is a printable character or a control byte for the printer itself.

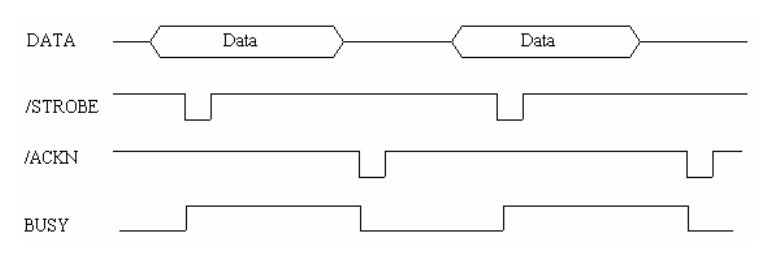

Figure 23 Centronics Port Data Exchange

For our simple example we need a minimum of two lines for DATA and /STROBE.

A data word from lines D1-D8 is adopted and interpreted from the printer with the low-active strobe signal. It is stored in the data buffer for printing after recognizing the CR/LF signal (\$0D,\$0A). A control byte is transmitted to control the printer state.

It's also practical to include the BUSY signal, which comes from printer output.

A high level on this BUSY line means one of the following situations:

printer receives or interprets a data byte

printer is OFFLINE

printer is in error state

In addition, Figure 23 shows the active low signal /ACKN. With this signal the printer signalizes its readiness for receiving new data. It is prepared for an interrupt signal to a connected data transmitting device to start the transmission of a next data byte. This line is not used in the given example. Also not used are the additional printer control lines like missing paper (PE) or the common error-message /ERROR.

Figure 24 shows the circuit diagram to connect a printer to a PCF8574A using the I<sup>2</sup>C-Bus.

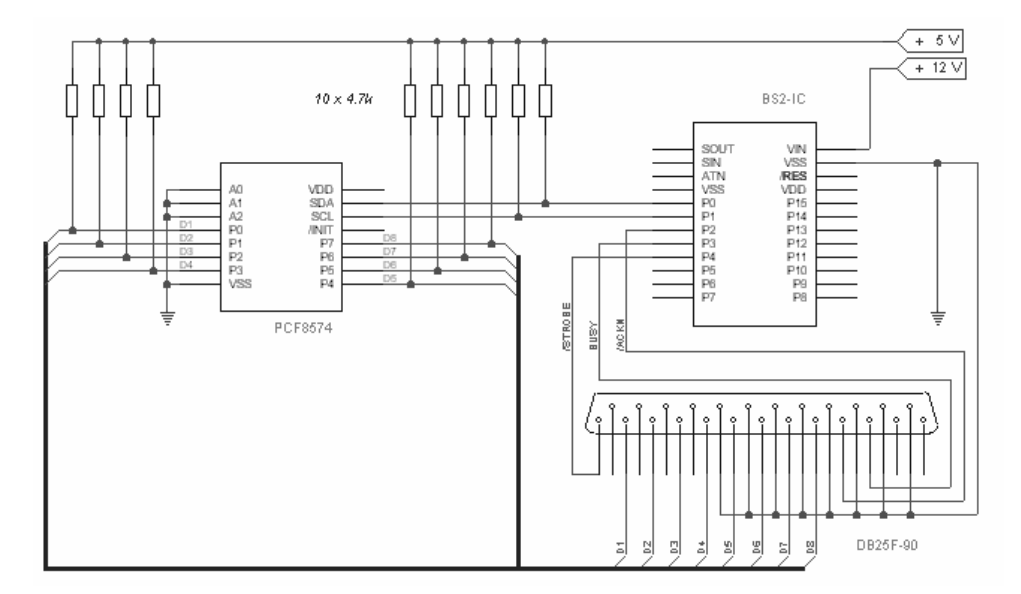

Figure 24 Printer Control with PCF8574A

In Figure 24 the data lines from the PCF8574A's output to the printer connector are drawn on the bus connection. Because the PCF8574A's outputs are not able to drive the connected inputs in a high state, we need pull-up resistors on these eight data lines.

Missing pull-up resistors are often the reason for errors in data transmission with I<sup>2</sup>C-Bus connections.

There are many ways to print data from the BASIC Stamp with this circuit. One of them is to receive data serially by the command SERIN. Another is the data generation by a connected ADC or RTC. In our example we load a test string from the internal EEPROM. This test string is terminated by ASCII 0 (0-terminated string) to recognize the end of the string.

In a program loop we will read all data bytes in sequence from EEPROM and transmitted them via the PCF8574A to the printer buffer. After receiving the CR/LF the printer starts printing two lines.

Listing 4 shows the program PRN8574.BSP.

138 Chapter 3: Enhanced I/O

```
' -----[ Title ]-----
' File..... prn8574.BSP
' Purpose... Sample for I2COUT - statement.
' Author.... Klaus Zahnert
' Started... 10.6.01
Updated...
' -----[ Program Description ]-----
' Serial data transmission from \ensuremath{\mathsf{BS2P}} to \ensuremath{\mathsf{PCF8574}} to get
' parallel data for CENTRONICS printer interface.
' Separate lines between BS2P and printer control
BUSY and /STROBE. ACKN and other controls are not used.
' -----[ Revision History ]-----
' -----[ BS Type ]-----
'{$STAMP BS2p}
' -----[ Constants ]-----
adr9574Aw con %01110000 'D0 = 0 for write
strb con 4
datapin con 0
                               'low byte adressing I2C
' -----[ Variables ]-----
,
       var byte
var byte
pos
rdbyt
' -----[ Initialization ]-----
dirl = %00010000
                                'P4 = /STROBE for output
high strb
data "the big brown fox jumps over the lazy dog",13,10
data "1234567890!§$%&/()=?",13,10
data $00
                                'termination of string
pos = 0
' -----[ Main Code ]-----
waitbusy:
   if in3 = 1 then waitbusy
                               'wait for printer
   read pos,rdbyt
                                'read act. Byte from EEPPROM
   if rdbyt = $00 then finis 'goto end if recognized $00
   debug dec pos,tab,hex2 rdbyt,tab,tab,rdbyt,cr
                                 'display to screen
```

Listing 4 Printer Control via I<sup>2</sup>C-Bus (PRN8574.BSP)

The loop starts with label waitbusy. Polling the BUSY line is done before a character is transmitted to the printer. This is a test of the readiness of the printer to receive a new character.

After this the actual character is read from the addressed position of EEPROM. The output to the printer is done using the I2COUT command with a following /STROBE signal at I/O-pin 9 of BS2P.

The printer starts printing the complete string after receiving CR/LF. On the print-outs we have an image of all the printable characters saved in the EEPROM (see the DATA lines).

An eye-catching fact in Listing 4 is shown following the command high btrb after low strb. The Centronics specifications indicates that the active-low strobe pulse needs a minimal length of 1  $\mu$ s. The pulse length resulting from low strb followed by high btrb is longer due to the time required for the command to execute from the BASIC Stamp's interpreter.

The end of reading from EEPROM is recognized by the byte with value 00 used as string terminator as described before.

#### 3.1.2 Reading and Writing EEPROMs

You're probably already familiar with EEPROMs from working with the BASIC Stamp.

The BASIC Stamp's EEPROM is used as a re-writeable static memory for program tokens and any program data you might want to store. The following program example demonstrates the connection of a 2 KByte 24LC16 EEPROM as an external memory connected to the BS2p's I/O pins. With this circuit you can save data permanently. It is useful as a memory for datalogger applications or to transmit the EEPROM data to a PC via serial output. By changing the direction of this transmission the PC can write data to this EEPROM.

#### 140 Chapter 3: Enhanced I/O

Using a BS2p's program slot as a temporary memory storage it is possible to duplicate (copy) the contents of an entire EEPROM. With two simultaneous connected external EEPROMs the device is able to copy the contents of one EEPROM to another directly.

Both I2CIN and I2COUT commands transmit the first byte as the device-address. EEPROMs with higher capacity need a second byte as a sub-address.

In our example we use an address byte, whose bits are a device-specific device address (DA) letting you select a particular device from several other devices on the bus. The address selection A2-A0 must correspond to the wired address lines A2-A0 of the concerning device.

Data direction READ or /WRITE

So the address byte is formatted as shown below:

| B7  | B6  | B5  | B4  | B3 | B2 | B1 | B0   |
|-----|-----|-----|-----|----|----|----|------|
| DA3 | DA2 | DA1 | DA0 | A2 | A1 | A0 | R//W |
| 1   | 0   | 1   | 0   | 0  | 0  | 0  | 1/0  |

The device address for the used EEPROM 24LC16 is \$0A and A2-A0 which must correspond to the wired address lines A2-A0.

Figure 25 shows the connection of a 24LC16 EEPROM to the BS2p using the I<sup>2</sup>C-Bus lines SDA and SCL.

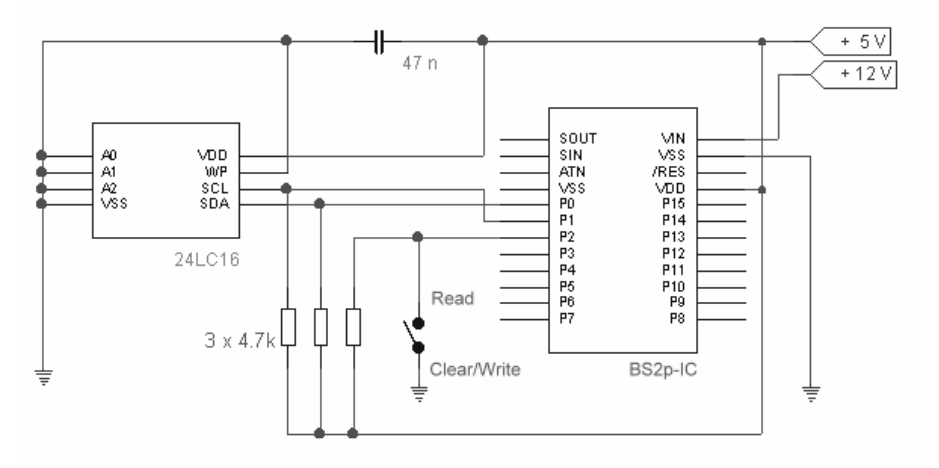

Figure 25 Connection of an EEPROM 24LC16 to a BS2P

The state of the pushbutton is sampled from BS2p's P2. A pressed pushbutton drives I/O pin 2 low and the EEPROM is available for deleting and writing. An unpressed pushbutton (open state, as shown on Figure 25) means the EEPROM is ready for reading its content.

All operations of reading and writing data are secured by re-reading for test purposes. For this we use program slot #5 in our program example for temporary memory.

The progress of reading or writing each data byte involves some additional delay to get a visible (slower) operation you can see in the debug window. If a byte read differs from a byte written an error message in Debug Window occurs. The program also stops.

To delete all data from EEPROM, we send \$FF to each cell.

```
' -----[ Title ]------
' File EEPR_rw1.BSP
 Purpose...Sample for I2IN /I2OUT:
         clone external EEPROM via bank 5
' Author....Klaus Zahnert
 Started...1.7.01
' Updated...
' -----[ Program Description ]-----
' External switched pin 2 runs two separate parts of program.
 With pin 2 = high a plugged programmed EEPROM gives his
 contents to bank 5 as an mirror.
ı.
 With pin 2 = low a plugged EEPROM is deleted and then the
' contents of bank 5 is transmitted (re-mirrored) to this
' EEPROM.
' All transmitted bytes are verified from source to
' destination and displayed on screen.
' -----[ Revision History ]-----
' -----[ Constants ]------
datapincon0'high byte addressing I2Cwradrcon$A0'address of EEPROM writerdadrcon$A1'address of EEPROM read
' -----[ Variables ]-----
÷.
      var word
n
rdbyt var byte
```

#### 142 Chapter 3: Enhanced I/O

```
backbyt var byte
' -----[ Initialization ]------[
dir2 = 0
                                      'pin is input for switch
' -----[ Main Code ]-----
'{$stamp bs2p}
    debug cls
    if IN2 = 0 then wrEEPR
                                      'IN2=1:read external EEPROM
                                      'IN2=0:del./write ext.EEPR.
rdEEPR:
                                      'from MASTER-EEPROM to Bank5
    debug cr
    debug"read EEPROM",cr,cr
   pause 1000
    For n=0 to 2047
        i2cin datapin,rdadr,n,[rdbyt] 'read ext. EEPROM-cell
       store 5: write n,rdbyt'write to bank-cellstore 5: read n,backbyt'read back for verify
       if rdbyt <> backbyt then errstr
        debug dec4 n,tab,hex rdbyt,tab,"read ok",cr
  next
   goto finis
wrEEPR:
                                     'del. EEPROM with filled $FF
    debug cr
    debug"delete EEPROM",cr,cr
   pause 1000
    For n=0 to 2047
i2cout datapin,wradr,n,[$FF] 'kill this line for
'test of EEPROM empty
    For n=0 to 2047
       pause 10
       i2cin datapin,rdadr,n,[backbyt]
       if backbyt<>$FF then errstr
       debug dec4 n,tab,"delete",cr
   next
    'end '========>this statement for delete only
    debug cr
                                      'write EEPROM from bank5 cells
    debug"write EEPROM",cr,cr
    pause 500
    for n=0 to 2047
                                      'from Bank5 to new EEPROM
    store 5: read n,rdbyt
       i2cout datapin,wradr,n,[rdbyt]
        pause 10
       i2cin datapin,rdadr,n,[backbyt]
       if rdbyt<>backbyt then errstr
```

Listing 5 Copy the content of an EEPROMs with temporary saving (EEPR\_RW1.BSP)

The program contains a commented line with the command end. If you activate this line the program ends after deleting the EEPROM contents by writing \$FF to each cell.

Changing the data is done with the push button. The I/O pin signalizes its state to "delete only" or to "delete and write" in the same manner as shown with the commands "read " and "write".

For direct copy from one EEPROM to another of the same type, a second EEPROM must be added to the circuit. There are two possibilities for doing this.

Either the second EEPROM (destination for written data) is connected with it's SDA and SCL lines or both EEPROMs are on the same SDA and SCL line - the classical usage of the I<sup>2</sup>C-Bus.

When using the same SDA and SCL lines the address bits A2-A0 must be used for selecting the device. In the program example the different address bytes rd\_adr and wr\_adr must carry the different address bytes A2-A0 to be aligned to the wiring of these lines.

For example, address bit A0 of the EEPROM can be set to high. The EEPROM to be read would have all address lines grounded (A2.. A0 = low). To identify the writeable EEPROM, its address byte is settled to  $wr_address = \$A3$ .

### 3.1.3 LCD-Controller PCF2116 on I<sup>2</sup>C-Bus

This chapter describes the Philips PCF2116 LCD controller and its usage with a chip-on-glass LCD module. A BS2p controls the LCD using  $I^2$ C-Bus.

Because the easy-to-use I<sup>2</sup>C-Bus commands are only present on the BS2p, we'll demonstrate the application with a slightly different approach using a standard BS2 module.

#### 144 Chapter 3: Enhanced I/O

The PCF2116 LCD controller has a 4-bit and 8-bit parallel bus on an  $I^2$ C-bus interface so it's well-suited for this type of application.

The PCF2116 has the following features:

- Single-chip LCD controller and driver
- Control of LCDs with one or two lines with 24 characters/line or two to four lines with 12 characters/line
- 5x8 pixel/character
- Voltage generation for the LCD and oscillator are on chip (external power supply is also possible)
- Display RAM for 80 characters (not all cells of the display RAM are visible)
- Character ROM for 240 characters and character RAM for 16 characters
- I<sup>2</sup>C-Bus Interface (with device address \$74 or \$76) and 4-Bit or 8-bit parallel bus
- CMOS/TTL compatible
- HD44780 compatible instruction set (11 instructions)
- Supply voltage VDD-VSS between 2,5 and 6 V DC low current consumption

Addressing the PCF2116 LCD controller is the same as other  $l^2$ C-Bus devices. Several devices of the same type can operate on the same bus. Address line SA0 is used for programming the device subaddress, so two PCF2116s can operate in the same  $l^2$ C-Bus.

The PCF2116's instruction set is compatible to the standard HD44780 LCD controller but is not provided in detail here. The required explanations follow on the program example.

The I<sup>2</sup>C-bus protocol for LCDs must be understood quite carefully. The lines used in parallel control mode are to be configured as follows:

| Control Byte |    |      |   |   | Command Byte |   |   |     |     |     |     |     |     |     |     |  |
|--------------|----|------|---|---|--------------|---|---|-----|-----|-----|-----|-----|-----|-----|-----|--|
| Со           | RS | R/-W | * | * | *            | * | * | DB7 | DB6 | DB5 | DB4 | DB3 | DB2 | DB1 | DB0 |  |

The LCD controller's instruction set contains the control bit "Co". Co = 1 in the control byte signalizes that further control bytes follow, while Co = 0 the last control byte marks the end.

Figure 26 shows a sequence for writing data to the LCD module.
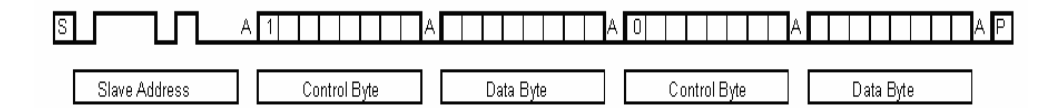

Figure 26 Writing Data to the LCD Module

After the  $I^2C$  start condition (S) you'll be sending the slave or device address (here \$74). After sending the command one control byte and one data byte always follows. The last command is marked with Co = 0 in its control byte. The whole sequence is finished with the  $I^2C$  stop condition (P).

Before explaining the program example it's helpful to learn more about the LCD module.

# 3.1.3.1 Chip-On-Glass LCD Module MDLS12305COG

The PCF2116 LCD controller is offered in miniaturized chip packages. Several chip-on-glass modules built with this LCD controller are available.

For example, Varitronix offers chip-on-glass LCD modules not thicker than the LCD itself. The thinnest modules available are 1.8 mm thick with 0.7 mm glass substrate. You will find these thin and light-weight LCD modules in mobile phones and pagers.

The MDLS12305COG LCD module from Varitronix shown in Figure 27 functions well with a BASIC Stamp as a complete display unit.

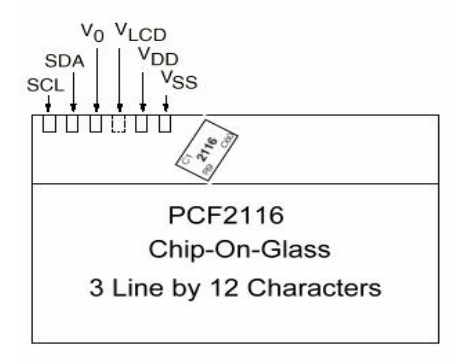

Figure 27 MDLS12305COG

The PCF2116 LCD controller can drive four lines with 12 characters but the MDLS12305COG module offers only three lines with 12 characters.

Figure 28 shows the pixel matrix of this LCD module with the test string "LCD Control with **PCF2116 and Stampli.**" displayed. To display one character a 5x8 pixel matrix is used. The bottom pixel line is used to display a cursor.

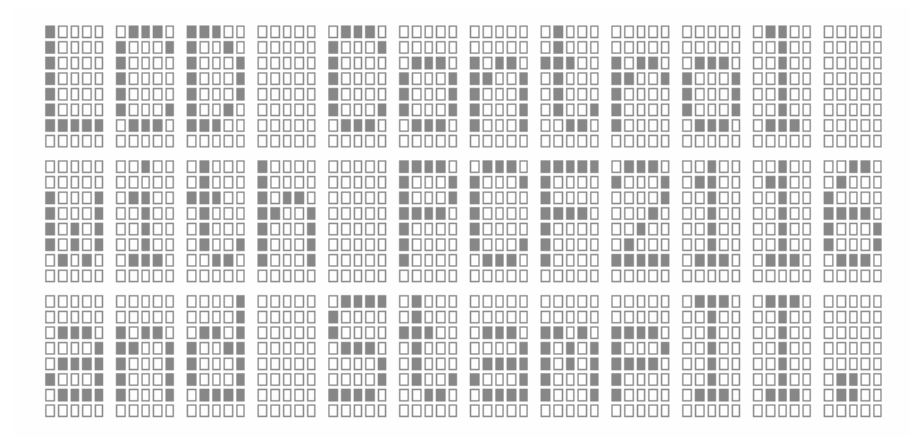

Figure 28 MDLS12305COG Pixel Matrix with Test String

The PCF2116's display RAM contains 80 Bytes. Figure 28 shows that only a part of the display RAM is actually used to display characters.

Figure 29 shows a memory map of the display RAM with display and memory area. The dark cells can be used as common RAM while the contents of the light cells are displayed. Pay attention to these different memory areas in the case of direct addressing of the display RAM.

| Spalte | 1  | 2  | 3  | 4  | 5  | 6  | 7  | 8  | 9  | 10 | 11 | 12 | 13 | 14 | 15 | 16 | 17 | 18 | 19 | 20 |
|--------|----|----|----|----|----|----|----|----|----|----|----|----|----|----|----|----|----|----|----|----|
| Zeile1 | 00 | 01 | 02 | 03 | 04 | 05 | 06 | 07 | 08 | 09 | 0A | 0B | 0C | 0D | ΟE | OF | 10 | 11 | 12 | 13 |
| Zeile2 | 20 | 21 | 22 | 23 | 24 | 25 | 26 | 27 | 28 | 29 | 2A | 2B | 2C | 2D | 2E | 2F | 30 | 31 | 32 | 33 |
| Zeile3 | 40 | 41 | 42 | 43 | 44 | 45 | 46 | 47 | 48 | 49 | 4A | 4B | 4C | 4D | 4E | 4F | 50 | 51 | 52 | 53 |
| Zeile4 | 60 | 61 | 62 | 63 | 64 | 65 | 66 | 67 | 68 | 69 | бA | бB | 6C | бD | 6E | 6F | 70 | 71 | 72 | 73 |

Figure 29 Memory Map of the Display RAM

An unfortunate characteristic of the MDLS12305COG LCD module is it's internal grounded address line SA0 for the LCD-Controller. Therefore you can use the device only at address \$74 and the I<sup>2</sup>C-Bus can be used to control only one MDLS12305COG LCD module.

## 3.1.3.2 Display Unit with MDLS12305COG LCD Module and BS2

The hardware of the display unit is quite simple because we will use the internal features of the MDLS12305COG and the BS2 has to control the both  $I^2$ C-Bus lines only. Figure 30 shows the required connections between BS2 and LCD module.

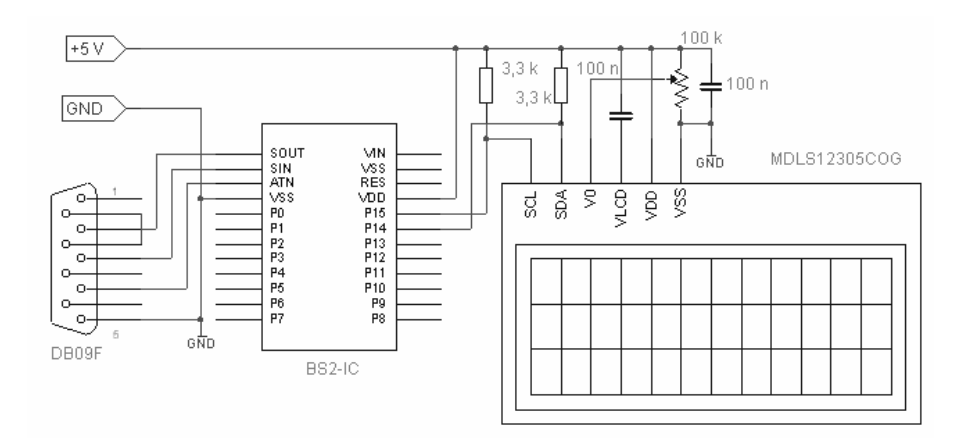

Figure 30 Display Unit

The LCD module generates the LCD voltage internally. The potentiometer delivers the contrast controlling voltage externally. The capacitor provides voltage filtering.

Both I<sup>2</sup>C-Bus lines have pull-up resistors which generate a high level on passive bus lines.

A RS-232 interface connects the BASIC Stamp to a PC for debugging and program download.

In our program example (Listing 6) there are three strings for display saved in EEPROM. Each string is terminated by ASCII 0.

| '[        | Title ]                                             |
|-----------|-----------------------------------------------------|
| 1         |                                                     |
| ' File    | I2C_LCD.BS2                                         |
| ' Purpose | 2 I2C-Interface for LCD driver PCF2116              |
| ' Author. | Claus Kuehnel                                       |
| ' Started | 1 29.12.97                                          |
| ' Updated | 1 15.09.01                                          |
| -         |                                                     |
| '[<br>'   | Program Description ]                               |
| ' The pro | ogram demonstrates some control features of the LCD |
| ' driver  | PCF2116 from Philips.                               |
| 1         |                                                     |
| ' Some su | broutines used in this program                      |
| ' came fr | com H. Paul Roach, MSU, May 3, '97                  |
|           |                                                     |
| '[        | Revision History ]                                  |
| ,         |                                                     |
| 29.12.9   | 97: Version 1.0                                     |
| 15.09.0   | 11: Version 1.1                                     |
|           |                                                     |
| '[        | Constants ]                                         |
| ,         | · · · · · · ·                                       |
| SDAPIN    | con 14                                              |
| SCLPIN    | con 15                                              |
| TSTPIN    | con 0                                               |
| OUT       | con 1                                               |
| IN        | con 0                                               |
|           |                                                     |
| PCF2116   | con \$74                                            |
|           |                                                     |
| CTRL      | con \$80                                            |
| WRTDTA    | con \$40                                            |
|           |                                                     |
| CLRSCR    | con 1                                               |
| DISPON    | con \$0C                                            |
| LETSHET   | con \$18                                            |
| RGTSHFT   | con \$1C                                            |
| MODE      | con \$3E                                            |
|           |                                                     |

```
LINE1
        con $80
        con $A0
LINE2
LINE3 con $C0
delay con 1
' -----[ Variables ]-----
SDAOUT var out14
SDAIN var in14
SDADIR var dir14
SCLOUT var out15
                      ' device 0-1
device var nib
obyte var byte ' byte to send to device
ibyte var byte
                 ' byte received from device
      var byte
dbyte
      var byte ' index
var byte ' index
var byte ' text location in EEPROM
var bit ' bit
n
i
addr
b
' -----[ Initialization ]-----
.
' SCLDIR = IN
  SDADIR = IN
   device = 0 ' setting of SA0
' EEPROM Initialization
   text1 DATA "LCD Control ",0
    text2 DATA "with PCF2116",0
    text3 DATA "and StampII.",0
   low TSTPIN
' -----[ Main Code ]-----
.
main:
   gosub blink
    debug ">>>> Init LCD",CR
   gosub initlcd
    pause 500
    debug ">>>> Write Text to LCD", CR
   gosub outtext1
    gosub outtext2
    gosub outtext3
    debug ">>>> Shift Display Right",CR
   for i=1 to 20
```

```
gosub shiftrght
        pause 200
    next
    pause 1000
    debug ">>>> Shift Display Left",CR
    for i=1 to 20
        gosub shiftleft
        pause 200
    next
    pause 5000
    goto main
    end
' -----[ Subroutines ]-----
                                              _____
initlcd
    gosub start
   obyte = PCF2116 | (device <<1) : gosub send
    obyte = CTRL : gosub send
    obyte = DISPON: gosub send
    obyte = CTRL : gosub send
    obyte = CLRSCR: gosub send
    obyte = CTRL : gosub send
    obyte = MODE : gosub send
    gosub sstop
    return
shiftleft
    gosub start
   obyte = PCF2116 | (device <<1) : gosub send
    obyte = CTRL : gosub send
    obyte = LFTSHFT: gosub send
    gosub sstop
    return
shiftrght
   gosub start
   obyte = PCF2116 | (device <<1) : gosub send
    obyte = CTRL : gosub send
obyte = RGTSHFT: gosub send
    gosub sstop
    return
outtext1
   gosub start
   obyte = PCF2116 | (device <<1) : gosub send
    obyte = CTRL : gosub send
    obyte = LINE1 : gosub send
   obyte = WRTDTA : gosub send
    addr = text1
rep1:
    read addr, dbyte
    if dbyte = 0 then end1
```

```
obyte = dbyte : gosub send
    addr = addr+1
    goto repl
end1:
    gosub sstop
   return
outtext2
   gosub start
   obyte = PCF2116 | (device <<1) : gosub send
   obyte = CTRL : gosub send
obyte = LINE2 : gosub send
   obyte = WRTDTA : gosub send
    addr = text2
rep2:
    read addr, dbyte
    if dbyte = 0 then end2
    obyte = dbyte : gosub send
    addr = addr+1
    goto rep2
end2:
    gosub sstop
   return
outtext3
   gosub start
    obyte = PCF2116 | (device <<1) : gosub send
    obyte = CTRL : gosub send
obyte = LINE3 : gosub send
   obyte = WRTDTA : gosub send
    addr = text3
rep3:
    read addr, dbyte
    if dbyte = 0 then end3
    obyte = dbyte : gosub send
    addr = addr+1
    goto rep3
end3:
   gosub sstop
   return
             ' fetches 8 bits, MSB first
inbyte
   SDADIR=IN
                    'input
    ibyte=0
    for n=0 to 7
    pause delay
       high SCLPIN
                      ' clock high
        pause delay
        ibyte=(ibyte << 1) | SDAIN 'read bit and or</pre>
```

|            | debug dec SDAIN                 | 'with prev       |
|------------|---------------------------------|------------------|
|            | low SCLPIN                      |                  |
| ne         | ext                             |                  |
| SI         | DADTR=OUT                       | י טעלעט          |
| re         | eturn                           |                  |
| outbyte    | e 'output obyte, MSB firs       | t                |
| Lo         | w SDAPIN                        |                  |
| b=         | (obvte >> 7) & 1                |                  |
|            | if (b=1) then outone            |                  |
|            | SDADIR=OUT                      |                  |
| alle:      | debug "0"                       |                  |
| _CIK·      | pause delay                     |                  |
|            | low SCLPIN                      |                  |
|            | pause delay                     |                  |
|            | obyte=obyte << 1                |                  |
| nez        | גב<br>יחות " "                  |                  |
| ret        | curn                            |                  |
|            |                                 |                  |
| outone     | DID IN                          |                  |
| SD/<br>del | ADIR=IN                         |                  |
| got        | to _clk                         |                  |
|            |                                 |                  |
| nack       |                                 | 1                |
| SD/<br>bic | ADIR=001 ' Dring SDA nigh and   | I CLOCK          |
| 101        | v SCLPIN                        |                  |
| ret        | curn                            |                  |
| send       |                                 |                  |
| go         | osub nack                       |                  |
| re         | turn                            |                  |
|            |                                 |                  |
| start      |                                 |                  |
| SDA        | ADIR=IN 'SDA at logic one       |                  |
| hig        | gh SCLPIN                       |                  |
| lov        | V SDAPIN                        |                  |
| SDA        | ADIR =OUT ' bring SDA low while | le clock is high |
| 101<br>del | V SCLPIN<br>JUG "START" CR      |                  |
| ret        | curn                            |                  |
|            |                                 |                  |
| sstop      |                                 |                  |
| SD/        | ADIR=OUT                        |                  |
| hig        | gh SCLPIN                       |                  |
|            |                                 |                  |

```
SDADIR=IN ' bring SDA high while clock is high
debug CR,"STOP",CR
return
blink
toggle TSTPIN
pause 200
toggle TSTPIN
return
```

Listing 6 Test Program (I2C\_LCD.BS2)

The commands used for controlling the LCD module are defined as constants.

In the main code area you can find the various program activities as subroutine calls.

At the beginning of the program a test pin is toggled. Connect a LED with a resistor in series to this pin and this LED will signalize the initialization of the LCD module. Most LCD controllers need some time for that initialization so the 500 ms pause is included to provide this delay.

After the LCD is initialized three strings are sent. The subroutines <code>outtext1</code> etc. are identically functional. After setting the right address in the display RAM routine the single characters are read from EEPROM and sent to the LCD module. After reading the string terminator (ASCII 0) the read cycle is finished.

After displaying all three text lines in the LCD, the shifting commands (<< or >>) scroll the whole content to the right and to the left afterwards.

Several debug messages explain the state of the running program using the Debug Window. The characters sent to the LCD are displayed in binary format in the Debug Window. This way you can compare these characters with the instruction table of the LCD controller.

The program I2C\_LCD.BS2 serves as a simple demonstration. To use parts of this program in an application, it is helpful to know which resources of the BASIC Stamp are used.

To get an overview of the resources used, Figure 31 shows a memory map. More than a half of the available memory remains free. There is plenty of room to add code for a real application.

| Detailed EEPBOM Map                                                                                                    |                                                                                                    |
|----------------------------------------------------------------------------------------------------|----------------------------------------------------------------------------------------------------|
| bottenoti EEI Itominiep                                                                                                    | RAM Map                                                                                                    |
| 0       1       2       3       4       5       6       7       8       9       A       B       C       D       F       ▲         000       L       C       D       C       o       n       t       r       n       d       x       t       I       I <td>15       14       12       11       10       9       8       7       6       5       4       3       2       1       0         INS:       Image: Constraint of the state of the state of the s</td> | 15       14       12       11       10       9       8       7       6       5       4       3       2       1       0         INS:       Image: Constraint of the state of the state of the s                                                                                                    |
| 0E0<br>0F0<br>100<br>110<br>120<br>130<br>140<br>150                                                                                                    | Condensed<br>EEPROM Map<br>O:Unitiled1<br>C:Unitiled1<br>C:Unitil |

Figure 31 Memory Map

# 3.2 1-Wire Interface

# 3.2.1 Some Basics

The 1-Wire Interface connects several so-called 1-Wire Devices to a simple network (MicroLAN).

The interface is built using a two-wire connection (DATA and GND). The pull-up resistor is required as it guarantees the high state. A bus master is responsible for controlling the serial bit stream.

Figure 32 shows the drivers of bus master and slave in a 1-Wire network.

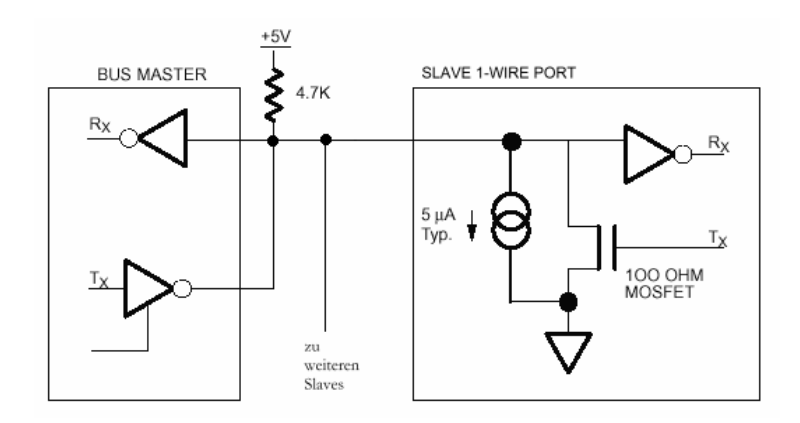

Figure 32 Bus Master and Slave in a 1-Wire network

In an interface using such simple hardware connections the complexity and reliability must rely on software protocols.

Due to the reduced current consumption of the CMOS devices it is possible to power the 1-Wire device in short communication breaks of high signals. The 1-Wire device saves enough energy for running the data exchange until then next charge.

The serial data exchange is half-duplex at discrete time slots.

Acting as the bus master, the BS2p starts the communication by sending a command to the connected 1-Wire device(s). Commands and data will be sent bit by bit starting with the LSB.

A steep rise on the data line by the master synchronizes the master and slave(s). A certain time after this rise (30  $\mu$ s is standard) the data line is polled depending of the transmission direction from master or slave to read a bit of information (sample time).

This mode is known as data transmission in time slots. Each time slot is synchronized by a sharp high/low edge of the master. Therefore, pauses in the bit stream do not generate errors or other problems.

A data exchange can start after connecting to a 1-Wire device. The 1-Wire devices are not always easy to connect to due to package types. We will come back to this point very soon.

Several microseconds after the connection the 1-Wire device pulls the data line to GND to show the bus master the connection and the waiting for a command. This presence pulse can be requested by the master by sending a reset pulse.

Figure 33 explains the timing briefly. The BS2p hides the details for the programmer, so it is very easy to use the 1-Wire interface in an application.

But you can see too, that only the BS2p's commands OWOUT and OWIN are able to manage this kind of data exchange. A programmed solution with the other types of the BASIC Stamps is not even possible!

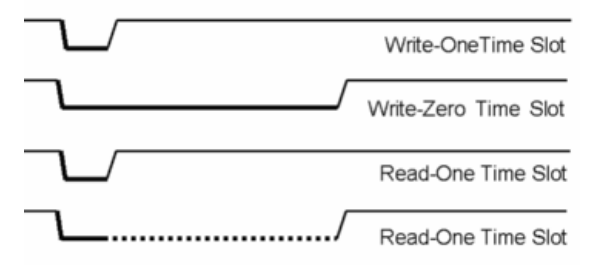

Figure 33 Timing Read/Write Operation

Figure 33 shows the activities of the master with a straight, thick line. Each write or read operation begins with a falling edge of the master followed by a low pulse of about 15  $\mu$ s.

For writing a "0" the master holds the data line to ground. For writing a "1" the master will be passive and the pull-up resistor pulls the data line high.

Reading data is quite similar. If the slave sends a "0" to the master then the slave holds the data line to GND. This phase is marked by a dotted, thick line. If the master reads a "1" then the slave is passive and the pull-up resistor generates the high level.

# 3.2.2 1-Wire Devices

After understanding the basics of the data exchange between the bus master and the slave it's helpful to know something about the 1-Wire devices.

Dallas Semiconductor created the iButtons<sup>™</sup> and 1-Wire<sup>®</sup> Chips, all equipped with the 1-Wire interface.

The iButtons are devices in stainless steel package referred to as "MicroCan". These iButtons look more like a big steel horse pill rather than an integrated circuit. Figure 34 shows an iButton.

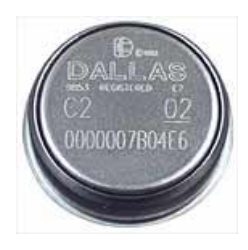

Figure 34 iButton

The MicroCan protects the iButtons as packaging against external influences and is used as electrical contact at the same time. Numerous connection opportunities exist. One is the iButton Mounting Clip for printed circuit boards (Figure 35). Parallax's BS2p24 Demo Board has such a clip installed.

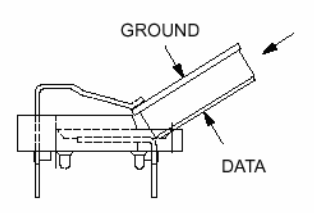

Figure 35 iButton Mounting Clip

Most chips used in iButtons are available as conventional integrated circuits in a plastic package. As we speak about iButtons in the following examples these statements are valid for all 1-Wire devices.

Each iButton and each 1-Wire device have a unique 6-Byte identification number (serial number) saved in a laser-programmed ROM area. The family code indicates the device type. The family code and the serial number describe each 1-Wire device unequivocally.

The ROM area has the same format in all 1-Wire devices. Byte 0 contains the family code describing the device type. Bytes 1 to 6 contain the unique serial number. Byte 7 contains a CRC-8 check sum usable for testing the correctness of the data transmission.

| B7    | B6            | B5 | B4 | B3 | B2 | B1 | B0          |
|-------|---------------|----|----|----|----|----|-------------|
| CRC-8 | Serial Number |    |    |    |    |    | Family Code |

The next table shows an overview to the types of iButtons. The number of 1-Wire devices in plastic packages is more extensive yet.

| lButton | Family<br>Code | Memory         | Special Features                    |
|---------|----------------|----------------|-------------------------------------|
| DS1990A | 01H            | -              |                                     |
| DS1991  | 02H            | 512 Bit NVRAM  | 3 x 384 Bit protected NVRAM         |
| DS1992  | 08H            | 1 KBit NVRAM   | -                                   |
| DS1993  | 06H            | 4 KBit NVRAM   |                                     |
| DS1994  | 04H            | 4 KBit NVRAM   | RTC, Interval Itimer, Cycle counter |
| DS1995  | 0AH            | 16 KBit NVRAM  |                                     |
| DS1996  | 0CH            | 64 KBit NVRAM  |                                     |
| DS1982  | 09H            | 1 KBit EPROM   |                                     |
| DS1985  | 0FH            | 16 KBit EPROM  |                                     |
| DS1986  | 0BH            | 64 KBit EPROM  |                                     |
| DS1920  | 10H            | 16 Byte EEPROM | Temperature sensor                  |

For a better understanding of the following application examples we'll explain the most important features of the iButtons we've decided to use. Pay close attention yet understand that this explanation can not replace the data sheet.

You can find all required data at www.ibutton.com respectively dbserv.maxim-ic.com/1-Wire.cfm.

## 3.2.2.1 DS1990A

The DS1990A is a serial number iButton containing the 64-Bit ROM and was designed exclusively for identification purposes.

## 3.2.2.2 DS1994

The DS1994 is a more complete device containing 4-Kbit non-volatile RAM (NVRAM) and three counter/timers (RTC, interval timer, cycle counter) besides the 64-Bit ROM.

The 4-Kbit NVRAM are organized in 16 pages of 256 bits each. The data exchange happens via a Scratch Pad RAM of 256 bits. The counter/timer registers are mapped in the 16<sup>th</sup> page.

| Scratch Pa                                                         | ad RAM                                                                                                    |                                                                                                    |                                                                                                    |
|--------------------------------------------------------------------|----------------------------------------------------------------------------------------------------|----------------------------------------------------------------------------------------------------|----------------------------------------------------------------------------------------------------|
| Page 0<br>Page 1<br>Page 2<br>Page 3<br>Page 4<br>Page 5<br>Page 6 | 0000 <sub>H</sub><br>0020 <sub>H</sub><br>0040 <sub>H</sub><br>0060 <sub>H</sub><br>0080 <sub>H</sub><br>00A0 <sub>H</sub> |                                                                                                    |                                                                                                    |
| Page 7<br>Page 8<br>Page 9                                         | 00E0 <sub>H</sub><br>0100 <sub>H</sub><br>0120 <sub>H</sub>                                                                |                                                                                                    |                                                                                                    |
| Page 10<br>Page 11<br>Page 12<br>Page 13<br>Page 14<br>Page 15     | 0140 <sub>H</sub><br>0160 <sub>H</sub><br>0180 <sub>H</sub><br>01A0 <sub>H</sub><br>01C0 <sub>H</sub><br>01E0 <sub>H</sub> | Status Regiser<br>Control Regiser<br>Real-Time Counter Registers<br>Interval Time Counter Registers<br>Cycle Counter Registers<br>Real-Time Alarm Registers | 0200 <sub>H</sub><br>0201 <sub>H</sub><br>0202 <sub>H</sub><br>0207 <sub>H</sub><br>020C <sub>H</sub><br>0210 <sub>H</sub> |
| Page 16                                                            | 0200 <sub>H</sub>                                                                                                    | Cycle Alarm Registers                                                                                                    | 0215 <sub>H</sub><br>021A <sub>H</sub>                                                                                     |

The next diagram shows the memory organization in the DS1994 device.

The bits of the status and control register are named as follows:

|                     | B7   | B6             | B5           | B4   | B3   | B2  | B1  | B0  |
|---------------------|------|----------------|--------------|------|------|-----|-----|-----|
| Status<br>Register  | -    | -              | /CCE         | /ITE | /RTE | CCF | ITF | RTF |
| Control<br>Register | DSEL | STOP<br>/START | AUTO<br>/MAN | OSC  | RO   | WPC | WPI | WR  |

In the status register are the interrupt enable bits and the alarm flags for the three counter/timers while the bits in the control register control the operation of the device.

The RTC is a 5-Byte binary counter incremented 256 times per second. The low byte counts the parts of a second. The other four bytes count the seconds. This way the counter contains

the number of seconds passed from a reference point defined by the user. An overflow happens after 136 years.

The interval timer operates in a similar fashion but has two different modes controlled by Bit 5 of the control register.

In the AUTO Mode the interval timer starts after the data line was pulled high for a time defined by Bit 7 (DSEL) of the control register. The interval timer stops after pulling the data line low for the same time.

If DSEL = 1 the time is 123 + 2 ms. If DSEL = 0 the time is reduced to 3.5 + 0.5 ms.

In MAN mode the time measurement is started and stopped by Bit 6 (STOP /START) of the control register.

The cycle counter contains only four bytes. It increments with a falling edge on the data line if the timing defined by DSEL is kept.

The other bits of the control register determine the write protection for the three counter/timer (WPR, WPI, WPC) and move the DS1994 into the Read-Only Mode (RO) and activate/deactivate the oscillator (OSC).

#### 3.2.2.3 DS1920

The DS1920 is an iButton for temperature measurement in a range of –55 °C to 100 °C with a resolution of 0.5 °C.

The measured temperature value has an internal resolution of 9 Bits according to the next table.

| Temperature | Binary Value                     | Hex Value                |
|-------------|----------------------------------|--------------------------|
| + 100°C     | 000000011001000 <sub>B</sub>     | 00C8 <sub>H</sub>        |
| + 25°C      | 000000000110010 <sub>B</sub>     | 0032 <sub>H</sub>        |
| + 1/2°C     | 000000000000001 <sub>B</sub>     | 0001 <sub>Н</sub>        |
| + 0°C       | 0000000000000000000 <sub>B</sub> | 0000 <sub>H</sub>        |
| – 1/2°C     | 111111111111111111 <sub>В</sub>  | FFFF <sub>H</sub>        |
| – 25°C      | 1111111111001110 <sub>В</sub>    | <b>FFCE</b> <sub>H</sub> |
| – 55°C      | 1111111110010010 <sub>В</sub>    | FF92 <sub>H</sub>        |

The Scratch Pad RAM supports the data exchange again and the temperature levels are saved non-volatile in an EEPROM. Figure 36 shows a block diagram of the DS1920 device.

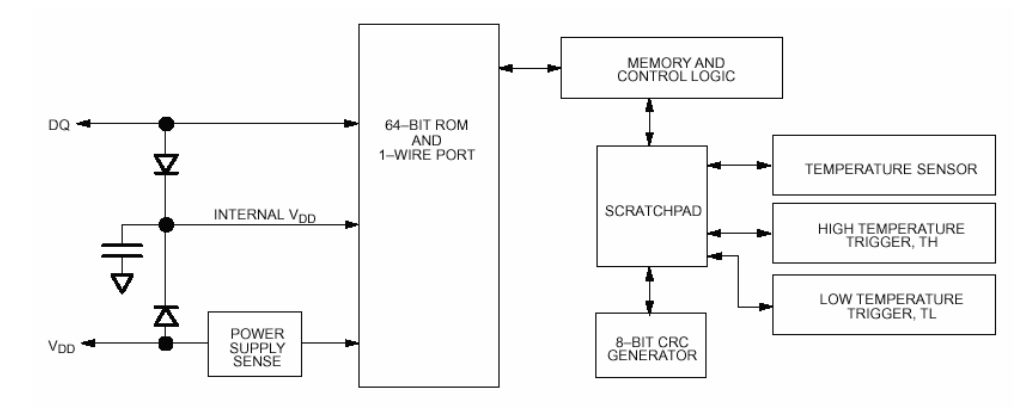

Figure 36 Block diagram of DS1920

The next table explains the contents of RAM and EEPROM:

| RAM             | Byte | EEPROM         |
|-----------------|------|----------------|
| Temperature LSB | 0    |                |
| Temperature MSB | 1    |                |
| TH/User Byte 1  | 2    | TH/User Byte 1 |
| TH/User Byte 2  | 3    | TH/User Byte 2 |
| Reserved        | 4    |                |
| Reserved        | 5    |                |
| Count Remain    | 6    |                |
| Count per °C    | 7    |                |
| CRC             | 8    |                |

If the measured temperature value exceeds the level TH or falls short of the level TL an alarm flag is set.

To exploit the accuracy of the DS1920 you can process the following steps:

Reading the temperature value and clearing the LSB (TEMP\_READ)

Reading the internal counter (COUNT\_REMAIN)

Reading the Counts/°C (COUNTS\_PER\_C)

Calculation of the temperature value according to the formula:

TEMPERATURE = TEMP\_READ - 0.25 + 
$$\frac{\text{COUNT}_{PER} \_ \text{C} - \text{COUNT}_{REMAIN}}{\text{COUNT}_{PER} \_ \text{C}}$$

## 3.2.3 Access to iButtons

The access to all iButtons is organized similarly to the ISO/OSI-Model. But, not all layers of this model are implemented. The following table shows the existing layers for the iButtons:

| ISO/OSI-Model        | iButton |
|----------------------|---------|
| Application Layer    | No      |
| Presentation Layer   | Yes     |
| Session Layer        | No      |
| Transportation Layer | Yes     |
| Network Layer        | Yes     |
| Link Layer           | Yes     |
| Physical Layer       | Yes     |

The Physical Layer defines the electrical conditions, logic levels, and the timing for all 1-Wire devices.

The basic functions of 1-Wire communication including Reset, Presence Detection and Bit transfer are defined in the Link Layer.

In the Network Layer the serial identification of the 1-Wire devices is carried out. The commands of this layer point to ROM exclusively and are therefore named as ROM Commands.

|     | ROM COMMANDS |                                                                         |
|-----|--------------|-------------------------------------------------------------------------|
| The | Read ROM     | Reads the complete ROM content (only possible with a connected iButton) |
|     | Match ROM    | Addresses an iButton according to the 64-Bit ROM content                |
|     | Skip ROM     | Skip addressing (only possible with a<br>connected iButton)             |
|     | Search ROM   | Search for an iButton in a network                                      |
|     | Alarm Search | Search for iButtons (DS1920) in a network, which notify an alarm        |

Transport Layer is responsible for the data exchange out of the ROM area. The next table shows a selection of the available Memory Commands:

| MEMORY COMMANDS     |                                                             |
|---------------------|-------------------------------------------------------------|
| Convert Temperature | Starts the temperature measurement                          |
| Read Scratch Pad    | Reads all bytes from Scratch Pad Memory                     |
| Write Scratch Pad   | Saves the temperature levels into the Scratch Pad Memory    |
| Copy Scratch Pad    | Copies the temperature levels into the<br>EEPROM            |
| Recall EE           | Copies the temperature levels back to<br>Scratch Pad Memory |
| Read Power Supply   | Queries the power supply                                    |

The next application examples will demonstrate how to organize access to the iButtons.

## 3.2.4 Identification of iButtons

Each iButton can be identified according to it's ROM data. Before reading the ROM content the iButtons must be connected to the BS2p.

The first program example periodically queries the 1-Wire interface for an iButton connected to I/O pin 15. Listing 7 shows the source of the program 1WIRE\_ID.BSP.

If no iButton is found the message "No 1-Wire device present" is displayed in the Debug window and after a pause the whole process repeats. Figure 37 shows this message in the Debug Window.

| Com Port: Baud Rate: Parity:<br>COM1 9600 V None V        |
|-----------------------------------------------------------|
| Data Bits: Flow Control: TX DTR RTS<br>B Dff B RX DSR CTS |
| No 1-Wire device present.                                 |
|                                                           |
| Capture Macro Keys Pause Close                            |

Figure 37 No iButton connected

If an iButton was found then the program reads it's ROM content and displays it in the Debug Window as a hex dump. Afterwards a CRC-8 Check calculates the CRC over all read bytes except for the CRC byte. The data exchange was faultless if the calculated and read CRC are equal. Figure 38 shows the hex dump of the ROM content and the calculated CRC-8. For completeness only, the message "CRC OK" marks the verified CRC.

| 🛷 Debug Teri                      | minal #1           |                 |              |                 | _ 🗆 ×                                                                                                    |
|-----------------------------------|--------------------|-----------------|--------------|-----------------|----------------------------------------------------------------------------------------------------|
| Ci<br>Ci                          | om Port:<br>COM1 🔽 | Baud Ra<br>9600 | te:          | Parity:<br>None | ]                                                                                                    |
| Data Bits:                        | Flow C             | Control:        | ● TX<br>● RX | DTR             | RTS<br>CTS                                                                                                    |
| Dallas 1-1<br>CRC = CD<br>CRC OK. | Jire ID:           | OC 5A 21        | L 08 0       | 0 00 00         | CD A                                                                                                    |
|                                   |                    |                 |              |                 | Image: Constraint of the second second secon |
| Capture                           | Macrol             | Keys            |              |                 | Close                                                                                                    |

Figure 38 Hex dump of ROM content

| '[ Titl                            | e ]                                 |                                     |
|------------------------------------|-------------------------------------|-------------------------------------|
| ' File<br>' Purpose 1              | lwire_id.bsp<br>Reading Family      | Code and Serial Number for          |
| ' Author<br>' Started<br>' Updated | Identification<br>Claus Kuehnel     |                                     |
| '[ Prog                            | ram Description                     | 1 ]                                 |
| '[ Revi                            | sion Hisory ]<br>ctives ]           |                                     |
| 1                                  |                                     |                                     |
| '{\$STAMP BS2p                     | }                                   | 'specifies a BS2p                   |
| '[ Cons                            | tants ]                             |                                     |
| OWpin                              | con 15                              | '1-wire device pin                  |
| OWFERst<br>OWBERst<br>OWBitMode    | con %0001<br>con %0010<br>con %0100 | 'Front-End Reset<br>'Back-End reset |
| ReadROM                            | con \$33                            | 'Read ROM Command                   |
| SearchROM                          | con \$F0                            | 'Search ROM Command                 |

```
NoDevice con %11
                               'No device present
' -----[ Variables ]-----
,
          var byte
idx
ROMData var byte(8)
value var byte
CRC var byte
index var byte
i var byte
devcheck var nib
' -----[ Initialization ]-----
init: pause 1000
                    'open debug window
' -----[ Main Code ]-----
main:
   debug cls
   gosub devicecheck
   if (devcheck <> NoDevice) then displayROM
NoDeviceFoand:
   debug "No 1-Wire device present."
   pause 1000
   goto main
displayROM:
   debug "Dallas 1-Wire ID: "
   owout OWpin, OWFERst, [ReadROM] 'Read ROM Data
   owin OWpin, OWBERst, [str ROMData\8]
   CRC = 0
   for idx = 0 to 7
                                'Display ROM Data
      debug hex2 ROMData(idx), " "
   next
   for idx = 0 to 6
                                'Calculate CRC-8
       value = ROMData(idx)
      gosub CRC8
   next
   debug cr, "CRC = ", hex2 CRC
   if CRC = ROMData(7) then nxt 'Check CRC-8
   debug cr, "CRC not OK." : goto nxt1
nxt: debug cr, "CRC OK."
nxt1: pause 1000
   goto main
' -----[ Subroutines ]-----
,
devicecheck:
                  'Check if any 1-Wire Device is connected
  devcheck = 0
   owout OWpin, OWFERst, [SearchROM]
```

```
owin OWpin, OWBitMode, [devcheck.bit1, devcheck.bit0]
    return
CRC8:
                              'Calculate next CRC-8 from table
    restore
    index = CRC ^ value
    for i = 0 to index
        read i, CRC
    next.
    return
data 0, 94, 188, 226, 97, 63, 221, 131, 194, 156, 126, 32, 163, 253, 31, 65
data 157, 195, 33, 127, 252, 162, 64, 30, 95, 1, 227, 189, 62, 96, 130, 220
data 35, 125, 159, 193, 66, 28, 254, 160, 225, 191, 93, 3, 128, 222, 60, 98
data 190, 224, 2, 92, 223, 129, 99, 61, 124, 34, 192, 158, 29, 67, 161, 255
data 70, 24, 250, 164, 39, 121, 155, 197, 132, 218, 56, 102, 229, 187, 89, 7
data 219, 133, 103, 57, 186, 228, 6, 88, 25, 71, 165, 251, 120, 38, 196, 154
data 101, 59, 217, 135, 4, 90, 184, 230, 167, 249, 27, 69, 198, 152, 122, 36
data 248, 166, 68, 26, 153, 199, 37, 123, 58, 100, 134, 216, 91, 5, 231, 185
data 140, 210, 48, 110, 237, 179, 81, 15, 78, 16, 242, 172, 47, 113, 147, 205
data 17, 79, 173, 243, 112, 46, 204, 146, 211, 141, 111, 49, 178, 236, 14, 80
data 175, 241, 19, 77, 206, 144, 114, 44, 109, 51, 209, 143, 12, 82, 176, 238
data 50, 108, 142, 208, 83, 13, 239, 177, 240, 174, 76, 18, 145, 207, 45, 115 \,
data 202, 148, 118, 40, 171, 245, 23, 73, 8, 86, 180, 234, 105, 55, 213, 139
data 87, 9, 235, 181, 54, 104, 138, 212, 149, 203, 41, 119, 244, 170, 72, 22
data 233, 183, 85, 11, 136, 214, 52, 106, 43, 117, 151, 201, 74, 20, 246, 168
data 116, 42, 200, 150, 21, 75, 169, 247, 182, 232, 10, 84, 215, 137, 107, 53
```

Listing 7 1-Wire Identification (1WIRE\_ID.BSP)

The program begins with some definitions of constants to make the source more readable. Among the different modes of operation you can find the used ROM commands there.

Other than some variables we have defined an array of eight bytes to save the read ROM content temporarily.

The device check is the first action with the iButton. This is the check for a connected iButton.

After a Reset we send the Search ROM command to the iButton and switch to Bit Mode after that. A connected iButton sends the True and False value of the LSB in ROM in succession. This means, if there is no iButton connected both bits will be high.

If no iButton is detected, the Debug Window displays the appropriate message.

If an iButton is detected, we send the Read ROM command and read the eight byte ROM content and save it in the array ROMData.

As mentioned already, next follows the hex dump, calculation of the CRC-8 value and display of the CRCs in the Debug Window.

The CRC-8 procedure is quite simple. In this program example we use a table-based procedure. The variable value hands over the byte to be processed by the subroutine CRC8. After passing all bytes to be considered to the subroutine CRC8 the variable CRC holds the calculated CRC-8 value. A compare of this calculated value with the delivered CRC-8 value (Byte 7 of the ROM content) decides the validity of the read ROM content.

## 3.2.5 Access Control with iButtons

In the next program example we present a system for access control.

The iButtons we used can be assembled with mounting material for easy handling. Figure 39 shows an iButton in a key holder, while Figure 40 shows an iButton fixed in a printable identification card (Batch).

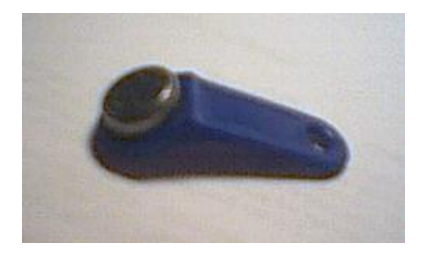

Figure 39 Key Holder

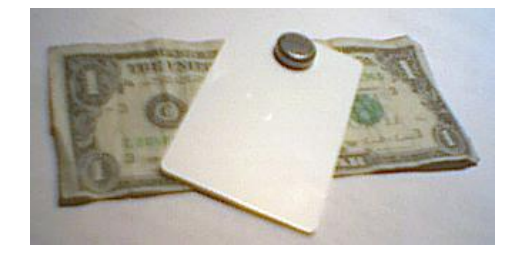

Figure 40 ID Card

To connect an iButtons we can use the hand-grip shown in Figure 41. You can connect this hand-grip directly to the Parallax BS2p Demo Board.

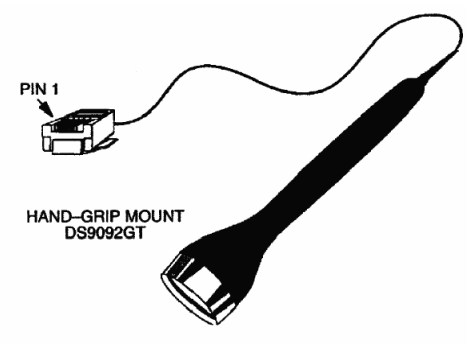

Figure 41 Hand-Grip

Before we explain the program itself have a look to the messages in the Debug Window. An LCD connected to the BS2p could handle the same display for product portability.

Figure 42 shows the request to connect the batch. As long as no batch is connected the request to connect is sent repeatedly.

| 🛷 Debug T          | ermina         | al #1          |                |              |                 |              | _ [   | IX |
|--------------------|----------------|----------------|----------------|--------------|-----------------|--------------|-------|----|
|                    | Com P          | ort:           | Baud F<br>9600 | Rate:        | Parity:<br>None | 7            |       |    |
| Data B<br>8        | its:           | Flow C         | ontrol:        | ● TX<br>● RX |                 | DTR  <br>DSR | F RTS |    |
|                    |                |                |                |              |                 |              |       |    |
| Connect<br>No bate | your<br>h pres | batch<br>sent. | , plea         | se.          |                 |              |       | •  |
| •                  |                |                |                |              |                 |              | ►     |    |
| Capture            |                | Macro K        | eys]           | Pau          | ise             |              | Close |    |

Figure 42 No Batch detected

Figure 43 shows that a batch is now connected. After reading the ROM content we output a hex dump to verify. Afterwards we search the database for the read identification. The displayed stars (\*) visualize the search of the database. In this case the data base had no entry for the read iButton and the subject batch was not accepted.

| 🛷 Debug Terminal #1                                                   | _ 🗆 🗙      |
|-----------------------------------------------------------------------|------------|
| Com Port: Baud Rate: Parity:<br>COM1 V 9600 V None V                  |            |
| Data Bits: Flow Control: • TX DTR<br>8 9 0ff 9 RX • DSR •             | RTS<br>CTS |
|                                                                       |            |
| Connect your batch, please.<br>Reading                                | <b>_</b>   |
| Dallas 1-Wire ID: 0C 5A 21 08 00 00 00 CD<br>Search in Database ***** |            |
| ID not found.                                                         |            |
|                                                                       |            |
| Capture Macro Keys Resume C                                           | lose       |

Figure 43 Batch read and not accepted

Figure 44 shows the reading of a further batch. After the hex dump the database search starts again. You can see a finished search after the output of the first star because an iButton was found.

| ⑦ Debug Terminal #1                                                                                            |
|----------------------------------------------------------------------------------------------------|
| Com Port: Baud Rate: Parity:<br>COM1 V 9600 V None V                                                           |
| Data Bits:     Flow Control:     ● TX     □ DTR     □ RTS       8     □ 0ff     □     ● RX     ● DSR     ● CTS |
| Connect your batch please                                                                                      |
| Reading<br>Dallas 1-Wire ID: 04 4B 7F 49 00 00 00 08<br>Search in Database *                                   |
| ID found.                                                                                                    |
| Capture Macro Keys Pause Close                                                                                 |

Figure 44 Batch read and accepted

A comparison of the outputs in the Debug Window with the source code in Listing 8 (ID\_CHECK.BSP) makes the procedure clear.

We connect the iButton to I/O pin 15 as in the last program example and a LED with additional resistor from I/O pin 12 to GND.

| 1  | [ Title ]                                          |
|----|----------------------------------------------------|
| 1  |                                                    |
| 1  | File ID_check.bsp                                  |
| 1  | Purpose Check a 1-wire identity against stored IDs |
| 1  | Author Claus Kuehnel                               |
| 1  | Started 2001-07-24                                 |
| 1  | Updated                                            |
|    |                                                    |
| 1  | [ Program Description ]                            |
| 1  |                                                    |
| 1  | [ Revision Hisory ]                                |
| 1  |                                                    |
| 1  | [ Directives ]                                     |
| 1  |                                                    |
| 1. | {\$STAMP BS2p} 'specifies a BS2p                   |
|    |                                                    |
| 1  | [ constants ]                                      |

```
1
OWpin con 15 '1-wire device pin
LED
           con 12
                          'LED
OWFERstcon %0001'Front-End ResetOWBERstcon %0010'Back-End resetOWBitModecon %0100
ReadROMcon $33'Read ROM CommandSearchROMcon $F0'Search ROM Command
NoDevice
            con %11
                          'No device present
IDs
            con 5
                          'Number of stored IDs
' -----[ Variables ]-----
             var byte 'Index variable
idx
        var byte
var byte
var byte(8) 'ROM Data from iButton
var byte
index
ROMData
ID
             var byte
                          'Stored ID (0 to IDs-1)
value
         var byte
devcheck var nib 'Result of Device Check
IDtrue var bit 'Result of ID Compare
' -----[ Initialization ]------
init:
    pause 1000
                          'Open debug window
                          'LED On
    high LED
' -----[ Main Code ]-----
.
main:
    IDtrue = 0
    debug cls, "Connect your batch, please.", cr
    gosub devicecheck
    if (devcheck <> NoDevice) then readiButton
NoDeviceFoand:
    debug "No batch present."
    pause 1000
    goto main
readiButton:
    gosub toggleLED
    debug "Reading...", cr
    debug "Dallas 1-Wire ID: "
    owout OWpin, OWFERst, [ReadROM]
    owin OWpin, OWBERst, [str ROMData\8]
    gosub displayROMData
    debug cr, "Search in Database... "
    gosub searchID
```

```
if IDtrue then checkOK
    pause 1000
    goto main
checkOK:
   debug cr, "ID foand."
    for idx = 0 to 10
     gosub toggleLED
   next
   pause 1000
   goto main
    end
' -----[ Subroutines ]-----
ı.
devicecheck:
   devcheck = 0
    owout OWpin, OWFERst, [SearchROM]
    owin OWpin, OWBitMode, [devcheck.bit1, devcheck.bit0]
   return
displayROMData:
   for idx = 0 to 7
       debug hex2 ROMData(idx), " "
    next
   return
searchID:
   restore
   ID = 0
nxt:for idx = 0 to 7
        read ID+idx, value
       if value <> ROMData(idx) then nextID
    next
    IDtrue = 1:return
nextID:
   ID = ID + 8 'Next stored ID
    if ID <= IDs * 8 then repeatcheck
    IDtrue = 0
   debug cr, "ID not foand."
   return
repeatcheck:
   debug "*"
    goto nxt
toggleLED:
   toggle LED
    pause 100
    toggle LED
    pause 20
   return
```

| ·    | [ I   | Data  | ]     |       |       |       |       |      |  |
|------|-------|-------|-------|-------|-------|-------|-------|------|--|
| 1    |       |       |       |       |       |       |       |      |  |
| data | \$10, | \$37, | \$84, | \$11, | \$00, | \$00, | \$00, | \$F0 |  |
| data | \$04, | \$4B, | \$7F, | \$49, | \$00, | \$00, | \$00, | \$08 |  |
| data | \$10, | \$37, | \$84, | \$11, | \$00, | \$00, | \$00, | \$F2 |  |
| data | \$10, | \$37, | \$84, | \$11, | \$00, | \$00, | \$00, | \$F0 |  |
| data | \$10, | \$37, | \$84, | \$11, | \$00, | \$00, | \$00, | \$F0 |  |

Listing 8 Access Control (ID\_CHEK.BSP)

The program itself is quite similar to the last program example. The data exchange with the iButton is practically identical. We do not calculate the CRC-8 here.

The subroutine searchID is the new part of this program. We save the ROM content read from the iButton into the array ROMData. This ROM content is compared byte by byte with the identification numbers saved in EEPROM.

If there is a mismatch in one byte the next identification number is tested. The test repeats until a match is found or all identification numbers are checked against a match.

After a first match of the read ROM content (all eight bytes) with an entry in the database we exit the subroutine.

Figure 44 showed a successful identification of the connected iButton. Compare the displayed Hexdump of the ROM content with the entries of the data base and you see the match for the seconds entry of the data base and the second identification number.

You can enhance the number of identification number with respect to the available memory. The constant IDs must be reflect the number of data base entries.

# 3.2.6 Measuring of Temperature with DS1920

Using the DS1920 iButton temperature measurement is quite simple.

The following program example implements a periodic temperature measurement with a DS1920 iButton connected to the mounting clip installed on the BS2p Demo Boards.

The program itself consists of one single loop which the temperature measurement initializes and reads the result, stores the temperature measurement in Scratch Pad RAM and displays the value. An LED signalizes the moment of the temperature measurement. Listing 9 shows the source of the program DS1920.BSP.

' -----[ Title ]-----

```
' File..... ds1920.bsp
' Purpose... Measuring of Temperature with DS1920 iButton
Author.... Claus Kuehnel
Started... 2001-08-11
' Updated...
' -----[ Program Description ]-----
' This program demonstrates the periodic measuring of ambient
' temperature with DS1920 iButton and calculation of high-
' resolution temperature value in degree C.
' -----[ Revision Hisory ]-----
' 2001-08-11
' -----[ Directives ]-----
'{$STAMP BS2p}
                      'specifies a BS2p
' -----[ Constants ]-----
OWpin con 15 '1-wire device pin
      con 12 'Pin for LED
LED
OWFERSt con %0001 'Front-End Reset
OWBERst con %0010 'Back-End reset
OWBitMode con %0100
SkipROMcon $CC'Skip ROM CommandReadScratchcon $BE'Read Scratch PadConverTcon $44'Convert Temperatu
                         'Convert Temperature
' -----[ Variables ]-----
                                           _____
1
Cemp
CRem
CPerC
temp
            var word
                          'Temperature Value
           var word 'Temperature Value
var byte 'Counts remaining value
var byte 'Counts per degree C value
' -----[ Initialization ]-----
init:
   pause 1000
                         'open debug window
    low LED
                         'LED off
' -----[ Main Code ]-----
Start:
    'Send Convert Temperature command
    OWOUT OWpin, OWFERst, [SkipROM, ConverT]
    high LED
   debug cls
```

```
CheckForDone:
     'Wait until conversion is done
     pause 25
     OWIN OWpin, OWBitMode, [Temp]
     'debug bin temp
                                  'uncomment to see conversion time
     IF Temp = 0 THEN CheckForDone
     'Send Read Scratch Pad command
    OWOUT OWpin, OWFERst, [SkipROM, ReadScratch]
OWIN OWpin, OWBERst, [Temp.lowbyte,Temp.highbyte,CRem,CRem,CRem,CRem,CRem,CPerC]
     debug cr, "Temperature count (0.5°C) is ", dec Temp
     'Calculate temperature in degrees C
    Temp = Temp>>1*100-25+((CPerC*100-(CRem*100))/CPerC)
    debug cr, "Actual Temperature is ", DEC Temp/100, ".", DEC2 Temp-(Temp/100*100), "
C", CR
    low LED
    pause 5000 'next measurement in 5 sec
    goto Start
```

Listing 9 Periodic Temperature Measurement (DS1920.BSP)

The commands and I/O definitions are handled in the constants section. Because we are working with only one iButton, we can skip the SkipROM and the ROM Handling commands.

The Convert Command starts the temperature measurement. Afterwards the iButton is queried until the read bit goes from low to high. This edge signalizes the end of the temperature measurement. The result of this temperature measurement is saved in the Scratch Pad RAM and can be read now.

We read all eight memory cells of the Scratch Pad RAM. But, only the first and the last cells are of interest in this example.

To exploit the full accuracy of the temperature measurement we calculate the temperature value by the formula given in Chapter 3.2.2.3.

Figure 45 shows the read temperature count with a resolution of 0.5 °C and the calculated temperature value.

| ⁄ Debug Terminal #1                                              | _ 🗆 🗙      |
|------------------------------------------------------------------|------------|
| Com Port: Baud Rate: Parity:<br>COM1 V 9600 V None V             |            |
| Data Bits: Flow Control: TX DTR<br>8 0ff 7 RX DSR 4              | RTS<br>CTS |
|                                                                  |            |
| Temperature count (0.5°C) is 53<br>Actual Temperature is 26.46 C | ▲<br>▼     |
|                                                                  | ►          |
| Capture Macro Keys Pause                                         | Close      |

Figure 45 Result of Temperature Measurement

## 3.2.7 External Memory with DS1994

We explained the memory organization in Chapter 3.2.2.2. The following program example shows reading and writing the memory via Scratch Pad.

The construction of the program and the parts connected to the BS2p are identical to the last program examples. Listing 10 shows the source of the program DS1994\_MEM.B2P.

```
' -----[ Directives ]-----
'{$STAMP BS2p}
                   'specifies a BS2p
' -----[ Constants ]-----
OWpincon 15LEDcon 12'Pin for LED
                         '1-wire device pin
OWFERstcon %0001'Front-End ResetOWBERstcon %0010'Back-End resetOWBitModecon %0100
           con $CC 'Skip ROM Command
SkipROM
WriteScratchcon $0F'Write Scratch PadReadScratchcon $AA'Read Scratch PadCopyScratchcon $55'Copy Scratch Pad to MemoryReadMemorycon $F0'Read Memory
cTargetAddr con $0077
                         'Target Address in Memory
' -----[ Variables ]------
TargetAddr var word
TA1var TargetAddr.LowByteTA2var TargetAddr.HighByte
EndingAddr var byte
           var byte(8)
temp
idx
            var nib
' -----[ Initialization ]------[
init:
   pause 1000 'open debug window
    low LED 'LED off
' -----[ Main Code ]------
Start:
    'Initialize array
    for idx = 0 to 7
        temp(idx) = idx + $30
    next
    debug cls, "Array contains ", str temp\8, cr
    TargetAddr = cTargetAddr
debug "TA: ", hex2 TA2, hex2 TA1, cr
    'Write array to Scratch Pad RAM
    high LED
    debug "Write to Scratch Pad RAM....", cr
```

```
OWOUT OWpin, OWFERst, [SkipROM, WriteScratch, TA1, TA2, str temp\8 ]
low LED
'Clear array
debug "Clear ScrachPad RAM....", cr
for idx = 0 to 7
    temp(idx) = $96
next
debug "Array contains ", str temp\8, cr
'Read Scratch Pad RAM and save back into array
debug "Read Scratch Pad RAM...", cr
OWOUT OWpin, OWFERst, [SkipROM, ReadScratch]
OWIN OWpin, OWBERst, [TA1, TA2, EndingAddr, str temp\8 ]
debug "TA: ", hex2 TA2, hex2 TA1, cr
debug "EA: ", hex2 EndingAddr, cr
debug "Data: ", str temp\8, cr
'Clear array again
debug "Clear ScrachPad RAM...", cr
for idx = 0 to 7
    temp(idx) = $96 ' any bit pattern
next
debug "Array contains ", str temp8, cr
'Copy Scratch Pad to Memory
debug "Copy Scratch Pad to Memory...", cr
OWOUT OWpin, OWFERst, [SkipROM, CopyScratch, TA1, TA2, EndingAddr]
'Read Memory and save back into array
debug "Read Memory...", cr
OWOUT OWpin, OWFERst, [SkipROM, ReadMemory, TA1, TA2]
OWIN OWpin, OWBERst, [str temp\8 ]
debug "Array contains ", str temp\8, cr
pause 5000
goto start
```

Listing 10 Writing and Reading the DS1994 Memory (DS1994\_MEM.B2P)

The program consists of one loop operating the following factions in succession:

Writing the characters "0" to "7" into an 8-Byte array and display

Defining a target address in the DS1994 Memory

Copying the arrays into the Scratch Pad RAM

Clearing of array and display

Reading the Scratch Pad RAM for verification, storing into the array and display

Clearing of array and display

Copying the Scratch Pad RAMs into memory (NVRAM)

Reading the memory, storing into the array and display

This procedure repeats after a short delay. Two images explain problems possible while addressing.

Figure 46 shows the numerous outputs of this program example to the Debug Window during the storage of the array beginning at target address \$0077.

| N Debug Terminal #1                                                                                                    |
|----------------------------------------------------------------------------------------------------|
| Com Port: Baud Rate: Parity:<br>COM1                                                                                                    |
| Data Bits:     Flow Control:     TX     DTR     RTS       8     Image: Off image: Off image: |
|                                                                                                    |
| Array contains 01234567<br>TA: 0077<br>Write to ScratchPad RAM<br>Clear ScrachPad RAM<br>Array contains<br>Read ScratchPad RAM<br>TA: 0077<br>EA: 1E<br>Data: 01234567<br>Clear ScrachPad RAM<br>Array contains                                                                                                    |
| Copy ScratchPad to Memory                                                                                                    |
| Read Memory                                                                                                    |
|                                                                                                    |
| I D                                                                                                    |
| Capture Macro Keys Pause Close                                                                                                    |

Figure 46 Target Address \$0077
While reading data back from Scratch Pad RAM we get the target address and the ending address. The ending address contains the so-called ending offset (E4:E0) and the three flags AA, OF and PF.

| B7 | B6 | B5 | B4 | B3 | B2 | B1 | B0 |
|----|----|----|----|----|----|----|----|
| AA | OF | PF | E4 | E3 | E2 | E1 | E0 |

The ending offset shows the last written memory cell. In a page of 32 bytes the ending offset is between \$00 and \$1F. Going beyond this limit will set the Overflow Flag (OF) and additional data will be ignored.

Figure 47 shows this situation. The target address is incremented to \$0079. To the end of page 3 (target address \$007F) there are only seven memory cells available.

| 🛷 Debug Terminal #1                                                                                                    |
|----------------------------------------------------------------------------------------------------|
| Com Port: Baud Rate: Parity:                                                                                                    |
| Data Bits: Flow Control: ● TX □ DTR □ RTS<br>8              ● RX ● DSR ● CTS                                                                                                    |
|                                                                                                    |
| Array contains 01234567<br>TA: 0079<br>Write to ScratchPad RAM<br>Clear ScratchPad RAM<br>Array contains<br>Read ScratchPad RAM<br>TA: 0079<br>EA: 5F<br>Data: 0123456ÿ<br>Clear ScratchPad RAM<br>Array contains<br>Copy ScratchPad to Memory<br>Read Memory<br>Array contains 0123456U |
| Capture, Macro Keys Pause Close                                                                                                    |

Figure 47 Target Address \$0079

After reading the Scratch Pad RAM the ending address has a value of \$5F. The set Overflow Flag signalizes that not all data fit into the addressed page.

Reading the data back we immediately see the wrong last byte. This situation does not change with the copying of the Scratch Pad RAM into the NVRAM. All data read back are corrupt in this case.

## 3.2.8 Timer with DS1994

The DS1994 contains three timers in addition to the NVRAM. In the following program example we experiment with the RTC and the interval timer.

The timer registers are located at the end of the NVRAMs beginning with the target address \$0200

| Status Regiser                  | \$0200 |
|---------------------------------|--------|
| Control Regiser                 | \$0201 |
| Real-Time Counter Registers     | \$0202 |
| Interval Time Counter Registers | \$0207 |
| Cycle Counter Registers         | \$020C |
| Real-Time Alarm Registers       | \$0210 |
| Interval Time Alarm Registers   | \$0215 |
| Cycle Alarm Registers           | \$021A |

The control register defines the mode of the timers. Chapter 3.2.2.2 explains the meaning of these bits.

In our simple example the interval timer is started at the beginning of the program. The RTC runs continuously. After a certain time the interval is stopped and the RTC runs on and on. Figure 48 shows the timer actions protocol in the Debug Window.

| 🛷 Debug                                                                                    | g Termina                                                                                            | il #1                        |                |            |            |               |    | <u>_   ×   ×</u> |
|--------------------------------------------------------------------------------------------|----------------------------------------------------------------------------------------------------|------------------------------|----------------|------------|------------|---------------|----|------------------|
|                                                                                            | Com P                                                                                                | ort:                         | Baud P<br>9600 | Rate:      | Pa         | arity:<br>one | ]  |                  |
| Data<br>8                                                                                  | a Bits:                                                                                              | Flow Co<br>Off               | ontrol:        | ● T<br>● F | X  <br>X - | DTR           | •  | RTS<br>CTS       |
|                                                                                            |                                                                                                    |                              |                |            |            |               |    |                  |
| TA:<br>BA:<br>Data:<br>TA:<br>Timer<br>TA:<br>Timer<br>TA:<br>Timer<br>TA:<br>Timer<br>TA: | 0201<br>01<br>10<br>0207<br>= 00003<br>0202<br>= 00014<br>0207<br>= 00003<br>0202<br>= 00014<br>0201 | 37EC<br>1286<br>37EE<br>1288 |                |            |            |               |    |                  |
| EA:<br>Data:<br>TA:<br>Timer<br>TA:<br>Timer<br>Captu                                      | 01<br>50<br>0207<br>= 00003<br>0202<br>= 00014                                                       | 97EE<br>28A<br>Macro K       | eys            | Ē          | Resum      | •             | Cl | ▼<br>▶<br>ose    |

Figure 48 Controlling and Read-Out the DS1994 Timer

Writing the byte \$10 into the control register starts the interval timer. The two read operations to the RTC (\$0202) and to the interval timer (\$0207) get different values as expected.

The writing of the \$50 bytes into the control register stops the interval timer. The following operation shows a different value read from the RTC (\$0202) but an unchanged value from the interval timer (\$0207).

Listing 11 shows the source of the program DS1994\_TIMER.BSP. Because we located the 1-Wire commands in subroutines the source is quite readable. The definition part is comparable to the last 1-Wire program examples.

' -----[ Title ]-----' File..... ds1994\_timer.bsp ' Purpose... Reading and Writing the Timer of DS1994 iButton ' Author.... Claus Kuehnel ' Started... 2001-08-13 ' Updated... ' -----[ Program Description ]-----' This program demonstrates reading and writing DS1994 timer ' registers via the internal Scratch Pad RAM ' -----[ Revision Hisory ]-----' 2001-08-13 ' -----[ Directives ]-----'{\$STAMP BS2p} 'specifies a BS2p ' -----[ Constants ]-----OWpin con 15 '1-wire device pin LED con 12 'Pin for LED OWFERstcon %0001OWBERstcon %0010OWBitModecon %0100 'Front-End Reset 'Back-End reset 'Skip ROM Command 'Write Scratch Pad 'Read Scratch Pad SkipROM con \$CC WriteScratch con \$0F ReadScratch con \$AA 'Write Scratch Pad CopyScratch con \$55 'Copy Scratch Pad to Memory ReadMemory con \$F0 'Read Memory ControlRegcon \$0201'Timer Control RegiserRTCRegcon \$0202'RTC Regiser \$0202-\$0206IntervRegcon \$0207'IntervallTimer \$0207-\$0208 'IntervallTimer \$0207-\$020B StartTimer con %00010000 'Start IntervalTimer StopTimer con %01010000 'Stop IntervalTimer ' -----[ Variables ]-----'TargetAddress in NVRAM TargetAddr var word TA1 var TargetAddr.LowByte TA2 var TargetAddr.HighByte EndingAddr var byte 'EndingAduress 'Content to save 'EndingAddress TargetCont var byte

```
temp
              var byte(8)
idx
             var nib
' -----[ Initialization ]-----
÷
init:
    pause 1000
                                'open debug window
   low LED
                              'LED off
' -----[ Main Code ]-----
ï
Start:
   high LED
    TargetAddr = ControlReg 'Start of IntervalTimer
    TargetCont = StartTimer
    gosub WriteDS1994Reg
    low LED
    debug cls
    debug "TA: ", hex2 TA2, hex2 TA1, cr
debug "EA: ", hex2 EndingAddr, cr
debug "Data: ", hex2 temp, cr
    TargetAddr = IntervReg 'Read IntervalTimer
    gosub ReadDS1994Timer
    gosub DisplayTimer
    TargetAddr = RTCReg
                                         'Read RTC
    gosub ReadDS1994Timer
    gosub DisplayTimer
    pause 2000
                                'Wait 2 sec
                                'Read IntervalTimer
    TargetAddr = IntervReg
    gosub ReadDS1994Timer
    gosub DisplayTimer
    TargetAddr = RTCReg
                              'Read RTC
    gosub ReadDS1994Timer
    gosub DisplayTimer
    TargetAddr = ControlReg 'Stop IntervalTimer
    TargetCont = StopTimer
    gosub WriteDS1994Reg
    debug "TA: ", hex2 TA2, hex2 TA1, cr
debug "EA: ", hex2 EndingAddr, cr
debug "Data: ", hex2 temp, cr
```

```
pause 2000
                             'Wait 2 sec
    TargetAddr = IntervReg 'Read IntervalTimer
    gosub ReadDS1994Timer
    gosub DisplayTimer
    TargetAddr =RTCReg
                             'Read RTC
    gosub ReadDS1994Timer
    gosub DisplayTimer
    pause 5000
    goto start
                             'Play it again
' -----[ Subroutines ]-----
WriteDS1994Reg:
    OWOUT OWpin, OWFERst, [SkipROM, WriteScratch, TA1, TA2, TargetCont]
    OWOUT OWpin, OWFERst, [SkipROM, ReadScratch]
    OWIN OWpin, OWBERst, [TA1, TA2, EndingAddr, str temp\1]
    OWOUT OWpin, OWFERst, [SkipROM, CopyScratch, TA1, TA2, EndingAddr]
    return
ReadDS1994Timer:
    OWOUT OWpin, OWFERst, [SkipROM, ReadMemory, TA1, TA2]
    OWIN OWpin, OWBERst, [str temp\5]
    return
DisplayTimer
    debug "TA: ", hex2 TA2, hex2 TA1, cr
    debug "Timer = ", hex2 temp(4), hex2 temp(3), hex2 temp(2), hex2 temp(1), cr
    return
```

#### Listing 11 DS1994 Timer Handling (DS1994\_TIMER.BSP)

# 3.3 Controlling LCDs with the HD44780 Controller

Hitachi's HD44780 controller is the industry standard among the LCD controllers for alphanumeric LCDs. Most alpha-numeric LCDs use this LCD controller or a compatible device.

## 3.3.1 LCD Module with the HD44780 LCD Controller

The HD44780 LCD controller can control LCD modules with a maximum of 80 displayable characters. Different manufacturers offer LCD modules with 1, 2 or 4 lines and 16 or 20 characters.

Figure 49 shows a BT 42005 LCD module with 4 lines and 20 characters.

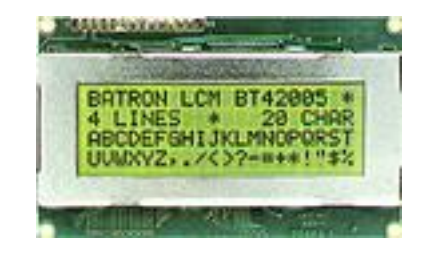

Figure 49 LCD Module BT42005 (Batron)

On the left half of the top of the PCB there are 14 connectors to control the LCD. LCD modules with 2x8 connectors are also available.

Table 7 lists a description of the I/O connections. From this table one could believe that the number of connections is too many for a BASIC Stamp with its 16 I/O pins. Because the HD44780 LCD controller can work also with a 4-Bit data bus a microcontroller needs only seven I/O pins to control the LCD module in parallel.

| Pin | Name. | Level   | Function                              |
|-----|-------|---------|---------------------------------------|
| 1   | VSS   | GND     | Ground                                |
| 2   | VDD   | +5 V    | Supply voltage                        |
| 3   | Vo    | 0 …15 V | Contrast control                      |
| 4   | RS    | H/L     | L: Command; H: Data                   |
| 5   | R//W  | H/L     | L: Write operation; H: Read operation |
| 6   | E     | H/L     | Enable                                |
| 7   | DB0   | H/L     |                                       |
| 8   | DB1   | H/L     |                                       |
| 9   | DB2   | H/L     |                                       |
| 10  | DB3   | H/L     | 8-Bit Data Bus                        |
| 11  | DB4   | H/L     |                                       |
| 12  | DB5   | H/L     |                                       |
| 13  | DB6   | H/L     |                                       |
| 14  | DB7   | H/L     |                                       |

Table 7 Connectors on a LCD Module

Figure 50 shows the complete hardware required for parallel control of a LCD module. Of the 8-Bit data bus the four most significant bits are used in 4-Bit mode.

If the LCD will only be written to then the R//W lines can be fixed to GND and we only need the RS and E lines for control.

We use six lines if we use the LCD only as a display. If you want to read back data from the internal display memory then you must use the R//W line for Read/Write control.

A high/low edge on input E of the LCD controller reads the data from data bus to the LCD controller. The logic level on input RS distinguishes between commands and data.

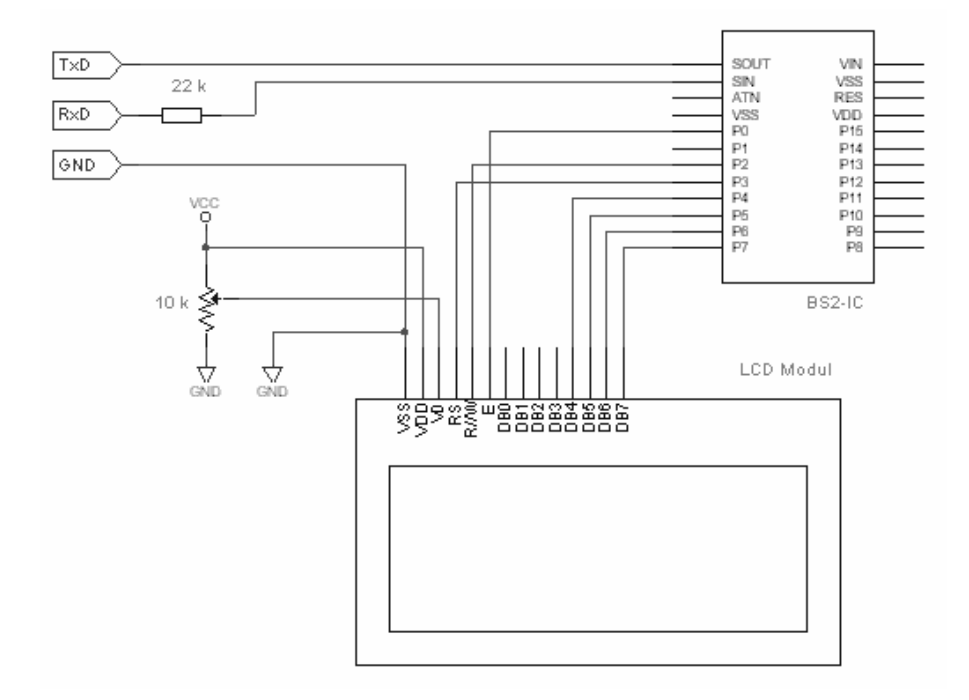

Figure 50 Parallel Control of a LCD Module

Before we turn to some program examples for LCD control we should have a closer look at the HD44780 controller itself. We'll describe only those details important for understanding our program examples. A link to an excellent description of the most aspects of the HD44780 is given in Chapter 9.

The HD44780 LCD controller contains internal two 8-Bit registers.

The instruction register (IR) saves the received command (RS = 0) while the data register (DR) saves the received data (RS = 1) before moving them into the Data Display RAM (DD RAM) or into the Character Generator RAM (CG RAM).

The DD RAM has a capacity of 80 Bytes. Therefore the maximum dimension of a connected LCD is limited to 4 lines and 20 characters. Bigger LCD modules work with several HD44780 controllers.

Table 8 shows the assignment of display position and memory location in DD RAM for a 4x16-LCD (LM041L, for example).

| DDRAM   | 1  | 2  | 3  | 4  | 5  | 6  | 7  | 8  | 9  | 10 | 11 | 12 | 13 | 14 | 15 | 16 |
|---------|----|----|----|----|----|----|----|----|----|----|----|----|----|----|----|----|
| 1. Line | 00 | 01 | 02 | 03 | 04 | 05 | 06 | 07 | 08 | 09 | 0A | 0B | 0C | 0D | 0E | 0F |
| 2. Line | 40 | 41 | 42 | 43 | 44 | 45 | 46 | 47 | 48 | 49 | 4A | 4B | 4C | 4D | 4E | 4F |
| 3. Line | 10 | 11 | 12 | 14 | 13 | 15 | 16 | 17 | 18 | 19 | 1A | 1B | 1C | 1D | 1E | 1F |
| 4. Line | 50 | 51 | 52 | 53 | 54 | 55 | 56 | 57 | 58 | 59 | 5A | 5B | 5C | 5D | 5E | 5F |

Table 8 Assignment of Display Position and Memory Location in DD RAM

As Table 8 shows, not all DD RAM locations are used to display characters. Unused memory cells are available as external RAM. But, in this case you must control the R//W line to change the data direction.

Table 9 shows the instruction set coding for the HD44780 while Table 10 shows some remarks for the used names.

| Instruction                 | RS | DB7  | DB6 | DB5 | DB4 | DB3     | DB2 | DB1 | DB0 | Description                                                   |
|-----------------------------|----|------|-----|-----|-----|---------|-----|-----|-----|---------------------------------------------------------------|
| Clear<br>Display            | 0  | 0    | 0   | 0   | 0   | 0       | 0   | 0   | 1   | Clear display,<br>cursor left top<br>position                 |
| Cursor At<br>Home           | 0  | 0    | 0   | 0   | 0   | 0       | 0   | 1   | Х   | Cursor left top<br>position                                   |
| Set Entry<br>Mode           | 0  | 0    | 0   | 0   | 0   | 0       | 1   | I/D | S   | Direction for<br>movement of<br>cursor and<br>display content |
| Display<br>On/Off           | 0  | 0    | 0   | 0   | 0   | 1       | D   | С   | В   | See Table 10<br>(D, C, B)                                     |
| Cursor/<br>Display<br>Shift | 0  | 0    | 0   | 0   | 1   | S/<br>C | R/L | х   | Х   | See Table 10<br>(S/C, R/L)                                    |
| Function<br>Set             | 0  | 0    | 0   | 1   | DL  | Ν       | F   | х   | Х   | See Table 10<br>(DL, N, F)                                    |
| Set CG<br>RAM<br>Addr       | 0  | 0    | 1   | ACG | >   | >       | >   | >   | >   | Address of a CG RAM cell                                      |
| Set DD<br>RAM<br>Addr       | 0  | 1    | ADD | >   | >   | >       | >   | >   | >   | Address of a DD RAM cell                                      |
| Data<br>Write               | 1  | Data | >   | >   | >   | >       | >   | >   | >   | Write to DD<br>RAM or CG<br>RAM                               |

 Table 9
 Coding of the Instruction Set of the LCD Controller HD44780

| I/D | DD RAM resp. CG RAM address is incremented $(I/D = 1)$ or decremented $(I/D = 0)$ after writing.                                                          |  |  |  |  |  |  |  |  |
|-----|----------------------------------------------------------------------------------------------------|--|--|--|--|--|--|--|--|
| S   | Moves the display content (S = 1) or not (S = 0). The cursor does not move (Calculator). For $I/D = 1$ the display moves to left, for $I/D = 0$ to right. |  |  |  |  |  |  |  |  |
| D   | Display on $(D = 1)$ or off $(D = 0)$ . Data in DD RAM stay unchanged.                                                                                    |  |  |  |  |  |  |  |  |
| С   | Cursor on $(C = 1)$ or off $(D = 0)$ .                                                                                                    |  |  |  |  |  |  |  |  |
| В   | Cursor blinks $(B = 1)$ or blinks not $(B = 0)$ .                                                                                                    |  |  |  |  |  |  |  |  |
| S/C | Moves display content (S/C = 1) or the cursor (S/C = 0) one position according to R/L.                                                                    |  |  |  |  |  |  |  |  |
| R/L | Moving to right $(R/L = 1)$ or left $(R/L = 0)$ without any change of data in DD RAM.                                                                     |  |  |  |  |  |  |  |  |
| DL  | Width of data bus: 8 Bit ( $DL = 1$ ) or 4 Bit ( $DL = 0$ ).                                                                                              |  |  |  |  |  |  |  |  |
| Ν   | Number of lines in the display - one $(N = 0)$ – several $(N = 1)$ .                                                                                      |  |  |  |  |  |  |  |  |
| F   | Font - 5 x 7 Pixel (F = 0) - 5 x 10 Pixel (F = 1).                                                                                                    |  |  |  |  |  |  |  |  |
| Х   | Don't care.                                                                                                    |  |  |  |  |  |  |  |  |
|     |                                                                                                    |  |  |  |  |  |  |  |  |

Table 10 Explanation of the HD44780 Instructions

With this explanation the following program examples can be interpreted and adapted to one's own requirements.

## 3.3.2 Parallel Control of an LCD Module

Figure 50 showed already the hardware needed for parallel control of a LCD module with the HD44780 LCD controller.

With the BS2p's special LCD commands the programming of an LCD control is very easy. With a little bit more code each BASIC Stamp can control such LCDs.

## 3.3.2.1 LCD Control by BS2p

The BS2p knows three very comfortable LCD commands LCDCMD, LCDOUT and LCDIN. The only limitations are the I/O pin assignments.

Listing 12 shows a program example for text output to a 4x16 LCD.

```
' -----[ Title ]-----
' File..... LCD1.BSP
' Purpose... Stamp -> LCD (4-bit interface)
' Author.... Jon Williams (for BS1)
          Claus Kuhnel (adaptions to BS2p & LM041)
' Started... 16 July 1994
' Updated... 03 Sept 2001
' -----[ Program Description ]-----
' This program demonstrates the various standard features of an LCD
 display that uses the Hitatchi HD44780 controller.
' The LCD used to test this program was the Hitachi LMO41L (16x4).
' LCD Connections:
'LCD (Function) BS2p
 _____
 pin 1 Vss
pin 2 Vdd
pin 3 Vo
                         VSS
                         VDD
 pin 3
           Vo
'pin 4 RS P3
ı.
 pin 5 R/W
                     P2
 pin 6
          Ε
                         РO
 pin 7
            DB0
 pin 8
           DB1
 pin 9
           DB2
       DB3
DB4
 pin 10
                        P4
 pin 11
 pin 12 DB5
pin 13 DB6
pin 14 DB7
                       P5
                         Рб
 pin 14
            DB7
                         Ρ7
' -----[ Revision Hisory ]-----
' 07-16-94 : Version 1.0 - Jon's original
' 09-20-94 : Version 2.0 - adaptation to LM041L
' 09-01-01 : Version 3.0 - adaptation to BS2
' 09-03-01 : Version 3.1 - adaptation to BS2p
' -----[ Directives ]-----
'{$STAMP BS2p}
                        'specifies a BS2p
' -----[ Constants ]-----
                        ' LCD enable pin (1 = enabled)
E
      con 0
RS con 3
                      ' Regiser Select (1 = char)
```

```
' LCD control characters
                             con %00110000 'Wake-up
WakeUp
FourBitModecon %00100000'Set to 4-bit modeOneLine5x8Fontcon %00100000'Set to 1 display line, 5x8 fontOneLine5x10Fontcon %00100100'Set to 1 display line, 5x10 fontTwoLine5x8Fontcon %00101000'Set to 2 display lines, 5x8 font
TwoLine5x10Font con %00101100 'Set to 2 display lines, 5x10 font
DisplayOff con %00001000 'Turn off display, data is retained
DisplayOn con %00001000 'Turn of display, no curver
                            con %00001100 'Turn on display, no cursor
DisplayOn
DisplayOnULCrsr con %00001110 'Turn on display, with anderline cursor
DisplayOnBLCrsr con %00001101 'Turn on display, with blinking cursor
IncCrsr con %00000110 'Auto-increment cursor, no display shift
IncCrsrShift con %00000111 'Auto-increment cursor, shift display left
InterstationControl 60000011Auto-Interlet Cursor, shift display leftDecCrsrcon %0000100'Auto-decrement cursor, no display shiftDecCrsrShiftcon %0000101'Auto-decrement cursor, shift display rightClearDisplaycon %0000001'Clear the displayHomeDisplaycon %0000100'Move cursor and display to home positionScrollleftcon %0001100'Scroll display to the leftScrollRightcon %0001100'Scroll display to the right
CrsrLeftcon %0001000'Move cursor leftCrsrRightcon %00010100'Move cursor rightMoveCrsrcon %1000000'Move cursor to position (must add address)MoveToCGRAMcon %0100000'Move to CGRAM position (must add address)

        Line1
        con$80
        ' addr line #1 | 80H

        Line2
        con$C0
        ' addr line #2 | 80H

        Line3
        con$90
        ' addr line #3 | 80H

        Line4
        con$D0
        ' addr line #4 | 80H

 ' -----[ Variables ]-----
char var byte ' char sent to LCD
index var byte ' loop counter
 ' -----[ Initialization ]-----
data "THE BASIC STAMP!"
                                                    ' preload EEPROM
data "A PIC16C57 knows"
                                                    ' preload EEPROM
                                                 ' preload EEPROM
data "P B A S I C from"
                                                  ' preload EEPROM
data " Parallax Inc. "
        outl = %00000000 ' clear the pins
dirl = %1111111 ' set PO-P7 as outputs
                                                    ' let the LCD settle
        pause 1000
 ' Initialize the LCD (Hitatchi HD44780 controller)
LCDini:
        lcdcmd E,WakeUp
                                                                          ' 8-bit mode
      pause 10
```

```
lcdcmd E,WakeUp
    pause 1
    lcdcmd E,WakeUp
    pause 1
    pause 1lcdcmd E,FourBitMode' 4-bit modelcdcmd E,TwoLine5x8Font' set function for LM041lcdcmd E,DisplayOn' disp on, crsr off, blink offlcdcmd E,IncCrsr' inc crsr, no disp shiftlcdcmd E,ClearDisplay' clear LCD
' -----[ Main Code ]-----
Start:
    lcdcmd E, ClearDisplay
    for index = 0 to 15
                                  ' get char from EEPROM
     read index, char
     lcdout E, IncCrsr, [char] ' write it
    next
    lcdcmd E, MoveCrsr+Line2
                                      ' address second line
    for index = 16 to 31
read index, char
                                      ' get char from EEPROM
      lcdout E, IncCrsr, [char] 'write it
    next
    lcdcmd E, MoveCrsr+Line3 ' address third line
    for index = 32 to 47
read index, char
                                       ' get char from EEPROM
      lcdout E, IncCrsr, [char] ' write it
    next
    lcdcmd E, MoveCrsr+Line4
                                       ' address forth line
    for index = 48 to 63
                                       ' write it
      lcdout E, IncCrsr, [char]
    next
                                        ' wait 2 seconds
    pause 2000
                                        ' do it all over
    goto Start
```

Listing 12 Text Output to an LCD (LCD1.BSP)

The program begins with a voluminous set of declarations. All LCD commands are defined as constants. Because such definitions use no memory it is the best to copy these declarations to the new source code. To develop readable source code always avoid direct usage of the assigned numbers in the LCD commands.

Handling the initialization of the LCD is quite similar. The first steps (WakeUp) are defined by the specifications of the HD44780 LCD controller. Adaptions can follow only after setting the 4-Bit mode.

In our program example we have four text strings saved in EEPROM. The main loop of the program reads these strings and displays them afterwards.

Before writing the first line the display is cleared and the cursor is moved to the home position (top left).

Before writing additional lines we have to set the start address. After that we read the string character by character from EEPROM and send it to the display.

The next program example is built quite similar. We write user-defined characters into the CGRAM.

In addition to the 192 defined characters the user can define eight characters of their own.

Figure 51 shows the HD44780 character set and the coding of the characters.

| Higher<br>4bit<br>4bit | 0000 | 0010 | 0011 | 0100 | 0101 | 0110 | 0111 | 1010       | 1011 | 1100 | 1101 | 1110 | 1111 |
|------------------------|------|------|------|------|------|------|------|------------|------|------|------|------|------|
| ××××0000               |      |      |      |      |      |      |      |            |      |      |      |      |      |
| ××××0001               |      |      |      |      |      |      |      |            |      |      |      |      |      |
| ××××0010               |      |      |      |      |      |      |      |            |      |      |      |      |      |
| ××××0011               |      |      |      |      |      |      |      |            |      |      |      |      |      |
| ××××0100               |      |      |      |      |      |      |      |            |      |      |      |      |      |
| ××××0101               |      |      |      |      |      |      |      |            |      |      |      |      |      |
| ××××0110               |      |      |      |      |      |      | 1,1  |            | ]]   |      |      |      |      |
| ××××0111               |      |      |      |      | IJ   |      | W    |            |      |      |      |      |      |
| ××××1000               |      |      |      |      | 24   | ŀ    | 38   |            |      |      |      |      |      |
| ××××1001               |      |      |      |      |      |      | •••• | ***        |      |      |      |      |      |
| ××××1010               |      |      |      |      |      |      |      |            |      |      |      |      |      |
| ××××1011               |      |      |      | ĸ    |      | k    |      | <b>7</b> 1 | 11   |      |      |      |      |
| ××××1100               |      |      |      |      |      |      |      | -          |      |      |      |      |      |
| ××××1101               |      |      |      |      |      |      |      |            |      |      |      |      |      |
| ××××1110               |      |      |      |      |      |      |      |            |      |      |      | ľ    |      |
| ××××1111               |      |      |      |      |      |      |      |            |      |      |      |      |      |

Figure 51 LCD Character Set

The user-defined characters are composed from bit patterns and will be saved in the CG RAM. The addressing of the CG RAMs is according to Table 11.

| DB5      | DB4 | DB3 | DB2        | DB1 | DB0 |
|----------|-----|-----|------------|-----|-----|
| ASCII Co | ode |     | Pixel Zeil | е   |     |

Table 11 Content of a CG RAM Cell

Eight pixel lines build a user-defined character. The lowest line is identical to the cursor line and is normally empty.

In the next program example we define three user-defined characters. Maybe you know them from some LCD games (**Figure 52**). In a running sequence from left to right these characters eat the content of a LCD line.

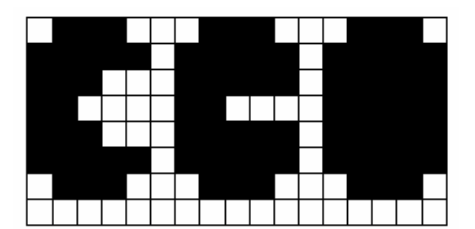

Figure 52 User-defined Characters

To simplify the generation a user-defined characters Parallax offers the *LCD Character Creator* for a free download. Generated user-defined characters can be saved. The resulting DATA instructions can be copied to the application program. Figure 53 shows the first of the three characters shown in **Figure 52** during its definition with the *LCD Character Creator*.

200 Chapter 3: Enhanced I/O

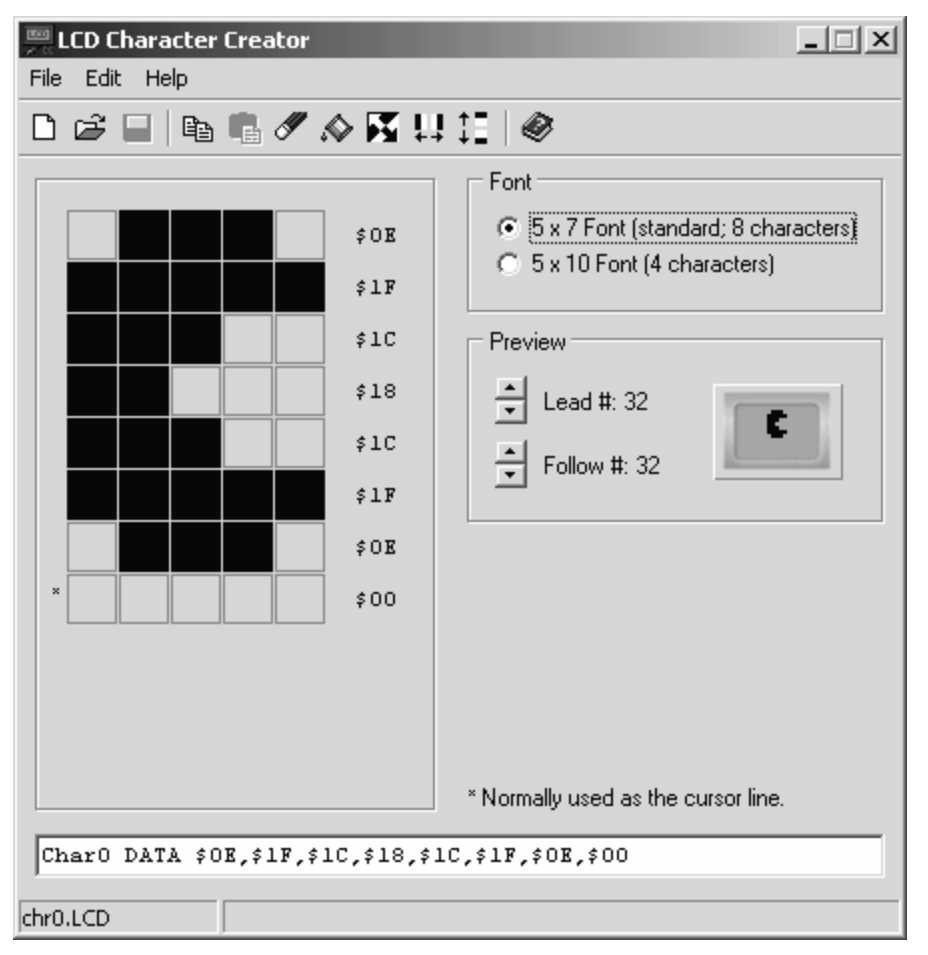

Figure 53 User-defined Character in LCD Character Creator

You can copy the DATA instruction output in the text field to your application program. The label (here Char0) must be adapted.

```
' -----[ Title ]-----
' File..... LCD2.BSP
 Purpose... Stamp -> LCD (4-bit interface)
 Author.... Jon Williams (for BS1)
           Claus Kuhnel (adaptions to BS2p & LM041)
r.
 Started... 16 July 1994
 Updated... 03 Sept 2001
' -----[ Program Description ]-----
' This program demonstrates the generation of custom characters for
 an LCD display that uses the Hitatchi HD44780 controller. The LCD
 used to test this program was the Hitachi LMO41L (16x4).
' LCD Connections:
' LCD
           (Function)
                               Stamp
        _____
 pin 1 Vss
r.
                          VSS
 pin 2 Vdd
pin 3 Vo
pin 4 RS
              Vdd
                                VDD
                               Þ٦
 pin 5 R/W
pin 6 E
pin 7 DB0
pin 8 DB1
                            P2
                                PO
 pin 9
              DB2

        pin
        9
        DB2

        pin
        10
        DB3

        pin
        11
        DB4

        pin
        12
        DB5

        pin
        13
        DB6

        pin
        14
        DB7

                               P4
                                Р5
                                Рб
                                Ρ7
' -----[ Revision Hisory ]-----
' 07-16-94 : Version 1.0
' 09-20-94 : Version 2.0 - adaptation to LM041L
' 09-06-01 : Version 3.0 - adaptation to BS2p
' -----[ Directives ]------
                                               _____
'{$STAMP BS2p}
                             'specifies a BS2p
' -----[ Constants ]-----
                 ' LCD enable pin (1 = enabled)
Е
         con 0
                       ' Regiser Select (1 = char)
RS
       con 3
' LCD control characters
WakeUp con %00110000 'Wake-up
```

| FourBitMode                               | con %00100000       | 'Set to 4-bit mode                          |
|-------------------------------------------|---------------------|---------------------------------------------|
| OneLine5x8Font                            | con %00100000       | 'Set to 1 display line, 5x8 font            |
| OneLine5x10Font                           | con %00100100       | 'Set to 1 display line, 5x10 font           |
| TwoLine5x8Font                            | con %00101000       | 'Set to 2 display lines, 5x8 font           |
| TwoLine5x10Font                           | con %00101100       | 'Set to 2 display lines, 5x10 font          |
| DisplayOff                                | con %00001000       | 'Turn off display, data is retained         |
| DisplayOn                                 | con %00001100       | 'Turn on display, no cursor                 |
| DisplayOnULCrsr                           | con %00001110       | 'Turn on display, with anderline cursor     |
| DisplayOnBLCrsr                           | con %00001101       | 'Turn on display, with blinking cursor      |
| IncCrsr                                   | con %00000110       | 'Auto-increment cursor, no display shift    |
| Incersionit                               | con %00000111       | 'Auto-increment cursor, shift display left  |
| Decursr                                   | con %00000100       | 'Auto-decrement cursor, no display shift    |
| Decursrshift                              | con %00000101       | 'Auto-decrement cursor, shift display right |
| ClearDisplay                              | con %00000001       | 'Clear the display                          |
| HomeDisplay                               | CON %00000010       | Move cursor and display to nome position    |
| Scrollleit                                | CON %000111000      | Scroll display to the left                  |
| SCIOLIRIGHU                               | COI1 \$00011100     | Scroll display to the right                 |
| Crsrlell<br>CranDicht                     | COI1 \$00010000     | Move cursor right                           |
| Marachan                                  | COII %00010100      | Move cursor fight                           |
| Movectst                                  | COII %10000000      | Move cursor to position (must add address)  |
| MOVELOCGRAM                               | COII 201000000      | Move to taken position (must add address)   |
| Linel                                     | con \$80            | 'addr line #1 ' 80H                         |
| Line2                                     | con \$C0            | 'addr line #2 ! 80H                         |
| Line3                                     | con \$90            | 'addr line #3 ! 80H                         |
| Line4                                     | con \$D0            | 'addr line #4 ! 80H                         |
| '[Variab<br>'<br>char varb<br>indexl varb | les ]<br>yte<br>yte | ' char sent to LCD<br>' loop counter        |
| index2 var b                              | oyte                | ' loop counter                              |
| T                                         |                     |                                             |
| '[ Initia                                 | lization ]          |                                             |
| Char0 DATA \$0E,                          | \$1F,\$1C,\$18,\$   | S1C,\$1F,\$0E,\$00 ' char 0                 |
| Charl DATA \$0E,                          | \$1F,\$1F,\$18,\$   | S1F,\$1F,\$0E,\$00 ' char 1                 |
| Char2 DATA \$0E,                          | \$1F,\$1F,\$1F,\$   | 51F,\$1F,\$0E,\$00 ' char 2                 |
|                                           |                     |                                             |
| data "THE BASIC                           | STAMP!"             | ' display string                            |
| outl = %000                               | 00000               | ' clear the pins                            |
| dirl = %111                               | 111111              | ' set PO-P7 as outputs                      |
| pause 1000                                |                     | ' let the LCD settle                        |
| 1                                         |                     |                                             |
| ' Initialize the                          | e LCD (Hitato       | chi HD44780 controller)                     |
| LCDini:                                   |                     |                                             |
| lcdcmd E.Wa                               | akeUp               | '8-bit mode                                 |
| pause 10                                  |                     |                                             |
| lcdcmd E.Wa                               | akeUp               |                                             |
| pause 1                                   | . 1                 |                                             |
| lcdcmd E,Wa                               | akeUp               |                                             |

```
pause 1
     lcdcmd E,FourBitMode
                                    ' 4-bit mode
     lcdcmd E,TwoLine5x8Font ' set function for LM041
     lcdcmd E,DisplayOn ' disp on, crsr off, blink off
    lcdcmd E,IncCrsr' inc crsr, no disp shiftlcdcmd E,ClearDisplay' clear LCDlcdcmd E,MoveToCGRAM' set CG RAM addr to 0for index1 = 0 to 23' build 3 custom charsREAD index1, char' get byte from data
        lcdout E, IncCrsr, [char] ' put into LCD CG RAM
    next.
' -----[ Main Code ]-----
start:
    lcdcmd E,ClearDisplay ' clear LCD
    for index1 = 24 to 39 ' write the character string
READ index1,char ' get char from data
        lcdout E, IncCrsr, [char] ' write it
        pause 50
                                     ' delay 50 ms--for fun only
    next
                                    ' pause 1 second
    pause 1000
    for index1 = 0 to 15 ' cover 16 characters
for index2 = 0 to 4 ' 5 characters for animation
                 ' set DD RAM address and move cursor to new addr
                lcdcmd E, MoveCrsr | index1
          LOOKUP index2,[0,1,2,1," "],char
                 ' write animation character
                lcdout E, IncCrsr, [char]
                pause 75 ' delay between chars
           next
    next
    pause 1000
    goto Start
                                      ' replay
```

Listing 13 Definition of user-defined characters (LCD2.BSP)

The initialization part of this example program is particular to the BS2p. Each user-defined character is built in eight bytes and saved in EEPROM. After the initialization these bytes are saved in the beginning at address 0 in CGRAM. The *IncCrsr* command automatically increments the address. This works properly under the condition of saving the pixel lines in the their defined order and address 0 of CGRAM is selected before any saving.

The main part of the program displays the text saved in EEPROM on the LCD which are eaten from the user-defined Pac-Man characters. For that process the inner loop calls the user-defined characters and the space.

#### 3.3.2.2 LCD Control by BS2 Modules

Using any other BASIC Stamp 2 module (BASIC Stamp 2, 2sx, 2e) you won't have the BS2p's easy-to-use LCD commands. However, we can program the needed signals in a parallel step-by-step fashion.

As a user you have to ask for each project: "Which performance and features am I willing to pay for when choosing a BASIC Stamp?".

Now you can see what is takes to use the less expensive BASIC Stamp 2 for the same project.

The following program example has the same function as the program in the chapter before. It is used to explain the procedure.

' -----[ Title ]-----' File..... LCD.BS2 ' Purpose... Stamp -> LCD (4-bit interface) ' Author.... Jon Williams (for BS1) Claus Kuhnel (adaptions to BS2 & LM041) ' Started... 16 July 1994 ' Updated... 01 Sept 2001 ' -----[ Program Description ]-----' This program demonstrates the various standard features of an LCD display that uses the Hitatchi HD44780 controller. ' The LCD used to test this program was the Hitachi LM041L (16x4). ' LCD Connections: 'LCD (Function) BS2 \_\_\_\_\_ ' pin 1 Vss VSS ' pin 2 Vdd VDD pin 3 Vo 'pin 4 RS P3 ' pin 5 R/W ' pin 6 E ' pin 7 DB0 ' pin 8 DB1 P2 P0 ' pin 9 DB2 ' pin 10 DB3 'pin 11 DB4 Ρ4 ' pin 12 DB5 Р5 ' pin 13 DB6 Рб ' pin 14 DB7 P7

```
' -----[ Revision Hisory ]-----
' 07-16-94 : Version 1.0 - Jon's original
' 09-20-94 : Version 2.0 - adaptation to LM041L
' 09-01-01 : Version 3.0 - adaptation to BS2
' -----[ Directives ]-----
'{$STAMP BS2} 'specifies a BS2
' -----[ Constants ]-----
.
                                    ' LCD enable pin (1 = enabled)
Е
         con 0
RS
                                    ' Regiser Select (1 = char)
          con 3
' LCD control characters
                                   ' clear the LCD
ClrLCDcon $01' clear the LCDCrsrHmcon $02' move cursor to home positionCrsrLfcon $10' move cursor leftCrsrRtcon $14' move cursor rightDispLfcon $18' shift displayed chars left
ClrLCD con $01
DispRt con $1C
                         ' shift displayed chars right

        Line1
        con $80
        ' addr line #1 ¦ 80H

        Line2
        con $C0
        ' addr line #2 ¦ 80H

        Line3
        con $90
        ' addr line #3 ¦ 80H

        Line4
        con $D0
        ' addr line #4 ¦ 80H

' -----[ Variables ]-----
1
outp var byte ' output workspace
char var byte ' char sent to LCD
index var byte 'loop counter
' -----[ Initialization ]-----
.
data "THE BASIC STAMP!" ' preload EEPROM
data "A PIC16C57 knows" ' preload EEPROM
data "P B A S I C from" ' preload EEPROM
                                    ' preload EEPROM
data " Parallax Inc. "
                                    ' clear the pins
     outl = %0000000
     dirl = %11111111
                                    ' set 0-5 as outputs
                                     ' let the LCD settle
     pause 1000
' Initialize the LCD (Hitatchi HD44780 controller)
LCDini:
     outl = %00110000
                                    ' 8-bit mode
    PULSOUT E, 10
```

|      | pause 10<br>DULSOUT F 10         |                                |
|------|----------------------------------|--------------------------------|
|      | pause 1                          |                                |
|      | PULSOUT E, 10                    |                                |
|      | pause 1                          | 1 A bit made                   |
|      | OULI = %00100000<br>DILSOUT F 10 | 4-DIT MODE                     |
|      | char = %00101000                 | ' set function for LM041       |
|      | gosub WrLCD                      |                                |
|      | char = %00001100                 | ' disp on, crsr off, blink off |
|      | gosub WrLCD                      | Ling away no diam shift        |
|      | gosub WrLCD                      | The erst, no disp shift        |
|      | char = %00000001                 | ' clear LCD                    |
|      | gosub WrLCD                      |                                |
|      | high RS                          | ' LCD to character mode        |
|      |                                  |                                |
| '    | [ Main Code ]                    |                                |
| '    |                                  |                                |
| Star | rt:                              |                                |
|      | for index = 0 to 15              | Last char from FEDROM          |
|      | gosub WrLCD                      | ' write it                     |
|      | next                             |                                |
|      |                                  |                                |
|      | char = Line2                     | ' address second line          |
|      | for index = $16 \pm 0.31$        |                                |
|      | read index, char                 | ' get char from EEPROM         |
|      | gosub WrLCD                      | ' write it                     |
|      | next                             |                                |
|      | char = Line3                     | ' address third line           |
|      | gosub LCDcmd                     |                                |
|      | for index = $32$ to $47$         |                                |
|      | read index, char                 | ' get char from EEPROM         |
|      | gosub WrLCD                      | 'write it                      |
|      | liext                            |                                |
|      | char = Line4                     | ' address forth line           |
|      | gosub LCDcmd                     |                                |
|      | for index = $48$ to $63$         |                                |
|      | read index, char                 | ' get char from EEPROM         |
|      | next                             | WIICE IC                       |
|      | pause 1000                       | ' wait 2 seconds               |
|      |                                  |                                |
|      | char = ClrLCD                    | ' clear the LCD                |
|      | gosuo Ledema                     |                                |
|      | pause 500                        |                                |
|      |                                  |                                |

```
goto Start
                                      ' do it all over
' -----[ Subroutines ]-----
 Send command to the LCD
' Load char with command value, then call
   Clear the LCD..... $01, %0000001
' Home the cursor..... $02, $0000010
   Display control..... (see below)
   Entry mode..... (see below)
  Cursor left..... $10, %00010000
   Cursor right..... $14, %00010100
   Scroll display left..... $18, %00011000
  Scroll display right..... $1C, %00011100

      Set CG RAM address......
      %01aaaaaa (Character Generator)

      Set DD RAM address.....
      %1aaaaaaa (Display Data)

' Display control byte:
   % 0 0 0 0 1 D C B
                | | -- blink character ander cursor (1=blink)
                ---- cursor on/off (1=on)
                ----- display on/off (1=on)
r.
 Entry mode byte:
   %000001XS
                 | --- shift display (S=1), left (X=1), right (X=0)
                  ---- cursor move: right (X=1), left (X=0)
LCDcmd:
   low RS
    gosub WrLCD
    high RS
    return
' Write ASCII char to LCD
WrLCD:
    outl = outl & %00001000
                                     ' RS = 1, data bus clear
' mask the high nibble
    outp = char & %11110000
outl = outl | outp
                                       ' output the nibble
    PULSOUT E, 10
                                       ' strobe the Enable line
    outl = outl & %00001000
    outp = char & %00001111
                                      ' get low nibble
    outp = outp << 4
    outl = outl | outp
    PULSOUT E, 10
    return
```

## Listing 14 Text Output to an LCD (LCD.BS2)

### 3.3.3 Serial Control of an LCD Module

If the minimum six I/O lines are not available for LCD control you can use a serially controlled LCD module.

Scott Edwards Electronics [www.seetron.com] offers a Serial Backpack and completely equipped LCD modules. Figure 54 shows a printed circuit board able to connect different LCDs. To connect a BASIC Stamp there is a serial data line and +5 V and GND.

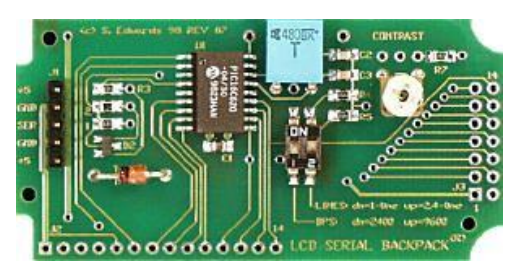

Figure 54 LCD Serial Backpack

The Serial Backpack converts the serially received data into parallel transmitted LCD commands.

The RS line differs between commands and data. On the serial side a command is marked by a leading code &FE. If you want to send the command Clear Display to the LCD the Serial Backpack must receive the sequence <&FE > <&01> first.

See Listing 15 for the details of serial LCD control. There are no special features.

' File..... SERIALLCD1.BS2 ' Purpose... Stamp -> Serial LCD ' Author.... Claus Kuhnel ' Started... 01 Sept 2001 ' Updated... ' -----[ Program Description ]-----

```
' This program demonstrates the various standard features of an LCD
' display that uses the Hitatchi HD44780 controller.
r.
  The LCD used to test this program was 20x4 Serial LCD from Sectron.
' -----[ Revision Hisory ]-----
' 09-01-01 : Version 1.0
' -----[ Directives ]------
'{$STAMP BS2}
                  'specifies a BS2
' -----[ Constants ]------
TxD
                               ' Serial Data to LCD
          con 1
         con $4054 ' Baudmode-9600 bps inverted
N9600
N2400 con $418c ' Baudmode-2400 bps inverted
I con $FE ' Instruction prefix value
' LCD control characters
ClrLCD con $01 ' clear the LCD
CrsrHm con $02 ' move cursor to home position

    CrsrLf
    con $10
    ' move cursor left

    CrsrRt
    con $14
    ' move cursor right

    DispLf
    con $18
    ' shift displayed chars left

DispRt con $1C
                             ' shift displayed chars right

      con $80
      ' addr line #1 ; 00.1

      con $C0
      ' addr line #2 ; 80H

      con $94
      ' addr line #3 ; 80H

      ' addr line #4 ; 80H

Linel
Line2 con $C0
Line3 con $94
Line4
       con $D4
' -----[ Variables ]-----
1
char
                                           ' char sent to LCD
        var
               byte
index var byte
                                           ' loop counter
' -----[ Initialization ]-----
                             ' Preload EEPROM
data "THE BASIC STAMP!"
                                         ' Preload EEPROM
data "A PIC16C57 knows"
                                          ' Preload EEPROM
data "P B A S I C from"
                                           ' Preload EEPROM
data "Parallax Inc."
' Initialize the Serial LCD (HD44780 controller & Serial Backpack)
LCDini:
     ' Now clear the screen in case there's text left from a previous
     ' run of the program. Note that there's a 1-second pause prior to
```

- ' sending any data to the Backpack. This gives the Backpack plenty
- ' of time to initialize the LCD after power up.

```
low TxD
                                 ' Make the serial output low
   pause 1000
                                 ' Let the LCD wake-up
' -----[ Main Code ]-----
start:
   serout TxD,n2400,[I,ClrLCD]
                                ' Clear the LCD screen
   serout TxD,n2400,[I,Line1+2]
   for index = 0 to 15
                                 ' Get char from EEPROM
     read index, char
     serout TxD,n2400,[char] ' and print it.
   next
   serout TxD,n2400,[I,Line2+2] ' Move to line 2
   for index = 16 to 31
     read index, char
                                 ' Get char from EEPROM
     serout TxD,n2400,[char] ' and print it.
   next
    serout TxD,n2400,[I,Line3+2]
                                ' Move to line 3
   for index = 32 to 47
                                 ' Get char from EEPROM
     read index, char
     serout TxD,n2400,[char] ' and print it.
   next
   serout TxD,n2400,[I,Line4+3] ' Move to line 4
   for index = 48 to 60
     read index, char
                                 ' Get char from EEPROM
     serout TxD,n2400,[char]
                                 ' and print it.
   next
                                 ' Wait 2 seconds
   pause 2000
                                 ' Do it all over
   goto Start
```

Listing 15 Serial LCD Control (SERIALLCD1.BS2)

# 3.4 Interface to the PC Keyboard

When interfacing to unique circuits we often look into using Al Williams' different products [www.al-williams.com/awce]. Al Williams designed several PAK Co-Processors. Table 12 shows the actual products:

| Туре     | Application                                                                                  |  |  |
|----------|----------------------------------------------------------------------------------------------|--|--|
| PAK-I    | Mathematic Co-Processor                                                                      |  |  |
| PAK-II   | Enhanced Mathematic Co-Processor                                                             |  |  |
| PAK-III  | Port-Expander 8 I/O Lines                                                                    |  |  |
| PAK-IV   | Port-Expander 16 I/O Lines                                                                   |  |  |
| PAK-V    | PWM Co-Processor                                                                             |  |  |
| PAK-VI   | Keyboard Co-Processor                                                                        |  |  |
| PAK-VII  | Pulse-In Co-Processor                                                                        |  |  |
| PAK-VIII | Pulse-Out Co-Processor                                                                       |  |  |
| PAK-IX   | Combines PAK-II with 8 digital I/O Lines and 5-Channel 10-Bit<br>Analog-to-Digital Converter |  |  |
|          |                                                                                              |  |  |

Table 12 PAK-Co-Processors of AWC

We'll use the PAK-VI in this application example to connect a PC keyboard to a BS2.

Keyboards are tossed aside by computer users so they are offered cheap by second hand shops or even for free in the corner of your office. They are able to produced alphanumeric messages and control codes. It is useful to connect these keyboards to BASIC Stamps.

PAK-VI is a PICmicro specially programmed for that purpose. The keyboard signals are changed to serial data for working with the BASIC Stamp. The difficulties of trying to directly interface with the keyboard are avoided. This co-processor is also available for interfacing to a serial mouse instead of a keyboard, but we aren't using it in this application.

Let's take a short look at the bi-directional signals of a keyboard. It's normal use is connected to a PC with its cable. See to the books describing the PC connection in detail if you're interested in more details.

The synchronous serial data transfer is controlled by a clock signal from PC. In our case the PAK-VI generates this clock instead of the PC. Synchronous to the clock the data is transmitted bit by bit. The eight bits of a byte are enhanced with a frame of pulses. So we essentially get eleven bits for one byte.

This data transmission is hidden to the user with a PAK-VI. The BASIC Stamp is free of the trouble of handling the keyboard data transmission protocol on it's own.

The BASIC Stamp is connected to the PAK-VI with two-way RS232 in an asynchronous connection. With the SERIN and SEROUT commands the BASIC Stamp has control over the keyboard. In the following program example an additional line (I/O pin 15 of the BASIC Stamp) is used to reset the PAK-VI.

Sending commands to the keyboard and Pak-VI uses special control words. For both we'll use standard presettings. For PAK-VI these presettings come with the humorous name "Cook-Mode".

The keyboard is basically fixed to scan code 3. In this mode each key generates a so-called "make-code". Each key is marked with the number of its position. The task for the connected device is to align a specific character or control to this numbered event. Once a key is pressed there is no repeat function in this mode.

Figure 55 shows the connection diagram to the PS2 keyboard.

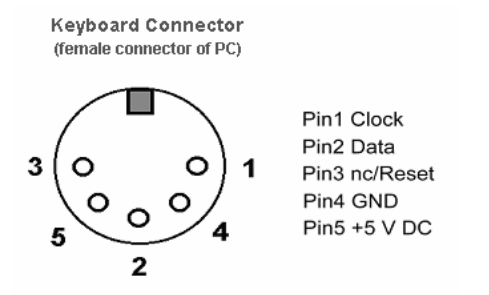

Figure 55 Connection Diagram to a PS/2 Keyboard

Table 13 shows the pin declarations of the PAK-VI co-processor.

| Pin  | Name    | I/О Туре | Description                                                                                                    |
|------|---------|----------|----------------------------------------------------------------------------------------------------|
| 1    | RX      | Input    | TTL-level RS232 input                                                                                                    |
| 2    | ТΧ      | Output   | TTL-level RS232 output                                                                                                    |
| 17   | Enable  | Input    | If this pin is not connected or high, the PAK transmits code it receives from the keyboard; the PAK always responds to commands. |
| 18   | Enable2 | Input    | If this pin is low, the PAK transmits code it receives from the keyboard; the PAK always responds to commands.                   |
| 13   | DAvil   | Output   | High when data is available.                                                                                                    |
| 4    | RESET   | Input    | Hardware resets the PAK when low. Must be high for normal operation                                                              |
| 3, 5 | VSS     | Power    | GND (ground both pins)                                                                                                    |
| 14   | VDD     | Power    | + 5 V DC                                                                                                    |
| 15   | RES1    | Clock    | connects to resonator                                                                                                    |
| 16   | RES2    | Clock    | connects to resonator                                                                                                    |
| 11   | DATA    | I/O      | Keyboard data line                                                                                                    |
| 12   | CLOCK   | I/O      | Keyboard clock line                                                                                                    |
| 610  | N/C     | N/C      | Not used                                                                                                    |

Table 13 Pin connections PAK-VI

Figure 56 shows the connection of a PC keyboard via keyboard co-processor PAK-VI to a BS2.

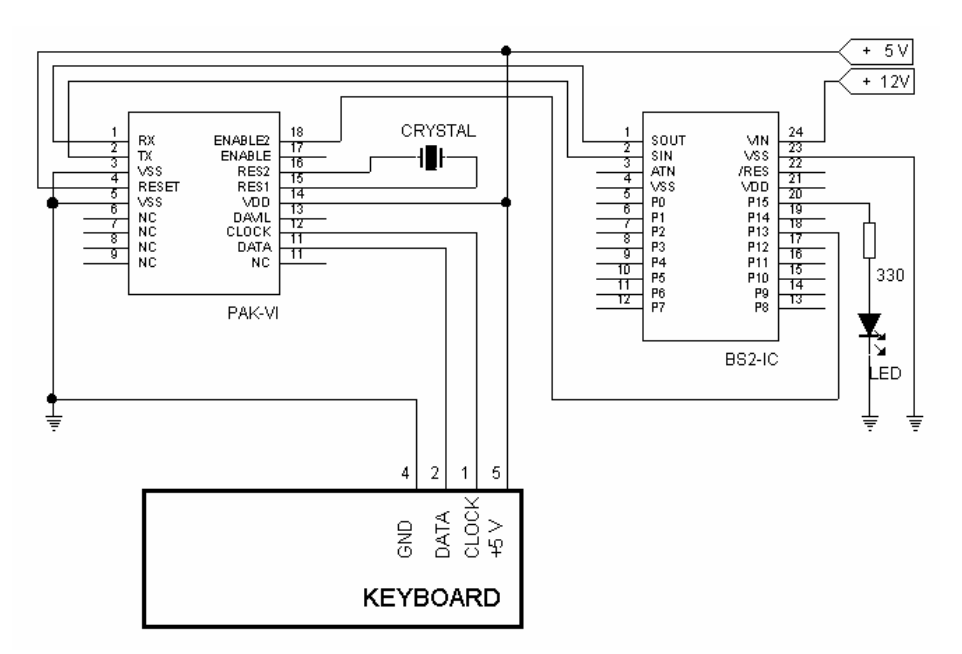

Figure 56 PC Keyboard with PAK-VI to BS2

One notable fact is that when interfacing via PAK-VI the keyboard appears to the BS2 as a serial asynchronous RS232 coupled device. Because we have no data transmission from BS2 to the keyboard in our example you will find no SEROUT command in the example program.

The connection from the pin SOUT of the BS2 to the PAK-VI input RX can be cancelled. This connection is shown here to prepare the reader for possible modifications.

As a simple example we control BS2 outputs with signals from the PC keyboard with an LED connected to I/O pin15. The flashing period of this LED is controlled by a keyed cipher. The keyed cipher is shown on the Debug Window.

Listing 16 shows the program used for the BS2.

```
' -----[ Title ]-----
' File..... PAK_NUM2.BS2
 Purpose... Using PAK VI for recognizing codes from
r.
           keyboard to control the period of a flashing LED
' Author.... Klaus Zahnert
 Started... 06/16/01
 Updated...
' -----[ Program Description ]-----
' BASIC Stamp 2 is connected to PC's keyboard by using the PAK VI
r.
 keyboard-controller to make input for codes 0...9. Timing-value
 for blinking the LED is aligned to key pressed codes with schedules.
 this program runs for demonstration PAK VI with polling from BS2.
' -----[ Revision Hisory ]-----
' -----[ Constants ]-----
LED con 15 'pin to drive LED
'baudval con 16624 'BS2SX/9600/8/n/1 direct con.
LED
baudval con 16468 'BS2 /9600/8/n/1 direct con.
                       'wait for SERIN-response (ms)
tout con 100
datinpin con 12
fpin con 13
' -----[ Variables ]------
.
border var word
                      'generated with precalc.schedule
n var word
                       'Loopindex
datinbyt var byte
datoldbyt var byte
code var byte
' -----[ Initialization ]-----
'{$STAMP BS2}
high LED
                    'PAK 6 enable 2
'Startvalue
low fpin
border = 10
' -----[ Main Code ]-----
1
start:
                       'toggle LED with period(keypr)
  For n = 1 to border
   serin datinpin,baudval,tout,goon,[datinbyt]
goon: If datinbyt <> datoldbyt then calc 'need new period?
   next
```

```
toggle LED
goto start
calc:
    lookdown datinbyt,[6,103,51,102,25,101,50,100,12,99],code
    'makes code : 0, 1, 2, 3, 4, 5, 6, 7, 8 9
    lookup code ,[1,2,4,7,12,22,42,75,135,255],border
    'makes value for bordl from schedules position, given by code
    debug "Ziffer = ", dec code, TAB,TAB,"Zeitkonst.= ",dec border,cr
    'store datinbyt in datoldbyt to compare again
    datoldbyt = datinbyt
goto start
```

#### Listing 16 Keyboard input using PAK-VI (PAK\_NUM2.BS2)

In this program example the restriction is that we're only using ciphers as a reference. By enhancing the scan code you can receive more inputs from the keyboard. The limit is only determined by the memory space of the BASIC Stamp.

The program permanently polls the state of the PAK-VI output register. If any key was pressed the output value changes. Recognizing that, the polling loop is left and the new output is used for identifying the pressed key.

In the program example the main code of the codes (from keyboard documentation) is stored in a lookdown table. The returned value of the LOOKDOWN command is the codes value. Comparing this value with one in the table is the same task as the PC's keyboard controller does but with more elegance for the whole set of characters.

The DEBUG command sends the value of recognized key to the Debug Window.

In this simple example it is not practical the flashing period of a LED it is not practical to set the flashing time immediately from the keyed values 0...9. For more visible effects we use a LOOKUP table to align blinking values in steady increments to the variable *Border*. This value is used as an index for a counting loop.

After finishing the counting by ending the loop, the LED output is toggled.

# 3.5 Port Enhancement with Shift Registers

With 16 I/O pins the BASIC Stamps (BS2, BS2sx, BS2e and BS2p-24) are armed with almost enough resources to connect different peripheral components. With BS2p-40 the number of I/O pins is doubled to 32. But, for enhancing the number of I/O pins often there is an inexpensive solution with separate integrated circuits.
Output registers store values from serial input with a few I/O lines. The bits are shifted from one register to the next while input occurs. After that, the message is available on parallel outputs.

This kind of port enhancement is useful in cases where the loss of speed in data transmission can be tolerated by the connected peripheral components. This is often the reality with common examples using keyboards and displays. It is often possible to design mechanical control systems with such hardware.

There are different types of serial protocols. With one line at a minimum you can have functional RS232 communication.

Synchronous serial protocols need a clock line in addition to the data line. A sample was already given in Chapter 3.1.1 with the I<sup>2</sup>C coupled port enhancement using the PCF8574A. This example developed a parallel printer control with only two I/O lines.

The cheapest solution is to use shift registers from the standard line of TTL circuits.

In the following example the D-Flip-Flop 74HCT174 is used. The 74HCT174 contains six single D-Flip-Flops with a common clock line. Each of the six Flip-Flops has an input and two outputs with inverse levels. A D-Flip- Flop moves the state of the input line to outputs at the positive edge of the clock line.

To build a shift register, the flip-flops must be cascaded in chain. For a 74HCT174 the data output Q(n) must be connected to the data input D(n+1) by external wiring. With the positive edge of the clock the state of the former Flip-Flop is moved to the following Flip-Flop. Using one 74HCT174 we gain six digital outputs for two I/O pins of the BASIC Stamp.

There is no strict advantage with this small number of wired outputs. But in the following example it is easy to recognize how it works as we demonstrate using a chain of 74HCT174s. By cascading the 74HCT174s we get n\*6 outputs by using only 2 BASIC Stamp I/O pins.

Figure 57 shows the three 74HCT174 cascaded to get a 18-Bit shift register. The transition from one Flop-Flop to the next is drawn by arrows in a symbolic manner.

### 218 Chapter 3: Enhanced I/O

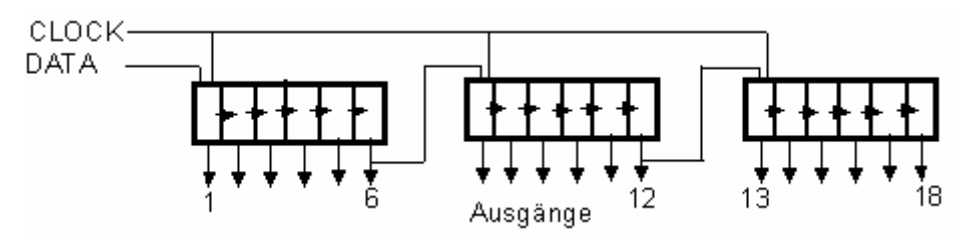

Figure 57 Cascading three 74HCT174

Figure 58 shows the circuit diagram for the port enhancement using one 74HCT174.

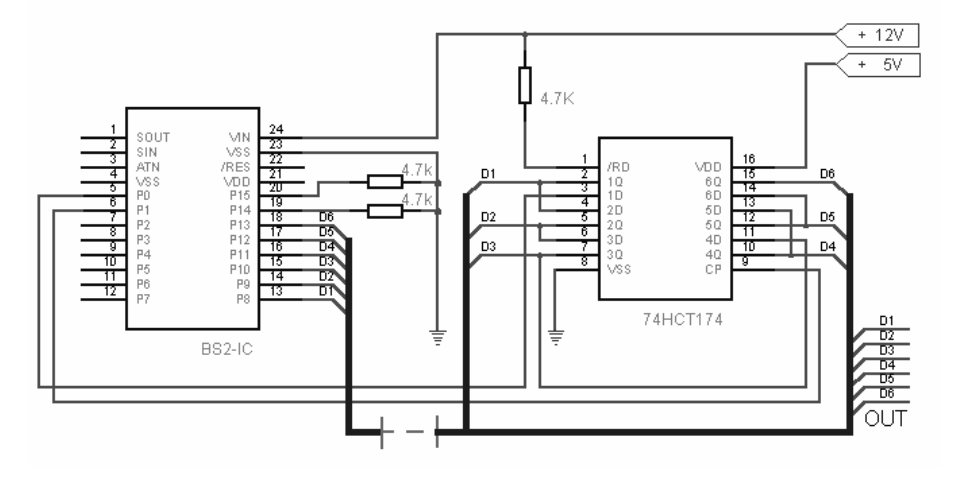

Figure 58 Port Enhancement with 74HCT174

The BASIC Stamp 2's P0 is used for data output and I/O pin 1 is for the clock. The /RD input of 74HCT174 is connected high using a pull-up resistor of 4.7 kOhm. In this configuration the shift register is setup for shifting in data serially. Pay careful attention to the wiring connection between the six flip-flops to get a properly functioning shift register.

The six outputs of the shift register, shown on the right site of the diagram on the bus are available for your project. But why reconnect the six output lines to the BASIC Stamp? This seems to negate the additional outputs we've created!

This connection, denoted by a dashed line, is only for demonstration. By connecting the parallel output to the BASIC Stamp, we can re-read it to see the result in the Debug Window. While running the program we can verify the equality of transmitted and received message.

Listing 17 shows the source of the program SHIFTREG.BS2.

```
'{$STAMP BS2}
' -----[ Title ]------
' File..... SHIFTREG.BS2
' Purpose... Port Enhancement with serial connected
          shift regiser
' Author.... Klaus Zahnert
' Started... 06.06.01
' Updated...
' -----[ Program Description ]------
' Two output lines for clock and data to drive a connected
' shiftregiser are used for port enhancing up to 6 output-lines.
'For demonstration these outputs are inputs of BS2-IC. So the
'serial transmitted states of that 6 lines are shown on debug-
'window to see the same contents.
' -----[ Revision Hisory ]-----
' -----[ Constants ]------
clkpin con 1
datapin con 0
' -----[ Variables ]-----
outbyt var byte
' -----[ Initialization ]-----
               'I/O Port.highbyte for input
   DIRH = $00
   low clkpin
   low datapin
```

### 220 Chapter 3: Enhanced I/O

```
' -----[ Main Code ]------
' start:
    For outbyt = 0 to 31
        shiftout datapin, clkpin, msbfirst, [outbyt\6]
        debug dec2 outbyt,tab,tab,bin8 outbyt,tab,bin8 INH ,cr
        pause 500
        next
        end
```

Listing 17 Port Enhancement with Shift Register (SHIFTREG.BS2)

In a loop the SHIFTOUT command sends the values 0 to 31 to the shift register. The DEBUG is used to display the value sent with the value read back.

## 4 BASIC Stamps on the Net

TCP/IP is the standard for a platform-independent data exchange of different components via intranet or internet. A device connected with TCP/IP to the internet can accessed from any point in the internet. The infrastructure needed for this type of networking uses Ethernet networks, telephone lines, or even wireless. The device that should be integrated to a network only needs a TCP/IP stack.

Depending on the application there are very different solutions to make this work.

The resources required for implementing a TCP/IP stack are not available in small microcontrollers like the BASIC Stamp. A simple way out is to use the PC as a gateway.

### 4.1 MondoMini Webserver

The MondoMini Webserver (www.mondomini.com) is a gateway installed on a PC and can connect any microcontroller with the internet (Figure 59).

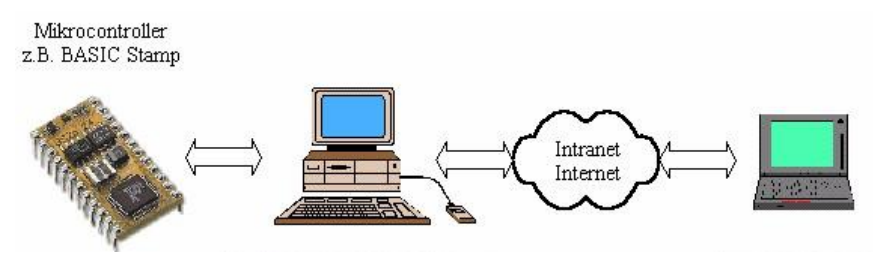

Figure 59 MondoMini Webserver as a Gateway

### 222 Chapter 4: BASIC Stamps on the Net

MondoMini Webserver has the following features:

Windows 98/NT/2000 compatibility

Usage of the PC to display web sites which were updated by the microcontroller

Update of websites via FTP

Transmission of control data to the microcontroller

Display of messages generated by the microcontrollers on a web site

Sending of an E-Mail triggered by event of the microcontroller application

The MondoMini Webserver runs on a PC using Windows 98/NT/2000. Simple commands over the serial interface build the communication between the microcontroller and the MondoMini Webserver. The MondoMini Webserver includes the received data into HTML pages accessible by a Web browser.

## 4.2 BASIC Stamp connected to the MondoMini Webserver

In the next program examples we can use any BS2 connected to the MondoMini Webserver. We do not need the special features of the BS2p for this application.

The hardware base for the following examples is the circuit diagram shown in Figure 60. If you use the BASIC Stamp Activity Board then you already have the complete circuitry.

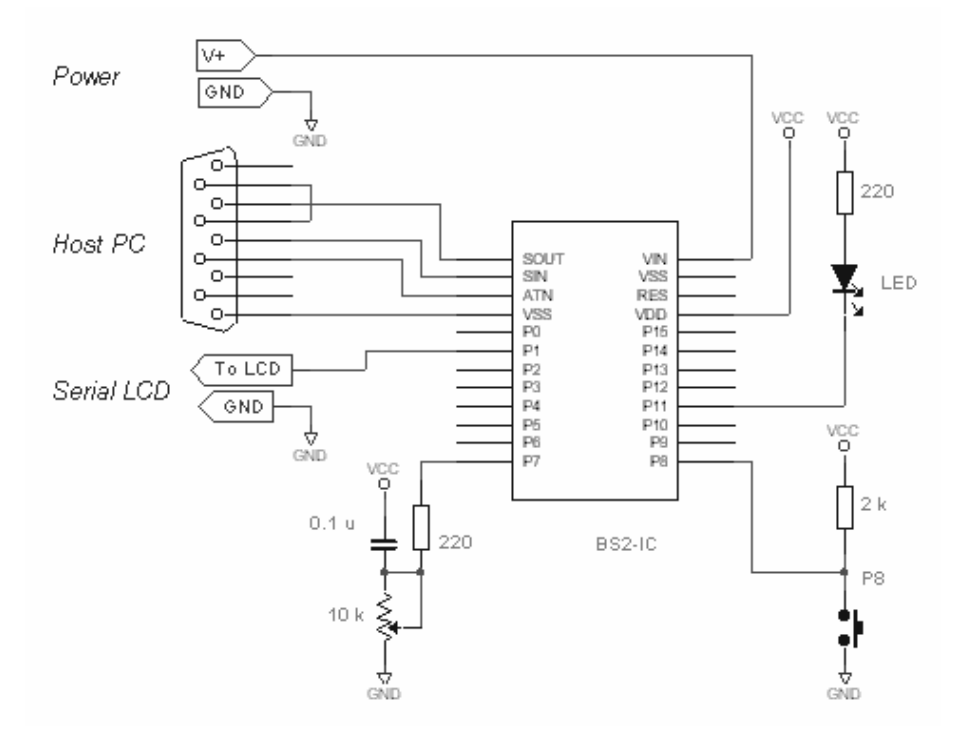

Figure 60 BS2 with MondoMini Webserver

To run the program examples the BS2 must be connected serial to the PC according to Figure 60 and the MondoMini Webserver must be running on the Host PC.

Because the MondoMini Webserver is connected to the programming interface of the BS2 we have to use the following commands for the communication between MondoMini Webserver and the BS2:

BS2 transmits:

SEROUT 16,84,1,[...]

#### 224 Chapter 4: BASIC Stamps on the Net

BS2 receives:

SERIN 16,84,1000,nocommand,[STR string\7\";"]

### 4.2.1 Sending E-Mails

Sending an E-Mail can be initiated at a selected time.

In our first program example the BS2 sends an E-Mail after the pushbutton on P8 is pressed.

In an endless loop we'll check the pushbutton on P8. A blinking LED signalizes that the program is running.

After detecting that the pushbutton is pressed we query the potentiometer connected to P7. You can put any hardware on this pin for any procedure or data acquisition. We display the result on a serial connected LCD for verification before the E-Mail is built and sent. Listing 18 shows the program responsible for sending E-Mails.

| <ul> <li>This program demonstrates sending email from BASIC Stamp 2</li> <li>to one email address.</li> <li>BASIC Stamp Activity Board was used as target hardware.</li> <li>After pressing a key (P8) the pot meter connected to P7 is</li> <li>read and the pot meter value is sent afterwards.</li> <li>The serial link is connected to a PC's COM Port running</li> </ul> |              |                            |   |                              |
|----------------------------------------------------------------------------------------------------|--------------|----------------------------|---|------------------------------|
| ' Mo:                                                                                                    | ndoMi        | ni webserver.              |   |                              |
|                                                                                                    |              |                            |   |                              |
| ' Cr                                                                                                    | eated        | l: 28.02.2001 Claus Kuhnel |   |                              |
|                                                                                                    |              |                            |   |                              |
| LCD                                                                                                    |              | con 1                      |   | Serial LCD on Pl             |
| LED                                                                                                    |              | con 10                     |   |                              |
| POTI                                                                                                    | N            | con 7                      |   | Potentiometer on P7          |
| N240                                                                                                    | 0            | con \$418c                 |   | Baudrate for serial LCD      |
| т                                                                                                    |              | con 254                    |   | Instruction prefix value     |
| CLR                                                                                                    |              | con 1                      |   | ICD clear-screen instruction |
| СШК                                                                                                    |              |                            |   | Leb cicar serven instruction |
| adc                                                                                                    | var          | word                       | , | Word variable for ADC        |
| uuc                                                                                                    | var          | word                       |   |                              |
|                                                                                                    | naus         | e 1000                     |   |                              |
|                                                                                                    | SEBU         | TTT LCD n2400 [T CLP]      |   | Clear the LCD screen         |
|                                                                                                    | Dalle        |                            |   | erear the heb sereen.        |
|                                                                                                    | Paus<br>CFDO | ⊂⊥<br>ຫຼາດ⊳ ∞2400 [T 129]  |   |                              |
|                                                                                                    | GERO         | UI LCD, 112400, [1, 128]   |   | Design the management        |
|                                                                                                    | SERO         | UT LCD, n2400, ["Value:"]  |   | Print message.               |
|                                                                                                    |              |                            |   |                              |
| start:                                                                                                    |              |                            |   |                              |
|                                                                                                    | nign         | LED: pause 200             |   | RTJUK TED                    |
|                                                                                                    | TOM          | LED :pause 10              |   |                              |

```
IF In8 <> 0 THEN pass
                              ' Pass if key is not pressed
                              ' Read pot meter value
    gosub readpot
    SEROUT LCD, n2400, [I, 135] ' Print message on LCD
    SEROUT LCD,N2400,[DEC2 adc.lowbyte]
    gosub sendmail
pass: goto start
readpot:
   high potin
    pause 1
    RCTIME POTIN, 1, adc
    adc=adc/2
    adc=adc.nib2
    return
sendmail:
    SEROUT 16,84+$4000,1,["EM=info@ckuehnel.ch;"]
    SEROUT 16,84+$4000,1,["This is an email alert generated by\n;"]
    SEROUT 16,84+$4000,1,["BASIC Stamp and MondoMini Webserver.\n;"]
    SEROUT 16,84+$4000,1,["P8 key was pressed on BS Activity Board.\n;"]
    SEROUT 16,84+$4000,1,["Read Pot value is ",dec adc,".;"]
    SEROUT 16,84+$4000,1,["EM;"]
    return
```

Listing 18 Sending E-Mails (EMAIL.BS2)

Building the E-Mail is quite simple. The tag EM=... marks the E-Mail address of the receiver. The text to be sent follows this address and the E-Mail is closed by the tag EM.

Now you can click the "Events" tab on MondoMini Webserver to show all activities of the MondoMini Webserver. Figure 61 shows this screen.

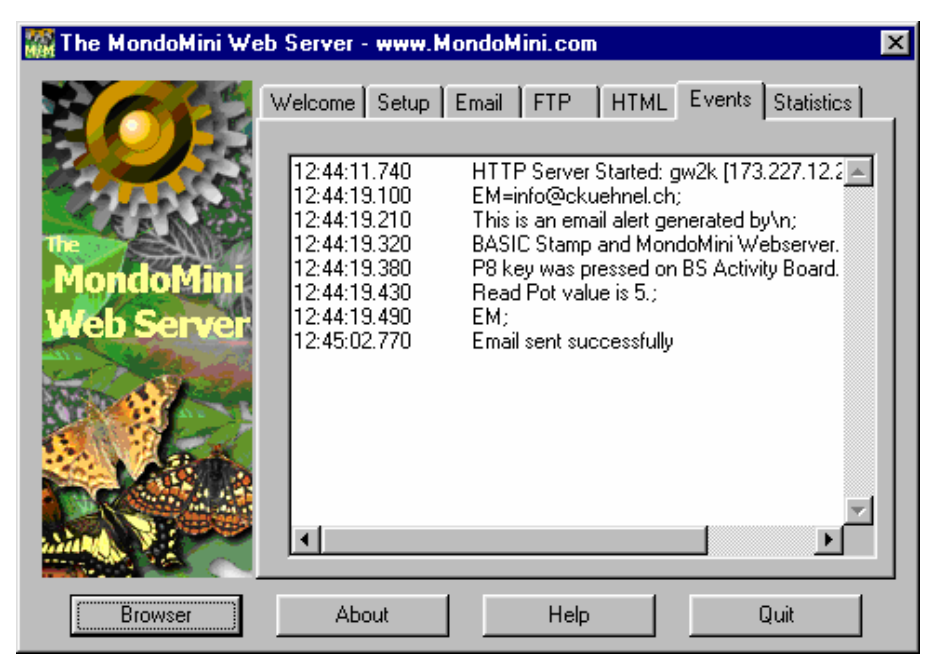

Figure 61 Webserver Protocol

At 12:44:19 an e-Mail was sent triggered by the pushbutton P8 on the BASIC Stamp Activity Board. Compare the protocol and program Listing 18 to verify.

The E-Mail received is shown below. Figure 62 shows the received E-Mail in the mail program Eudora Light. The appearance of this e-Mail depends of the e-Mail client you are using, of course. The content would be the same.

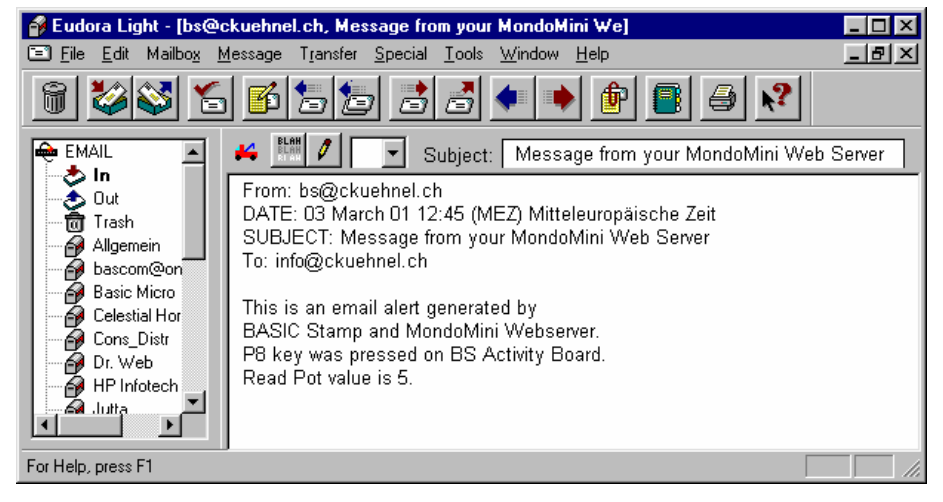

Figure 62 Received E-Mail

### 4.2.2 Query of Variables

The e-Mail in the last chapter showed the value of the potentiometer (5) as a variable inserted in the text of the message.

If one wants to query a variable in the BS2 using the web browser then MondoMini must know this variable's name. The BS2 application program would transmit the content of the variable to MondoMini so it can be queried by the web browser. The following program example explains how the BS2 transfers a variable to the MondoMini Webserver.

Listing 19 contains an endless loop which queries the potentiometer and transmits the value to the LCD and to MondoMini Webserver. The command SEROUT 16,84+\$4000,1,["P1=",DEC adc,";"] sends the variable adc to MondoMini. The web server can identify this variable by the tag P1. The blinking LED flashes to demonstrate the program is operating.

' This program demonstrates sending a variable from BS2

- ' Your web browser can read this value and display.
- ' BASIC Stamp Activity Board was used as target hardware.
- ' After pressing a key (P8) the pot meter connected to P7
- $^{\prime}$  is read and the pot meter value is sent afterwards.
- ' The serial link is connected to a PC's COM Port running

<sup>&#</sup>x27; to MondoMini web server.

### 228 Chapter 4: BASIC Stamps on the Net

| ' Mondo    | Mini webserver.                                          |                                |  |  |
|------------|----------------------------------------------------------|--------------------------------|--|--|
| ' Creat    | ' Created: 28.02.2001 Claus Kuhnel                       |                                |  |  |
| LCD<br>LED | con 1<br>con 10                                          | ' Serial LCD on Pl             |  |  |
| POTIN      | con 7                                                    | ' Potentiometer on P7          |  |  |
| N2400      | con \$418c                                               | ' Baudrate for serial LCD      |  |  |
| I          | con 254                                                  | ' Instruction prefix value.    |  |  |
| CLR        | con 1                                                    | ' LCD clear-screen instruction |  |  |
| adc        | var word                                                 | ' Word variable for ADC        |  |  |
| pa         | use 1000<br>ROITT LCD n2400 [I CLR]                      | ' Clear the ICD screen         |  |  |
| pa         | use 1<br>ROUT LCD.n2400.[1.128]                          |                                |  |  |
| SE         | ROUT LCD,n2400,["Value:"]                                | ' Print message.               |  |  |
| start:     |                                                          |                                |  |  |
| hi         | gh LED: pause 500:                                       | ' Blink LED                    |  |  |
| lo         | w LED :pause 10                                          |                                |  |  |
| go         | sub readpot                                              |                                |  |  |
| SE         | ROUT LCD,n2400,[I,135]                                   |                                |  |  |
| SE         | SEROUT LCD,N2400,[DEC2 adc.lowbyte] ' Print value on LCD |                                |  |  |
| SE         | ROUT 16,84+\$4000,1,["P1=",DEC add                       | lc,";"]                        |  |  |
| go         | to start                                                 |                                |  |  |
| readpot:   |                                                          |                                |  |  |
| hi         | high potin                                               |                                |  |  |
| pa         | pause 1<br>RCTIME POTIN, 1, adc                          |                                |  |  |
| RC         |                                                          |                                |  |  |
| ad         | c=adc/2                                                  |                                |  |  |
| ad         | adc=adc.nib2                                             |                                |  |  |
| re         | turn                                                     |                                |  |  |

Listing 19 Sending a Variable (PUTVAR.BS2)

For querying a variable using a web browser you need to install an HTML program. We need no special features here and can use any text editor to write this HTML program. Figure 63 shows the presentation of this file in the Internet Explorer before we have a look to the HTML text itself.

| 🚰 CK: BASIC Stamp - Microsoft Internet Explorer                                                 | _ 🗆 × |
|-------------------------------------------------------------------------------------------------|-------|
| <u>File E</u> dit <u>V</u> iew <u>G</u> o F <u>a</u> vorites <u>H</u> elp                       | æ     |
| ↔ • → • ⊗ ◙ ሸ   @ 🖬 🕉 ೪   금 🖏 🎒                                                                 |       |
| Address 🖉 http://localhost:8080/query.html                                                      | •     |
| BASIC-Stamp<br>Query the pot meter value on BASIC Stamp Activity Board<br>Pot meter value is 11 |       |
| Last modified: 28.02.2001                                                                       | -     |
| 📔 📄 💭 🚰 Local intranet zone                                                                     | /ii   |

Figure 63 Query a Variable (QUERY.HTML)

A click to the hyperlink "Query" starts a query to the MondoMini Webserver and it transmits the subject value. Listing 20 shows the HTML text of the page shown in Figure 63.

Listing 20 Query a Variable (QUERY.HTML)

By clicking the links the program QUERY.HTML refreshes the web page. The variable P1, linked to the variable adc in the BS2 application program will be displayed by the Web browser.

### 4.2.3 Changing of Variables

If you want to initialize or modify a variable in the BS2 application program using the web browser you must know whether the webserver has access to the client. In our case the BS2 is the client (Client-Server-Model).

The BS2 application program has to ask the Webserver if there are new commands or data for it. Listing 21 shows an example BS2 program. The new commands here are marked in bold.

```
' This program demonstrates sending a variable
' from MondoMini web server to BASIC Stamp 2.
' A click in your web browser sets a flag on BS2.
' BASIC Stamp Activity Board was used as target hardware.
' The serial link is connected to a PC's COM Port running
' Mondo Mini webserver.
' Created: 28.02.2001 Claus Kuhnel
string var byte(8)
flag
        var bit
LCD con 1
                                     ' Serial LCD on Pl
POTIN
                                    ' Potentiometer on P7
                                    ' Baudrate for serial LCD
L CON 254
N2400 con $418c
                                     ' Instruction prefix value.
                                     ' LCD clear-screen instruction
    DIRS =%0000111100000000
    OUTC =%1111
    pause 1000
    SEROUT LCD,n2400,[I,CLR] ' Clear the LCD screen.
    pause 1
    SEROUT LCD, n2400, [1,128]
    SEROUT LCD,n2400,["Value:"]
                                    ' Print message.
    'Tell MondoMini to clear all commands queued up
    SEROUT 16,84+$4000,1,["CC;"]
```

start:

```
high LED: pause 500:
                                       ' Blink LED
    low LED :pause 10
    'Query the MondoMini for a command.
    SEROUT 16,84+$4000,1,["QC;"]
     'Wait 1000 ms for a command from MondoMini
    SERIN 16,84+$4000,1000,nocommand,[STR string\7\";"]
     'Test for "P1=1"
     IF (string(0)<>"P" OR string(1)<>"1" OR string(3)<>"1") THEN nextcommand
         flag = 1 : OUT8 = flag
         SEROUT LCD, n2400, [1,135]
         SEROUT LCD,N2400,[BIN1 flag] ' Print value on LCD
         SEROUT 16,84+$4000,1,["P1=", BIN1 flag, ";"]
nextcommand:
     'Test for "P1=0"
    IF (string(0)<>"P" OR string(1)<>"1" OR string(3)<>"0") THEN nextcommand1
         flag = 0 : OUT8 = flag
         SEROUT LCD, n2400, [1,135]
         SEROUT LCD,N2400,[BIN1 flag] ' Print value on LCD
         SEROUT 16,84+$4000,1,["P1=", BIN1 flag, ";"]
nextcommand1:
nocommand:
   goto start
```

Listing 21 Receiving a Command (GETVAR.BS2)

Before running the endless loop the program clears everything in MondoMini Webserver by the command "CC". Inside the endless loop the program queries the MondoMini Webserver periodically for received commands.

The command SERIN 16,84+ $$4000,1000,nocommand,[STR string\7\";"]$  reads a command with maximum of 7 characters or until the character ";" in the variable string is encountered. If no command is received from MondoMini Webserver the BS2 goes into timeout and runs the loop again.

If a command is received then we have to decode it. Valid are the commands P1=0 and P1=1 only; all other commands are ignored. Depending on the flag variable the BS2 application program controls several displays (LED, LCD).

#### 232 Chapter 4: BASIC Stamps on the Net

For setting or resetting this flag from the web browser an appropriate HTML program was installed on the Webserver. Figure 64 shows the web side in the Internet Explorer belonging to it.

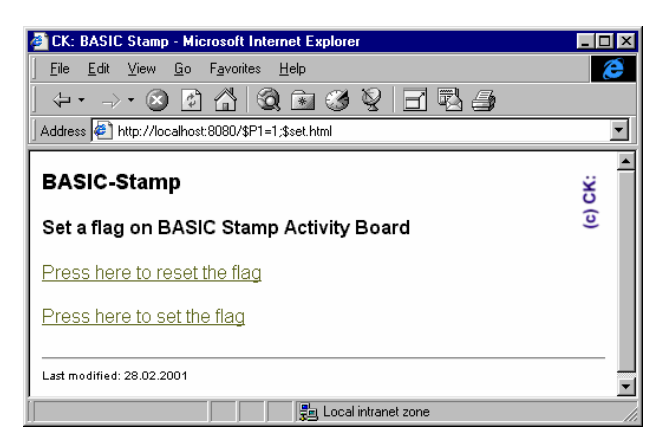

Figure 64 Setting a Flag (SET.HTML)

A click on one of the hyperlinks sends a variable to MondoMini Webserver where it is saved for queries by the BS2. Listing 22 shows the HTML text of that web side shown in Figure 64. Both hyperlinks were marked bold later.

28.02.2001</FONT></P>

</HTML>

### Listing 22 Setting a Flag (SET.HTML)

### 4.2.4 BASIC Stamp Monitoring System

Based on the explanations we've provided we can build a monitoring system with the following features:

- Query of a measuring value
- Alarm after exceeding one of the defined limits by E-Mail
- Periodic query of a measured value and limit by a Web browser
- Signalization of the Alarm on a web site displayed using a web browser
- Setting the limit via a web page

The measuring procedure is simulated by a query of the potentiometer as before. Listing 23 shows the BS2 application program. All commands important for the communication with the MondoMini Webserver were marked bold later again.

| ' This program demonstrates setting a limit in a BS2<br>' application program by your web browser.                                                                                                    |                                                   |                                                                                                    |  |
|----------------------------------------------------------------------------------------------------|---------------------------------------------------|----------------------------------------------------------------------------------------------------|--|
| <pre>' application program by your web browser.<br/>' BASIC Stamp Activity Board with a serial LCD was<br/>' used as target hardware.<br/>' The BS2 application reads periodically the pot meter value,<br/>' displays them on LCD and sends an email when the value is<br/>' over the limit.<br/>' The serial link is connected to a PC's COM Port running<br/>' Mondo Mini webserver.<br/>' Created: 28.02.2001 Claus Kuhnel</pre> |                                                   |                                                                                                    |  |
| LCD                                                                                                    | con 1                                             | ' Serial LCD on Pl                                                                                                    |  |
| LED<br>POTIN<br>N2400<br>I<br>CLR                                                                                                    | con 10<br>con 7<br>con \$418c<br>con 254<br>con 1 | <ul> <li>Potentiometer on P7</li> <li>Baudrate for serial LCD</li> <li>Instruction prefix value.</li> <li>LCD clear-screen instruction</li> </ul> |  |
| string<br>limit<br>adc<br>number                                                                                                    | var byte(8)<br>var byte<br>var word<br>var word   | ' Command string<br>' Byte variable for limit<br>' Word variable for ADC<br>' Word variable for number conversion                                 |  |

#### 234 Chapter 4: BASIC Stamps on the Net

ii var nib ' Index emailsent var bit ' Flag DIRS =%0000111100000000 OUTC = %1111 limit = 15' Initialize limit with maximum 'Initialize the LCD pause 1000 SEROUT LCD,n2400,[I,CLR] ' Clear the LCD screen. pause 1 SEROUT LCD, n2400, [1, 128] SEROUT LCD, n2400, ["Value:"] ' Print message. SEROUT LCD, n2400, [1,138] ' Print message. SEROUT LCD, n2400, ["Limit:"] 'Tell MondoMini to clear all commands queued up SEROUT 16,84+\$4000,1,["CC;"] start: high LED: pause 100: ' Blink LED low LED gosub readpot ' read pot meter value IF adc > limit THEN alert ' Alert if adc exceeds limit emailsent = 0SEROUT 16,84+\$4000,1,["M1= ;"] displayvalues: SEROUT LCD,n2400,[I,135] ' Print values on LCD SEROUT LCD,N2400,[DEC2 adc.lowbyte] SEROUT LCD, n2400, [1,145] SEROUT LCD,N2400,[DEC2 limit] 'Report the value of pot meter and limit SEROUT 16,84+\$4000,1,["P1=",DEC adc.lowbyte,";"] SEROUT 16,84+\$4000,1,["P2=",DEC limit,";"] 'Query the MondoMini for a command. SEROUT 16,84+\$4000,1,["QC;"] 'Wait 1000 ms for a command from MondoMini SERIN 16,84+\$4000,1000,nocommand,[STR string\7\";"] 'Test for "P2=xxx" IF (string(0)<>"P" OR string(1)<>"2" OR string(2)<>"=") THEN nextcommand number = 0ii = 3

```
ml: IF string(ii) = 0 THEN numbered
    number = number * 10 + string(ii) - 48
    ii = ii + 1
    goto ml
numberend:
    limit = number.lowbyte
nextcommand:
    ' Insert further commands if needed
nocommand:
    goto start
readpot:
    high potin
    pause 1
    RCTIME POTIN, 1, adc
    adc=adc/2
    adc=adc.nib2
    return
alert:
    IF emailsent = 1 THEN displayvalues
    SEROUT 16,84+$4000,1,["EM=info@ckuehnel.ch;"]
    SEROUT 16,84+$4000,1,["BASIC Stamp indicates ;"]
    SEROUT 16,84+$4000,1,["an alert situation!\n;"]
    SEROUT 16,84+$4000,1,["Please check!;"]
    SEROUT 16,84+$4000,1,["EM;"]
    SEROUT 16,84+$4000,1,["M1=BASIC Stamp just sent an email alert!;"]
    emailsent = 1
                               ' EMail was sent
    goto displayvalues
```

Listing 23 Monitoring System (MONITOR.BS2)

At the first activity the BS2 sends a variable without content "M1= ;" to the MondoMini Webserver. M1 is a message and will be filled with some text after exceeding the limit. After that the BS2 sends the value of the potentiometer and the limit to the MondoMini Webserver before querying for commands.

If no command is received by the MondoMini Webserver, a new pass through the loop begins after one second and the value on the Webserver is utilized.

If a command is received by MondoMini Webserver then it will be read and analyzed. MondoMini expects a command in the form P2=xxx with xxx describing the new limit value. The number string must be converted into a text string before we can update the variable and repeat the process again.

### **236** Chapter 4: BASIC Stamps on the Net

The next figures show the web site in the web browser. Figure 65 shows the output if the measured value is below the limit. However, Figure 66 shows the value exceeding the limit.

| 🚰 CK: BASIC Stamp - Mic                              | rosoft Internet Explorer        | _ 🗆 ×   |
|------------------------------------------------------|---------------------------------|---------|
| <u>File E</u> dit <u>V</u> iew <u>G</u> o            | F <u>a</u> vorites <u>H</u> elp | æ       |
| ] ⇔ - ⇒ • 🐼 🚱                                        | ☆ Q ☜ ॐ V ⊟ ಔ ⊉                 |         |
| 🛛 Address 餐 http://localhost                         | :8080/limit.html                | •       |
| BASIC-Stamp<br>Pot meter value:<br>Setting of Limit: | 5<br>6                          | (c) CK: |
| Change the limit:<br>Limit = 2<br>Limit = 6          | Limit = 4<br>Limit = 8          |         |
| Last modified: 28.02.2001                            |                                 | v       |
|                                                      | Local intranet zone             |         |

Figure 65 Measuring value below the limit

Before the e-Mail is sent the M1 variable receives the text as shown in Figure 66 and the web browser can display this message. The e-mail corresponds to the representation shown in Figure 67.

| 🖉 CK: BASIC Stamp - Microsoft                                     | Internet Explorer     | _ 🗆 ×  |  |
|-------------------------------------------------------------------|-----------------------|--------|--|
| <u>F</u> ile <u>E</u> dit <u>V</u> iew <u>G</u> o F <u>a</u> vori | tes <u>H</u> elp      | æ      |  |
| ⇔• →• 🕺 🚱 🐴                                                       | Q 🗈 🧭 🎖 🗖 🖏 🎒         |        |  |
| Address 🛃 http://localhost:8080/I                                 | imit.html             | •      |  |
| BASIC-Stamp                                                       |                       | :) CK: |  |
| Pot meter value:                                                  | 8                     | ి      |  |
| Setting of Limit:                                                 | 6                     |        |  |
| Change the limit:                                                 |                       |        |  |
| $\frac{\text{Limit} = 2}{1 + 1 + 2}$                              | Limit = 4             |        |  |
| <u>Limit = 6</u>                                                  | Limit = 8             |        |  |
| BASIC Stamp just sent an email alert!                             |                       |        |  |
| Last modified: 28.02.2001                                         |                       |        |  |
|                                                                   | 🚆 Local intranet zone |        |  |

Figure 66 Measuring value above the limit

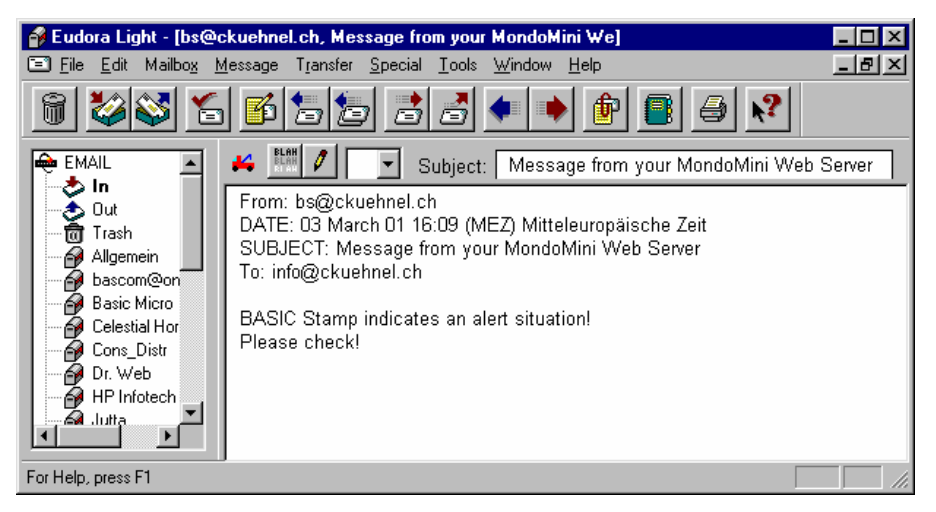

Figure 67 Sent E-Mail after limit is exceeded

The HTML text can be briefly explained (Listing 24). Locations where code was changed are marked bold. At the beginning we place a META-tag to re-load the page LIMIT.HTML every 5 seconds.

With a periodic refresh the web browser can display the actual data saved on the webserver. If the web browser does not support automatic refreshing then you have to reload the page manually.

```
<HTML>
<HEAD>
   <TITLE>CK: BASIC Stamp</TITLE>
<META HTTP-EQUIV="refresh" CONTENT="5; URL=limit.html">
</HEAD>
<BODY BGCOLOR="#FFFFFF">
<H3><FONT SIZE="+3" FACE="Arial"><B><IMG SRC="ck.gif" WIDTH=20 HEIGHT=55</pre>
ALIGN=right></B></FONT><FONT FACE="Arial">BASIC-Stamp</FONT></H3>
<P><FONT FACE="Arial"><TABLE BORDER=0>
   <TR>
      <TD WIDTH=180>
        <P><FONT FACE="Arial"><B>Pot meter value:</B></FONT></P>
      </TD>
      <TD>
         <P><B>'P1</B></P>
      </TD>
   </TR>
   <TR>
      <TD WIDTH=180>
        <P><B>Setting of Limit:</B></P>
      </TD>
      <TD>
        <P><B>'P2</B></P>
     </TD>
   </TR>
</TABLE>
 </FONT></P>
<P><FONT FACE="Arial">Change the limit:<B><BR>
</B><TABLE BORDER=0 BGCOLOR="#FFFFFF">
   <TR BGCOLOR="#FFFFCC">
      <TD WIDTH=180>
        <P><A HREF="$P2=2;$limit.html">Limit = 2</A></P>
      </TD>
      <TD WIDTH=180>
         <P><A HREF="$P2=4;$limit.html">Limit = 4</A></P>
      </TD>
   </TR>
   <TR BGCOLOR="#FFFFCC">
```

```
<TD WIDTH=180>

<P><A HREF="$P2=6;$limit.html">Limit = 6</A></P>

</TD>

<TD WIDTH=180 BGCOLOR="#FFFFCC">

<P><A HREF="$P2=8;$limit.html">Limit = 8</A></P>

</TD>

</TC>

</TR>

</TRALE>

</FONT></P>

<P><FONT FACE="Arial" COLOR="#FF0000">'M1</FONT></P>

<P>

<HR>

<FONT SIZE="-2" FACE="Arial">Last modified: 28.02.2001</FONT></P>

</BODY>

</HTML>
```

Listing 24 User Program (LIMIT.HTML)

# 5 Using a Modem

In the past few decades the classic text-orientated approach to transmit messages underwent astounding enhancements. Now that we have a worldwide network with the internet, the transmission of all kinds of messages like text, pictures, music as well as data for control and measuring of remote devices is as easy as can be.

The modem is the connection link between the an analog phone line and a data processing device using a RS-232 connection.

Most PC users are connected to the internet with an analog modem. As time process more connections are made with direct digital transmitting using ISDN instead of a modem connection.

As the trend continues more modems are tossed aside in favor of digital connections.

It is useful and inexpensive to continue using these modems for transmission of controls with the BASIC Stamp. Modems are suitable for long distance communication with phone-line connections and analog lines are available in many places. Even modems with a baudrate of 2400 bps are useful for microcontroller-based connections.

## 5.1 Basic Functions of a Modem

The modem achieves the following for it's user:

As a standard device to connect with the lines of phone company in a correct manner.

Connect and disconnect for a specific transmission.

Synchronization of baud rates

Evaluation of data stream with security codes for correctness

Temporary storage of data as a buffer between data stream on-line and user behavior (not all modems)

#### Data compression

Modems are also in kind of integrated circuits, supplemented with an assortment of external components like crystals, resistors and so on for using in measuring and control. One of these is the CH1786 Modem from Cermetec [www.cermetec.com], offered from PARALLAX as an application kit and in an "AppMod format".

### 5.2 Remote Alarm via Modem

In the following program example the BS2 sends an alarm message using an external modem. A baudrate of 9600 bps is used.

For receiving the alarm message a PC is connected to a modem, ready to receive messages. The evaluation of what to do with the alarms isn't discussed here. For demonstration using a common terminal program like Hyperterminal or RS232MON is perfectly suitable.

In our program sample a short string is generated from BS2 to send between the modems.

The alarm event is given by interruption in an alarm line, opening one or more of the switches.

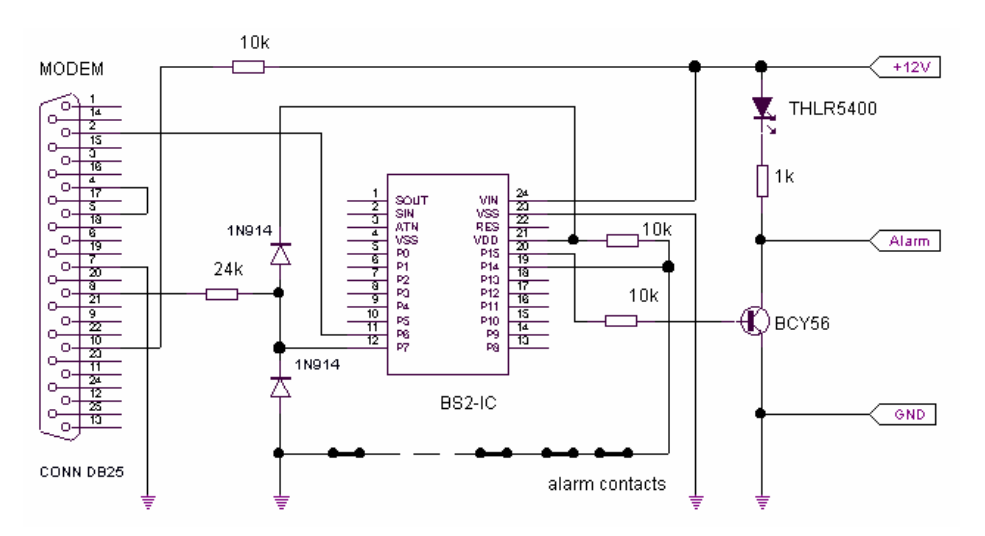

Figure 68 Alarm Circuitry

On the left site we see the DSUB25 connector for modem connection. Pin 6 of the BS2 sends the data to the modem. A successfully tuned connection between modems has the Data Carrier Detect (DCT) signal used from Modem output DCD (pin 8 of DSUB25).

This requires a special initializing string: there must be a " &C1". This means that "DCD follows the Carrier". It is a default part of a standard string.

Once the connection is started, the DCD signals change from -10V (no connection) to +10 Volts (stable connection). This DCD line is connected to I/O pin 7 of the BS2 with a protection resistor and protection diodes.

With the SEROUT command the level of the DCD line is tested because an output of an alarm string is sensed only if the modems are successfully connected. In this case both modems are connected with the carrier-frequency.

If the connection is not stable after a programmed time (named delay) the directive for the modem alarm is lost and a local alarm is started.

Listing 25 shows the program ALARM.BS2

```
' -----[ Title ]-----
' File.....alarm.BS2
' Purpose...alarm-message by phone with BS2 and modem
' Author....Klaus Zahnert
' Started...95-12-10
' Updated...01-09-20
' -----[ Program Description ]------
' alarm or any other important event is marked with one input-pin
' going high. In this case modem is initialized, makes connection with
' dial and gives alarm to remote station. The connection between sta-
' tions is tested by DCD-signal. Alternative alarm is giving for
' connection is failured after dial.
' -----[ Revision Hisory ]-----
' -----[ Constants ]------
txdpin con 6 'direct connect. (without line-drv.)
dcdpin con 7 'connected with modem/DCD-output
sirenpin con 15 'output to siren/LED
alarm con 4711 'typical number of alarm-message
bdmd con 84+$4000 '9600 Baud,8n1, inverted mode
delay con 1000 'wait for branch
' -----[ Variables ]------
contact var IN14
                         'pullup to Vcc with chain of closed
                         'contacts to GND. Going high with
                         'opening one ore more contacts
' -----[ Initialization ]------
```

### 244 Chapter 5: Using a Modem

```
DIRS = $8000
                    'output sirenpin
    low sirenpin
                                     'no siren
' -----[ Main Code ]-----
start:
                                   'alarm if any switch off
    if contact = 1 then message
    goto start
message:
    serout txdpin,bdmd, ["ATZ",10,13] 'modem standard init
    pause 2000
    'dial remote station (change the number)
   serout txdpin,bdmd, ["ATDT 1234567",10,13]
    pause 2000
    'output alarm-message
    serout txdpin/dcdpin,bdmd,delay,siren,["ALARM = ",dec alarm,10,13]
    pause 3000
    serout txdpin,bdmd,10,["+++"] 'return to command-mode
    pause 3000
    serout txdpin,bdmd,["ATH",10,13] 'hang up
    goto start
siren:
    high 15 'siren/LED on
goto start 'try again alarm-message if contact = high
end
```

Listing 25 Alarm transmitted by a Modem (ALARM.BS2)

The message loop is for new or repeated calling for continuation of the alarm. A local alarm is for manual resetting only (I/O pin 15 goes low). This is possible with a new start of the program or with the reset-key.

Note that the RS232 signals have a level of about +/-10 Volt. The signals on the DSUB25 connector are a negative voltage in the in-active state, aligned with the TTL level Hi.

The hardware exchange from TTL to RS232 is made by changing the voltage and inverting the signals. The RS232 signals are active-low, the corresponding TTL signals are active-high and the aligned RS232 voltage is about -10 Volt.

A commonly utilized integrated circuit between TTL and RS232 (such as the MAX232) is not required for the BASIC Stamp because the SERIN and SEROUT commands are

programmable for a "inner inversion". The input signal of the BASIC Stamp is determined using a 24 k $\Omega$  resistor to limit the current.

Although input ports of the BASIC Stamps have inner clamping diodes to protect against dangerous voltages, additional diodes for limiting the voltage were added to I/O pin 7.

The output of the BASIC Stamp to the modem is TTL and the RS232 switching threshold requires only some positive voltage.

In a direct connection, the signal-polarity inversion is solved by the BASIC Stamp, programmed in its software in the SEROUT command.

In addition the modem needs two initializations with hardware connections. With this the BASIC Stamp is ready for data input and output without using the handshake signals.

This connections are:

Connection from CTS (modem output "Clear To Send") to RTS (modem input "Ready to send"), shown with pin 5 and pin 4 of the DSUB25 connector.

With a connection from DTR (modem input "Data Terminal Ready") to the positive power supply voltage the modem gets the message that a device is connected, ready for data-transfer (DSUB25 pin 20 with resistor 10 k $\Omega$  to + 12 Volt)

The alarm input of the BS2 is I/O pin 14. A Pull-Up resistor of 10 k $\Omega$  provides high level on this pin if one of the alarm-contacts is opened. The alarm contacts work in chain from this pin to GND. These alarm contacts can be mounted on different devices that should be protected with them. The principle of closed contacts in connection with current in the alarm line in case of no alarm is a reasonable solution to identify a cut alarm line.

If the dialing process is not successful, the local alarm starts by switching I/O pin15 to high.

An LED is used for simulating the local alarm.

Some additional discussion about communicating with the modem would be helpful.

Compared to other transmission devices on the end of phone lines (phone, fax, modem) signals are interchanged in followed order:

Starting the connection (dialing a remote station with a phone number)

Verifying/confirmation of the connection

Transmission of messages and/or data

Disconnecting from remote station

### 246 Chapter 5: Using a Modem

For the modem control signals to be transmitted they must be in agreement with the remote station about baud rates and format.

Shown here are examples for baudrate and format of the bytes. There is more full-scale information to develop a more specialized transmission protocol. These controls are mostly used by the modem. Nearly all these controls are ASCII-strings, marked with "AT" on the beginning. These "Command Mode" signals are from the standard Hayes command set.

We use the following commands in the program ALARM.BS2:

| ATZ                             | Modem standard initialization. State is based from initializing string, which is programmed and stored before. |
|---------------------------------|----------------------------------------------------------------------------------------------------|
| ATD <dial-number></dial-number> | Tone dialing the remote station                                                                                |
| +++                             | Escape Code (modem switches from transparent mode back to command mode)                                        |
| ATH                             | Disconnects the modem (similar to hang up the phone)                                                           |

If all settings used for the modem operation are preset and if the dialing was successful then the modem switches from "command mode" to "transparent mode".

This means that all following data will transmit through the modem without any obstacles. So it is "transparent" to these signals. The transmitted data is transformed to different tones sent to the phone line and which are re-transformed to digital signals by the receiving modem.

These are only the basics to understand the example. RS232 is a very old serial transmission protocol, but having some understanding of it helps comprehend the example.

## **6** Additional Applications

### 6.1 Switching High Currents and Voltages

The electrical features of the BASIC Stamp's I/O pins limit the direct control of higher currents and/or voltages.

The BS2p's SX28AC/48AC can source/drive a current of 30 mA. The PIC16C57 of the BS2 can source 25 mA but only drive 20 mA.

The voltage on an I/O pin may not exceed the supply voltage.

If you want to switch higher currents and/or voltages you have to look for other solutions.

Beside relays and transistors we can control HEXFETs directly from the BASIC Stamp. Relays and transistors must be driven from the I/O pin. To drive HEXFETs from an I/O pin it needs almost no power. Data from two different HEXFETs are listed in the following table as an example:

|                                    | IRL7601 | IRL2203 |  |
|------------------------------------|---------|---------|--|
| Max. Drain-Source-Voltage          | 20 V    | 30 V    |  |
| Max. Draincurrent                  | 4,6 A   | 82 A    |  |
| Min. Gate-Source-Threshold-Voltage | 0,7 V   | 1 V     |  |

Figure 69 shows driver using n-channel MOSFET (HEXFET), NPN-bipolar transistors and relays. We use a protection diode to prevent damage to the BASIC Stamp. If there is no inductivity we need no protection diode.

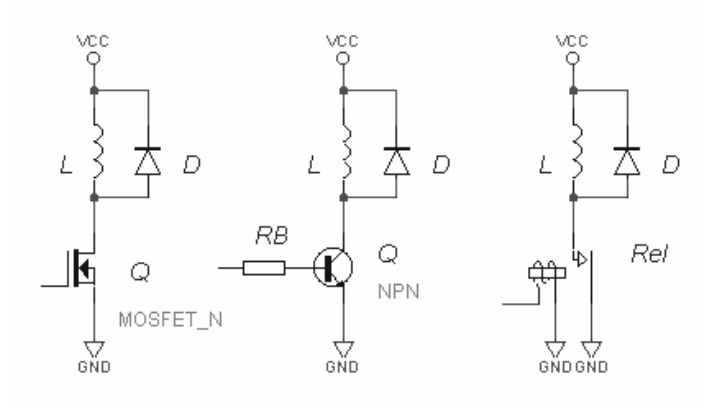

Figure 69 Driver

Pay attention to the following:

# n-channel MOSFET

The gate-source-threshold-voltage of the n-channel MOSFET must be between the low and high level on an I/O pin of the BASIC Stamp.

Do not exceed the maximum drain current.

The supply voltage Vcc may not exceed the maximum allowed drain-source voltage.

## npn-bipolar transistor

The current amplification factor of the transistor must be high enough so that the I/O pin can drive the required current.

The purpose of the resistor RB is to limit the current from switching the transistor, but limiting the current to avoid exceeding the maximum allowed basis current.

Do not exceed the maximum collector current.

The supply voltage Vcc may not exceed the maximum allowed collector-emitter voltage.

## Relays

The I/O pin can drive the current switching on the relays.

The contact of the relays must be suited for the current of the voltage to be switched.

The supply voltage of the relays can differ from the supply voltage of the driver.

Pay attention to the isolation between the driver and the load circuit. Relays serve as potential separator but the required isolation resistance should be ignored.

Consider these guidelines for further combinations you might want to arrange. Figure 70 shows some enhanced drivers.

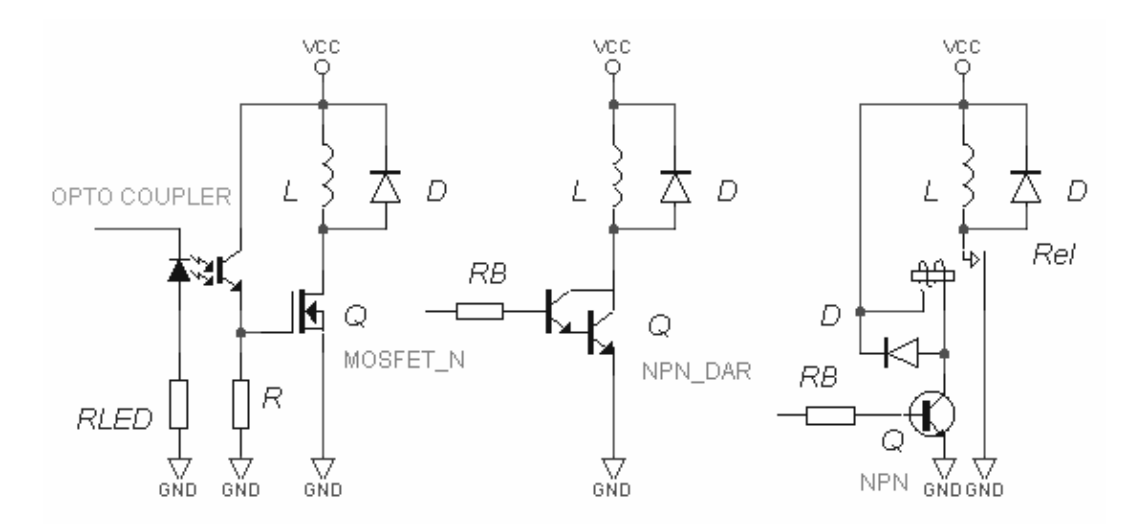

Figure 70 Enhanced Driver Circuits

The n-channel MOSFET was supplemented with an optocoupler. The load circuit is separated from the microcontroller this way.

To drive higher currents with a bipolar transistor and to avoid an overload on the I/O pin we can replace the simple transistor with a Darlington type.

If the relays need more current than the I/O pin can drive or source a transistor can help.

### 6.2 Networking of BASIC Stamps using RS-232 and RS-485

### 6.2.1 Point-to-Point Connection

If the BASIC Stamp can communicate with a PC via RS-232 then it should be possible to exchange data between several BASIC Stamps. The required connections are very simple. Figure 71 shows two serial connected BS2.

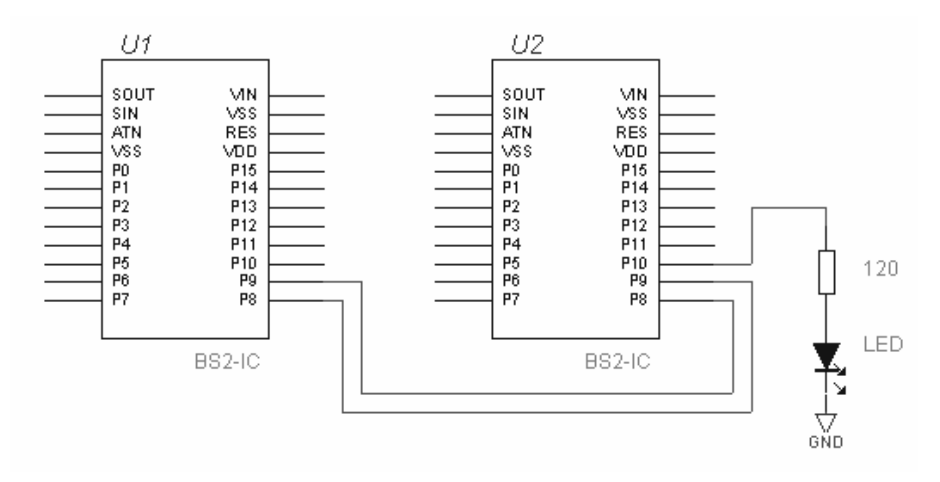

Figure 71 Serial Communication between two BS2

In both BS2s I/O pin 8 is setup as a serial input RxD and I/O pin 9 as serial output TxD. The BS2 marked U1 serves as the master, while that BS2 marked as U2 is the slave. The LED connected to I/O pin 10 signalizes the activity of the slave.

A simple example explains the communication between the two BASIC Stamps.

In our example the master can send only two commands ("1" or "0") to the slave. The slave interprets these commands and set I/O pin 10 after receiving a "1". If the received command was "0" it resets this I/O pin. The LED connected signalizes the state immediately.

The slave sends a return value back to the master to get an acknowledge of the action. After receiving a "not interpretable" command the slave sends \$FF as return value back.

Listing 26 shows the communication program of the master, while Listing 27 shows those of the slave.

' -----[ Title ]-----' File..... COMM\_M.BAS ' Purpose... Communication between two BASIC Stamps ' Author.... Claus Kühnel ' Started... 30.09.94 ' Updated... 24.09.01 ' -----[ Program Description ]-----' Two BASIC Stamps are connected over RS232. ' The master stamp sends a command to switch an output of the slave. After switching the slave reads this output an gives the state ' back to the master. ' -----[ Revision Hisory ]-----' 30.09.94: Version 1.0 for BS1 ' 24.09.01: Version 2.0 for BS2 ' -----[ Directives ]-----'{\$STAMP BS2p} 'specifies a BS2p ' -----[ Constants ]----con 8 RxD TxD con 9 'T2400 for BS2 baud con 396 ' -----[ Variables ]----retval var byte 'return byte from the slave command var byte 'command byte for the slave ' -----[ Initialization ]-----' -----[ Main Code ]----pause 100 start: command = "1" 'send command byte gosub send command = "0" 'send another command byte gosub send 'repeat endless goto start ' -----[ Subroutines ]----send: 'send the command to the slave serout TxD, baud, [command] serin RxD, baud, [retval] 'look for return byte

'debug ? retval pause 1000 return

'wait a little bit

# Listing 26 Serial Communication by the Master (COMM\_M.BS2)

| '[                        | Title ]                                   |                     |
|---------------------------|-------------------------------------------|---------------------|
| ' File<br>' Purpose       | COMM_S.BAS<br>e Communication between two | BASIC Stamps        |
| ' Author                  | Claus Kühnel                              |                     |
| ' Started                 | d 30.09.94                                |                     |
| ' Updated                 | 1 24.09.01                                |                     |
| '[                        | Program Description]                      |                     |
| '                         |                                           |                     |
| ' 'Iwo BASI<br>' A master | C Stamps are connected over RS232.        | output of the slave |
| ' After sw                | vitching the slave reads this output      | an gives the state  |
| ' back to                 | the master.                               |                     |
| '[                        | Perision Hisory 1                         |                     |
| '[                        | Revision hisory ]                         |                     |
| 30.09.9                   | 94: Version 1.0 for BS1                   |                     |
| 24.09.0                   | 01: Version 2.0 for BS2                   |                     |
| '<br>'[                   | Directives l                              |                     |
| , L                       | Directives ]                              |                     |
| ' {\$STAMP<br>'           | BS2p}                                     | 'specifies a BS2p   |
| '[<br>'                   | Constants ]                               |                     |
| RxD con                   | 8                                         |                     |
| OUT con                   | 9                                         |                     |
| 001 0011                  | 10                                        |                     |
| Baud con<br>'             | 396                                       | 'T2400 for BS2      |
| '[<br>'                   | Variables ]                               |                     |
| retval                    | var byte 'return byte to the              | slave               |
| command v                 | var byte 'command byte from t             | he slave            |
| '[                        | Initialization ]                          |                     |
| 1                         | -                                         |                     |
| '[<br>'                   | Main Code ]                               |                     |
| start:                    | 'look for a command from the r            | master              |
|                           | serin RxD, baud, [command]                | last pin Hi         |
|                           | if command = "0" then PinLo               | 'set pin Lo         |
|            | goto error                               | 'command invalid                             |
|------------|------------------------------------------|----------------------------------------------|
| PinLo:     | low OUT<br>retval = in10<br>goto send    | 'set pin Lo<br>'read pin<br>'send state back |
| PinHi:     | high OUT<br>retval = in10<br>goto send   | 'set pin Hi<br>'read pin<br>'send state back |
| error:     | retval = \$FF                            | 'write errorcode to return byte              |
| send:<br>' | serout TxD, baud, [retval]<br>goto start | 'repeat endless                              |
| '[         | Subroutines ]                            |                                              |
| 1          |                                          |                                              |

Listing 27 Serial Communication by the Slave (COMM\_S.BS2)

You can see from the listings that the serial communication of the BASIC Stamps works halfduplex in principle – it will be sent or received.

If there are two BASIC Stamps connected via two lines then only one is active at a time. That suggests the desire to save the inactive serial line.

The following program example shows how that it is possible. Only slight changes to the two listings are necessary:

Changing RxD con 8 to RTxD con 8

Comment the line TxD con 9 (I/O pin 9 is not used for communication now)

Changing RxD and TxD to RTxD in all instructions

Adding a Pull-Up resistor from I/O pin 8 to VCC

Here are some hints for a reliable data exchange. Figure 72 shows the timing of the one-line serial connection.

| MASTER |       |                                   |
|--------|-------|-----------------------------------|
| SLAVE  |       |                                   |
|        | SERIN | Data Line State undefined! SEROUT |

Figure 72 Timing of the one-line serial connection

Immediately after sending the command byte the master switches to receive mode to avoid loosing the byte being sent back from the slave.

The slave sends it's returned value only after high out and low out are finished. This time is shown in Figure 72 marked with (1) when the I/O pins of both BS2s are switched to input and the data line has an undefined state – it floats. Each disturbance on this data line could be interpreted as start bit for a new data transmission and the synchronization of the both BS2 is lost - the system hangs.

The problem described is solved for the inverting mode of the serial interface by the pull-up resistance between data line and Vcc. During the time in which the I/O pins of both BS2s are switched to input, the pull-up resistors produce a defined high state on the data line.

# 6.2.2 BASIC Stamp Network

All BASIC Stamps can be networked.

The BASIC Stamp network described as next consists of one master and two slaves. Figure 73 shows our small network consisting of three BS2.

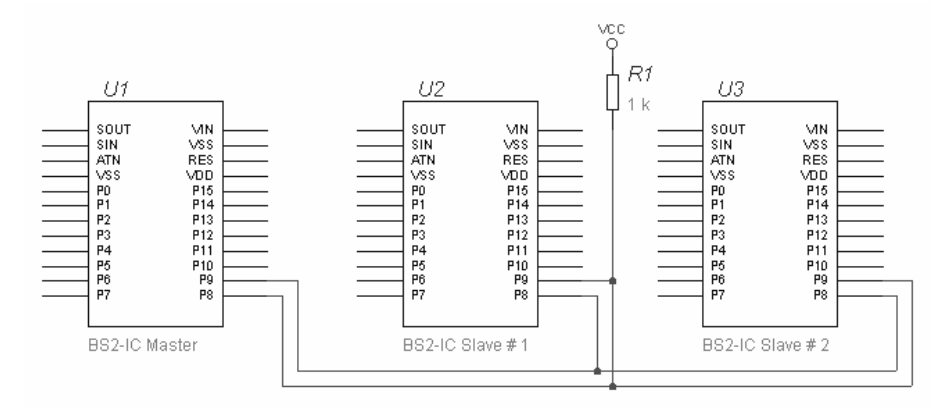

Figure 73 BASIC Stamp Network

I/O pin 8 serves as the receive line (RxD), while I/O pin 9 is transmit line (TxD) for all BASIC Stamps in the network.

The serial inputs of the slaves are driven by the serial output of the master without any problems. The serial input of the master is driven by the two serial outputs of the slaves.

In order to prevent electrical problems, these serial outputs must be operated as open-drain outputs with pull-up resistors. That represents an OR operation (wired-OR) of the serial outputs of both slaves. Our next program example proceeds from the following conditions:

The master sends addressed commands to the slaves.

The addressed slave sends a command. The other slave ignores this command.

After execution of the command the slave sends an answer to the master.

The answer can be evaluated only by the master.

Listing 28 shows the source of the program for our BS2 network master. The addresses "A\_Node" and "B\_Node" were assigned to the two attached Slaves. A command byte activates an assigned function into the slaves. In our example the commands "0" and "1" are permitted exclusively. After sending a command to a slave the master waits for a response from the addressed slave. A timeout of one second prevents endless waiting if the slaves

send no answer. The end of the program loop is marked by the character ">" in the Debug Window.

' -----[ Title ]-----' File..... MASTER.BS2 ' Purpose... Demonstration of a BASIC Stamp network ' Author.... Claus Kühnel ' Started... 8.10.94 ' Updated... 24.09.01 ' -----[ Program Description ]-----' In this demonstration three BASIC Stamps build a network. ' The master sends commands to the two slaves named A\_Node and ' B\_Node. After execution the required function the slave sends a ' return value back to the master. This return value is displayed ' by DEBUG in this demonstration. ' -----[ Revision Hisory ]------[ ' 8.10.94: Version 1.0 for BS1 ' 24.09.01: Version 2.0 for BS2 ' -----[ Directives ]-----'{\$STAMP BS2} 'specifies a BS2 ' -----[ Constants ]-----RxD con 8 TxD con 9 LED con 10 baudcon 396'T2400toutcon 1000'Timeout 1 sec ' -----[ Variables ]----retval var byte command var byte ' -----[ Initialization ]-----' -----[ Main Code ]----start: command = "1" serout TxD, baud, ["A\_Node", command] 'send "1" to A\_Node serin RxD, baud, tout, tlabel, [retval] 'wait for ret value debug ? retval

```
pause 500
   serout TxD, baud, ["B_Node", command]'send "1" to B_Node
   serin RxD, baud, tout, tlabel, [retval] 'wait for ret value
   debug ? retval
   command = "0"
   serout TxD, baud, ["A_Node",command]'send "0" to A_Node
    serin RxD, baud, tout, tlabel, [retval] 'wait for ret value
   debug ? retval
   serout TxD, baud, ["B_Node", command]
                                             'send "0" to B Node
   serin RxD, baud, tout, tlabel, [retval] 'wait for ret value
   debug ? retval
   debug ">"
   goto start
                                              'repeat endless
tlabel:
    debug "Timeout - no answer from any slave!", CR
    goto start
```

Listing 28 BS2 Master (MASTER.BS2)

In the next two programs all the slaves have to do is to set or reset an I/O pin based on the command they receive. The LED connected to I/O pin 10 signalizes the state.

Both slave programs (Listing 29 and Listing 30) are unique. Serial input and serial output work with different baud modes. The serial outputs operate as Open-Drain (OT2400) to allow the wired-OR of both outputs with the external pull-up resistor.

```
' -----[ Title ]------
' File..... SLAVE1.BS2
' Purpose... Communication in BASIC Stamp Network - Slave #1
' Author.... Claus Kühnel
' Author.... Claus Kühnel
' Started... 8.10.94
' Updated... 24.09.01
' -----[ Program Description ]------
' In this demonstration three BASIC Stamps build a network.
' The master sends commands to the two slaves named A_Node and
' B_Node. After execution the required function the slave sends a
' return value back to the master.
' 8.10.94: Version 1.0 for BS1
' 24.09.01: Version 2.0 for BS2
```

```
' -----[ Directives ]-----
                           _____
'{$STAMP BS2} 'specifies a BS2
' -----[ Constants ]-----
.
RxD con 8
TxD con 9
LED con 10
baudin con 396 'T2400
baudout con 396+$8000 'OT2400
' -----[ Variables ]-----
,
command var byte
' -----[ Initialization ]-----
  low LED
1
' -----[ Main Code ]-----
,
start:
   serin RxD, baudin, [wait("A_Node"), command]
  if command = "1" then LEDON
   if command = "0" then LEDOFF
   goto start
LEDON:
   high LED
   serout TxD, baudout, [command]
   goto start
LEDOFF:
  low LED
   serout TxD, baudout, [command]
  goto start
```

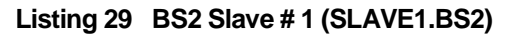

```
' -----[ Title ]-----
' File..... SLAVE2.BS2
' Purpose... Communication in BASIC Stamp Network - Slave #2
' Author.... Claus Kühnel
 Started... 8.10.94
Updated... 24.09.01
r.
' -----[ Program Description ]-----
' In this demonstration three BASIC Stamps build a network.
' The master sends commands to the two slaves named A_Node and
 B_Node. After execution the required function the slave sends a
' return value back to the master.
' -----[ Revision Hisory ]-----
' 8.10.94: Version 1.0 for BS1
' 24.09.01: Version 2.0 for BS2
' -----[ Directives ]-----
'{$STAMP BS2}
                      'specifies a BS2
' -----[ Constants ]-----
RxD con 8
TxD con 9
LED con 10
baudin con 396 'T2400
baudout con 396+$8000 'OT2400
' -----[ Variables ]-----
ı.
command var byte
' -----[ Initialization ]-----
  low LED
' -----[ Main Code ]------
ı.
start:
   serin RxD, baudin, [wait("B_Node"), command]
   if command = "1" then LEDON
   if command = "0" then LEDOFF
   goto start
```

LEDON:

```
high LED
serout TxD, baudout, [command]
goto start
```

LEDOFF:low LED serout TxD, baudout, [command] goto start

## Listing 30 BS2 Slave # 2 (SLAVE2.BS2)

### 6.2.3 Scalable Node Address Protocol S.N.A.P.

High Tech Horizon from Sweden [www.hth.com] developed S.N.A.P. (Scalable Node Address Protocol), a communication protocol for their Powerline Modems PLM-24. The goal was to build a protocol that could be implemented in smaller microcontrollers without a large overhead.

The High Tech Horizon web site offers much information about S.N.A.P. and the PLM-24 Powerline Modems. Here we are limited to the necessary setup for letting BASIC Stamps communicate over a network.

Data exchange between network nodes takes place in the form of packages. These data packages may have a different length (number of bytes). The length of a data package depends of the number of address and data bytes, the error detection method and some special bytes.

The following example shows a S.N.A.P. data package with 1-Byte addresses, 2-Byte data and a CRC-16 error detection. These data packages are used in our program example later.

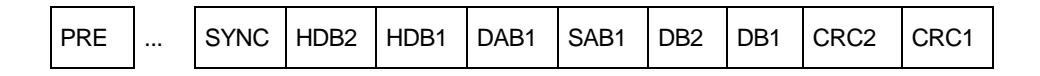

Each data package begins with preamble bytes before the synchronization byte. The number of preamble bytes is not important. The header definition bytes (HDBx) define the structure of the data package. Table 14 explains the meaning of the bytes in the data package.

| Byte | Name                     |
|------|--------------------------|
| PRE  | Preamble Byte            |
| SYNC | Synchronization Byte     |
| HDB2 | Header Definition Byte 2 |
| HDB1 | Header Definition Byte 1 |
| DAB1 | Destination Address Byte |
| SAB1 | Source Address Byte      |
| DB2  | Data Byte 2              |
| DB1  | Data Byte 1              |
| CRC2 | High byte of CRC-16      |
| CRC1 | Low byte of CRC-16       |

Table 14 S.N.A.P. Data Package

The data package described in Table 14 has a length of eight bytes (without preamble and synchronization bytes). The bytes have their LSB in the right most position (Bit7...Bit0).

# **Synchronization Byte - SYNC**

The byte **SYNC** is predefined and marks the begin of each data package.

| Bit | 7 | 6 | 5 | 4 | 3 | 2 | 1 | 0 | HEX | DEC |
|-----|---|---|---|---|---|---|---|---|-----|-----|
|     | 0 | 1 | 0 | 1 | 0 | 1 | 0 | 0 | 54  | 84  |

# Header Definition Bytes (HDB2 and HDB1)

Both the header definition bytes **HDB2** and **HDB1** define the structure of the data package. The definition here is used in our program example later.

| Bit  | 7  | 6  | 5  | 4 | 3  | 2 | 1  | 0 | HEX | DEC |
|------|----|----|----|---|----|---|----|---|-----|-----|
| HDB2 | DA | В  | SA | В | PF | 3 | AC | K |     |     |
|      | 0  | 1  | 0  | 1 | 0  | 0 | 0  | 1 | 51  | 81  |
| HDB1 | С  | ED | М  |   | ND | В |    |   |     |     |
|      | 0  | 1  | 0  | 0 | 0  | 0 | 1  | 0 | 42  | 66  |

Table 15 describes the meaning of the bits in HDB2 and HDB1.

| Bits | Meaning                                | Code | Definition |
|------|----------------------------------------|------|------------|
| DAB  | Number of Destination Address Bytes    | 01   | 1 Byte     |
| SAB  | Number of Source Address Bytes         | 01   | 1 Byte     |
| PFB  | Number of Protocol specific Flag Bytes | 00   | no         |
| ACK  | ACK/NAK Bits                           | 01   | yes        |
| С    | Command Mode Bit                       | 0    | no         |
| EDM  | Error Detection Method                 | 100  | CRC-16     |
| NDB  | Number of Date Bytes                   | 0010 | 2 Byte     |

Table 15 Meaning of the Bits in HDB2 and HDB1

If the transmitter sets ACK = 01 then it expects ACK (10) or NAK (11) in response to the receiver. This acknowledge mechanism is implemented in the program example SNAP-IO.BS2.

The command mode is a feature in bigger networks and is not used here.

In our program example we used the BS2 as a slave. This means the BS2 waits for a command executes it and send a response back to the master.

To detect errors during data exchange we use a CRC-16 algorithm for error detection. In the response to the receiver ACK/NAK tells the transmitter the state of the data exchange.

In case of an data transmission error the package can be sent again, for example.

Listing 31 shows the source of an BS2 Slave working according to S.N.A.P.

```
' -----[ Title ]-----
 ' File.....: SNAP-IO.BS2
 ' Purpose...: Turns LEDs on and off
 ' Author....: Chriser Johansson
 ' Version...: 1.01
 ' Stamp....: BS2-IC
  Started...: 98-05-03
  Updated...: 98-09-18
 r.
  Modified..: 99-06-13 by Claus Kuhnel
 ' -----[ Program Description ]-----
 ' This program shows how to implement the S.N.A.P protocol in a BS2-IC
  and is an simple example to turn LEDs ON or OFF.
 ' This example uses 16-bit CRC-CCITT as error detection method which
 ' gives secure data transfer.
 ' If the node is addressed by another node (PC or another MCU) then
  the lower 4 bit of DB1 value are displayed by OUTC (Pin11-8) for
 r.
 ' BASIC Stamp Activity Board.
 ' The packet structure is defined in the received packets first two
 ' bytes (HDB2 and HDB1). The following packet structure is used.
 ' DD=01
          - 1 Byte destination address
- 1 Byte source address
 r.
  SS=01
 ' PP=00 - No protocol specific flags
' AA=01 - Acknowledge is required
           - No Command Mode
 ' D=0
 ' EEE=100 - 16-bit CRC-CCITT
 ' NNNN=0010 - 2 Byte data
 ' Overview of header definition bytes (HDB2 and HDB1)
 .
          HDB2
                              HDB1
 . +-----
           ------
                              _____
 .
   | DDSSPPAA | DEEENNNN |
 ' +----+
 ' -----[ Constants ]-----
TxDcon 16' Serial output pinRxDcon 16' Serial input pinLEDScon %1111' LED outputsBaudcon 80' Baudrate (9600 bps 8N1)Preamblecon %01010101' Preamble byteSYNCcon %01010100' Synchronization byteCRCPOLYcon $1021' CRC-CCITTCHDB2con $51' CRC-CCITT
            con $42
cHDB1
```

```
MyAddress con 123
                                        ' Address for this node (1-255)
 ' -----[ Variables ]-----

      '
      Var word
      ' CRC Word

      LoCRC
      var CRC.lowbyte
      ' CRC Lo Byte

      HiCRC
      var CRC.highbyte
      ' CRC Hi Byte

      HDB1
      var byte
      ' Header Definition Byte 1

      HDB2
      var byte
      ' Header Definition Byte 2

      DAB1
      var byte
      ' What node should have this paket

      SAB1
      var byte
      ' What node sent this packet

      DB1
      var byte
      ' Packet Data Byte 1

      DB2
      var byte
      ' Packet CRC Hi_Byte

      CRC2
      var byte
      ' Packet CRC Lo_Byte

      TmpByte1
      var byte
      ' Temporary Variable

TmpBytelvar byte' Temporary VariableTmpByte2var byte' Temporary Variable
 ' -----[ Initialization ]------
Dirc = LEDS
                                                ' Set pin 11 to 8 as outputs
 DB1 = 0
                                           ' Clear Data variable
 DB2 = 0
 '-----[ Program ]-----
 Start:
        ' Wait for SYNC byte, if received read next eight bytes from master
        serin RxD, Baud, [wait(SYNC), HDB2, HDB1, DAB1, SAB1, DB2, DB1, CRC2, CRC1]
        debug cls, "Received data:",cr
        debug dec4 HDB2, dec4 HDB1
        debug dec4 DAB1, dec4 SAB1, cr
        debug dec4 DB2, dec4 DB1
        debug dec4 CRC2, dec4 CRC1, cr
       ' Packet header check routine
       .
       ' Check HDB2 to see if STAMP II are capable to use the packet
       ' structure, if not goto Start
       if HDB2 <> cHDB2 then Start
        ' Check HDB1 to see if STAMP II are capable to use the packet
        ' structure, if not goto Start
        if HDB1 <> cHDB1 then Start
       ' Address check routine
       ' Check if this is the node addressed, if not goto Start
       if DAB1 <> MyAddress then Start
```

```
' Check CRC for all the received bytes
   gosub checkcrc
   ' Check if there was any CRC errors, if so send NAK
   if CRC <> 0 then NAK
   ' No CRC errors in packet so check what to do.
    ' Mask the low nibble of DB1 and switch LEDs
' Associated Function (place it between +++ lines)
outc = db1 & $0F
ACK:
   ' Send ACK (i.e tell master that packet was OK)
   ' Set ACKs bit in HDB2 (xxxxxx10)
   HDB2 = HDB2 | %0000010
   HDB2 = HDB2 & %11111110
   goto send
NAK:
   ' Send NAK (i.e tell master that packet was bad)
   ' Set ACK bits in HDB2 (xxxxxx11)
   HDB2 = HDB2 | %00000011
   goto send
Send:
   ' Swap SAB1 <-> DAB1 address bytes
   TmpByte2 = SAB1
   SAB1 = DAB1
   DAB1 = TmpByte2
   ' Clear CRC variable
   CRC = 0
   ' Put HDB2 in variable TmpByte1
   TmpByte1 = HDB2
   ' Calculate CRC
   gosub calccrc
   ' Put HDB1 in variable TmpByte1
   TmpByte1 = HDB1
   ' Calculate CRC
   gosub calccrc
   ' Put DAB1 in variable TmpByte1
   TmpByte1 = DAB1
   ' Calculate CRC
   gosub calccrc
  ' Put SAB1 in variable TmpByte1
```

```
TmpByte1 = SAB1
    ' Calculate CRC
    gosub calcere
    ' Put Data in variable TmpBytel
    TmpByte1 = DB2
    ' Calculate CRC
    Gosub calccrc
    ' Put Data in variable TmpByte1
    TmpByte1 = DB1
    ' Calculate CRC
    Gosub calccrc
    ' Move calculated HiCRC value to outgoing packet
    CRC2 = HiCRC
    ' Move calculated LoCRC value to outgoing packet
    CRC1 = LOCRC
    debug cr, "Sent data:", cr
    debug dec4 HDB2, dec4 HDB1
    debug dec4 DAB1, dec4 SAB1, cr
debug dec4 DB2, dec4 DB1
    debug dec4 CRC2, dec4 CRC1,cr
Tx:
     ' Send packet to master, including the preamble and SYNC byte
    serout TxD, baud, [Preamble,SYNC,HDB2,HDB1,DAB1,SAB1,DB2,DB1,CRC2,CRC1]
     ' Give STAMP time to shift out all bits before setting to Rx
    Pause 50
    ' Done, go back to Start and wait for a new packet
    goto start
```

```
' -----[ Subroutines ]-----
'Subroutine for checking all received bytes in packet
checkcrc:
    CRC = 0
   TmpByte1 = HDB2
   gosub calcCRC
   TmpByte1 = HDB1
   gosub calcCRC
   TmpByte1 = DAB1
   gosub calcCRC
   TmpByte1 = SAB1
   gosub calcCRC
   TmpByte1 = DB2
   gosub calcCRC
    TmpByte1 = DB1
   gosub calcCRC
   TmpByte1 = CRC2
   gosub calcCRC
   TmpByte1 = CRC1
    gosub calcCRC
   return
' Subroutine for calculating CRC value in variable TmpByte1
calccrc:
   CRC = TmpByte1 * 256 ^ CRC
   for TmpByte2 = 0 to 7
    if CRC.Bit15 = 0 then shiftonly
      CRC = CRC * 2 ^ CRCPOLY
       goto nxt
shiftonly:
    CRC = CRC * 2
nxt:
   next
   return
' -----[ End ]-----
```

Listing 31 S.N.A.P. Slave (SNAP-IO.BS2)

The program shown in Listing 31 waits to receive a **SYNC** byte to read the following eight bytes according to the protocol definition.

Once the network node is addressed (MyAdress con 123) all bytes received are checked with the CRC-16 algorithm for correct data exchange.

If the CRC-16 Check detects no error then the Acknowledge Bits in **HDB2** are set to 10 and the associated function is executed by the network node.

This function is marked by comment lines (++++) in the listing. In our case the LEDs on the BASIC Stamp Activity Board display the Low Nibble of the data byte **DB1**.

If the CRC-16 Check detects an error then the Acknowledge Bits in **HDB2** are set to 11 and the associated function is <u>not</u> executed.

At the end the slave sends a data package back to the master for it's analyzing.

For test purposes the program SNAP-IO.BS2 contains several DEBUG commands. They're for a later example and can be commented.

This S.N.A.P. implementation was tested with the BASIC Stamp Editor StampW.

To send two data bytes with the values \$AA and \$55 to the BS2 we have to send the following data package:

| SYNC | HDB2 | HDB1 | DAD | SAD | DB2 | DB1 | CRC2 | CRC1 |
|------|------|------|-----|-----|-----|-----|------|------|
| 84   | 81   | 66   | 123 | 1   | 170 | 85  | 243  | 96   |

Figure 74 and Figure 75 show the outputs in the Debug Window (overlayed by the output of the SEROUT command).

Each byte is represented by a four-digit decimal number because the simplest way for number input is the number block of the PC's keyboard. For example, to input the decimal number 81 you have to key the 0.8 1 with an Alt-Key. Releasing the Alt-Key finishes the number input.

| 🛷 Debug Ter                                                    | minal                            |                 |                 |               |              |            | _ 🗆 × |
|----------------------------------------------------------------|----------------------------------|-----------------|-----------------|---------------|--------------|------------|-------|
| Com Port:                                                      | Baud Rate:<br>9600 🔽             | Parity:<br>None | Data Bits:<br>8 | Flow Control: | ● TX<br>● RX | DTR<br>DSR | F RTS |
| TQB(ªUó`                                                       |                                  |                 |                 |               |              |            |       |
| ( <sup>a</sup> -eived 0<br>008100660<br>017000850<br>Sent data | data:<br>1230001<br>2430096<br>: |                 |                 |               |              |            |       |
| 008200660<br>017000850<br>UTRB                                 | 0010123<br>0080151               |                 |                 |               |              |            |       |
| •                                                              |                                  |                 |                 |               |              |            | ▶     |
|                                                                | Capture                          | a Macro         | Keys P          | ause          | Close        |            |       |

Figure 74 Data Package with correct CRC

| 🛷 D e                                         | bug Tern                                                            | ninal                                        |                 |            |        |          |              |            | _ 🗆 🗵        |
|-----------------------------------------------|---------------------------------------------------------------------|----------------------------------------------|-----------------|------------|--------|----------|--------------|------------|--------------|
| Com<br>CON                                    | Port:<br>41 🔽                                                       | Baud Rate:<br>9600                           | Parity:<br>None | Data Bits: | Flow C | Control: | • TX<br>• RX | DTR<br>DSR | F RTS<br>CTS |
| TQB                                           | {ªUó`TQ                                                             | B{ªUóa                                       |                 |            |        |          |              |            |              |
| (=0<br>008<br>017<br>Sen<br>008<br>017<br>UTS | M7ved d<br>1006601<br>0008502<br>t data:<br>3006600<br>0008500<br>B | ata:<br>230001<br>430097<br>010123<br>770055 |                 |            |        |          |              |            | <b>I</b>     |
|                                               |                                                                     |                                              |                 |            |        |          |              |            | Þ            |
|                                               |                                                                     | Capture                                      | e Macro         | Keys       | Pause  |          | Close        |            |              |

Figure 75 Data Package with Incorrect CRC

Figure 74 shows the error free transmission of a correctly entered data package. The Acknowledge Bits in **HDB2** of the response data package are 10 so the value of **HDB2** is 82 (=\$ 52). The data bytes are unchanged here.

To test a faulty data transmission (Figure 75) the byte **CRC1** was incorrectly entered. The correct value is 96 but 97 was entered. The CRC Check detects this error as a transmission error and sets the Acknowledge Bits to 11, so **HDB2** has the value 83 (\$ 53) now.

# 6.2.4 Data Transmission According to RS-422 and RS-485

The data communication between a PC and BASIC Stamp and/or between several BASIC Stamps, regarded so far, took place according to RS-232. However this kind of the data communication is suitable only for short distances.

For a wired data communication over longer distances the electrical conditions of the connection are increasingly important. Twisted two-wire lines with a correct termination can serve as an electrical connection between transmitters and receivers.

RS-422 and RS-485 are symmetrical interfaces for transmission and enhance the traditional possibilities while overcoming the restrictions of the RS-232 interfaces.

RS-422 or RS-485 have the following characteristics:

- Maximum data rate of 10 Mbit/s.
- Maximum length of connection 1200 m.
- Symmetric data transmission to avoid electrical disturbances.

Not all characteristics of these interfaces are relevant for BASIC Stamp applications. But, if data can be transferred several hundred meters over a twisted two-wire, that is already an outstanding result.

RS-422A is a special version of RS-422 and enables data transmission in one direction (simplex). There is one transmitter which can interface to several receivers.

RS-485 is an enhancement of the RS-422 interface and makes a bi-directional data exchange (half-duplex) possible via a twisted two-wire line.

Table 16 and Figure 76 show several features of the interfaces according to RS-422A and RS-485.

In the upper half of Figure 76 a transmitter drives a symmetrical line terminated by a 100 ohm resistor. According to the RS-422A standard up to ten receivers can be connected.

The lower half of Figure 76 shows a bi-directional bus system according to RS-485. Up to 32 Transceiver (that means transmitter and receiver) can be networked.

|                                | RS-422A           | RS-485                  |
|--------------------------------|-------------------|-------------------------|
| Common Mode Input Voltage      | -7 V +7 V         | -7 V +12 V              |
| Receiver Input Resistance      | 4 k $\Omega$ min. | 12 k $\Omega$ min.      |
| Driver Load (line termination) | 100 Ω             | 60 Ω                    |
| Short Circuit Output Current   | 150 mA to         | 150 mA to GND           |
| Short Circuit Output Current   | GND               | 250 mA to -7 V or +12 V |

Table 16 Several Features of Interfaces according to RS-422A and RS-485

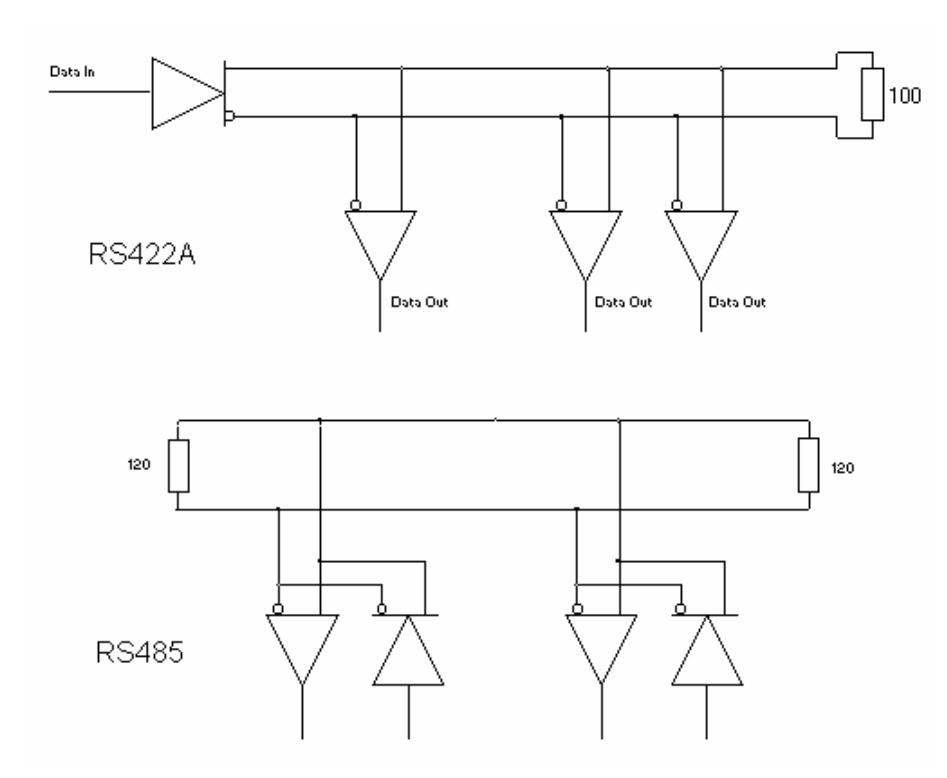

Figure 76 Interfaces according to RS-422 and RS-485

Almost any semiconductor manufacturer offers transceiver devices. Figure 77 shows the inner circuit of the SN75176A from Texas Instruments as an example.

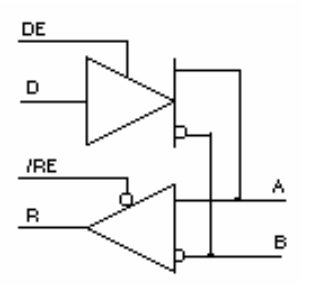

Figure 77 Inner Circuit of SN75176A

The connectors A and B on the right side denote the symmetrical bus lines. The left side shows input and output and the associated Enable pins.

For the half-duplex operation according to RS-485 either the transmitter or the receiver works. Therefore we can connect the Enable pins DE and /RE.

For the BASIC Stamp only small changes are required from the RS-232 protocol. The BASIC Stamp must control the wired Enable pins by an additional I/O pin. Before a SEROUT command we have to set DE = /RE = high and must reset afterwards by DE = /RE = low to activate the receiver.

# 6.3 Evaluation of GPS Information

The GPS receiver makes numerous information available from satellites. A quite simple but powerful GPS receiver is the GPS-Mouse from Garmin.

The Garmin GPS-Mouse is a 12-channel receiver with integrated antenna and therefore an ideal receiver for PC-based navigation or as sensor for microcontroller applications.

The package is completely closed, waterproof and suited for outside applications in a wide temperature range. The communication is RS-232. Different versions (land, see) offer appropriate flexibility for various areas of application. Figure 78 shows a picture of the GPS Mouse.

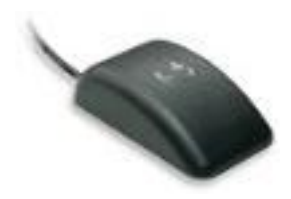

Figure 78 GPS Mouse

The GPS Mouse sends the data according to the NMEA protocol.

NMEA is the standard protocol which GPS units use for data exchange. The NMEA interface can be directly connected with an RS-232 Port of a PCs or a microcontroller. The NMEA interface works normally with 4800 Baud, eight data bits, one stop bit and without parity (4800-8N1).

The NMEA protocol consists of sentences of ASCII characters.

A NMEA sentences begins with the character \$, followed by the address field (transmitter, sentence name) and the parameters separated by comma. The NMEA sentence is terminated by CR/LF. The check sum at the end of the NMEA sentence (before CR/LF) is optional. Not all GPS receivers send this parameter!

Two important NMEA strings are RMC and VTG.

RMC = Recommended minimum specific GPS/TRANSIT data

VTG = Actual track made good and speed over ground

Both NMEA sentences are given in the common form and as an example. Additional information to the NMEA protocol can be found at http://vancouver-webpages.com/peter/idx\_faq.html, for example.

The RMC sentence contains date and time (marked bold) and the VTG sentence among others the speed over ground in km/h (marked bold again).

\$GPRMC,**hhmmss.ss**,A,IIII.II,a,yyyyy.yy,a,x.x,x.x,**ddmmyy**,x.x,a\*hh \$GPRMC,**162715**,A,0000.673,N,00000.673,W,031.0,315.0,**270701**,000.0,E\*64 \$GPVTG,t,T,,,s.ss,N,**s.ss,K**\*hh \$GPVTG,315.0,T,315.0,M,031.0,N,**057.4,K**\*4A

The following program example evaluates the speed in the VTG sentence and signalizes the exceeding of given speed limits.

The BASIC Stamp together with a GPS Mouse can inform a driver when speed limit is exceeded by flashing a LED or generating an acoustic signal.

' -----[ Title ]-----' File..... gps.bs2 ' Purpose... Reading of GPS information ' Author.... Claus Kuehnel ' Started... 2001-07-27 ' Updated... ' -----[ Program Description ]-----' The program reads the VTG sentence from NMEA protocol sent ' by a GPS receiver each second. ' An LED signalizes a speed over four different ' speed limits. ' -----[ Revision Hisory ]-----' -----[ Directives ]-----'specifies a BS2 '{\$STAMP BS2} ' -----[ Constants ]-----'4800 Baud for NMEA default B4800 con 188 '4800 Baua 101 ... 'Serial I/O Pin 16 RxD con 16 SpeedLimit1 con 50 'Speed limits SpeedLimit2 con 80 SpeedLimit3 con 100 SpeedLimit4 con 120 LED1 con 8 LED2 con 9 con 10 con 11 LED3 LED4 ' -----[ Variables ]----speed var word value var word ' -----[ Initialization ]-----, ' -----[ Main Code ]----loop: 'Read the VTG sentence from GPS '\$GPVTG,315.0,T,315.0,M,040.0,N,074.1,K\*48

```
serin RxD, B4800, [wait("VTG,"), wait(","),
wait(","),wait(","),wait(","),wait(","),dec speed]
    value = 999
    lookdown speed, > [SpeedLimit4, SpeedLimit3, SpeedLimit2, SpeedLimit1], value
    branch value, [mSL4, mSL3, mSL2, mSL1]
    goto loop
' -----[ Subroutines ]-----
ī.
mSL1:
    outc = $F 'LEDs off
low LED1 'LED1 on
    goto loop
mSL2:
   outc = $F 'LEDs off
   low LED2 'LED2 on
   goto loop
mSL3:
   outc = $F 'LEDs off
    low LED3 'LED3 on
   goto loop
mSL4:
    outc = $F 'LEDs off
   low LED4 'LED4 on
   goto loop
```

Listing 32 GPS Speed Display (GPS.BS2)

To test such a GPS program it's not necessary to go for a drive. Here a GPS simulator can help.

Under www.sailsoft.nl there is a free GPS simulator well suited for this purpose. Figure 79 shows the subject data and the NMEA sentences in the Trace Window.

| 🖏 GPS NMEA             | Simulator ¥2.0, Registered by: Claus Kühnel                                                                                                    | _ 🗆 ×                    |
|------------------------|----------------------------------------------------------------------------------------------------|--------------------------|
|                        |                                                                                                    |                          |
| -                      | Position                                                                                                    | _                        |
| Setup<br>Screen        | Latitude Longitude Longitude                                                                                                    | Start                    |
| Log                    | Course and Speed     Speed       315° ≟     28 ≟ knots                                                                                                    | Hold                     |
| Trace<br>Screen<br>OFF | Mag.Var. UTC offset UTC Date UTC Time<br>0 0 hrs. 14.08.01 21:01:36                                                                                                    | Exit                     |
|                        | \$GPHMC;210T34,A;0000;423;N;00000;423;W;028;0;315;0;140801;000;0;E*60 ▲<br>\$GPVTG;315;0;T;315;0;M;028;0;N;051;0;K*40<br>\$GPPMC;210135,A;0000;428;N;00000;428;W;028;0;315;0;140801;000;0;E*61<br>\$GPVTG;315;0;T;315;0;M;028;0;N;051;0;K*40<br>\$GPPMC;210136;A;0000;433;N;00000;433;W;028;0;315;0;140801;000;0;E*62<br>\$GPVTG;315;0;T;315;0;M;028;0;N;051;0;K*40 | Clear<br>Trace<br>Screen |

Figure 79 GPS Simulator

The generated NMEA sentences can be sent by a serial interface of the PC to the BASIC Stamp or can be stored in a log file.

You can send this log file at any time with a Terminal program to the BASIC Stamp.

The BS2p can save whole data sentences in the Scratch Pad RAM. This way we can work with higher baud rates. Listing 33 shows the program example adapted to the BS2p. In addition a serial LCD was attached to display the velocity values.

```
' -----[ Title ]-----
' File..... gps1.bsp
' Purpose... Reading of GPS information
' Author.... Claus Kuehnel
' Started... 2001-09-15
' Updated...
' -----[ Program Description ]-----
' The program reads the VTG sentence from NMEA protocol sent
 by a GPS receiver each second.
 An LED signalizes a speed over four different
' speed limits.
' -----[ Revision Hisory ]-----
' -----[ Directives ]-----
'{$STAMP BS2p}
                     'specifies a BS2p
' -----[ Constants ]-----
                 '4800 Baud for NMEA default
'Baudmode-2400 bps inverted
B4800
     con 500
     con 17405
N2400
                   'Serial Data from GPS
RxD
      con 16
                     'Serial Data to LCD
LCDpin con 0
SpeedLimit1 con 50
                    'Speedlimits
SpeedLimit2 con 80
SpeedLimit3 con 100
SpeedLimit4 con 120
LED1
    con 8 'Speed LEDs
LED2
       con 9
       con 10
LED3
LED4
      con 11
offset con 24 'Position of speed value in VTG string
I
      con 254
                     'Instruction prefix value
' LCD control characters
ClrLCD con $01
                      'clear the LCD
Linel con $80
                     'addr line #1 ¦ 80H
' -----[ Variables ]-----
speed
       var word
value var word
```

```
var byte
idx
temp var byte(3)
' -----[ Initialization ]-----
' Initialize the Serial LCD (HD44780 controller & Serial Backpack)
LCDini:
    low LCDpin
                                   'Make the serial output low
                                   'Let the LCD wake-up
    pause 1000
    serout LCDpin,n2400,[I,ClrLCD] 'Clear the LCD screen
' -----[ Main Code ]-----
loop:
    'Read the VTG sentence from GPS
    '$GPVTG,315.0,T,315.0,M,040.0,N,074.1,K*48
    'puts serin data in Scratch Pad RAM
    serin RxD, B4800, [wait("GPVTG,"), spstr 35]
    'put offset, 4 : put offset+1, 5 : put offset+2, 6
                                    'for test
    for idx = 0 to 2
                                   'read data from Scratch Pad
     get idx+offset, temp(idx)
    next
    speed = (temp(0) - 48) * 100
                                   'convert to number
    speed = (temp(1)-48)*10 + speed
    speed = (temp(2)-48) + speed
    serout LCDpin,n2400,[I,Line1] 'display speed value
    serout LCDpin,n2400,["Speed = ", dec3 speed, " km/h"]
    value = 999
    lookdown speed, > [SpeedLimit4, SpeedLimit3, SpeedLimit2, SpeedLimit1], value
    branch value, [mSL4, mSL3, mSL2, mSL1]
    goto loop
' -----[ Subroutines ]-----
mSL1:outc = $F 'LEDs off
   low LED1 'LED1 on
    goto loop
mSL2:outc = $F 'LEDs off
   low LED2 'LED2 on
    goto loop
mSL3:outc = $F 'LEDs off
   low LED3 'LED3 on
    goto loop
```

```
mSL4:outc = $F 'LEDs off
    low LED4 'LED4 on
    goto loop
```

# Listing 33 GPS Speed Display (GPS1.BSP)

In both GPS program examples the GPS is connected to I/O pin 16. If a connected GPS will be disturbed by the echoes from this I/O pin then change the constant RxD in Listing 32 and Listing 33 to another free I/O pin.

# 6.4 Measuring Tilt and Acceleration

Several years ago sensors with micro-mechanical components improved dramatically. Analog Devices offers the ADXLxxx family of acceleration/tilt accelerometers at a low price.

The sensor's output is based on balance of capacitors made with micro-mechanical silicon arms as a bridge structure. This structure is assembled with some other electronic components through an etching process. Disturbing this balance with external causes a continuous PWM signal, whose duty is aligned to external tilt or acceleration.

The result of a external force is the duty T1 of a continuous generated pulse with the period T2.

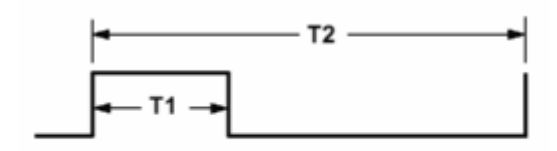

0g = 50% DUTY CYCLE

Figure 80 Pulse on ADXL202 output

Without influence of an external force the ratio of low to high is 0.5. The frequency of the following pulses is tuned by the size of two external capacitors chosen by the user.

Integrated within the ADXL202 are filters and amplifiers for producing an aligned analog output-voltage.

The ADXL202 sensor generates signals for tilt and acceleration in two directions with two separate sensors systems structured in a rectangular position on the sensor-chip.

It's an advantage that the ADXL202's pulse outputs are contacted directly to pins. With the PULSIN command the pulse-width can be measured immediately by counting. By this way an A/D converter is not needed.

Some more information from ADXL202 are given with the data sheet from Analog Devices [www.analog.com/iMEMS/products/ADXL202.html]. With this link are some information and application examples.

In our example we enhance the circuit with a parallel driven LCD module with the HD44780compatible controller. For this kind of LCD the BS2P has the powerful LCD-statements that we'll use once again.

The LCD module NLC 16x2x06 is offered by the German warehouse CONRAD, specializing in electronic components.

In contrast to the RS232- serial controlled LCD-Modules this module is very inexpensive and we have a comfortable programming interface courtesy of the BS2p.

The disadvantage is the use of more pins for connecting to the LCD module.

So this approach works well for this project, where we have free this pins leftover. In some cases it is possible to use a single pin for multi-purpose in different parts of the program.

Figure 81 shows the scheme of two dimensional measuring tilt/acceleration with an alphanumeric display.

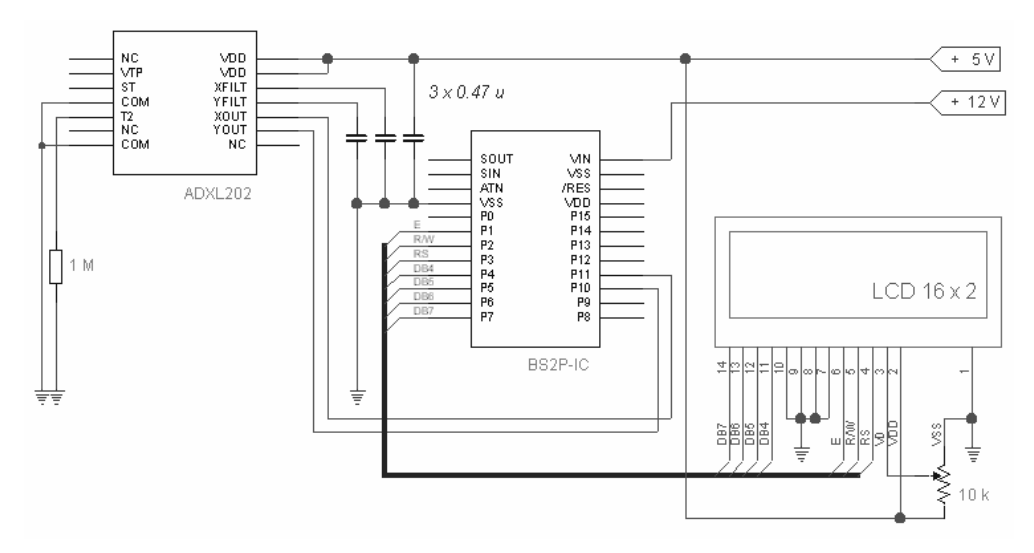

Figure 81 Two-dimensional sensor for tilt and acceleration

The 1 M $\Omega$  resistor on I/O pin T2 of ADXL202 generates a pulse-period of about 8 ms for the two output signals XOUT and YOUT. Each low/high response on I/O pins 10 and 11 starts counting, which is stopped by the high/low response. The resolution for this counting is two microseconds. Three MP-condensers on ADXL202-pins are for avoiding spikes and are needed to have a stable result in display. A variable resistor on the LCD is used for calibrating the contrast.

The program ADXL\_2P1.BSP shows the reading of the ADXL202 output and the display of these values in an endless loop. Because there are no additional tasks done within this example, a delay of 100 milliseconds is added to the loop.

|    | [ Title | ]                                           |
|----|---------|---------------------------------------------|
| 1  | File    | ADXL_2P1.BSP                                |
| ı. | Purpose | Demonstration einiger LCD-Befehle der BS2P  |
| ı. |         | in Verbindung Beschleunigungssensor ADXL202 |
| 1  | Author  | Klaus Zahnert                               |
| 1  | Started | 10.6.01                                     |
| '  | Updated |                                             |
|    | [ Prog  | am Description ]                            |

```
١
' Use PULSIN to measure two-axis tilt from an ADXL202 and display
' on the LCD.
'' -----[ Revision Hisory ]-----
,
' 10.6.01 : Version 1.0
' -----[ Constants ]-----
.
p con 1
xpin con 11
ypin con 10
' -----[ Variables ]-----
•
n
      var byte
x
y
       var word
       var word
sumx
      var word
sumy
      var word
' -----[ Initialization ]-----
' -----[ Main Code ]-----
,
start:
   sumx = 0
  sumy = 0
  for n = 1 to 8
  pulsin xpin,1,x : sumx = sumx + x
pulsin ypin,1,y : sumy = sumy + y
  next
  x = sum x / 8
   y =sumy/8
   debug "x = ",dec5 x,TAB,TAB,"y = ",dec5 y,cr
   gosub dispLCD
   pause 100
   goto start
' -----[ Subroutines ]-----
.
init:
   lcdcmd p,48
   pause 5
   lcdcmd p,48
   pause 0
   lcdcmd p,48
   pause 0
 lcdcmd p,32
```

```
pause 0
lcdcmd p,44
pause 0
lcdcmd p,8
lcdcmd p,12
lcdcmd p,6
return
dispLCD:
   gosub init
   lcdout p,1, [" X-pos = ",dec5 x]
lcdout p,192,[" Y-pos = ",dec5 y]
return
```

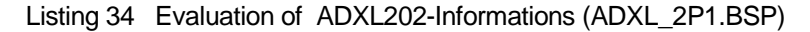

To initialize the LCD the Parallax approach is used. Because it is to our advantage to introduce some delays in timing of the loop by using the PAUSE statement, there is enough time for a new initialization of the LCD-display. So the first character to display comes to first position. With this we have the x-message on the upper line.

One problem by using micro-mechanical sensors is to generate a stable signal.

This depends from on the necessary bandwidth and the sampling frequency.

To stabilize the display (see the randomized variations in the display on lowest position of characters) an average value is calculated from 8 measured values. It should be done with attention when accumulating these numbers in a word-sized variable. The capacity is limited by 65535.

For changing the horizontal position to a tilt of 30 degrees, there is a difference in pulses of about 700 on each channel.

There is some difficulty in using the ADXL202 sensor. Without a special socket or printed circuit board the sensor is designed as a surface-mounted device (SMD) and it's not easy to handle with a usual soldering iron. The ADXL202 Evaluation Board is a small PCB that fixes this problem, available directly from Parallax.

# 6.5 Data Display with Stamp Plot Lite

In Chapter 6.4 the measured values are sent to an alphanumeric LCD.

Synchronous to this, the data is displayed in the PC's Debug Window. This is made by inserting the program line

```
debug "X = ",dec5 x, TAB,TAB, "Y = ", dec5 y,cr
```

The DEBUG command provides the output of the designated information from BASIC Stamp's SOUT I/O pin.

Remember that this I/O pin is used for programming during download and during runtime this transmission line is used for the DEBUG commands.

While testing programs, the Debug Window of the StampW Editor is an indispensable help, but it's not a pleasure for visualization of data. Watching numbers scroll down the blue Debug window lacks visual imagery.

Selmaware Solutions has designed the program "Stamp Plot" for the PC, based on Visual Basic 6. The Lite version is with free for download from their website [www.selmaware.com/stampplotlite/home.htm].

Stamp Plot receives data from a serial port of the PC, transmitted from BASIC Stamp with DEBUG commands. With this data it generates a window for graphical display of the incoming numeric data as well as the display of ASCII characters like the Debug Window.

With the basic features of this versatile program we'll see the display of the measured results from tilt sensor ADXL202. We use the program ADXL\_2P1 from Chapter 6.4.

Include a second DEBUG command as follows:

```
debug "X = ",dec5 x, TAB,TAB, "Y = ", dec5 y,cr debug dec y , cr
```

This second line without a part of printed text is an additional output. It is used for graphical display in a diagram.

Figure 82 shows the opened window of Stamp Plot Lite. All settings done with mouse clicks in this window. The alternative way is to configure presettings from software with modified DEBUG commands. Table 17 shows these commands.

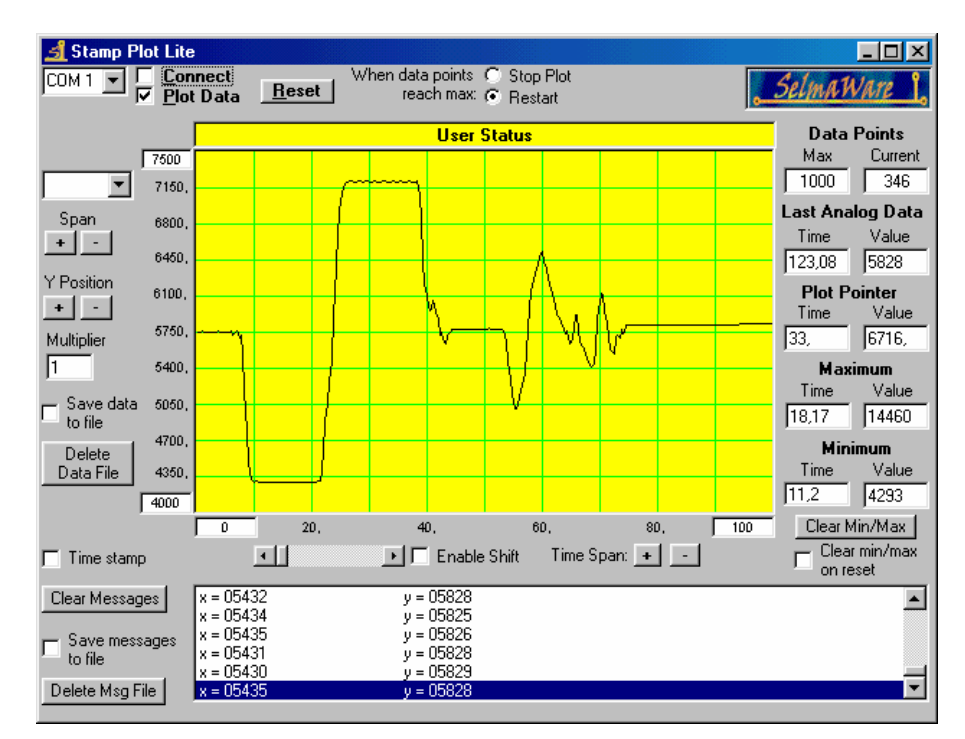

Figure 82 Display of Measured Data in Stamp Plot Lite

The parameters for serial transmission (9600 bps, 8 data bits, no parity (9600,8,N,1) and no handshake were already established by the DEBUG command. However, the PC must be configured for the appropriate COM-Port and in the program window the connect state must be activated by clicking it. Be careful when opening the COM-Port (with one device); working with Stamp Plot Lite means the active Debug Window in StampW must be closed.

Now you can see how a DEBUG command can be used to provide a visual depiction of sensors connected to your BASIC Stamp.

Based on preset values clicking the "Reset" button starts a new diplay. A very advantageous feature of the program is saving the stored values by clicking "Save messages to file". This way we have the features of a data-logger. Saving to a file we can do a post processing with other programs like EXCEL or other table-processing program. It is possible to add a time stamp to each saved value.

Figure 82 shows the actual stored values until breaking the transmission with "disconnect".

The high magnitudes on the left site of the diagram are made with a tilt of  $\pm$ -90 degree, moving the ADXL202. They are equal to the result of  $\pm$ -1 g, working to the tilt-sensor from the earth acceleration force.

All StampPlot Lite settings can be set from BASIC Stamp with the DEBUG command. Setting a "!" before the argument defines a control for Stamp Plot. Different parameters to this enhanced DEBUG commands are for controls.

Table 17 shows the controls and how they work for Stamp Plot Lite.

| Nr. | Control | Argument              | Explanation                                                                                                  |
|-----|---------|-----------------------|----------------------------------------------------------------------------------------------------|
| 1   | !TITL   | message               | Sets to title of the form to the message                                                                     |
| 2   | !USRS   | message               | Sets the User Status box to display the message                                                              |
| 3   | !BELL   |                       | Sounds the bell on the PC                                                                                    |
| 4   | !AMAX   | value                 | Sets the plot maximum analog value                                                                           |
| 5   | !AMIN   | value                 | Sets the plot minimum analog value                                                                           |
| 6   | !SPAN   | MinValue,<br>MaxValue | Sets the plots analog maximum and minimum as<br>above but also adds the range to the Range Drop-<br>Down box |
| 7   | !AMUL   | value                 | Sets the value to multiply incoming data by                                                                  |
| 8   | !TMAX   | value                 | Sets the plot maximum time (seconds)                                                                         |
| 9   | !TMIN   | value                 | Sets the plot minimum time (seconds)                                                                         |
| 10  | !PNTS   | value                 | Sets the number of data points to collect                                                                    |
| 11  | !PLOT   | ON/OFF                | Enables/disables the plotting of data                                                                        |
| 12  | !RSET   |                       | Resets the plot and all data                                                                                 |
| 13  | !CLRM   |                       | Clears the message field                                                                                     |
| 14  | !CLMM   |                       | Clears the min/max recorded values                                                                           |
| 15  | !CMMR   | ON/OFF                | Enables/Disables clearing of Min/Max recorded<br>values on reset                                             |
| 16  | !MAXS   |                       | Sets the plot to STOP when data points are full                                                              |
| 17  | !MAXR   |                       | Sets the plot to RESET when data points are full                                                             |
| 18  | !SHFT   | ON/OFF                | Enables/disables the plot from shifting when recording data (may cause a loss of data accuracy if enabled)   |
| 19  | !TSMP   | ON/OFF                | Enables time stamping of list messages, messages and data saved to files                                     |
| 20  | !SAVD   | ON/OFF                | Enables saving of analog and digital data to files (stampdat.txt)                                            |
| 21  | !SAVM   | ON/OFF                | Enables saving of messages to a file (stampmsg.txt)                                                          |
| 22  | !DELD   |                       | Deletes the saved data file (stampdat.txt)                                                                   |
| 23  | !DELM   |                       | Deletes the saved message file (stampmsg.txt)                                                                |

# Table 17 Commands to Control Stamp Plot Lite

For example, the following command starts the plotting process:

DEBUG "!PLOT ON", CR

Because Stamp Plot is designed with Visual Basic 6, it is for Windows 95 and higher versions only. For studying applications with Stamp Plot Lite take a look to the experiments from "Stamps in Class" from Parallax. Selmaware Solutions has also created tutorials [www.selmaware.com/tutorials].
# 7 Appendix

## 7.1 Examples to Wiring the I/O Pins

#### 7.1.1 Keys

Figure 83 shows how to connect a pushbutton to an I/O pin. Beside the respective key the parameter *Downstate* for the BUTTON command is determined by the circuit.

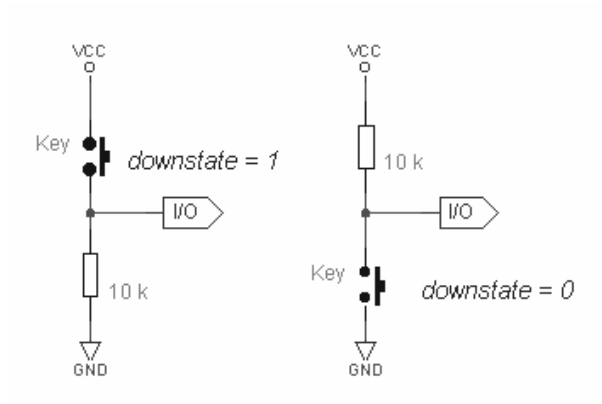

Figure 83 Connecting a Pushbutton

#### 7.1.2 Tone Output

For tone output one can connect an amplifier or a speaker to the BASIC Stamp. C1 capacitor is not required C2 capacitor is optional

Figure 84 shows different possibilities for connecting an external amplifier or speaker.

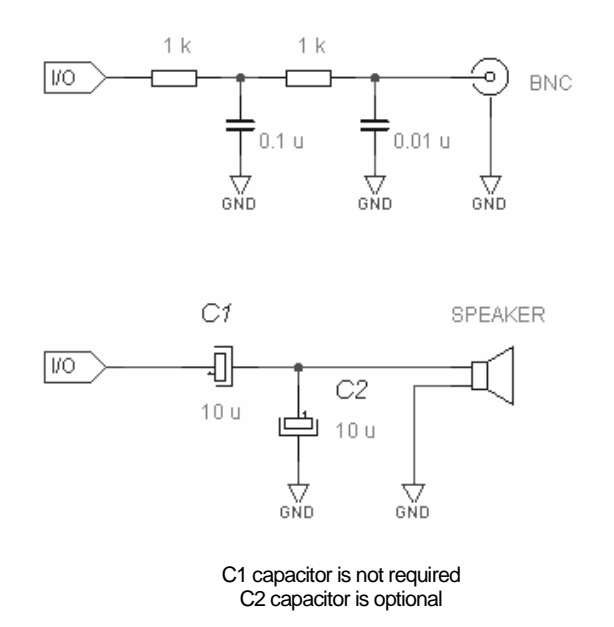

Figure 84 BS2 Tone Output

When connecting an external amplifier inserting a filter circuit is recommended. At the same time such a filter circuit protects the I/O pin against a short-circuit.

### 7.2 Baudmode Parameter in SERIN and SEROUT

|           |           | BS2 BS2e   |             |             |
|-----------|-----------|------------|-------------|-------------|
|           | 8-bit     | 8-bit      | 7-bit       | 7-bit       |
| Baud Rate | no-parity | no-parity  | even-parity | even-parity |
|           | inverted  | true       | inverted    | true        |
| 300       | 19697     | 3313       | 27889       | 11505       |
| 600       | 18030     | 1646       | 26222       | 9838        |
| 1200      | 17197     | 813        | 25389       | 9005        |
| 2400      | 16780     | 396        | 24972       | 8588        |
| 4800      | 16572     | 188        | 24764       | 8380        |
| 9600      | 16468     | 84         | 24660       | 8276        |
|           |           |            |             |             |
|           |           | BS2sx BS2p |             |             |
|           | 8-bit     | 8-bit      | 7-bit       | 7-bit       |
| Baud Rate | no-parity | no-parity  | even-parity | even-parity |
|           | inverted  | true       | inverted    | true        |
| 1200      | 18447     | 2063       | 26639       | 10255       |
| 2400      | 17405     | 1021       | 25597       | 9213        |
| 4800      | 16884     | 500        | 25076       | 8692        |
| 9600      | 16624     | 240        | 24816       | 8432        |

The following tables list the parameter *Baudmode* for standard baud rates.

### **Remark:**

Has SEROUT to work with Open Collector, then add 32768 to the concerning *Baudmode* value.

If I/O pin 16 (Rpin = 16 and/or Tpin=16) is used for serial communication, then independently of the assigned *Baudmode* the polarity is always inverted and the transmitter has an active output.

### 7.3 Hayes Command Set

The Hayes Command Set is a common standard for Modems.

It acts using special initialization strings and commands to set the modem in a defined state of operation (for example, data compression on (V42bis), error correction on (V42), speaker off, etc.).

Such a command begins usually with AT (AT means Attention) and tells the modem that command follow.

Some important AT commands are listed now. A claim on completeness is not laid.

| AT   | Begin of a command                                                  |
|------|---------------------------------------------------------------------|
| A/   | Repeat last executed command                                        |
| А    | Answer Call                                                         |
| ∖Bn  | Transmits break n (1-9) * 100 ms                                    |
| &C0  | DCD always on                                                       |
| &C1  | DCD follows the carrier                                             |
| \C0  | No buffering of data                                                |
| \C1  | Buffers all data after calling the modem                            |
| \C2  | No buffering of data after calling the modem                        |
|      | Dial command – allowed characters in the dial string:               |
|      | 0-9,- Phone numbers                                                 |
|      | ',' : Pause, length defined in S8                                   |
|      | W': Waits for second dial tone                                      |
| D    | 'Nn', '\n' or 'S=n': Dials the saved phone number (dependant of the |
| Dn   | modem)                                                              |
|      | '@': Waits for a silent line (no dial pulses anymore)               |
|      | 'P' : IWV (Pulse dial) 'T' : MFV (Tone dial)                        |
|      | !! : the modem breaks for a half second (Flash Function)            |
|      | 'R' : calls in Answer Mode                                          |
| &D0  | Ignore DTR                                                          |
| &D1  | Switches to common mode, after DTR is Lo                            |
| &D2  | DTE Controls DTR                                                    |
| &D3  | Reset after DTR is Lo                                               |
| E0   | No Command Echo                                                     |
| E1   | Echo Command Chars                                                  |
| %E0  | Disable auto retain                                                 |
| %E1  | Enable auto retain                                                  |
| &Fn  | Load Factory Setting n                                              |
| Н    | On Hook (Hang Up)                                                   |
| H1   | Off Hook                                                            |
| L/L0 | Low speaker volume                                                  |
| L1   | Low speaker volume                                                  |
| L2   | Medium speaker volume                                               |
| L3   | High speaker volume                                                 |
| M/M0 | Speaker Off                                                         |
| M1   | Speaker On until CD                                                 |
| M2   | Speaker always on                                                   |
| M3   | Speaker Off during dial                                             |
| 0    | Changes from command to data mode                                   |
| 01   | Changes from command to data mode and optimizes the connection      |
|      |                                                                     |

(MNP/V.42)

#### 294 Chapter 7: Appendix

- &R0 CTS follows RTS
- &R1 CTS on during Connects Hi
- %R Displays all S-Register
- Sn=X Sets the S-Register n to X
- Sn? Reads the S-Register n
- &S0 DSR always Hi
- &S1 DSR according to the RS-232 Specifications
- \S Displays the modem status
- \Tn Number of minutes n, nach denen Modem auflegt, wenn keine Daten übertragen werden
- V0 Output messages as NUMBER
- V1 Output messages as WORD
- &V Displays the important register and flags set by commands
- %V Displays modem firmware version (EPROM)
- X0 Modem sends the message 'CONNECT' only
- X1 Full Connect messages
- X2 'X1' + dial tone detection ('No Dialtone')
- X3 'X1' + busy detection ('BUSY')
- X4 'X1' + 'X2' + 'X3'
- +++ Escape Code (Modem changes from data to command mode)

# 8 Reference

| [1] | Zahnert, K.; Kühnel, C.:                                                                 |
|-----|------------------------------------------------------------------------------------------|
|     | BASIC Stamp.                                                                             |
|     | Franzis: München, 1995                                                                   |
| [0] | Kühnel C. Zehnert K.                                                                     |
| [2] | Ranner, C., Zanner, R.,                                                                  |
|     | BASIC Stamp 2 Edition.                                                                   |
|     | Newnes: Boston, u.a., 2000                                                               |
| [0] |                                                                                          |
| [3] | Edwards, S.:                                                                             |
|     | Programming and Customizing the BASIC Stamp Computer.                                    |
|     | Mc-Graw Hill: New York, u.a., 2001                                                       |
|     |                                                                                          |
| [4] | Williams, A.:                                                                            |
|     | Microcontroller Projects with Basic Stamps.                                              |
|     | R&D Books: Lawrence, Kansas, 2000                                                        |
|     |                                                                                          |
| [5] | Held, Gilbert:                                                                           |
|     | The Complete Modem Reference.                                                            |
|     | The Technician's Guide to Installation, Testing and Trouble-Free Communications. 3rd Ed. |
|     | Wiley: New York, 1996                                                                    |

# 9 Links

Author's website http://www.ckuehnel.ch

Parallax's website http://www.parallax.com

Information to the BASIC Stamp http://www.nutsvolts.com/stmpindx.htm http://www.nutsvolts.com/ftpindex.htm http://www.emesystems.com/BS2index.htm http://www.al-williams.com/awce/som.htm

How to control HD44780-based Character-LCD http://home.iae.nl/users/pouweha/lcd/lcd.shtml

HD44780-Based LCD Modules http://www.doc.ic.ac.uk/~ih/doc/lcd/ http://www.electronic-assembly.de/deu/pdf/doma/4\_20.pdf

StampPlot Pro (S-Plot Pro) Tutorial For the BASIC Stamp 2 http://www.selmaware.com/

Gate Drive Characteristics and Requirements for HEXFET®s

#### http://www.powerdesigners.com/InfoWeb/design\_center/Appnotes\_Archive/an-937.pdf

Complete 2400 bps Modem Modules with built-in DAA http://www.cermetek.com

MODEM - Basic Hayes Modem AT strings http://www.computerhope.com/atcom.htm